# سیستم های کنترل افزونه مسرسی تومیس Redundant PLC S7 400H

شناخت اجزا ، پیکر بندی ، دانلود ، تست ، برنامه نویسی ، مانیتورینگ و سایر نکات کاربردی

> مهندس محمدرضا ماهر مهندس سیاوش غازی اصفهانی

> > ویرایش ۱ – مهرماه ۱۳۹۶

بەنام ھستى بخش بىھمتا

#### درود بر همه همکاران و علاقمندان اتوماسیون صنعتی در ایران

پس از انتشار فیلم های آموز شی مربوط به سیستم S7-400H که در مرکز فنی مهند سی نفت ا صفهان ضبط و تنظیم شده بود ، بسیاری از کاربران و دست اندرکاران اتوماسیون درخواست نوشتاری به عنوان مرجع برای کار با سیستم S7-400H را از اینجانب داشتند.

درخواست مصرانه ایشان موجب شد تا دست نوشته ها و مطالب ارائه شده در کلاسهایم را در اختیار آقای مهندس سیاوش غازی که الحق یکی از بهترین مدرسین اتوماسیون صنعتی کشور هستند قرار دهم تا آن را تدوین و تکمیل کنند سپس با ویرایش نهایی که انجام دادم آن را بصورت هدیه و رایگان به پیشگاه جامعه اتوماسیون صنعتی کشورم تقدیم نمایم.

ا ستفاده از این فایل پی دی اف برای همگان رایگان و آزاد است قراردادن آن در گروهها و کانال های شبکه های مجازی بلامانع است . پرینت کردن آن هیچ مشکلی ندارد . استفاده از آن در کلاس های آموزشی و کتاب ها و سایر نوشته ها با ذکر منبع آزاد است. فقط از آنجا که متاسفانه قانون کپی رایت در کشور نداریم از همه همکاران گرامی درخواست دارم اگر در جایی مشاهده نمودند که از مطالب این نوشته کپی برداری و به نام خود شان منت شر کردهاند به این افراد تذکر دهند و این سوء استفاده را از طریق شبکه های مجازی با به هر نحو دیگر به اطلاع همکاران اتوماسیون صنعتی برسانند .

یاد آور می شوم مطالب این نوشته برای افرادی سودمند است که:

- با PLC های S7 در حد پیشرفته آشنا باشند و نکات پیکر بندی و برنامه نویسی 300-S7 و S7-400 را بخوبی بدانند.
  - با شبکه های صنعتی Profibus و Ethernet آشنا باشند.
    - با نرم افزار های مانیتورینگ بویژه winCC آشنا باشند.

سعی شده مطالب کتاب تا حد ممکن کامل، وا ضح و ساده بیان شوند با این وجود مطالعه کتاب، بدون کار عملی با سیستم S7-400H مفید نخواهد بود. آموزش های عملی در موسسات معتبری که سخت افزار کامل و استاد مسلط داشته باشند به فهم ریزه کاری های این سیستم برای کار در پروژه های اتوماسیون کمک شایانی خواهد کرد.

افرادی که در صنعت با سیستم s7-400H کار می کنند توجه داشته باشند که علاوه بر این نوشتار باید تمام نکات کاربردی و ایمنی که در منوال های زیمنس است را رعایت کنند.

این نوشتار به عنوان ویرایش نخست منتشر می شود. از آنجا که دستنوشته های بشری همیشه خالی ازنقص نیست، لطفا برای رفع کاستی های این نوشتار از طریق ایمیل reza.maher@hotmail.com یا siavashghazy@gmail.com موارد مورد نظر را به اینجانب یا آقای مهندس غازی اطلاع دهید.

امیدوارم فر صت و توفیق مجددی رخ دهد تا بتوانم سایر مطالب تخصصی اتوما سیون را نیز در نو شتارهایی مشابه و بصورت رایگان در اختیار علاقمندان قرار دهم.

> محمدرضا ماهر مهرماه ۱۳۹۶

| شماره صفحه |                                                          |
|------------|----------------------------------------------------------|
|            | فصل ۱ – آشنایی با افزونگی در اتوماسیون                   |
| γ          | ۱–۱ انواع سیستم های کنترل فرآیند                         |
| ١٢         | ۱-۲ انواع سیستم های کنترل Redundant                      |
| ١۵         | ۲-۱ انواع سیستم های Redundant زیمنس                      |
| ١٩         | ۴-۱ انواع سیستم های کنترل Fail Safe زیمنس                |
|            | فصل ۲ – اجزای سخت افزاری <b>400H</b>                     |
| ۲۲         | 1–۲ لیست اجزای سیستم 400H                                |
| 74         | ۲-۲ جزئیات اجزای سخت افزاری سیستم H                      |
| ٣٧         | ۲-۳ انواع روش های اتصال I/O به سیستم H                   |
| ٣٧         | ۲-۴ اتصال I/O به سیستم H به روش Central                  |
| ۳۸         | ۵-۲ اتصال ۱/O به سیستم H به روش Distributed با Profibus  |
| ۴۸         | F-۶ اتصال I/O به سیستم H به روش Distributed با Profinet  |
|            | فصل ۳ – بیکریندی اولیه و تست سیستم H                     |
| ۵۳         | ۲-۳ مراجل بیکدیندی سخت افزار بابه سیستم 400H             |
| 21         | ۲ ۳ از او دیار کار در ۲۵۱۹<br>۲ ۳ از او دیار کار در ۲۵۱۹ |
| ωv         | ۱−۱ الواع مذهای کاری در ۵۵۷۳                             |
| 81         | ۳-۳ آماده سازی سیستم H برای دانلود اولیه                 |
| ٧٠         | ۴-۴  تست های سیستم H پس از پیکر بندی ودانلود اولیه       |
|            | فصل ۴ – پیکربندی و تست i/o در سیستم H                    |
| ٨١         | ۴–۱ پیکر بندی ET200M افزونه در Profibus                  |
| ٨γ         | ۴-۲ پیکر بندی ET200M با شبکه Profinet                    |
| ٨٩         | ۴-۳ پیکر بندی Y-Link در پروفی باس                        |
| ٩١         | ۴-۴ تست های پس از پیکر بندی ماژول های ۱/۵ با پروفی باس   |
| ٩٧         | ۵-۴ اهمیت وقفه ها در سیستم H                             |

|     | فصل ۵ – نکات برنامه نویسی در سیستم H                   |
|-----|--------------------------------------------------------|
| 1.4 | ۱–۵ مقایسه کلی زبان های برنامه نویسی                   |
| 1.5 | ۲–۵ نکات برنامه نویسی به زبان LAD / STL / FBD          |
| ١١٣ | ۵-۵ نکات برنامه نویسی به زبان CFC                      |
|     | فصل ۶ – نکات دانلود و آپلود در سیستم H                 |
| ١١٨ | ۱-۶ نکات دانلود به حافظه RAM در سیستم H                |
| 17. | ۲-۶ نکات دانلود به حافظه Flash در سیستم H              |
| ١٢٢ | ۳-۶ نکات آپلود از سیستم H                              |
|     | فصل ۷ – نکات کارت حافظه در سیستم H                     |
| 174 | ۱–۷ نکات کلی کارت های حافظه                            |
| ١٢۵ | ۲-۲ اضافه کردن کارت RAM به CPU های H فاقد کارت حافظه   |
| 175 | ۳-۷ روش تعویض کارت های RAM با FLASH در حین کار سیستم H |
|     | فصل ۸ – تغییر ورژن CPU در سیستم H                      |
| ١٢٩ | ۱−۸ نیاز به تغییر ورژن CPU های سیستم H                 |
| ١٣٠ | ۲–۸ روش های تغییر ورژن                                 |
| ۱۳۱ | ۳–۸ تغییر ورژن بصورت Online برای CPU های H جدید        |
| ۱۳۳ | ۴−۸ تغییر ورژن با استفاده از کارت حافظه Flash          |
|     | فصل ۹٪ – فانکشن های SFC خاص سیستم H                    |
| ۱۳۸ | SFC90 ۹-۱ برای کنترل مدهای کاری سیستم H                |
| ١٣٩ | ۲-۹ SFC51 برای خواندن LED های روی CPU                  |
|     | فصل ۱۰ – مانیتورینگ در سیستم H                         |
| 144 | ۱۰-۱ روش های مانیتورینگ 400H                           |
| 140 | ۲–۱۰ مانیتورینگ 400H با wincc و کارت شبکه اترنت معمولی |
| 141 | ۳-۱۰ مانیتورینگ 400H با wincc و کارت شبکه زیمنس        |

| ۱۰-۱۰ مانیتورینگ 400H با wincc و چند کامپیوتر با کارت شبکه زیمنس   | ۱۵۳   |  |
|--------------------------------------------------------------------|-------|--|
| ۵۰-۱۰ مانیتورینگ 400H با wincc و یک کامپیوتر با دو کارت شبکه زیمنس | 104   |  |
| ۶-۱۰ روش انتقال تگ ها بطور خودکار از STEP7 به wincc ۱۵۶            | 108   |  |
| ۱۰-۱۰ نمایش وضعیت 400H با System Diagnostics در ۱۵۹                | ۱۵۹   |  |
| /-۱۰ استفاده از OPC Server برای مانیتورینگ 400H                    | 184   |  |
| ۰-۱۰ مانیتورینگ 400H با پنل های اپراتوری                           | 188   |  |
| ۱۰–۱۰ اتصال پنل HMI به 400H با شبکه MPI                            | 189   |  |
| ۱۰–۱۰ اتصال پنل HMI به 400H با شبکه Profibus                       | 171   |  |
| ۱۰–۱۱ اتصال پنل HMI به 400H با شبکه Ethernet اتصال پنل HMI         | 176   |  |
| صل ۱۱٪ – افزونگی i/o در سیستم H                                    |       |  |
| ۱۱–۱۱ انواع I/O Redundancy در ۱۸۲                                  | ١٨٢   |  |
| ۱–۱۱ لیست کارت های i/o با قابلیت افزونگی                           | ١٨٧   |  |
| ۱–۱۱ روش های اتصال و تنظیمات i/o های افزونه                        | ١٨٨   |  |
| ۱۹۵ روش برنامه نویسی i/o های افزونه ا                              | ۱۹۵   |  |
| صل ۱۲ – تبادل دیتا با کنترلرها در سیستم H                          |       |  |
| ۲-۱۲ روش های تبادل دیتا بین H و کنترلرها                           | ١٩٩   |  |
| ۲-۱۲ تبادل دیتا بین دو سیستم H از طریق اترنت صنعتی                 | ۲۰۰   |  |
| ۲-۱۲ تبادل دیتا بین دو سیستم H از طریق پروفی باس                   | 7.8   |  |
| ۲-۱۲ تبادل دیتا بین دو سیستم H از طریق MPI                         | ۲۰۷   |  |
| ۵-۱۲ تبادل دیتا بین دو سیستم H از طریق DP/DP Coupler               | ۲۰۹   |  |
| ۶-۱۲ تبادل دیتا بین سیستم H با S7 معمولی از طریق Ethernet          | 717   |  |
| ۲۰۴ تبادل دیتا بین H و S7 معمولی از طریق Profibus                  | 714   |  |
| /-۱۲ تبادل دیتا بین H و PLC های غیر زیمنس با Modbus                | 7 I Y |  |

فصل ۱ آشنایی با افزونگی در اتوماسیون

۱-۱ انواع سیستم های کنترل فرآیند
 ۲-۱ انواع سیستم های کنترل Redundant
 ۲-۱ انواع سیستم های کنترل Redundant زیمنس
 ۶-۱ انواع سیستم های کنترل Fail Safe زیمنس

## ۱-۱ انواع سیستم های کنترل فرآیند

ابتدا با انواع تقسیم بندی ارائه شده برای انواع سیستم های کنترل در شکل زیر آشنا شوید تا در ادامه به جزییات هر کدام بپردازیم.

| تقسیم بندی سیستم های کنترل |                   |                                            |  |  |
|----------------------------|-------------------|--------------------------------------------|--|--|
| نوع عملكرد كنترل           | میزان تمرکز کنترل | ماهیت سیگنال ها                            |  |  |
| •BPCS<br>•SIS              | •PLC<br>•DCS      | •Process Automation<br>•Factory Automation |  |  |

#### سیستم های Process Automation و Factory Automation

سیستم های کنترل از دیدگاه کاربردی دارای دسته بندی های گوناگون است . در یک دسته بندی سیستم کنترل را با توجه به ماهیت سیگنال ها به دو دسته تقسیم می کنند :

**الف)** سیستم هایی که با لوپ های کنترلی آنالوگ سر و کار دارند و Process Automation نامیده می شوند صنایع شیمیایی و پتروشیمی نمونه هایی از این دسته هستند.

**ب)** سیستم هایی که با سیگنال های دیجیتال و فرمان های on/off سر و کار دارند و Factory Automation نامیده می شوند . خطوط مونتاژ قطعات از این دسته هستند .

هركدام از سیستم های اتوماسیون Process یا Factory ممكن است از نوع معمولی یا Redundant یا Fail Safe باشد.

منظور از سیستم Redundant اینست که سخت افزار سیستم کنترل دوگانه یا سه گانه است و اگر یک آیتم سخت افزاری دچار مشکل شد جایگزینی برای آن وجود دارد . به سیستم Redundant سیستم افزونه می گویند و Redundancy را به افزونگی ترجمه می کنند. منظور از Fail Safe اینست که سخت افزار و لاجیک کنترل آن برای کنترل شرایط ایمن طراحی شده است به گونه ای که اگر وضعیت خطرناکی در فرآیند حس کرد فوراً آن را به سمت شرایط ایمن هدایت می کند.

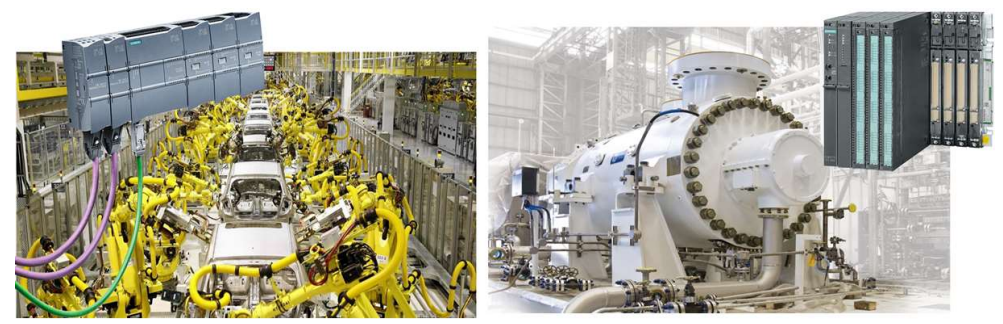

**Factory Automation** 

**Process Automation** 

#### سیستم های DCS و PLC

باز از دیدگاه کاربردی می توان سیستم های کنترل را به دو دسته PLC و DCS تقسیم کرد:

الف) PLC برای کنترل متمرکز کاربرد دارد یعنی تمام منطق کنترل در یک CPU پردازش می شود . ب) DCS سیستم کنترل گسترده است که در آن منطق کنترل مانند کنترل لوپ ها بین چند کنترل کننده تقسیم شده است . معمولا در صنایع بزرگ که ماهیت Process Automation دارند سیستم کنترل DCS است .

هرکدام از سیستم های PLC یا DCS ممکن است از نوع معمولی یا Redundant یا Fail Safe باشد.

اگر بخواهیم کاربرد سیستم های Redundant و Fail safe را نشان دهیم و این دو را از سایر سیستم های ساده کنترلی متمایز کنیم لازم است تقسیم بندی دیگری را معرفی کنیم .

#### سیستم های BPCS و SIS

در این تقسیم بندی سیستم های کنترل با توجه به کاربرد آنها در کنترل شرایط خطرناک به دو دسته زیر تقسیم می شوند. منظور از شرایط خطرناک وضعیت هایی است که می تواند منجر به انفجار ، آتش سوزی و خطرات جانی و مالی شود.

الف) BPCS معرف BPCS Control System و به معنای سیستم کنترل پایه است . این سیستم عملیات کنترل را در شرایط معمولی انجام می دهد و برای شرایط خطرناک طراحی و برنامه ریزی نشده است . با توجه به ماهیت فرآیند BPCS می تواند یک PLC یا DCS باشد .

ب) SIS معرف Safety Instrumentation System است و هدف از آن کنترل فرآیند در شرایط ایمن و بدون خطر است .

شکل زیر تفاوت کاربرد BPCS و SIS را نشان می دهد .

Other **Civil protection** protection Safety Safety system shutdown (automatic) Plant personn intervenes **Process alarm** Process control system Process Basis PLC / DCS automation data Standard behavior

BPCS پارامتر های فرآیند را در شرایط نرمال کنترل می کند . به عنوان نمونه فشار یک مخزن یک پارامتر مهم است که باید کنترل شود . این کنترل با برنامه ای که در سیستم کنترل نوشته شده است . انجام می گیرد . به عنوان مثال با بلوک FB41 زیمنس که برای کنترل PID لوپ پیوسته است می توان این فشار را کنترل کرد.

ممکن است بدلیل بروز یک اشکال ، پارامتر مورد نظر از ناحیه نرمال خارج شود. اشکال ممکن است ناشی از خرابی قطعات سخت افزاری باشد به عنوان مثال اشکال در ولو کنترلی می تواند منجر به عدم کنترل فشار و افزایش آن از حد مجاز گردد در این حالت به اصطلاح می گوییم پارامتر وارد ناحیه آلارم شده است . در ناحیه آلارم اپراتور بایستی دخالت کند و بطور دستی فرمان هایی را به سایر عملگر های سیستم بدهد تا از وارد شدن پارامتر کنترلی به ناحیه خطرناک جلوگیری کند. تا اینجا همه کارهای کنترل و تولید آلارم به عهده BPCS است و هنوز خطری فرآیند را تهدید نمی کند.

اگر با وجود اقدامات اپراتور باز سیستم به مرحله خطر وارد شود در اینجا سیستم SIS وارد عمل می شود. به عنوان نمونه ممکن است فشار مخزن از کنترل خارج شده و وارد مرحله خطرناک شده باشد در اینجا SIS کنترل سیستم را بدست می گیرد . SIS با فرمان به عملگر های قطع اضطراری که در فرآیند تعبیه شده است فرمان توقف یا Shutdown می دهد تا فرآیند از مرحله خطرناک دور شود .

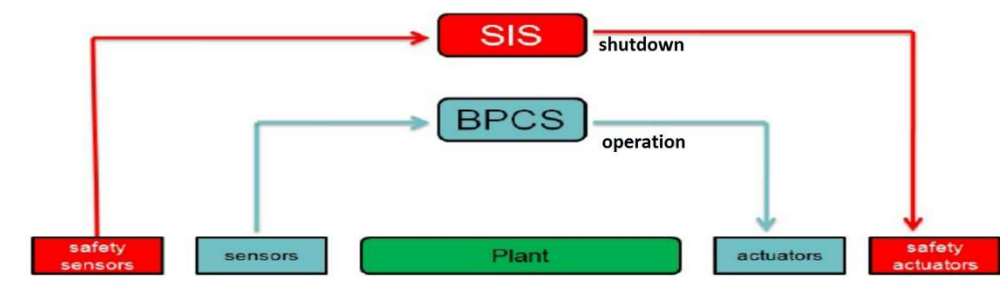

بطور خلاصه می توان گفت که عملکرد خوب BPCS منجر به تولید و بهره برداری بیشتر از فرآیند می شود در حالی که عملکرد خوب SIS منجر به توقف فرآیند و دور شدن آن از مرحله خطرمی گردد.

شکل زیر عملکرد BPCS را برای کنترل لوپ PID و تولید آلارم به صورت نمونه نشان می دهد . پایه لوپ های کنترلی در کاربری DCS بر اساس همین ساختار است .

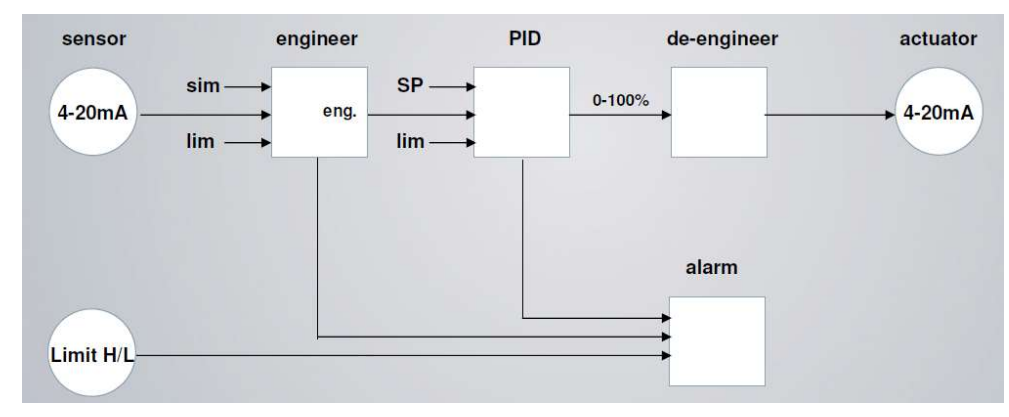

با شناختی که تا این مرحله از سیستم های کنترل بدست آمد می توان گفت :

- BPCS می تواند یک PLC یا DCS باشد
- اگر فرآیند نیاز به کار مداوم دارد BPCS از نوع Redundant انتخاب می شود
  - اگر فرآیند شرایط خطرناک دارد BPCS توسط SIS ساپورت می شود.
     Rev 01 10/2017 Maher Ghazi

- SIS نیاز به سرعت عمل زیاد دارد و معمولا یک PLC است.
- SIS در شرایط خاص و خیلی خطرناک از نوع Redundant انتخاب می شود.
- SIS انواع متنوعی دارد. ESD یکی از مهمترین و معروفترین سیستم های SIS است.

افزونگی یا Redundancy قابلیتی جداگانه است و ربطی به Fail Safe ندارد . یک سیستم معمولی نیز می تواند افزونه باشد. یک سیستم کنترل ایمن هم می تواند افزونه باشد.

شکل زیر نمونه سیستم BPCS زیمنس را نشان می دهد . در سمت چپ S7-300 بکار رفته و افزونگی ندارد ولی در سمت راست S7-400H بکار رفته و افزونگی ندارد ولی در سمت راست S7-400H بکار رفته که دارای افزونگی است.

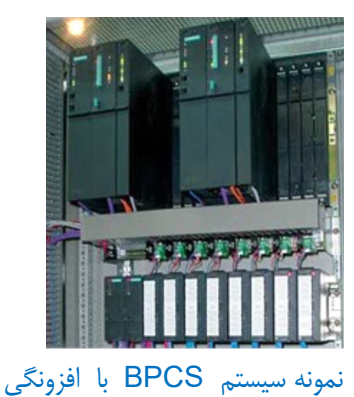

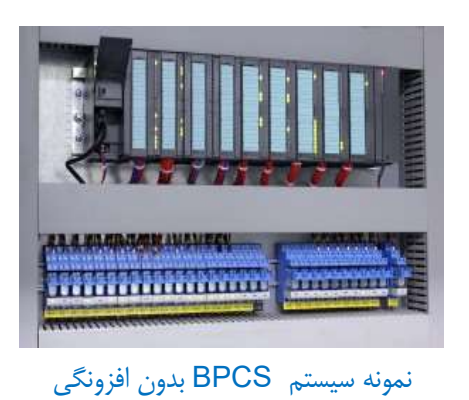

شکل زیر نمونه سیستم ESD زیمنس را نشان می دهد . در سمت چپ S7-400F بکار رفته و افزونگی ندارد ولی در سمت راست S7-400FH بکار رفته و افزونگی ندارد ولی در سمت راست S7-400FH بکار رفته که دارای افزونگی است.

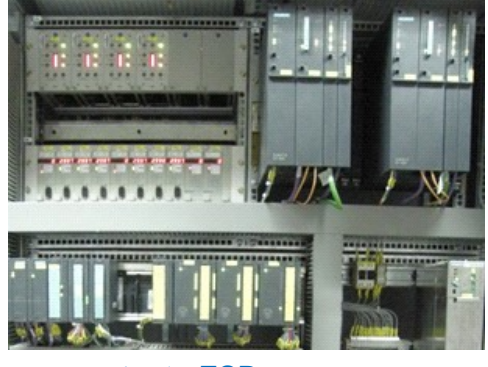

نمونه سیستم ESD با افزونگی

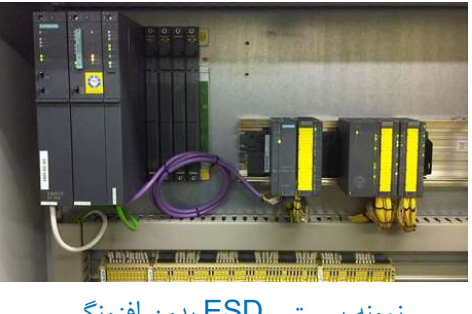

نمونه سیستم ESD بدون افزونگی

پس افزونگی یا Redundancy ممکن است برای کنترل پایه یا کنترل ایمن فرآیند هردو کاربرد داشته باشد. اگر Redundancy در کنترل پایه بکار رود هدف از آن کار مداوم فرآیند یعنی تولید و بهره برداری بیشتر است. اگر افزونگی در Fail Safe بکار رود هدف از آن ایجاد ایمنی بیشتر است. Rev 01 10/2017 Maher Ghazi

افزونگی در کنترل پایه BPCS در مواردی مانند زیر کاربرد دارد :

اگر محصول گرانقیمت باشد و فالت و توقف سیستم کنترل خسارات مالی زیادی ایجاد کند

اگر محصول گرانقیمت نیست ولی مشتریان بطور دائم به آن نیازمندند مانند تولید انرژی و سیالات برای صنایع دیگر که نمونه آن را در صنایع پتروشیمی می توان دید . یک پتروشیمی به عنوان Utility تامین کننده آب و برق و سایر انرژیهای مورد نیاز برای سایر پتروشیمی هاست .
 بدیهی است در صورت توقف آن سایر پتروشیمی ها نیز با مشکل مواجه می شوند .

اگر راه اندازی مجدد سیستم در صورت توقف ، طولانی مدت باشد و این تاخیر زیاد منجر به خسارت زیاد شود.

در یک کلام می توان گفت:

هدف اصلی از کاربرد افزونگی در کنترل BPCS اجتناب از توقف تولید و خسارت اقتصادی است هدف اصلی از کاربرد افزونگی در کنترل SIS صرفا اجتناب از خطر است.

## 1-۲ انواع سیستم های کنترل Redundant

افزونگی را می توان به روش های مختلف انتخاب و پیاده سازی نمود .ابتدا به تقسیم بندی ارائه شده در شکل زیر برای سیستم های افزونه توجه کنید تا در ادامه به جزییات آنها بپردازیم.

| تقسیم بندی سیستم های کنترل افزونه |               |                                                      |                     |  |
|-----------------------------------|---------------|------------------------------------------------------|---------------------|--|
| روش اجرای افزونگی                 | نوع افزونگی   | سطح افزونگی                                          | میزان افزونگی       |  |
| •SWR<br>•HWR                      | •Warm<br>•Hot | •Control<br>•Network<br>•I/O Module<br>•Field Device | •Duplex<br>•Triplex |  |

#### سیستم های افزونه Duplex و Triplex

در سیستم های افزونه اولین دسته بندی را می توان براساس تعداد ماژول جایگزین انجام داد . اگر افزونگی براساس دو ماژول باشد به آن Duplex یا دوگانه می گویند و اگر افزونگی براساس سه ماژول باشد به آن Triplex یا سه گانه گفته می شود . نمونه ای از این سیستم ها در شکل زیر نشان داده شده است.

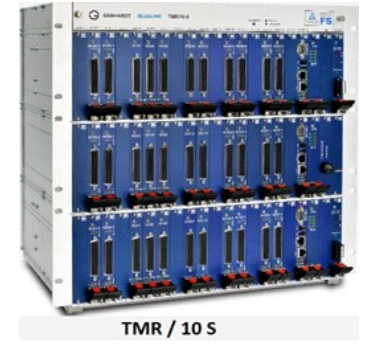

نمونه سیستم کنترل سه گانه از GEBHARDT

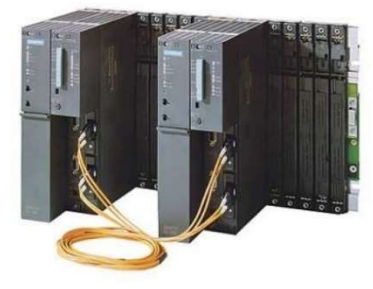

نمونه سیستم کنترل دوگانه از Siemens

#### افزونگی از نظر سطح اتوماسیون

افزونگی می تواند در سطوح مختلف سیستم اتوماسیون باشد مانند :

- افزونگی CPU : یعنی تعداد ماژول CPU افزونه است بصورتی اگر یک CPU از کار بیفتد پردازش با CPU دوم ادامه می یابد.
  - **افزونگی شبکه** : تعداد مسیر های ارتباط شبکه بصورتی است که اگر یک مسیر شبکه قطع شود ارتباط از مسیر دیگر ادامه یابد.
- **افزونگی 1/0** : تعداد ماژول های ورودی و خروجی بصورتی است که اگر یک ماژول دچار مشکل شد سیستم از ماژول جایگزین

استفاده کند.

فصل ۱ آشنایی با افزونگی در اتوماسیون

 افزونگی وسایل فیلد : افزونگی سنسورها و عملگر ها بصورتی است که اگر یکی دچار اشکال شد سیستم از طریق دیگری بتواند کار کند.

در شکل زیر که طرح افزونه ای از سیستم زیمنس است . سیستم کنترل Redundant و شبکه Profibus متصل به کنترلرها نیز Redundant است . ماژول های ورودی آناوگ و خروجی دیجیتال نیز Redundant است ترانسمیتر های و سولنوئید ولوها نیز Redundant هستند.

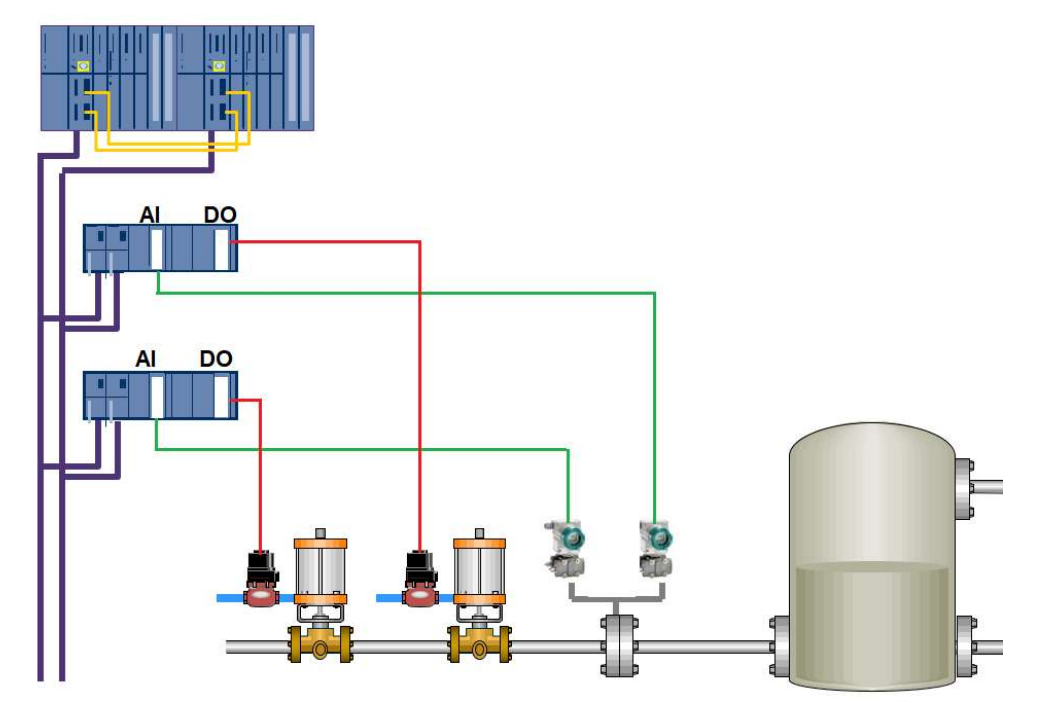

#### افزونگی Warm و Hot

وقتی یک سیستم کنترل افزونه در حال کار است یکی از کنترلر ها به عنوان Master و دیگری به عنوان رزرو یا Standby کار می کند . اگر Master دچار مشکل شد Standby وارد عمل شده و به عنوان Master کار کنترل را ادامه می دهد. به زمانی که طول می کشد تا جابجایی اتفاق بیفتد Switch over time می گویند .

در سیستم هایی که افزونگی بصورت Hot Redundant است زمان جابجایی کوتاه و در حد چند میلی ثانیه است ولی در سیستم هایی که افزونگی بصورت Warm Redundant است زمان جابجایی می تواند به چند ثانیه برسد.

#### سیستم افزونه Warm در مقایسه با نوع Hot از قابلیت اطمینان پایین تری برخوردار است.

در دسته بندی Warm و Hot فاکتور های دیگری نیز دخالت دارند . در سیستمی که افزونه است کنترلرها بایستی بطور مداوم با هم سنکرون سازی انجام دهند و نتایج بدست آمده را مقایسه کنند . روش سنکرون سازی بین دو سیستم و مدت زمان آن یکی از فاکتور های مهم است . در سیستم های Hot سنکرون سازی بین دو سیستم های Hot سنکرون از یکی از فاکتور مای مهم است . در سیستم های Hot سنکرون سازی بین دو سیستم در جزییات بیشتر در ادامه خواهد آمد.

#### افزونگی SWR و HWR

افزونگی بین دو سیستم کنترل ممکن است:

- بصورت نرم افزاری ایجاد شود که به آن Software Redundancy و اختصاراً SWR گفته می شود.

در SWR همه کارهای افزونگی نیاز به برنامه نویسی دارد . مشخص کردن Master و Standby و نیز سنکرون سازی بین دو سیستم همه نیاز به برنامه نویسی دارند . سیستم های SWR بصورت Warm Redundant کار می کنند.

در HWR همه کارهای افزونگی توسط سیستم عامل انجام می شود و هیچ برنامه نویسی خاصی برای این منظور لازم نیست. سیستم های HWR بصورت Hot Redundant کار می کنند.

سیستم افزونه SWR در مقایسه با نوع HWR از قابلیت اطمینان پایین تری برخوردار است.

انواع روش های سنکرون سازی در سیستم های افزونه

در سیستم کنترل افزونه بایستی بین دو CPU سنکرون سازی اتفاق بیفتد . انواع سنکرون سازی عبارتست از :

- Cycle Sync : در این روش در هر سیکل اسکن یکبار بین دو CPU ، سنکرون سازی اتفاق می افتد .
- Time Sync : در این روش در هر سیکل اسکن چند بار در فواصل زمانی مشخص، سنکرون سازی انجام می شود.
- Command Sync : در این روش پس از پردازش هر یک خط دستور برنامه نویسی ، سنکرون سازی اتفاق میافتد.

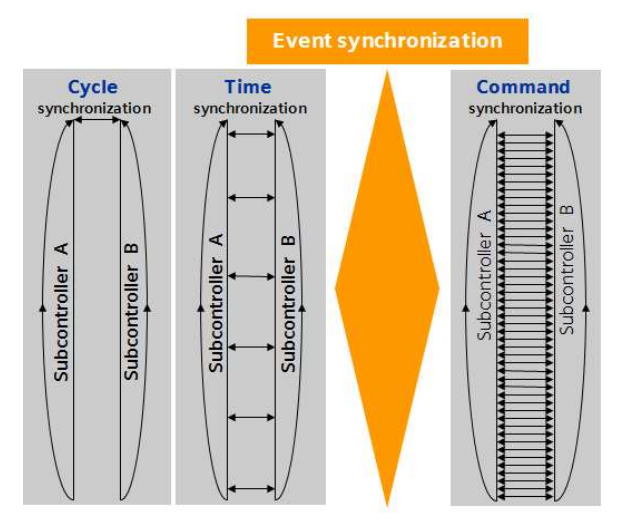

#### Synchronization procedure

بطور کلی هدف از سنکرون سازی اینست که اگر در حین کار، کنترلر اصلی دچار مشکل شد ، کنترلر پشتیبان با آخرین اطلاعات ادامهی کار را انجام دهد با توجه به این هدف بدیهی است Command Sync اطمینان بیشتری نسبت به سایر روش ها دارد .

سیستم های HWR از روش Command Sync و سیستم های SWR از روش های سیکلی یا زمانی برای سنکرون سازی استفاده میکنند.

## فصل ۱ آشنایی با افزونگی در اتوماسیون

## ۲-۱ انواع سیستم های Redundant زیمنس

در محصولات کنترل زیمنس سیستم های افزونه به دو دسته اصلی تقسیم می شوند :

- سیستم SWR زیمنس : افزونگی نرم افزاری که با دو 300-S7 یا دو S7-400 قابل اجراست.
  - سیستم HWR زیمنس : افزونگی سخت افزاری که فقط با S7-400H قابل اجراست.

در سیستم 400H حرف H در انتهای کد این سیستم ها معرف High Availability به معنای بالاترین سطح دسترسی است. در این سیستم ها، دو مجموعه کنترلی به صورت پشتیبان یکدیگر برای کنترل یک فرآیند استفاده می گردد. در حالت نرمال فقط یکی از CPU ها که Master نامیده می شود، در حال کنترل فرآیند است و دیگری که Standby نامیده می شود به عنوان سیستم کنترل رزرو در آن لحظه نقشی در کنترل فرآیند ندارد ولی در صورت بروز ا شکال در Master، در زمان بسیار کوتاهی وارد سرویس می شود و به ادامه کنترل فرآیند می پردازد. این زمان بسیار کوتاه است (کمتر از mom) . در طول زمان جابجایی (Switchover) آخرین مقدار خروجی ها حفظ می گردد تا در کنترل فرآیند اختلالی به وجود نیاید. با این شرایط می توان گفت به طور کلی از 400H برای کنترل فرآیندهایی استفاده می شود که نیاز به کار مداوم دارند.

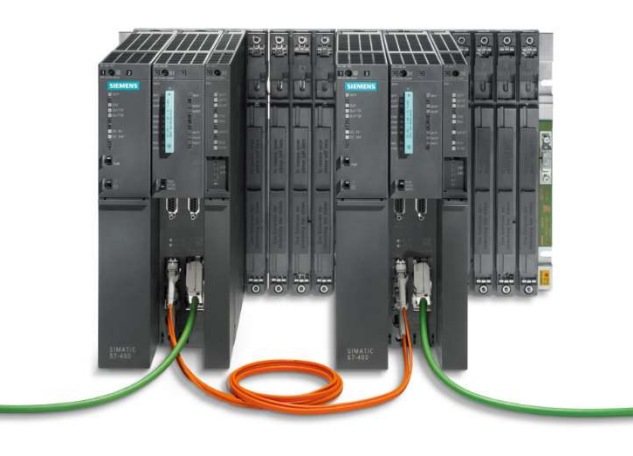

نمای ظاهری H 400

400H بصورت ، Hardware Redundancy (HWR) است . قابلیت افزونگی آن در اختیار سخت افزار است و نیاز به برنامه نویسی خاص برای ایجاد افزونگی و سنکرون سازی نیست. به عبارت دیگر سخت افزار 400H بر اساس قابلیت افزونگی طراحی شده است.

همانطور که اشاره شد قابلیت اطمینان HWR بیشتر از SWR است. این دو سیستم از نظر ساختار و عملکرد دارای تفاوت های اساسی هستند. برای شناخت بیشتر تفاوت بین این دو سیستم جزییات در جدول زیر آورده شده است.

|             | فصل ۱        |          |
|-------------|--------------|----------|
| ر اتوماسيون | با افزونگی د | آشنایی ب |

| Software Redundancy (SWR)                                  | Hardware Redundancy (HWR)                                 |
|------------------------------------------------------------|-----------------------------------------------------------|
| با CPU های خانواده S7-300 و S7-400 قابل پیاده سازی         | فقط با CPU های خاصی از خانواده S7 قابل پیکربندی می باشد   |
| است.                                                       | (CPU 400H)                                                |
| سنکرون سازی دو CPU با فانکشن های خاص برنامه نویسی          | عمل سنکرون سازی به صورت سخت افزاری بین دو CPU انجام       |
| انجام میشود.                                               | مىشود.                                                    |
| اتصال دو CPU با کابل های شبکه معمولی انجام می شود.         | اتصال دو CPU همیشه با زوج کابل فیبر نوری انجام می شود.    |
| قابلیت اطمینان آن به اندازه سیستم H نیست.                  | قابلیت اطمینان بالایی دارد.                               |
| زمان Switchover در آن زیاد است (در حد ثانیه)               | زمان Switchover در آن بسیار کوتاه است (کمتر از 100 ms)    |
| مقادیر برنامه در آخر سیکل اسکن CPU با CPU دوم Sync         | برنامه در هر دو CPU به صورت خط به خط سنکرون می شود        |
| میشود(Cycle synchronization)                               | (Command Synchronization)                                 |
| نیاز به برنامه نویسی خاص دارد که FC و FB های آن با نصب نرم | نابید زارد. از از از از از از از از از از از از           |
| افزار SWR به Library اضافه می شوند                         | نیار به برامه نوی <i>سی خاطی برای خاطیف اورولی ندارد.</i> |
| بخشی از برنامه CPU بایستی یکسان باشد ولی می توانند دارای   |                                                           |
| بخش دیگری باشند که برنامه متفاوت دارد.                     |                                                           |
| هزینه بالایی ندارد.                                        | هزینه آن زیاد است.                                        |

انتخاب بین HWR و SWR بر اساس نیاز فرآیند صورت می گیرد. ممکن است در پروسه ای خسارات ناشی از توقف آنقدر زیاد باشد که سرمایه گذاری اولیه برای پیکربندی یک سیستم 400H در مقابل آن ناچیز محسوب شود. در هر صورت بدلیل مشکلات SWR تاکید می کنیم که تا حد ممکن از HWR استفاده شود . امروزه در صنایع داخلی HWR را در بسیاری موارد می بینیم ولی کاربرد SWR بسیار کم و محدود است. نمونه صنایع داخلی که در آنها از HWR استفاده شود . امروزه در صنایع داخلی HWR را در بسیاری موارد می بینیم ولی کاربرد SWR بسیار کم و محدود است. نمونه صنایع داخلی که در آنها از HWR استفاده شود . امروزه در صنایع داخلی HWR را در بسیاری موارد می بینیم ولی کاربرد SWR بسیار کم و محدود است.

- نيروگاهها
- پتروشیمی ها
- پالایشگاه های نفت و گاز
- خطوط انتقال نفت و گاز
  - صنايع فولاد
  - صنايع مس
- صنایع تصفیه آب و آبرسانی

و ...

در تصویر زیر نمونه هایی از CPU های 400H دیده می شود به ترتیب از چپ CPU 417-4H, CPU 414-4H, CPU 412-3H نشان داده شده است :

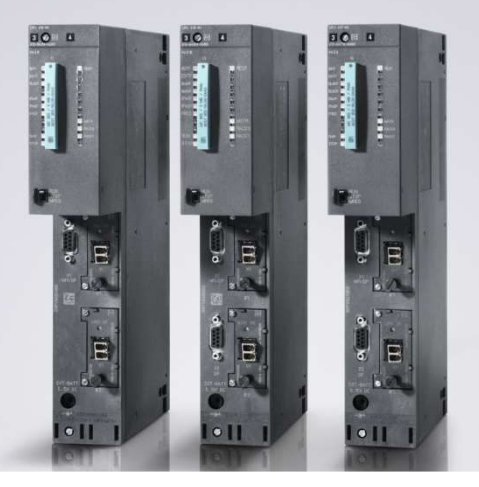

نمای ظاهری CPU های 400H

#### نحوه عملكرد سيستم 400H

همانطور که ذکر شد ST-400H از دو Subsystem تشکیل شده است. یک CPU به عنوان Master و دیگری Standby است. برنامه ی هر دو CPU یکسان است و هردو همزمان برنامه را اجرا می کنند ولی فرمان نهایی به خروجی ها توسط Master ارسال می شود. این دو CPU، دارای Command Synchronization ه ستند. یعنی هر خط برنامه که در مستر پردازش می شود نتیجه آن همزمان با Standby CPU سنکرون خواهد شد. این ویژگی سبب می شود تا در صورت بروز اشکال در Master CPU و سوئیچ کردن آن، CPU دوم از همان نقطه که برنامه در حال اجرا بوده ، کار کنترل را ادامه دهد.

عمل سنکرون سازی دو CPU به صورت اتوماتیک توسط سیستم عامل CPU ها انجام می شود و لازم نیست کار خاصی توسط کاربر انجام شود. بنابراین کاربر مانند یک CPU 400 معمولی کار پیکربندی و برنامه نویسی را انجام می دهد.

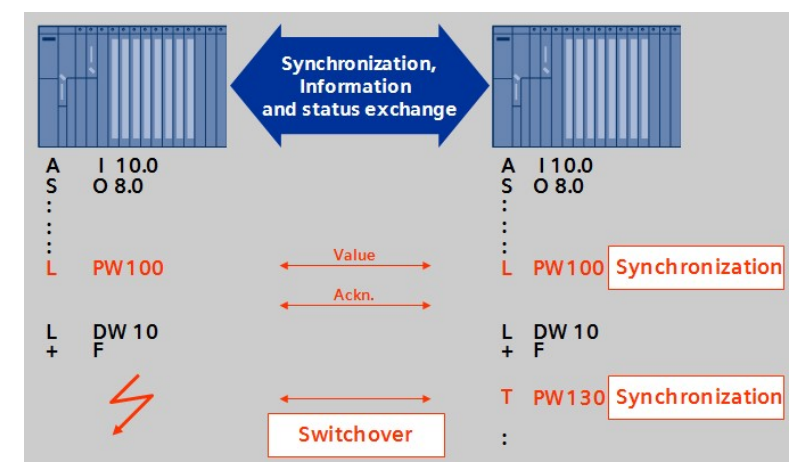

ادامه اجرای برنامه پس از Switch Over توسط CPU دوم

فصل ۱ آشنایی با افزونگی در اتوماسیون

عمل سنکرون سازی اصطلاحاً به صورت Event Driven است و بدین معنا ست که عمل سنکرون سازی دیتا بین Master و Standby به محض وقوع هر رخدادی که ممکن است منجر به تغییر مد کاری Subsystem ها شود انجام می گیرد.

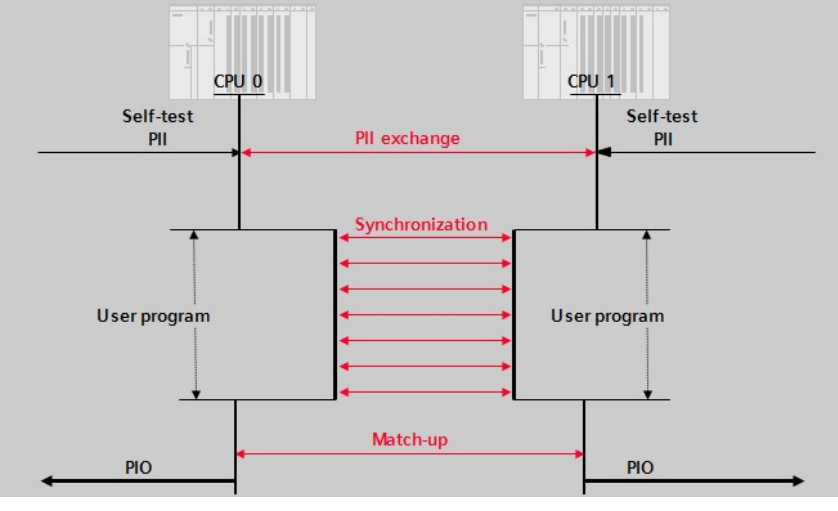

عمل سنکرون سازی بین دو CPU

## 1-٤ انواع سیستم های کنترل Fail Safe زیمنس

سیستم های Fail safe را از جنبه های مختلفی می توان دسته بندی کرد که خارج از بحث این نوشتار است. در حد آشنایی می توان گفت که یک دسته بندی بر اساس حوزه کاربری این سیستم هاست . به عنوان مثال سیستم های BMS که بطور خاص برای مدیریت بویلرها یا مشعل ها و بطور کلی سیستم های احتراق کاربرد دارند و مخفف Boiler Management System هستند یا سیستم های ESD که برای Emergency Shutdown فرآیند های پر خطر بکار می روند اینها هر دو از سیستم های Fail safe محسوب می شوند.

دسته بندی دیگر در سیستم های Fail safe بر اساس میزان خطر فرآیند هاست . طبق استاندارد IEC میزان خطر قابل بررسی است و نتیجه بررسی بصورت درجه SIL ارائه می شود که از SIL1 شروع شده و تا SIL4 ختم می شود . هر چه درجه SIL بالاتر باشد میزان خطر بیشتر است و سیستم Fail safe از نظر ساختار و نحوه پیاده سازی متفاوت خواهد بود.

#### تفاوت Functional Safety و Intrinsicaly Safe

دقت داشته باشید وقتی گفته می شود سیستم کنترل یا کارت IO از نوع Fail Safe است مفهومش این نیست که این ماژول ها را می توان در محیط پر خطر نصب کرد بلکه مفهومش اینست که منطق کنترل دوری از خطر را می توان در آنها پیاده سازی کرد. وقتی گفته می شود یک تجهیز Intrinsicaly Safe یا ذاتا ایمن است یعنی می توان آن را در محیط خطرناک نصب کرد. تجهیزات قابل نصب در محیط های Ex دارای طبقه بندی های مختلفی از نظر استاندارد هستند.

بطور خلاصه وقتی گفته می شود یک PLC از نوع Fail Safe است مفهومش اینست که دارای Functional Safety است یعنی اولاً در لاجیک آن منطق کنترل ایمنی پیاده سازی شده که مدام چک می شود ثانیا اگر ماژولی از آن دچار اشکال سخت افزاری شد بصورتی که اجرای منطق کنترل ایمنی مقدور نبود در اینصورت بطور خودکار برخی یا همه یخروجی ها را به حالت ایمن می برد. حالت ایمن معمولا بصورت shutdown تعریف شده است.

#### انواع سیستم های Fail safe در زیمنس

بطور کلی می توان سیستم های Fail safe زیمنس را به سه دسته زیر تقسیم کرد:

- ۱۹۹۴ تا ۱۹۹۴ میلادی و از رده تولید خارج شده است.
- QUADLOG که ۱۹۹۵ عرضه شده و مربوط به شرکت Moore است که امروزه زیر مجموعه زیمنس می باشد.
  - S7 Fail Safe که از ۱۹۹۹ عرضه شده و فعلا سیستم اصلی Fail Safe زیمنس است.

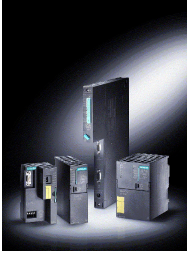

S7-F

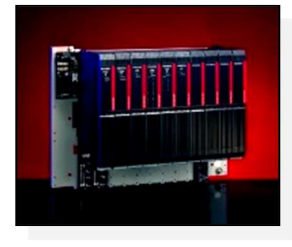

QUADLOG Rev 01 10/2017 Maher Ghazi

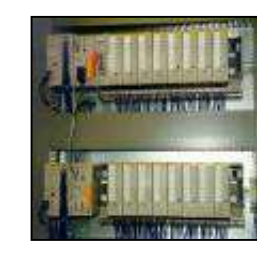

S5-F

## فصل ۱ آشنایی با افزونگی در اتوماسیون

#### آشنایی با خانواده S7 Fail safe

خانواده S7 دارای انواع زیر از نظر Fail Safe می باشد:

- S7-300F •
- S7-400F •
- S7-400FH
  - S7-1200F •
  - S7-1500F •

S7-1200F و S7-1500F کنترلر های جدید زیمنس هستند که با نرم افزار TIA پیکر بندی و برنامه نویسی می شوند

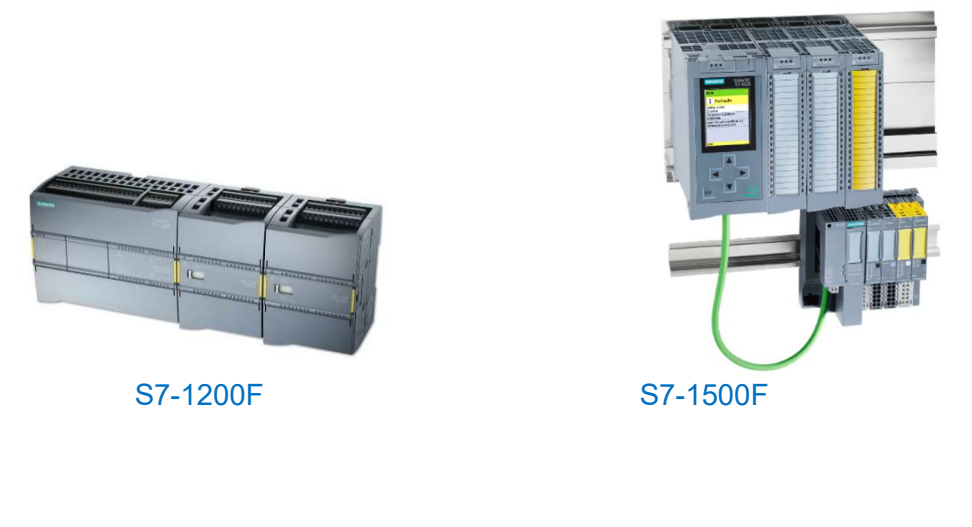

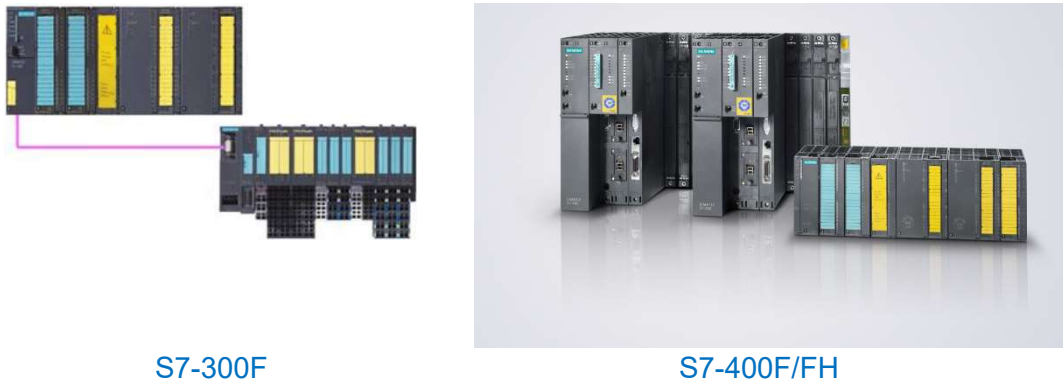

در این نوشتار محور اصلی بحث سیستم کنترل افزونه ST-400H است . اگر فرصتی بود مباحث مربوط به افزونگی نرم افزاری SWR و مباحث Fail safe در مجموعه های دیگری بررسی خواهند شد.

## فصل ۲ اجزای سخت افزاری 400H

- ۲-۲ لیست اجزای سیستم 400H
  ۲-۲ جزئیات اجزای سخت افزاری سیستم H
  ۲-۲ انواع روش های اتصال O/l به سیستم H
  ۲-۲ اتصال O/l به سیستم H به روش Central
  ۲-۲ اتصال O/l به سیستم H به روش Distributed با Distributed
  - ۲-۲ اتصال ۱/۵ به سیستم H به روش Distributed با Distributed

یک سیستم کنترل S7-400H متشکل از اجزایی است که برخی از آنها را نمی توان حذف کرد و به عنوان اجزای ضروری محسوب می شوند ولی برخی دیگر از اجزا بصورت اختیاری یا Optional هستند این اجزا را در برخی موارد می توان حذف کرد یا با اجزای دیگری جایگزین نمود.

۲−۱ لیست اجزای سیستم 400H

#### چه اجزایی در سیستم S7-400H ضروری هستند ؟

برخی اجزا در سیستم H ضروری هستند به عبارت دیگر هیچکدام از آنها را نمی توان حذف کرد . لیست این اجزا بشرح زیر است . تشریح جزیبات آنها در ادامه خواهد آمد.

- دو عدد رک UR2 یا دو عدد رک UR1 یا یک عدد رک UR2H
  - دو عدد منبع تغذیه (PS 400) با مشخصات یکسان
  - دو عدد CPU 400 H با مشخصات دقيقاً يكسان
- چهار عدد ماژول سنكرون ساز Sync Module با مشخصات دقیقاً يكسان
  - دو زوج فیبر نوری مخصوص ارتباط بین ماژول های سنکرون ساز

شکل زیر ترکیب این اجزا را در کنار هم نشان می دهد

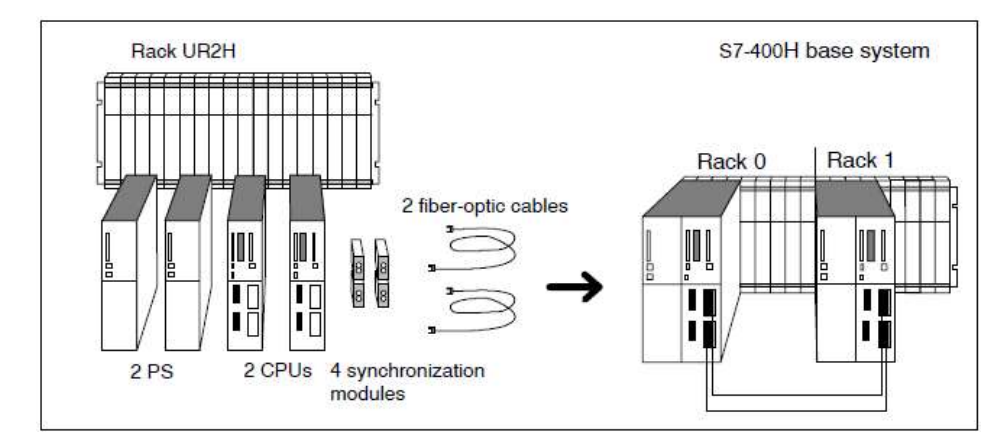

تجهیزات ضروری در پیکربندی H 400 H

بدیهی است سیستم کنترل برای انجام کنترل فرآیند به تنهایی کافی نیست و ماژول هایی برای ارتباط با I/O های سطح فیلد نیز ضروری است از آنجا که روش های مختلفی برای ارتباط I/O با سیستم H وجود دارد این موضوع را بصورت مستقل در ادامه مورد بحث قرار می دهیم.

#### چه اجزایی در سیستم S7-400H اختیاری هستند؟

منظور از اجزای اختیاری تجهیزاتی ه ستند که بسته به نیاز ممکن ا ست مورد ا ستفاده قرار گیرند و ا صطلاحاً به آن ها Optional گفته می شود . لیست این اجزا به شرح زیر می باشند :

- باتری Backup برای نصب روی هر منبع تغذیه
- دو عددکارت حافظه MC کاملا مشابه برای افزایش حافظه CPU
- دو منبع تغذیه اضافی بصورت افزونه بصورتی که در هر طرف دو PS نصب شوند
  - دو عددکارت شبکه اترنت صنعتی با نوع مشابه (CP 443-1)
    - دو عدد کارت شبکه پروفی باس با نوع مشابه
      - دوعدد کارت شبکه مدباس از نوع مشابه
    - کارت های 400 I/O جهت نصب در رک اصلی
  - کارت های IM برای اتصال رک های اصلی به رک های توسعه

موارد فوق اختیاری است ولی در بین آنها <u>باتری بک آپ</u> و کارت حافظه و کارت شبکه اترنت در بیشتر سیستم های H وجود دارند و به دلیل فراوانی کاربرد می توان آنها را به عنوان اجزای ضروری نیز قلمداد کرد. اگر سیستم H به عنوان کنترلر DCS بکار رود یعنی در PCS7 پیاده سازی شود در اینصورت کارت اترنت را نمی توان حذف کرد . این کارت برای ارتباط با سیستم های مانیتورینگ ضروری خواهد بود. نکته دیگر در مورد کارت های O/I نوع 400 است که به SM400 موسوم هستند . استفاده از این کارت ها اختیاری است و اگر روی رک نصب شوند به این طرح O/I الفال است که به Profibut موسوم هستند . استفاده از این کارت ها اختیاری است و اگر روی رک نصب ارتباط O/I ها با استفاده از شبکه هایی مانند Profibut و Profinet صورت می گیرد. جزئیات در ادامه آورده شده است.

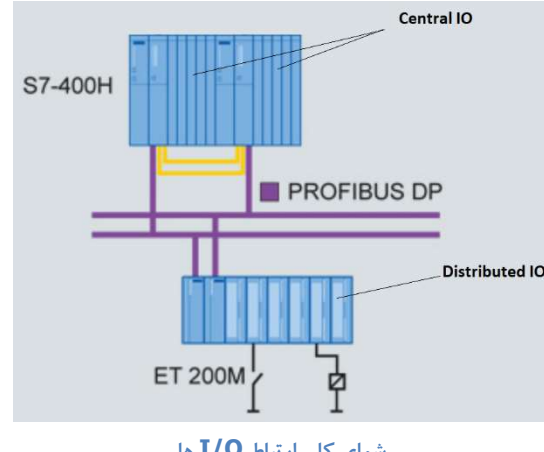

شمای کلی ارتباط **I/O ه**ا Rev 01 10/2017 Maher Ghazi

### فصل۲ اجزای سخت افزاری 400H

## H جزئیات اجزای سخت افزاری سیستم

در قسمت قبل با لیست تجهیزات ضروری و اختیاری سیستم H آشنا شدیم اکنون به بررسی جزییات این اجزا می پردازیم

#### Rack در 400 H

همانطور که اشاره شد، برای پیکر بندی H 400 می توان از دو رک UR2 یا دو رک UR1 و یا یک رک UR2H استفاده نمود. رک UR2 دارای ۹ اسلات و رک UR1 دارای ۱۸ اسلات است . استفاده از این دو رک در سیستم H متداول نیست صرفا اگر جایی لازم است که دو CPU با یکدیگر فا صله زیاد دا شته با شند یا در دو پنل مجزا نصب شوند از این رک ها استفاده می گردد. در مواردی که سیستم H در یک پنل مونتاژ می شود معمولا رک H2-H بکار می رود.

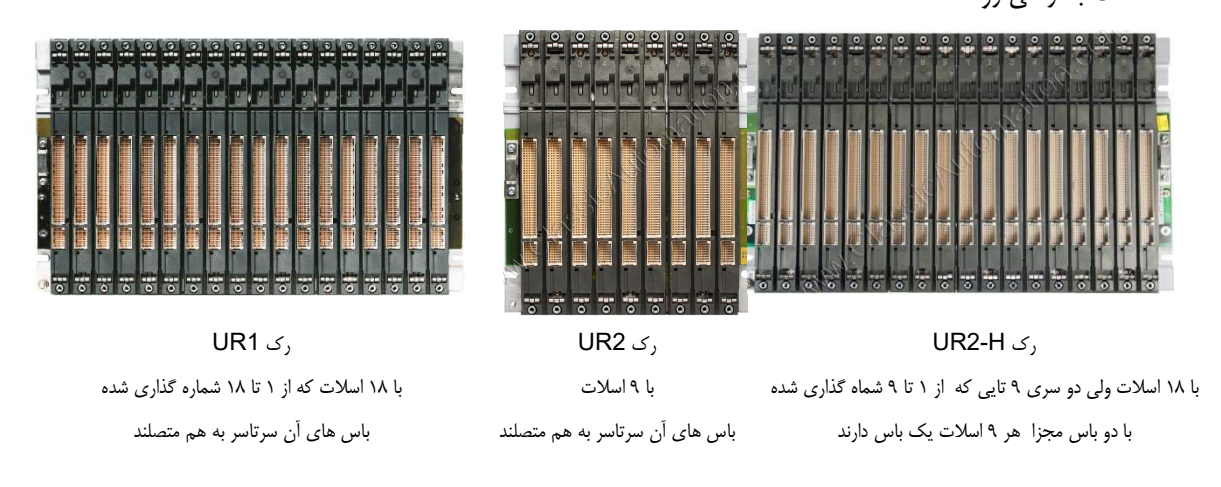

رک های UR دارای دو باس ه ستند که در شکل دیده می شوند باس بالایی I/O Bus ا ست که به Backplane نیز مو سوم ا ست . باس پایینی UR دارای دو باس ه ستند که در شکل دیده می شوند باس بالایی K-Bus ا ست که به C-BUS و است.

رک UR2H در واقع متشکل از دو رک UR2 است که در کنار یکدیگر به صورت یکپارچه ارائه شده است ولی باس های I/O Bus و Bus دوطرف هیچ ارتباطی با هم ندارند. اگر هر دو CPU در یک پنل مونتاژ شوند استفاده از رک UR2-H متداول است ولی اگر به دلایل خاص نیاز به نصب CPU در پنل های مجزا باشد بایستی دو رک مجزا استفاده کرد که می توانند از نوع UR1 یا UR2 باشند.

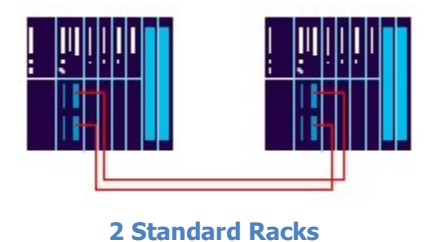

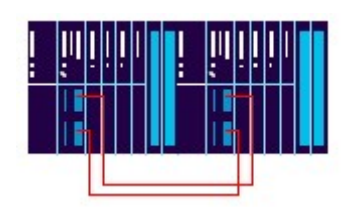

**1 Rack With Split Backplane** 

فصل۲ اجزای سخت افزاری **400H** 

تصویر زیر نمای ظاهری رک UR2H را نشان می دهد:

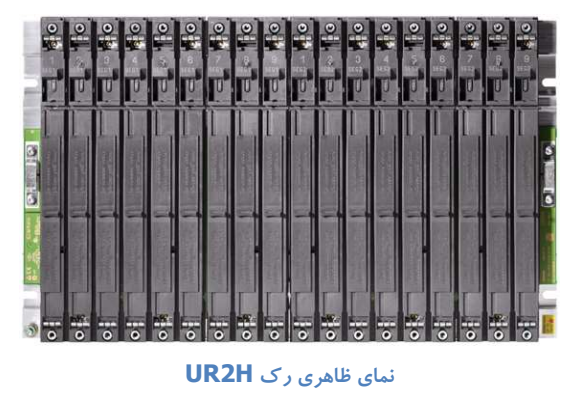

به طور کلی رک UR2H در دو مدل ارائه شده است. در متریال ساخت برخی از آنها آلومینیوم استفاده شده و در انتهای نام آنها عبارت ALU وجود دارد مانند رک UR2H ALU . این رک ها از نظر سبک بودن و انتقال حرارت بیشتر ، نسبت به رک های معمولی مزیت دارند. تصویر زیر ابعاد رک UR2H را نشان می دهد:

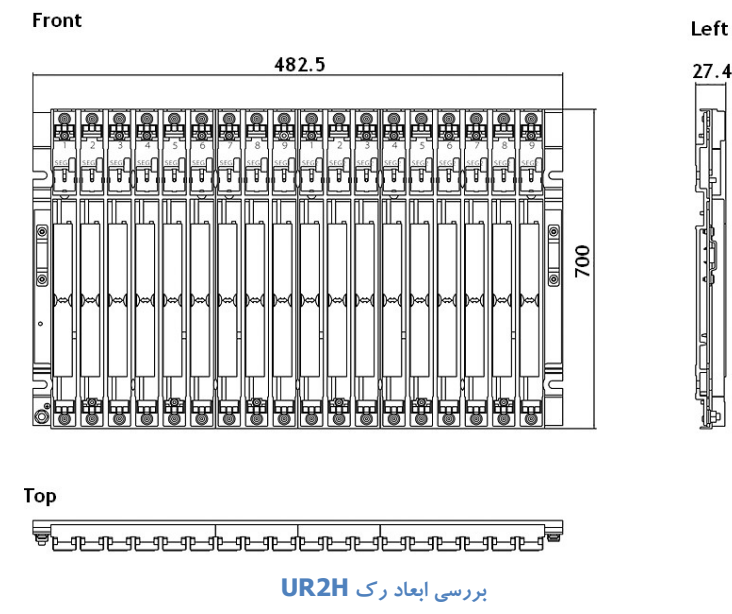

#### ماژول منبع تغذیه در H 400

برای پیکر بندی 400H به دو PS 400 نیاز است. منبع تغذیه در S7-400 و S7-400H مشابه می باشد. در S7-400، منبع تغذیه به دو دسته

تقسیم می شود:

- PS 400 Standard •
- PS 400 Redundant •

نوع Standard بصورت تکی بکار می رود یعنی در هر رک بیش از یکی نصب نمی شود پس در رک UR2-H می توان دو منبع تغذیه

بکار برد که هر کدام در اسلات ابتدای هر قسمت نصب می شود. Rev 01 10/2017 Maher Ghazi

اگر از منبع تغذیه Redundant یا افزونه استفاده شود می توان در هر رک دو تا از آنها را نصب کرد پس در رک UR2-H می توان چهار منبع تغذیه افزونه بکار برد. که هر دو تا در اسلات ابتدای هر قسمت نصب می شوند. این دو PS همزمان رو شن و در حال کار هستند به طوری که در صورت خاموش شدن یکی از آنها باز تغذیه از ماژول دوم ادامه می یابد .

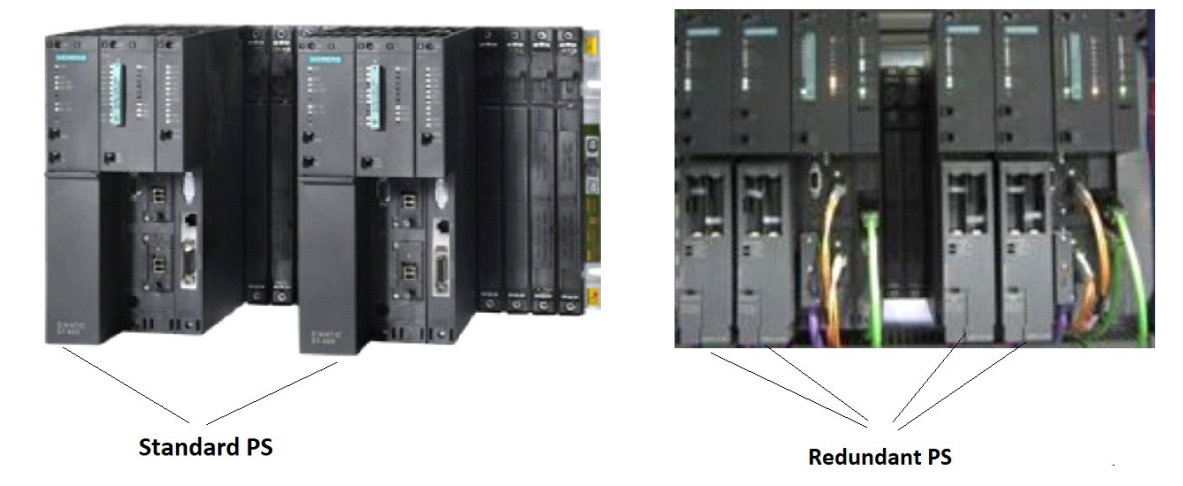

برای پیکربندی H 400 هر دو نوع Standard و Redundant قابل استفاده است بهتر است هر دو از یک نوع باشند یعنی هر دو از نوع Standard و یا هر دو از نوع Redundant و مشابه باشند.

منبع تغذیه در اسلات ابتدای هر رک نصب می گردد و بسته به نوع آن و جریان خروجی، یک تا سه اسلات را اشغال می کنند. به طور کلی می توان PS 400 را از چند جنبه با هم مقایسه نمود که در جدول زیر مشخص شده است:

|       | تعداد اسلات مورد نياز | جريان | ولتاژ خروجى      | نوع       |
|-------|-----------------------|-------|------------------|-----------|
|       | 1 Slot                | 4 A   |                  |           |
| 월 놀다. | 2 Slot                | 10 A  | 24 V DC<br>5V DC | Standard  |
|       | 3 Slot                | 20 A  |                  |           |
|       | 2 Slot                | 10A   | 24 V DC<br>5V DC | Redundant |
|       |                       |       |                  |           |

منبع تغذیه های PS400 به دو دسته کلی تقسیم می شوند :

- PS 407 که ورودی آن AC 220 AC است
  - PS405 که ورودی آن 24 DC است .

اگرچه PS407 متداول تر است ولی در صورت وجود تغذیه ۲۴ بیرونی استفاده ار PS405 بهتر است چون سطح ولتاژ در پنل پایین تر خواهد بود. Rev 01 10/2017 Maher Ghazi

توصیه می شود در مسیر سیم کشی به هر دو PS کلید های حفاظتی مجزا قرار دهید تا در صورت اتصالی احتمال بی برق شدن کل سیستم H به حداقل برسد.

#### باتری Backup

تمام منابع تغذیه های S7-400 دارای مکانی جهت نصب یک یا دو باتری Backup می باشند. استفاده از باتری Backup اختیاری است. وظایف باتری عبارتست از :

- در صورت قطع تغذیه
- ۲. کوتاه تر شدن زمان Self Test در سیستم های 400H

ممکن است این سوال پیش بیاید که اگر روی CPU کارت حافظه از نوع Flash نصب شود آیا باز هم باتری بک آپ مورد نیاز است ؟ پاسخ مثبت است یعنی نمی توان باتری را حذف کرد علت اینست که روی کارت فلش فقط برنامه ذخیره می شود و دیتاهای دیگری مانند اطلاعات Force و نتایج Selt Test در RAM داخلی ذخیره می شوند این اطلاعات در صورت قطع و وصل تغذیه و عدم وجود باتری پاک می شوند.

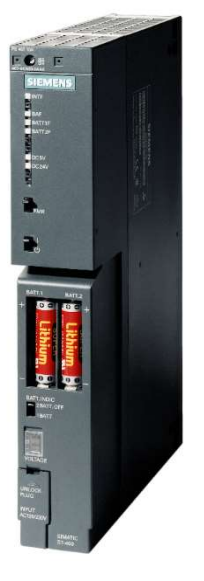

نصب باتری در منبع تغذیه

در صورتی که از دو باتری Backup استفاده شود، اطمینان بیشتری وجود دارد. حتی اگر یک از باتری ها ضعیف شود، باتری سالم اطلاعات RAM را پشتیبانی می کند.

باترى Backp

منبع تغذیه های 4A فقط یک محل برای نصب باتری Backup دارند ولی در PS 20A و PS 20A دو باتری به صورت افزونه نصب می شود.

#### ماژول CPU در H

همانطور که قبلا نیز اشاره شد، CPU های 400H قابلیت افزونگی به صورت سخت افزاری دارند. برای انتخاب آنها باید دقت داشت که هر دو CPU دقیقا مشابه باشند و در اسلات مشابه نصب شوند. هر دو CPU بایستی از یک نوع و دارای Order Number و Firmware یکسان باشند. حتی اگر ورژن (Firmware) دو CPU بایستی از یک نوع و دارای Redundancy و Advect است که امکان باشاند. حتی اگر ورژن (Firmware) دو CPU ها یکدیگر متفاوت باشند، Redundancy بر قرار نخواهد شد. لازم به ذکر است که امکان Upgrade و Upgrade بایستی از یک نوع و دارای Downgrade و Order Number یکسان باشند. حتی اگر ورژن (Firmware) دو CPU ها یکدیگر متفاوت باشند، Redundancy بر قرار نخواهد شد. لازم به ذکر است که امکان Upgrade و Upgrade می ایم می شود. می ایم می شود. می شود این مازول تو سط می شود این مازول تو می شود. می شود این مازول تو سط فیبر نوری به مازول متناظر روی حکم می شود این مازول تو سط فیبر نوری به مازول متناظر روی حکم می شود این مازول تو سط فیبر نوری به مازول متناظر روی حکم می شود این مازول تو سط فیبر نوری به مازول متناظر روی حکم می شود این مازول تو سط فیبر نوری به مازول متناظر روی حکم می شود این مازول تو سط فیبر نوری به مازول متناظر روی حکم می شود این مازول تو سط فیبر نوری به مازول متناظر روی حکم می شود این مازول تو سط فیبر نوری به مازول متناظر روی حکم می شود این مازول تو سط فیبر نوری به مازول متناظر روی حکم می شود این مازول تو سط فیبر نوری به مازول متناظر روی حکم می شود این مازول تو سط فیبر نوری به مازول متناظر روی حکم می شود این مازول تو سط فیبر نوری به مازول متناظر روی حکم می شود این مازول تو سط فیبر نوری به مازول متناظر روی حکم می شود این مازول تو سط فیبر نوری به مازول می ای حکم می شود این مازول تو سط فیبر نوری به مازول می حکم می شود این مازول می حکم می شود این مازول تو سط فیبر نوری به مازول می حکم می شود این مازول تو سط فیبر نوری به مازول می حکم می شود این مازول می حکم می می شود این مازول می حکم می حکم می حکم می حکم می حکم می حکم می حکم می حکم می ح

CPU دوم ارتباط می یابد .

بر این اساس CPU های H را می توان به سه دسته کلی زیر تقسیم کرد :

- دسته 3H دارای دو پورت برای سنکرونسازی و یک پورت MPI/DP است
- دسته 4H دارای دو پورت سنکرونسازی و یک پورت DP و یک پورت MPI/DP است
- دسته 5H دارای دو پورت سنکرونسازی و یک پورت DP و یک پورت MPI/DP و یک پورت PN است.

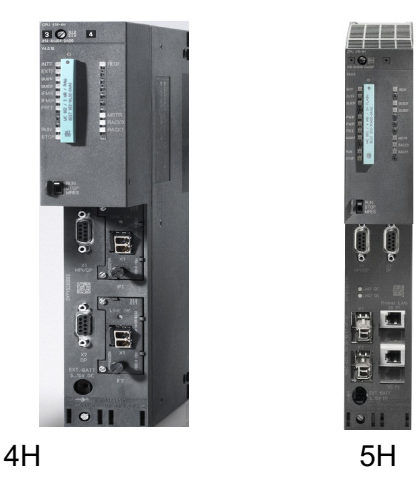

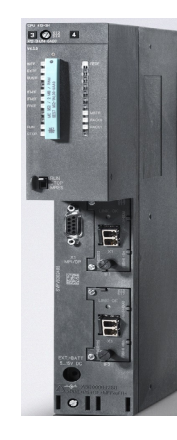

3H

تا کنون پنج سری CPU برای S7-400H ارائه شده است.

- CPU 410-H (جدید خاص PCS7)
  - CPU 412-H •
  - CPU 414-H •
  - CPU 416-H •
  - CPU 417-H •

در جدول زیر مشخصات جدیدترین CPU های H 400 که از خانواده 5H هستند ارائه شده است:

| Module Name | Order Number       | Internal RAM |
|-------------|--------------------|--------------|
| CPU 412-5H  | 6ES7412-5HK06-0AB0 | 1 MB         |
| CPU 414-5H  | 6ES7414-5HM06-0AB0 | 4 MB         |
| CPU 416-5H  | 6ES7416-5HS06-0AB0 | 16 MB        |
| CPU 417-5H  | 6ES7417-5HT06-0AB0 | 32 MB        |

به عنوان مثال CPU 416-5H از سری CPU های نسبتاً جدید زیمنس می باشد. این CPU دارای ۵ پورت ارتباطی است که روی آن پورت شبکه Profinet نیز قرار دارد. با استفاده از این پورت اتصال به شبکه های Industrial Ethernet و Modbus TCP، Profinet CBA امکان پذیر است. تصویر زیر نمای ظاهری CPU 416-5H را نشان می دهد :

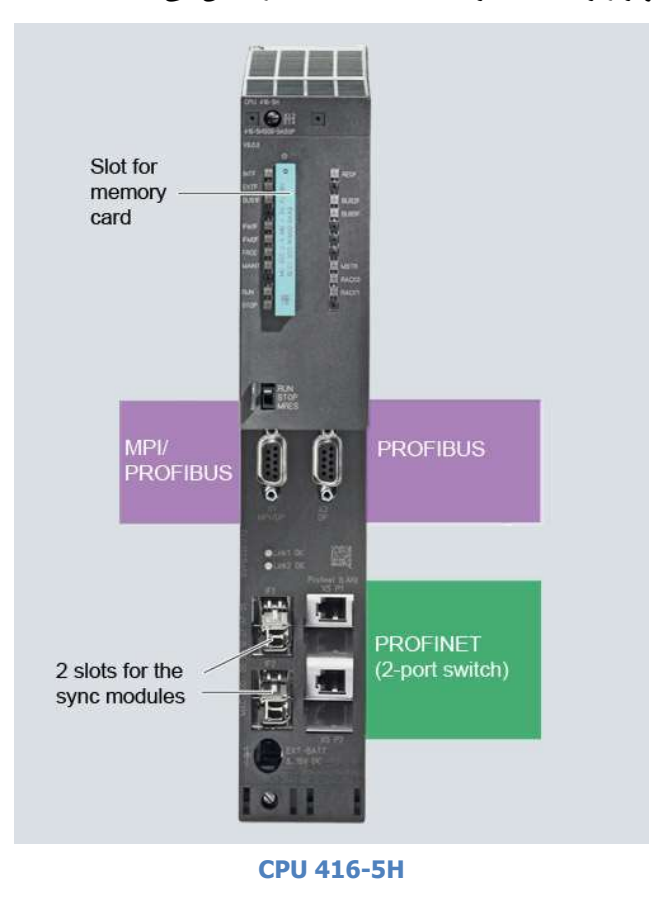

جدول زیر ویژگی ها و ظرفیت های مختلف در انواع CPU 400H را مورد بررسی قرار می دهد:

## فصل۲ اجزای سخت افزاری **400H**

## سيستم كنترل افزونه S7-400H

| Technical Data: H-CPUs         |             |                  |             |        |        |
|--------------------------------|-------------|------------------|-------------|--------|--------|
| CPU                            | 412-5H      | 414-5H           | 416-5H      | 417-5H | 410-5H |
| Dimensl/Ons (mm)               | 50x290x21   | 50x290x219       |             |        |        |
| Slots                          | 2           |                  |             |        |        |
| Order No. group: 6ES7          | 412-        | 414-5HM          | 416-        | 417-   | 410-   |
|                                | 5HK.        |                  | 5HS.        | 5HT.   | 5HX08  |
| Firmware                       | V6.0        |                  |             |        | V8.1   |
| Work Memory                    |             |                  |             |        |        |
| Integrated                     | 1 MB        | 4 MB             | 16 MB       | 32 MB  | 32 MB  |
| For Program                    | 0.5 MB      | 2 MB             | 6 MB        | 16 MB  | 16 MB  |
| For Data                       | 0.5 MB      | 2 MB             | 10 MB       | 16 MB  | 16 MB  |
| Processing times               |             |                  |             |        |        |
| Bit Operatl/On                 | 31.25 ns    | 18.75 ns         | 12.5 ns     | 7.5 ns | 7.5 ns |
| Word Operatl/On                | 31.25 ns    | 18.75 ns         | 12.5 ns     | 7.5 ns | 7.5 ns |
| Fixed-point Operatl/On         | 31.25 ns    | 18.75 ns         | 12.5 ns     | 7.5 ns | 7.5 ns |
| Floating Point Operatl/On      | 62.5 ns     | 37.5 ns          | 25 ns       | 15 ns  | 15 ns  |
| Bit memories, timers, counters |             |                  |             |        |        |
| Bit Memory (Byte)              | 8192        |                  |             |        | 16384  |
| S7 Timers & Counters           | 2048/2048   | 3                |             |        | 1      |
| IEC Timers & Counters          | Unlimited   | (limited only by | the work me | mory)  |        |
| Address ranges                 |             |                  |             |        |        |
| I/O                            | 8192 bytes  | 6                |             |        | 131072 |
| I/O Process Image              | 256 bytes   |                  | 1024 byte   | es     | 16 KB  |
| DP interfaces                  |             |                  | I           |        | 1      |
| Number of MPI/DP interfaces    | 1           |                  |             |        | -      |
| Number of DP interfaces        | 1           |                  |             |        |        |
| Plug-in interfaces             | -           |                  |             |        |        |
| PN interfaces                  |             |                  |             |        |        |
|                                |             |                  |             |        | 2 (4 * |
| Number of PN interfaces        | 1 (2 * 10/1 | 00 Mbps P M5     |             |        | 10/100 |
| Number of FIN Interfaces       | 1 (2 10/1   | 00 10005 1343)   |             |        | Mbps   |
|                                |             |                  |             |        | RJ45)  |
| PROFINET I/O                   | Yes         |                  |             |        |        |
| PROFINET with IRT              | No          |                  |             |        |        |
| PROFINET CBA                   | Yes         |                  |             |        |        |
| TCP/IP                         | Yes         |                  |             |        |        |
| UDP                            | Yes         |                  |             |        |        |
| ISO-on-TCP (RFC 1006)          | Yes         |                  |             |        |        |
| Web server                     | No          |                  |             |        |        |
| Data set gateway               | Yes         |                  |             |        |        |

به تازگی شرکت زیمنس CPU 410-5H را برای استفاده در PCS7 به بازار ارائه کرده است. این CPU نسل جدید سیستم های کنترل افزونه با امکانات گسترده است. ویژگی های این CPU در حد CPU های 417H است و همچنین پورت های ارتباطی مختلف را به صورت Compact ساپورت می کند. این CPU دارای قفل سخت افزاری بنام SE است که برای System Expansion است از آنجا که در PCS7 کاربرد دارد بایستی متناسب با تعداد PO مورد نیاز کارت SE مناسب تهیه گردد.

تصویر زیر نمای ظاهری CPU 410-5H را نشان می دهد همانطور که دیده می شود اسلات کارت حافظه و کلید روی CPU حذف شده اند.

فصل۲ اجزای سخت افزاری **400H** 

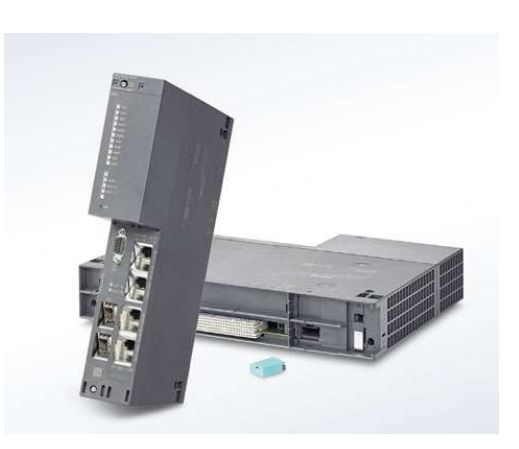

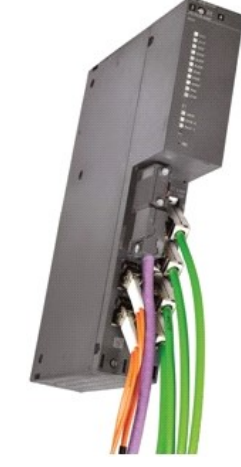

CPU 410-5H

#### آیا work Memory در CPU های H قابل افزایش است؟

با اضافه کردن کارت حافظه MC حافظه Load Memory مربوط به CPU افزایش می یابد ولی سوال اینست که آیا حافظه اجرایی work Memory این CPU ها قابل افزایش است ؟ پا سخ بجز برای یک CPU برای سایر CPU ها منفی است. استثناء مربوط به -CPU417 41 4H است .

در CPU های HT-4H می توان حجم حافظه Work Memory را به صورت سخت افزاری تغییر داد. بر روی بدنه سمت چپ این CPU ها دریچه ای است که داخل آن دو اسلات برای نصب کارت Work Memory وجود دارد. کارت های Work Memory تماماً از جنس RAM هستند. همانطور که در تصویر زیر دیده می شود، روش نصب آنها به صورت کشویی است و در خشاب مربوطه قرار می گیرد.

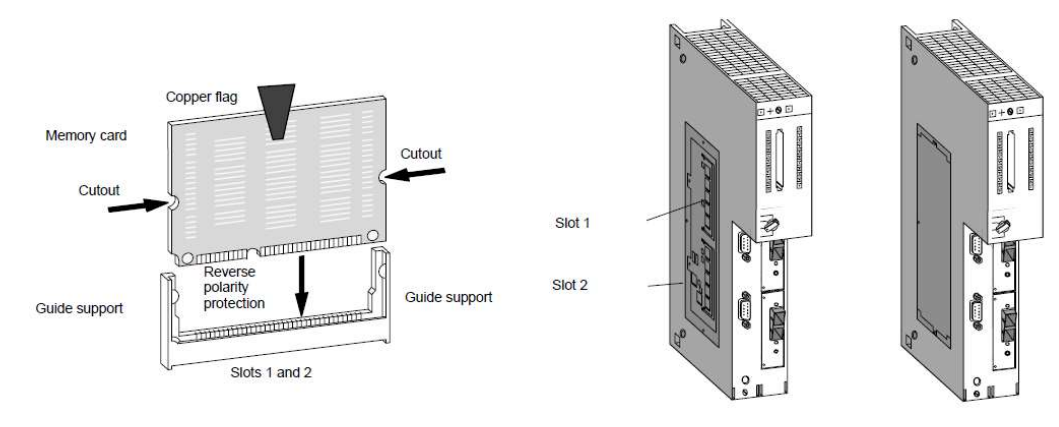

#### محل نصب كارت Work Memory

شایان ذکر است که در CPU های 5H جدید سایز work Memory بسیار بیشتر از CPU های قدیمی است در CPU های قدیمی این حافظه در حد چند صد کیلو بایت است ولی در مدل های 5H حداقل 1MB و حداکثر 32MB است.

آیا CPU های H را در دو طرف می توان در دو اسلات مختلف نصب کرد؟

جواب منفی است .درنصب و پیکربندی H 400 این است که CPU ها باید **به صورت قرینه** در دو طرف رک قرار گیرند. به طور مثال اگر CPU در سمت چپ رک در اسلات ۳ و ۴ قرار گرفته است، CPU سمت راست نیز باید در اسلات ۳ و ۴ قرار گیرد. همانطور که در ادامه خواهیم دید یکی از CPU ها در رک شماره صفر و دیگری در رک شماره یک به صورت قرینه قرار می گیرد. تعین اینکه کدام رک شماره صفر و کدام رک شماره یک باشد، توسط Switch پشت CPU ها انجام می شود.

#### شماره رک چگونه در سیستم H مشخص می شود؟

در پشت تمام CPU های 400H یک Switch وجود دارد که توسط آن شماره رکی که CPU در آن قرار می گیرد، مشخص می شود. این شماره رک در مراحل کار با نرم افزار مورد نیاز است . بایستی این سوئیچ در پشت یک CPU روی رک صفر ودر پشت دیگری روی رک یک تنظیم شود. هیچ تفاوتی ندارد که کدام CPU روی یک و کدامیک روی صفر باشد ولی نباید مشابه باشند. در ادامه خواهیم دید که دو LED روی CPU ها با اسامی Rack0 و Rack1 وجود دارند که بسته به تنظیم سوئیچ فوق یکی از این دو روشن می شود.

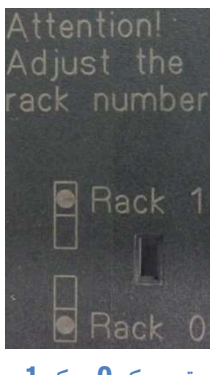

تعين رک **0** و رک **1** 

اگر Dip Switch هر دو CPU در حالت Rack 0 یا هر دو در حالت Rack 1 باشند، ارتباط افزونه برقرار نخواهد شد. در پیکربندی های متداول معمولاً رک سمت چپ را شماره صفر و رک سمت راست را شماره یک تعیین می کنند اگر برعکس باشد نیز هیچ اشکالی ندارد. در ابتدا وقتی هر دو CPU به طور همزمان به مد Run وارد شوند، CPU که در رک صفر قرار دارد به صورت Master و دیگری به صورت Standby شروع به کار خواهند کردو در ادامه در مد Redundant، قابلیت Switch Over یعنی جابجایی Master و ک

در CPU های H قدیمی چگونه شماره رک مشخص می شود؟

در CPU های قدیمی H تنظیم شـماره رک متفاوت است و سـوئیچی در پشـت CPU نیسـت بلکه Dip Switch مربوط به Rack 0 و Rack 0 مربوط به O Rack 0 مربوط به CPU و مانند Rack 0 مربوط به O Rack 1 مربوط به O Rack 1 مربوط به CPU مربوط به CPU مربوط به CPU مربوط به CPU مربوط به CPU مربوط به CPU مربوط به CPU مربوط به CPU مربوط به CPU مربوط به CPU مربوط به CPU مربوط به CPU مربوط به CPU مربوط به CPU مربوط به CPU مربوط به CPU مربوط به CPU مربوط به CPU مان CPU مان CPU مان حد ما در ما در ما در ما در ما در ما در ما در ما در ما در ما در ما در ما در ما در ما در ما در ما در ما در ما در ما در ما در ما در ما در ما در ما در ما در ما در ما در ما در ما در ما در ما در ما در ما در ما در ما در ما در ما در ما در ما در ما در ما در ما در ما در م

Rev 01 10/2017 Maher Ghazi

یکدیگر آدرس دهی شوند. به طور مثال Dip Switch دو ماژول Sync سمت چپ در حالت Rack 0 و Dip Switch دو ماژول Sync Module سمت راست در حالت Rack 1 آدرس دهی شوند. در غیر اینصورت ارتباط افزونه برقرار نخواهد شد.

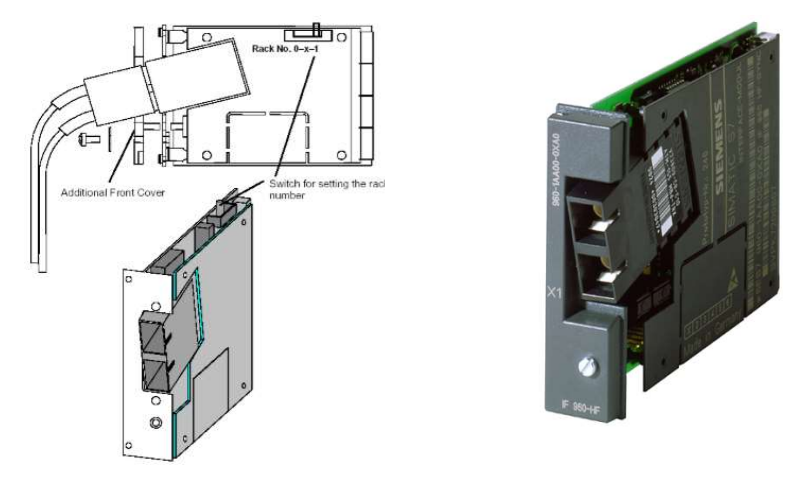

تعيين Rack 0 و Rack 1 توسط Sync Module

#### آشنایی با LED های روی سیستم H

روی CPU های 400H مانند CPU های استاندارد تعدادی LED وجود دارد. روشن، خاموش و یا Flashing بودن آنها نشان دهنده شرایط فعلی CPU می باشد. علاوه بر آنها، تعدادی LED دیگر نیز وجود دارد که خاص CPU های H هستند. این LED ها معمولاً در ردیف سمت راست CPU قرار دارند. شکل زیر LED های روی یک H CPU 400 را نشان می دهد. همه موارد در جدول بعدی توضیح داده شده اند.

| 0<br>6ES7416 | Ø <u>X 4</u><br>5 6<br>-5HS06-OABOP | 0 |       |
|--------------|-------------------------------------|---|-------|
| V6.0.0       |                                     |   |       |
| INTE         | П.                                  | D | REDF  |
| EXTF         | 0                                   | D | BUS3F |
| BUS1F        | 0                                   | D | BUS5F |
|              |                                     |   |       |
| IFM1F        | 0                                   |   |       |
| IFM2F        | a                                   |   |       |
| FRCE         | •                                   | P |       |
|              |                                     | 9 | MSTR  |
|              |                                     | Q | RACK0 |
| 19993        |                                     |   | RACK1 |

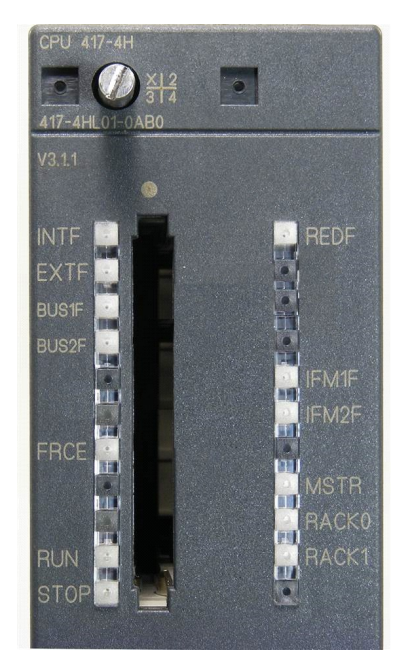

| LED   | رنگ     | مفهوم                                                  |
|-------|---------|--------------------------------------------------------|
| INTF  | قرمز    | اشکال داخلی (در پرداز <i>ش</i> برنامه)                 |
| EXTF  | قرمز    | اشکال بیرونی                                           |
| FRCE  | زرد     | فعال بودن Force                                        |
| RUN   | سېز     | مد RUN                                                 |
| STOP  | زرد     | مد Stop                                                |
| BUS1F | قرمز    | اشکال باس شبکه در MPI/PROFIBUS DP interface 1          |
| BUS2F | قرمز    | اشکال باس شبکه در PROFIBUS DP interface 2              |
| BUS5F | قرمز    | اشکال در ارتباط با پورت شبکه Profinet                  |
| MSTR  | زرد     | CPU به عنوان Master در حال کار است                     |
|       |         | اگر با فرکانس 0.5 HZ چشمک بزند مد Linkup است           |
| BEDE  |         | اگر با فرکانسZHZچشمک بزند مد Update است.               |
| REDF  | قرمر ٦٢ | اگر خاموش باشد Redundancy برقرار است.                  |
|       |         | اگر بصورت ثابت روشن باشد Redundancy مشکل دارد.         |
| RACK0 | زرد     | CPU در رک صفر قرار دارد. ( با توجه به تنظیم سوئیچ پشت) |
| RACK1 | زرد     | CPU در رک یک قرار دارد. ( با توجه به تنظیم سوئیچ پشت)  |
| IFM1F | قرمز    | اشکال در ارتباط Sync Module اول                        |
| IFM2F | قرمز    | اشکال در ارتباط Sync Module دوم                        |

#### ماژول Sync Submodule

بر روی هر CPU 400H دو عدد کارت Sync Module نصب می گردد. با استفاده از این ماژول ها ارتباط دو CPU برقرار می شود و از این طریق عمل سنکرون سازی انجام خواهد شد. کارت های Sync مبدل سیگنال های الکتریکی به پالس های نوری و بالعکس هستند بنابرین محیط انتقال دیتا توسط کابل های فیبر نوری انجام می شود.

| 0 0 |                          | lio n |
|-----|--------------------------|-------|
|     | Replaceable Sync modules |       |
|     | Fibre-optics (FO)        |       |
|     | l₀<br>Fibre-optics (FO)  |       |
|     |                          | -     |

بر روی ماژول های Sync پورت BFOC وجود دارد که به کانکتور های مخصوص آن و در نهایت کابل های F.O متصل می شود. بطور کلی سه دسته ماژول Sync وجود دارد.

- نوع بسیار قدیمی که روی CPU هایی مانند 414-4HJ00 نصب مے ، شوند
  - نوع قدیمی که روی CPU هایی مانند 414-4HJ04 نصب می شوند
    - نوع جدید که روی CPU های 5H نصب می شوند.

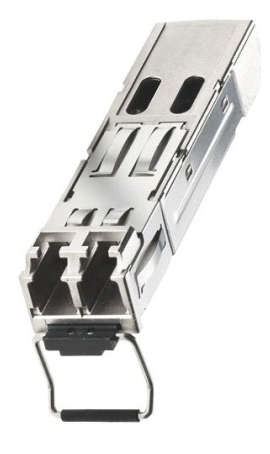

جديد

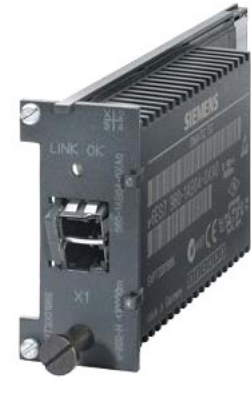

قديمى Short: 6ES7 960-1AA04-0XA0 Near : 6ES7 960-1AA06-0XA0 Long: 6ES7 960-1AB04-0XA0 Far: 6ES7 960-1AB06-0XA0

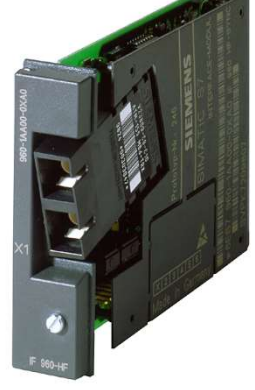

بسيار قديمى Short: 6ES7 960-1AA00-0XA0

همه انواع فوق دارای دسته بندی دیگری نیز هستند و از نظر طول فیبر نوری که به آنها متصل می شود به دو دسته تقسیم میشوند :

- Short یا Near برای فاصله تا 10m •
- Long یا Far برای فاصله تا 10km •

نکته 1: نور منتشر شده از ماژول Sync از نوع Laser Class1 است از نگاه کردن مستقیم به آن خود داری و نکات ایمنی را رعایت کنید . اگر فيبر متصل نيست درپوش روى پورت ها را در محل خود قرار دهيد.

**نکته ۲ :** توجه داشته باشید که استفاده از Sync Module Long صرفاً برای CPU های H 400 که دارای ورژن V4.0 به بالا هستند (به غیر از 412-3H) قابل استفاده است.

**نکته ۳:** طولانی بودن مسیر سنکرونسازی منجر به افزایش سیکل اسکن می شود.

#### کابل های فیبر نوری (F.O)

بر ای اتصال ماژول های Sync Module به یکدیگر لازم است از فیبر نوری استفاده شود. هر ماژول Sync با یک زوج فیبر به ماژول Sync روبرو متصل می شود . فیبر ها با طول های مشخص و با کانکتور آماده عرضه می شوند . در فوا صل کوتاه تا ۱۰ متر فیبر ها از جنس پلا ستیک هستند. ولى براى ارتباط در فواصل زياد، از نوع پليمرى يا شيشه اى استفاده مى شود.

Rev 01 10/2017 Maher Ghazi

فیبر های کوتاه (تا ۱۰ متر) از نوع multimode با سطح مقطع µ 50/125 یا µ 62,5/125 و فیبرهای بلند از نوع single mode با سطح مقطع µ 9/125 هستند برای هر دو می توان از کانکتور LC-LC استفاده کرد.

فیبر های نوری کوتاه در طول های ۱متر و ۲ متر و ۱۰ متر همراه با کانکتور عرضه شده اند کد سفارش آنها بصورت جدول زیر است :

| Length | Order number       |  |
|--------|--------------------|--|
| 1 m    | 6ES7960–1AA04–5AA0 |  |
| 2 m    | 6ES7960–1AA04–5BA0 |  |
| 10 m   | 6ES7960-1AA04-5KA0 |  |
|        |                    |  |

هر ماژول Sync باید به ماژول Sync قرینه خود از طریق فیبرهای نوری متصل شود. ارتباط در اینجا به صورت TX و RX و بلعکس انجام می شود. بنابرین به دو زوج کابل F.O نیاز خواهیم داشت.

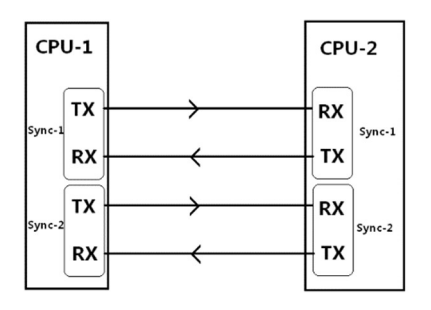

به چند نکته دقت کنید:

**نکته ۱** : در زمان نصب دقت داشته باشید که فیبر نوری تحت فشار کشیده نشود و شعاع خمش آن از حدود mm 60 کمتر نشود.

نکته ۲ : در صورت استفاده از فیبر های بلند آنها را از دو مسیر مختلف عبور دهید تا احتمال قطع شدن همزمان همه آنها به حداقل برسد.

**نکته ۳** : فیبر های نوری نسبت به گرمایش مستقیم حساس هستند . آنها را از نزدیک تجهیزات تولید کننده گرما عبور ندهید.

نکته ٤ :روی ماژول Sync یا بالای آن یک LED وجود دارد در صورتی که ارتباط مشکلی نداشته باشد روشن می گردد . پس با اتصال فیبر نوری به sync های سالم در دو طرف LED روی sync ها روشن خواهد شد. روشن شدن این چراغ ناشی از تابش نور از سمت Sync روبروست بنابراین اگر یک سمت روشن و سمت مقابل خاموش باشد معمولا Sync که چراغ آن روشن است معیوب می باشد !

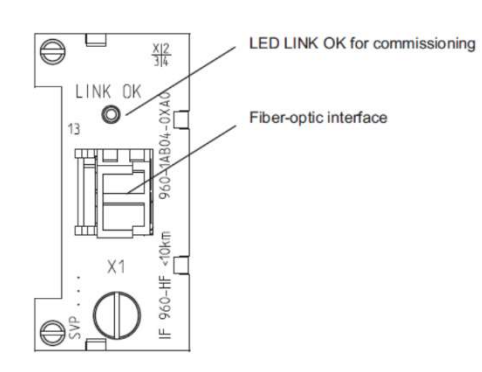

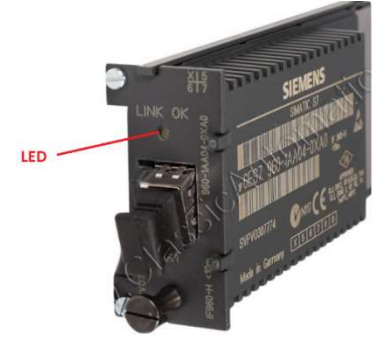

LED نشانگر بر روی LED

نكته • : بهتر است هميشه قبل از وصل كردن منبع تغذيه سيستم H مطمئن شويد كه فيبرها متصل هستند سپس سيستم را روشن كنيد.

Rev 01 10/2017 Maher Ghazi
### H انواع روش های اتصال I/O به سیستم

قبلا اشاره شد که برای اتصال I/O به سیستم H می توان از طرح متمرکز Central یا طرح گسترده Distributed استفاده نمود. طرح Distributed می تواند از طریق شبکه پروفی باس یا شبکه پروفی نت باشد بنابراین بطور کلی اتصال ورودی و خروجی ها به سیستم H به سه روش زیر قابل انجام است:

- (۱) روش Central یعنی اتصال ۱/۵ به ماژول روی رک اصلی یا رک های توسعه
  - ۲) روش Distributed از طریق شبکه Profibus
  - ۳) روش Distributed از طريق شبکه Profinet

این روش ها در ادامه بررسی می شوند . تا زمان تالیف این نوشتار، روش ۲ یعنی استفاده از Profibus مرسوم ترین روش در اتصال I/O به سیستم H می باشد.

### ۲-٤ اتصال I/O به سیستم H به روش ۲-٤

در این روش ماژول 0/ا روی رک اصلی یا رک های توسعه نصب می گردد. از آنجا که رک سمت چپ از رک سمت راست جداست بنابراین نمی توان صرفا یک ماژول 0/ا روی یک رک نصب و به 1/0 اتصال داد چون اگر CPU مربوط به این رک از کار بیفتد CPU دوم به این ماژول دسترسی نخواهد داشت.

بنابراین در طرح Central نیاز به دو ماژول در دو طرف داریم که I/O به هر دوی آنها سیم کشی شده باشد . این موضوع کار اجرا را پیچیده تر می کند و هزینه آن نسبت به طرح Distributed بیشتر است. طرح Central بجز در موارد خاص در سایر کاربردها متداول نیست.

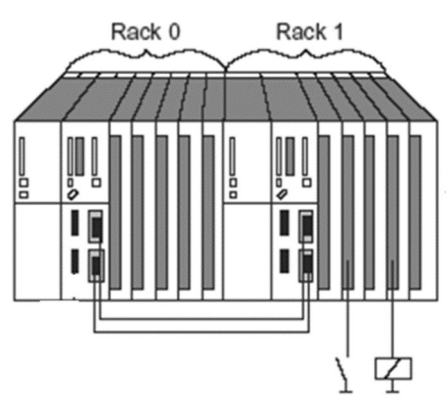

اتصال I/O ها به روش I/O

### ٥-٢ اتصال ١/٥ به سيستم H به روش Distributed با Distributed

این روش در حال حاضر متداول است . تمام I/O ها از طریق شبکه Profibus-DP که شبکه ای Real Time است به سیستم H منتقل می شود. ارتباط می تواند به یکی از سه روش زیر باشد:

- () اتصال به پورت DP روى CPU
- ۲) اتصال به پورت MPI/DP روی CPU
- ۳) استفاده از کارت Profibus یعنی CP443-5 Ext و اتصال به پورت DP کارت پروفی باس (۳

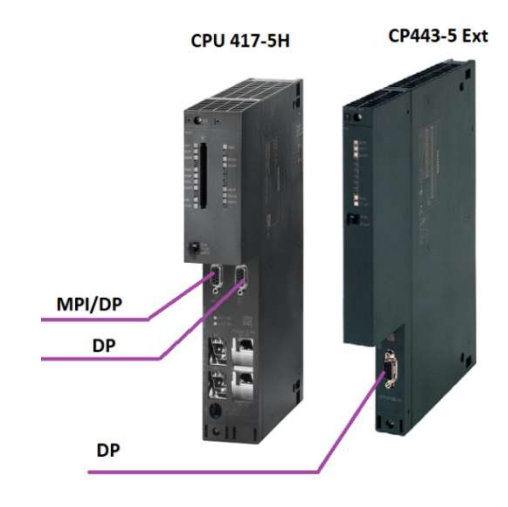

به دو نکته مهم توجه کنید

**نکته ۱**: اینترفیس پروفی باس برای ارتباط با IO در هر دو طرف بایستی یکسان باشد یعنی یا هر دو از پورت CPU یا هر دو از کارت پروفی باس باشـند . پس نمی توان در یک طرف کابل از پورت DP روی CP443 به باس باشـند . پس نمی توان در یک طرف کابل از پورت DP روی CP443 و از سـمت دیگر کابل از پورت DP روی کارت CP443 به تجهیزات پروفی باس کشـید. همینطور نمی توان در یک طرف از پورت DP روی CPU و در سـمت دیگر از پورت MPI/DP روی CPU استفاده نمود.

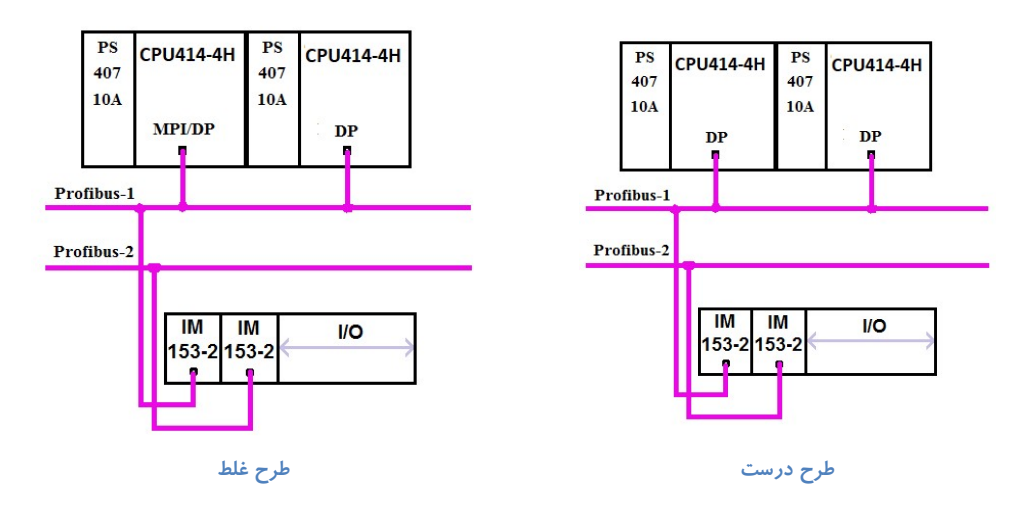

Rev 01 10/2017 Maher Ghazi

نکته ۲ : در هر سه حالت فوق نیاز به دو شبکه پروفی باس مجزا برای هر طرف داریم . در روش ۱ و ۲ بایستی دو شبکه پروفی باس مجزا به پورت های دو CPU متصل شود. در روش ۳ نیاز به نصب دو کارت پروفی باس در اسلات های مشابه در دو طرف است که هر کدام از آنها به یک شبکه مجزا متصل می شوند.

تاکید ما روی کلمه **مجزا** در هر سه روش فوق به این دلیل ا ست که بهیچوجه نمی توان دو پورت پروفی باس دو طرف را به یک شبکه ات صال داد . در قسمت پیکر بندی خواهیم دید که پورت های دو طرف آدرس مشابه دارند به همین دلیل نمی توان دو پورت با آدرس یکسان را به یک شبکه اتصال داد . شکل زیر طرح غلط و طرح درست را نشان می دهد.

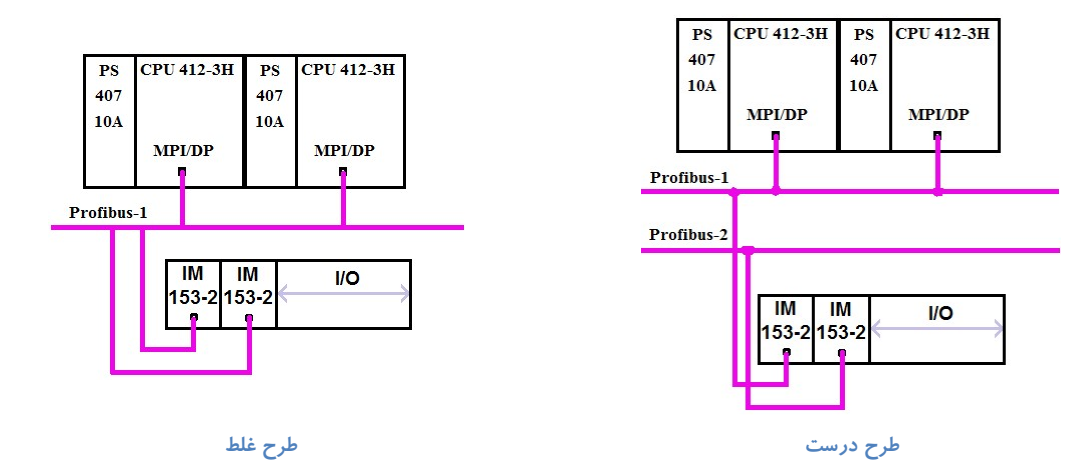

#### اتصال I/O با استفاده از ET200 های افزونه در پروفی باس

ET200 شامل ماژول های I/O است و می تواند از سمت دیگر به پروفی باس متصل شود . از آنجا که طبق توضیحات قبلی در سیستم H دو شبکه پروفی باس مجزا داریم بنابراین نیاز به نوعی از ET200 داریم که بتواند به هر دو شبکه فوق متصل شود یعنی قابلیت افزونگی داشته باشد. فقط دو نوع ET200 زیر قابلیت Redundancy را دارند .

- ET200M •
- ET200iSP •

ET200M که ماژول هایی مشابه S7-300 دارد در سیستم H پرکاربرد است مگر اینکه شرایط خاصی ایجاب کند که از ET200 دیگری استفاده شود.

ET200iSP برای محیط های خطرناک eX کاربرد دارد و می توان آن را در Zone1 نصب کرد بنابراین کاربرد خاص دارد و تنها با کد سفارش 6ES7 152-1AA00-0AB0 به صورت افزونه به Profibus DP متصل می شود.

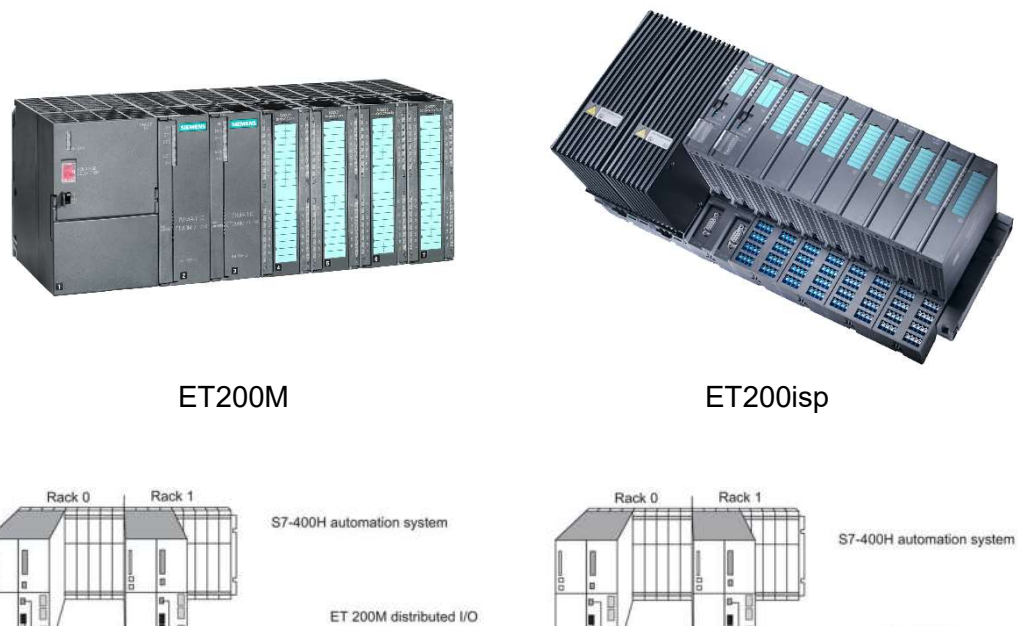

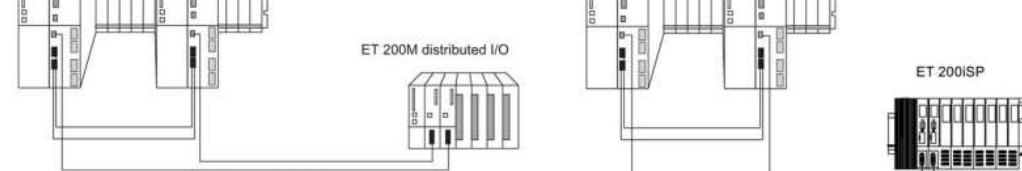

مقايسه ET200 isp و ET200M

#### انواع ET200M افزونه

ET200M ها انواع متنوعی دارند . فقط برخی از آنها قابلیت افزونگی را دارا هستند . IM153-2 و IM153-3 که در شکل زیر نشان داده شده می توانند در سیستم H استفاده شوند ولی IM153-2 مرسوم تراست. IM153-2 دو کارت مجزا که هر کدام یک پورت دارند و IM153-3 یک کارت با دو پورت مجزا دارد.

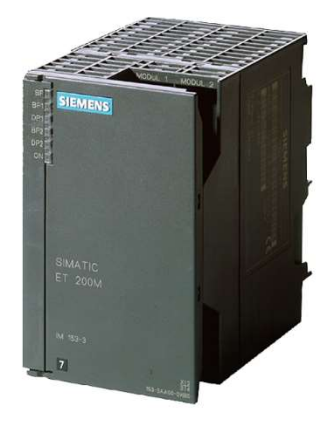

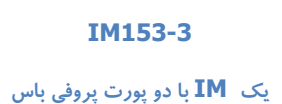

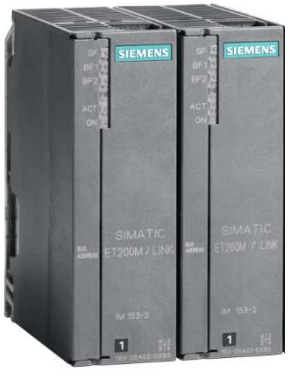

IM153-2 دو IM مجزا هر کدام با یک پورت پروفی باس

بر روی هر کارت IM153-2 یک LED به نام "ACT" وجو دارد که نشان دهنده فعال بودن آن IM و ارتباط آن با CPU است. اگر CPU متوقف شود و به دیگری Switch کند، IM دوم فعال خواهد شد و ACT روی آن روشن می شود.

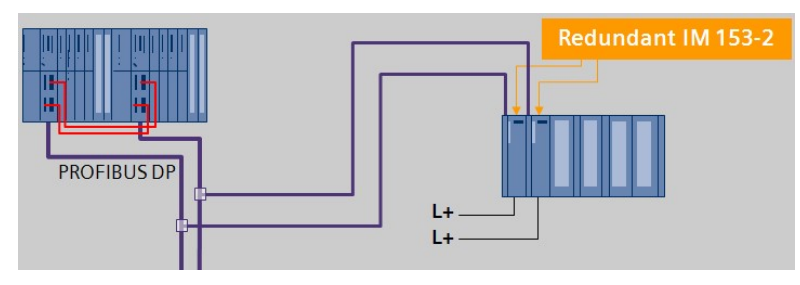

#### ET200M افزونه چه اجزایی دارد ؟

متداول ترین ET200M در سیستم H با IM153-2 می باشد که خود دارای چند نوع است . یکی از انواع متداول آن در سیستم H دارای کد سفارش IM153-2BA02 می باشد.

ET200M افزونه دارای Active Bus است یعنی ریل خاصی دارد که داخل آن باس ماژول نصب می شود سپس سایر کارت ها روی باس ماژول ها قرار می گیرند . اکتیو باس امکان جابجایی کارت ها در حین کار را فراهم می کند.

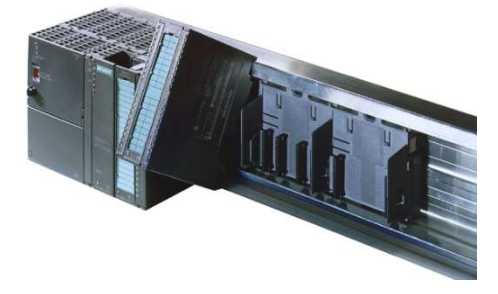

با توجه به نكات فوق اجزاى ET200M افزونه عبارتند از :

() رک مخصوص: Rack مخصوص ET200M که این ریل در مقایسه با Rack 300 دارای عمق بیشتری می باشد.

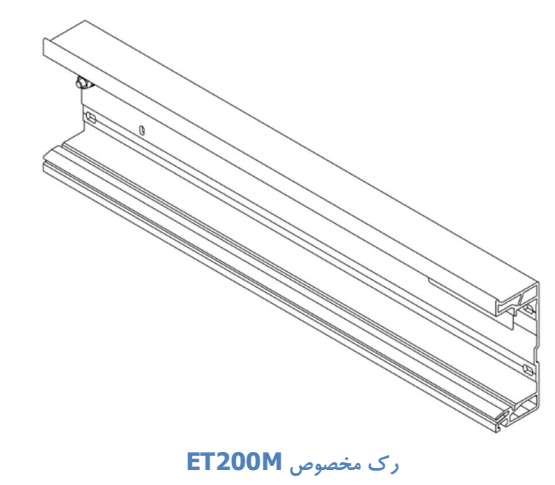

Rev 01 10/2017 Maher Ghazi

می دهد.

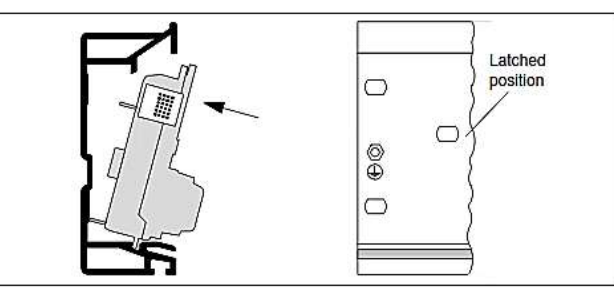

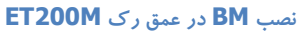

۲) Bus Module : در داخل این ریل ، سخت افزاری به نام (Bus Module (BM نصب می شود که برای ارتباط دیتا بین کارت ها با IM و بلعکس می باشد. این BM ها در کنار یکدیگر قرار می گیرند ویک Backplane Connector می باشد. این BM ها در کنار یکدیگر قرار می گیرند ویک Bus به وجود می آورند. پس از آن می توان IM و دیگر کارت ها را بر روی آن قرار داد.

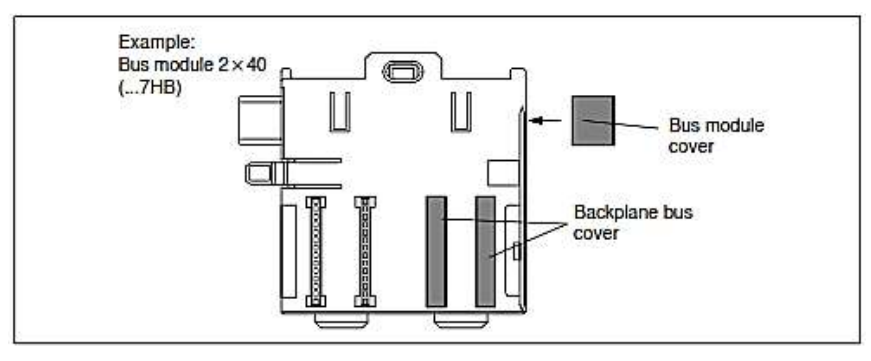

نمونه ای از یک Bus Module

باس ماژولی که زیر 2-1M153 قرار می گیرد با باس ماژولی که زیر کارت های I/O قرار می گیرد متفاوت است شکل زیر این دو را نشان

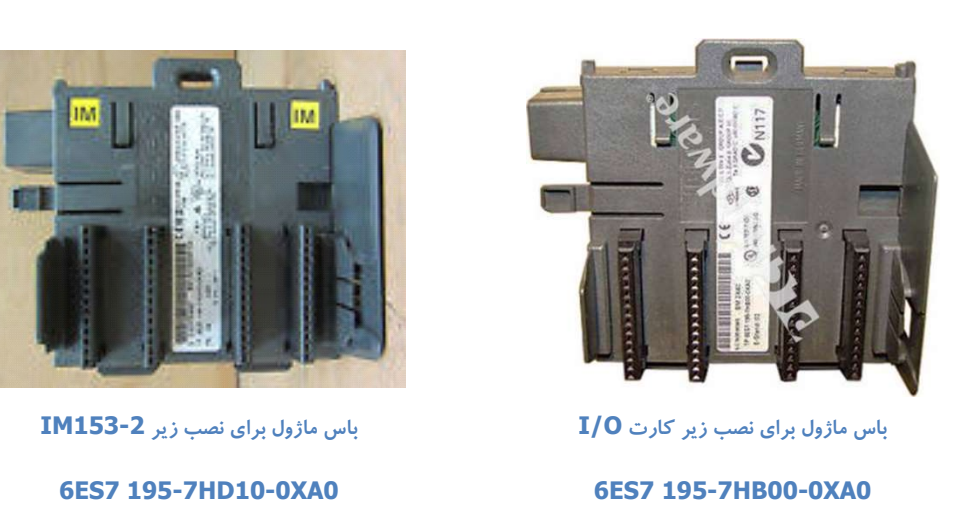

همانطور که در شکل دیده می شود روی هر باس ماژول دو کارت نصب می شود. با اتصال باس ماژول ها به یکدیگر باس اکتیو تشکیل می شود که ارتباط سراسری دیتا را بوجود می آورد بنابراین می توان بین کارت ها در صورت نیاز اسلات خالی گذاشت و نیز می توان با رعایت نکات خاصی در حین کار ماژول ها را تعویض نمود.

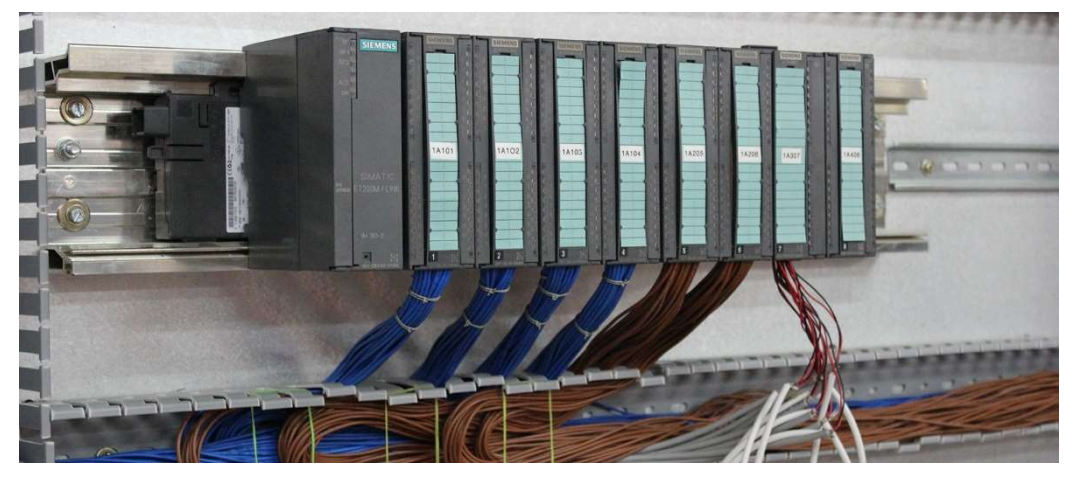

۳) کارت IM : اگر از IM153-2 استفاده شود لازم است دو عدد IM به کار رود ولی اگر IM153-3 بکار رود خود یک ماژول با دو پورت ارتباطی شبکه است. تصویر زیر دو IM153-2 را نشان می دهد.

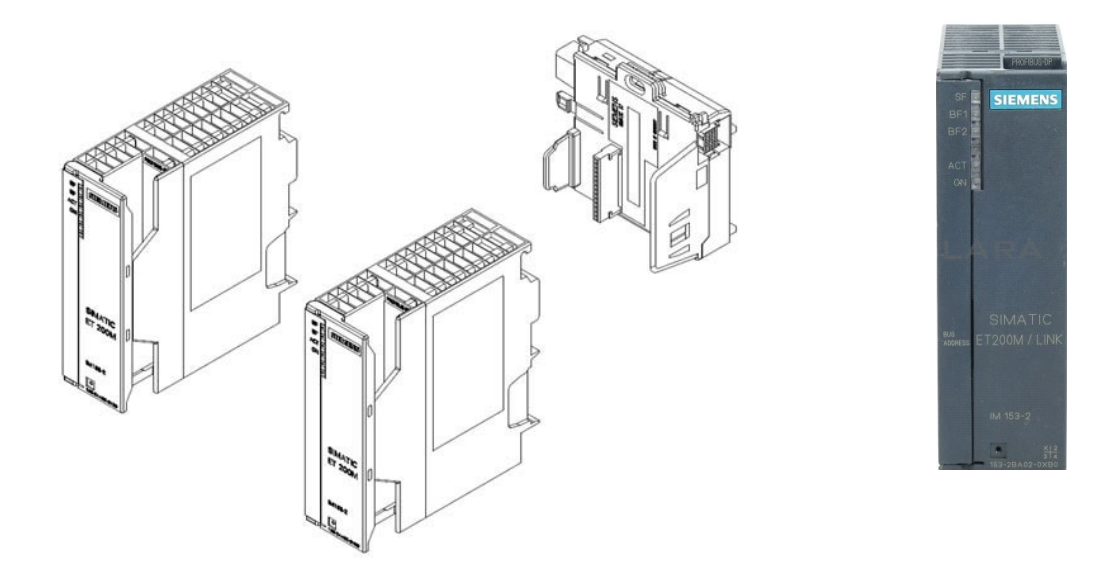

#### دو IM153-2 برای نصب بر روی

ET200M های افزونه از نظر نوع اتصال به شبکه پروفی باس به دو دسته تقسیم می شوند . نوع متداول دارای پورت الکتریکی است ولی انواعی نیز با پورت های فیبر نوری عرضه شده اند.تصویر زیر نمای ظاهری IM153-2 را در دو مدل فیبرنوری و الکتریکال نشان می دهد.

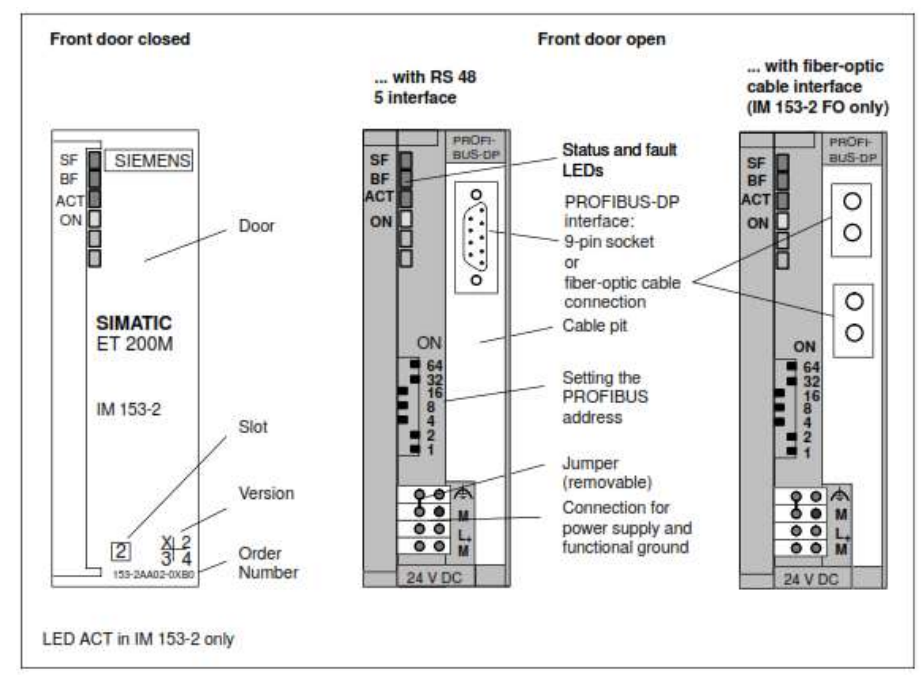

نمای ظاهری IM153-2

هر کارت IM153-2 دارای تعدادی دیپ سوئیچ است . جمع سوئیچ های on شده ، آدرس ET200M روی شبکه پروفی باس خواهد بود . این آدرس بایستی دقیقا روی هر دو کارت IM یکسان تنظیم شود و مطابق آدرس تعریف شده در نرم افزار باشد.

برای تغذیه IM های ET200M بهتر است از دو منبع تغذیه ۲۴ ولت مجزا سیم کشی شود تا احتمال قطع شدن همزمان به حداقل برسد.

AI, کارت های SM و سایر کارت های وتی کارت های IM روی رک قرار گرفت میتوان پس از آنها انواع کارت های ورودی و خروجی AI,
 (Point to point) ما قرار داد . کارت FM نیز می تواند روی رک قرار گیرد . از کارت های شبکه فقط کارت شبکه مدباس (Point to point)
 و کارت شبکه ISA , DI, DO نیز قابل نصب هستند ولی کارت های شبکه اترنت و پروفی باس را نمی توان روی AI نوی ET200M نصب نمود. ترتیب کارت های فوق در اسلات ها دلخواه است.

#### اتصال IO به Remote I/O های افزونه ساخت سازندگان دیگر

برخی دیگر از سازندگان نیز Remote I/O های افزونه ارائه می کنند که می توان آنها را به سیستم H زیمنس متصل نمود . S900 I/O ساخت شرکت ABB از این دسته است . شکل زیر این وسیله را نشان می دهد که مشابه ET200M دارای دو پورت پروفی باس است که هر کدام به یکی از CPU های H متصل می شود . S900 را می توان مشابه ET200isp برای محیط های Ex در Zone1 و Zone2 استفاده نمود.

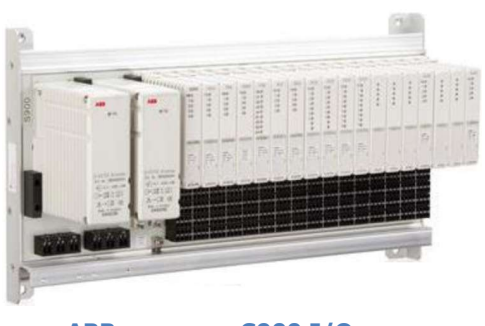

ريموت S900 I/O ساخت شركت ABB

شایان ذکر است برای کانفیگ این وسیله با سیستم H لازمست فایل GSD آن در نرم افزار STEP7 نصب شود. از لینک زیر می توانید دانلود کنید:

http://s9.picofile.com/file/8308861268/ABB\_S900\_GSD\_PROFIBUS\_DP\_CI920\_CI920A.rar.html روش پیکر بندی آن را در ادامه خواهیم دید.

اتصال I/O به ET200 های غیرافزونه در پروفی باس با استفاده از Y-Link

بجز ET200B و ET200isp اگر به دلایل فنی نیاز به اتصال سایر ET200 ها به سیستم H از طریق پروفی باس باشد بایستی به روش خاصی اقدام کرد . فرض کنید به دلایلی مانند نیاز به بالا بودن درجه IP ضرورت ایجاب کند که ET200pro یا ET200eco به سیستم H متصل شوند . یا حتی Remote I/O معمولی ساخت سازندگان دیگر به سیستم H اتصال یابد از آنجا که روی این وسایل فقط یک پورت DP وجود دارد نمی توان از اتصال مستقیم مانند شکل زیر استفاده کرد و این طرح غلط است زیرا دو شبکه پروفی باس متصل به دو نقطه ای نباید با یکدیگر ارتباط داشته باشند.

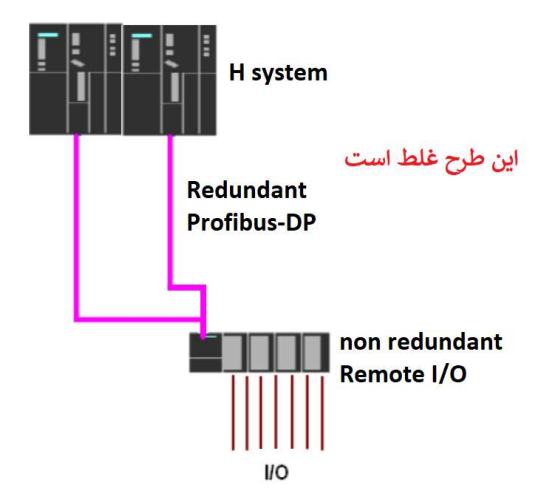

ارتباط تجهيزات Non Redundant به روش غلط

مو ضوع فوق برای سایر و سایل پروفی باس بجز ET200 ها نیز مصداق دارد . به عنوان مثال ارتباط درایوهای فرکانسیVFD و استارتر ها و PLC 300 و .... نیز بطور مستقیم به سیستم H امکان پذیر نیست.

راه حل مشکل فوق استفاده از وسیله ای است که اصطلاحا Y-Link نامیده می شود . حرف Y معرف اینست که این وسیله دو شبکه پروفی باس را به یک شبکه پروفی باس ارتباط می دهد.

Y-Link می تواند شبکه Profibus افزونه را از هر دو CPU با دو کابل متفاوت دریافت کند (که به آن شبکه بالادست می گوییم)، سپس آن را به یک به آن شبکه بالادست می گوییم)، سپس آن را به یک شبکه پروفی باس (که به آن شبکه زیر دست می گوییم) تبدیل کند . در این شرایط Y-link اطلاعات را به یکی از دو شبکه بالاد ست می می فر ستد اگر این شبکه پروفی باس (که به آن شبکه زیر دست می گوییم) تبدیل کند . در این شرایط Y-link اطلاعات را به یکی از دو شبکه بالاد ست می می می می می می می کند و ارتباط را از طریق آن برقرار می کند. شکل زیر بصورت کلی -Y می در این لیس از در سیستم H نشان می دهد.

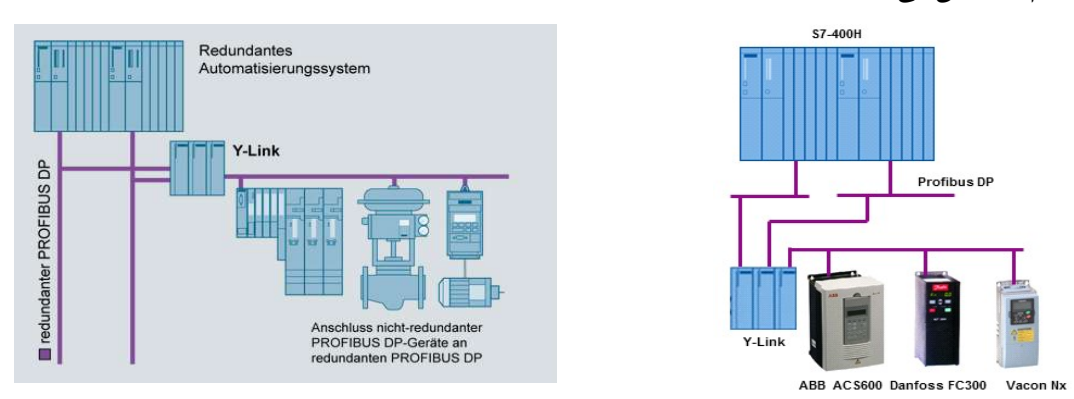

اتصال تجهیزات DP Slave به شبکه Profibus در

### انواع Y-Link و ساختار هر کدام

در دسته بندی کلی Y-Link به دو نوع اصلی زیر تقسیم می شود :

- Y-Link با خروجی Profibus DP
- Y-Link با خروجی Profibus PA

در هر دو نوع فوق Y-Link با دو اینترفیس مجزا به شبکه پروفی باس مربوط به پورت های سیستم H متصل می شود . ولی خروجی Y-Link در هر حالت متفاوت است. PA برای شبکه کردن ترانسمیترها و عملگرهای آنالوگ استفاده می شود و کاملا با DP متفاوت است.

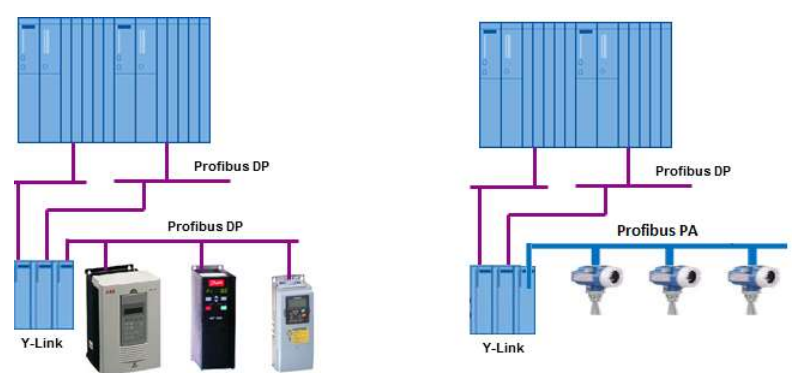

اتصال تجهيزلت فيلد با Y-Link به 400H

در هر دو نوع فوق Y-Link از سه کارت تشکیل شده که روی اکتیو باس (متشکل از ریل عمیق و باس ماژول) نصب می شوند . دو کارت اول را کارت های Link می گویند و به کارت سوم کارت Coupler گفته می شود . کوپلر در دو حالت فوق یعنی برای DP و PA متفاوت ا ست و باس ماژول زیر آن نیز متفاوت است.

برای کارت های Link می توان از دو IM157 استفاده کرد یا دو IM153 که در ET200M افزونه بکار می رفت و روی آن کلمه ET200M / Link نوشته شده را بکار برد. در شکل زیر دو نوع Y-Link فوق نشان داده شده است که در سمت Link آنها از دو استفاده شده ولی کوپلر آنها متفاوت است.

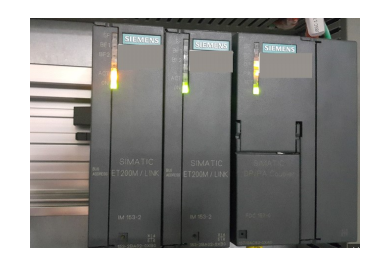

PA با خروجی Y-Link

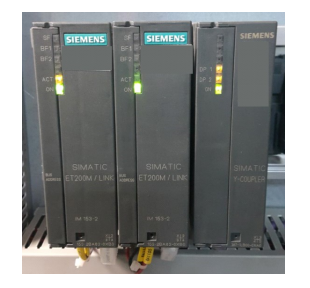

Y-Link با خروجی DP

- آدرس کارت های لینک روی پروفی باس بایستی یکسان باشد . این آدرس با دیپ سوئیچ روی IM ها تنظیم می شود.
- IM های Y-Link کمشابه ET200M که در سیستم H استفاده می شوند دارای یک چراغ ACT هستند در عمل این چراغ روی IM های Y-Link مشابه کی از دو کارت IM روشن می شود.
- کارت های Link و کارت Coupler دارای دو چراغ BF1 و BF2 هستند . اگر ارتباط با شبکه بالادست مشکل پیدا کند چراغ
  BF1 و اگر ارتباط با شبکه زیر دست مشکل پیدا کند چراغ BF2 چشمک زن می شود.
- دو کارت Link روی Y-Link نیاز به تغذیه ۲۴ ولت دارند که می تواند از هر منبع تغذیه ای آن را گرفت ولی بهتر است منبع تغذیه
  جداگانه ای داشته باشند تا همزمان قطع نشوند شکل زیر یک طرح را که در آن دو PS در کنار کارت های Y-Link با خروجی DP نصب شده را نشان می دهد.

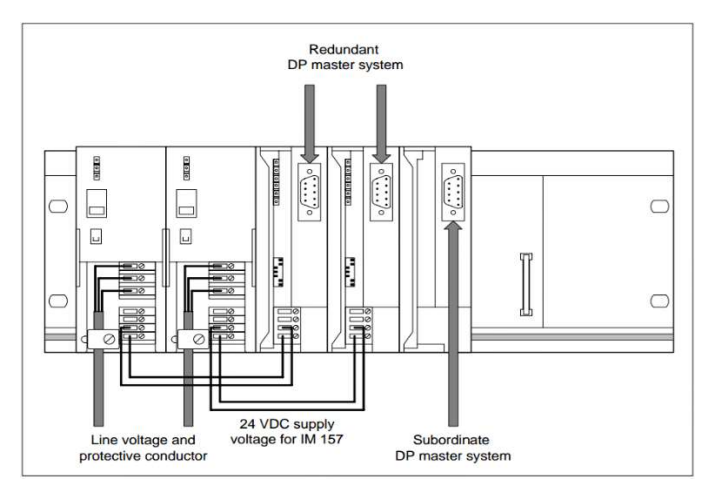

اتصال الکتریکی و پورت های Profibus به Y-Link

Rev 01 10/2017 Maher Ghazi

### ۲-۲ اتصال ۱/O به سیستم H به روش Distributed با Distributed

Profinet پروتکلی است که بر اساس لایه فیزیکی اترنت طراحی شده است ولی نسبت به اترنت دارای قابلیت اطمینان بیشتری است از این رو می تواند علاوه بر مانیتورینگ در سطح فیلد نیز بکار رود . ولی باز میزان اطمینان و Real Time بودن آن کمتر از Profibus است . سرعت انتقال دیتا در Profinet مشابه اترنت 100 Mbps است . کابل و کانکتور و سوئیچ و تجهیزات رابط آن نیز مشابه اترنت است. تمام CPU های S7 جدید مجهز به پورت پروفی نت هستند و در نوع H نیز مدل های 5H دارای پورت PN می باشند . اگر CPU قدیمی باشد می توان با نصب کارت های اترنت جدید در کنار آن امکان اتصال به Profinet را فراهم نمود.

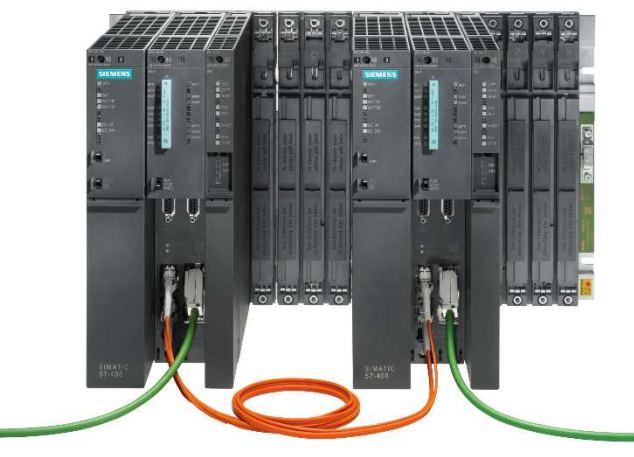

CPU های H با پورت CPU

برای ارتباط Profinet با I/O های سطح فیلد تجهیزات متنوعی عرضه شده که همگی به عنوان Slave می توانند به شبکه PN متصل شوند . در اینجا نیز ET200 های مختلف وجود دارند ولی تنوع آنها از پروفی باس کمتر است . علاوه بر ET200 تجهیزات دیگری مانند درایو و استارتر و ... نیز قابل اتصال به این شبکه هستند. شکل زیر نمونه ای از اتصال ET200M با قابلیت PN را به سیستم H نشان می دهد.

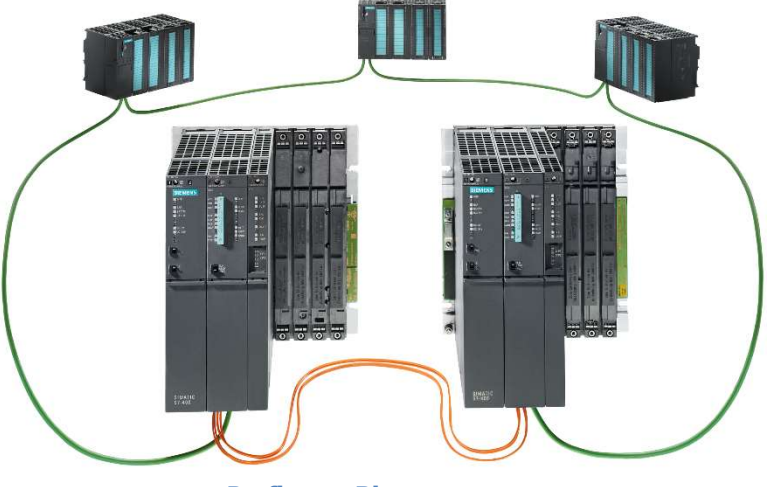

اجرای توپولوژی Ring در Profinet

Rev 01 10/2017 Maher Ghazi

شکل زیر نمونه ای از ET200 های زیمنس را نشان می دهد که می توان آنها را از طریق Profinet به S7-400H و سایر PLC ها متصل نمود.

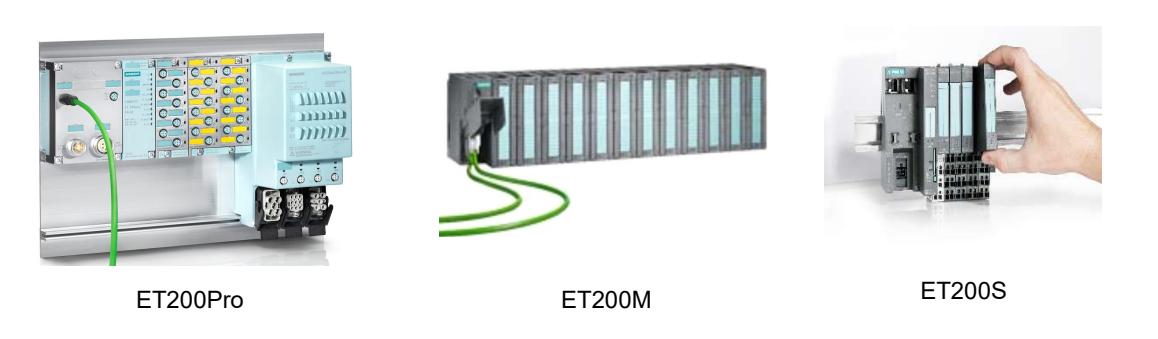

توجه داشته باشید بر خلاف Profibus که در سیستم H نیاز به ET200 با قابلیت افزونگی داشت و الزاما دو کارت IM مورد نیاز بود در Profinet فقط وجود یک IM کافیست. هر IM دو پورت PN دارد که می توان آن را به روشی که در ادامه توضیح داده می شود به سیستم H متصل نمود. شكل زير پورت هاى روى ET200M و ET200S و CPU416-5H را نشان مى دهد.

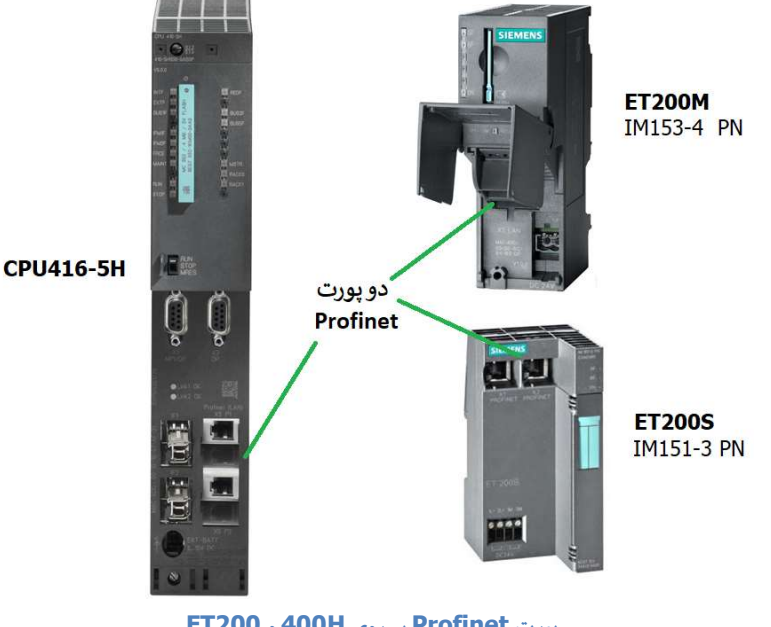

يورت Profinet بر روى 400H و ET200

#### نحوه اتصال I/O با شبكه Profinet به سيستم H

روش های مختلفی برای اتصال ET200 های Profinet به سیستم H وجود دارد ولی بطور خلاصه می توان روش های اصلی را به دو دسته تقسيم كرد:

- اتصال مستقيم بدون سوئيچ
  - اتصال با استفاده از سوئیچ

#### اتصال مستقيم ET200 با پورت های PN بدون استفاده از سوئيچ

همانطور که ذکر شد همه پورت های PN که روی CPU ها یا ET200 ها یا سایر وسایل وجود دارند داری دو پورت هستند . این دو پورت عملکردی مشابه دارند و شبیه پورت های سوئیچ هستند که از هر کدام می توان استفاده نمود. با روشی که در شکل زیر نشان داده شده است میتوان با اتصال این پورت ها در یک حلقه هر دو را به CPU های H متصل نمود. بنابراین توپولوژی اتصال بصورت Ring می باشد

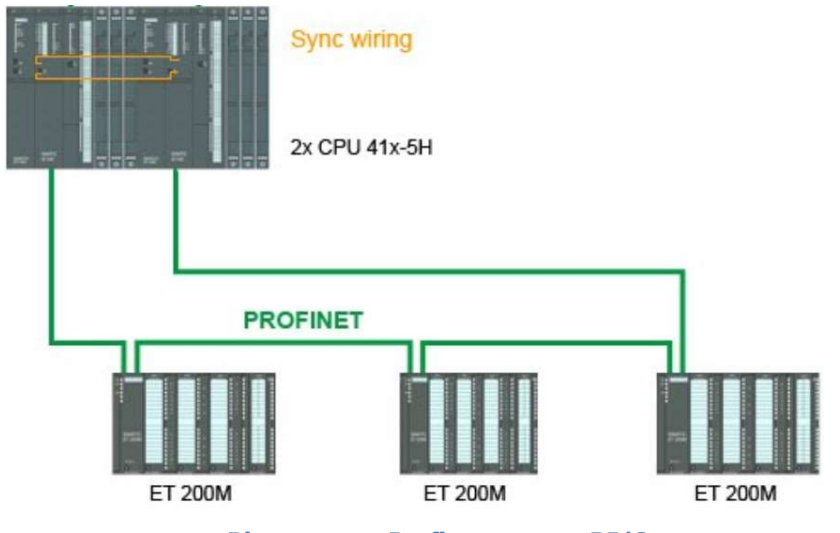

اتصال RI/O توسط شبكه Profinet در توپولوژی Ring بدون سوئیچ

در شکل فوق اطلاعات همه ET200 ها به سیستم H مخابره می شود . فرض کنید CPU سمت چپ Master و CPU سمت راست Standby باشد در این شرایط :

- اگر کابل شبکه از سمت Standby قطع شود مشکلی پیش نمی آید و Master از سمت کابل متصل به خودش اطلاعات را دارد.
- اگر کابل شبکه از سمت Master قطع شود مشکلی پیش نمی آید چون اطلاعات از کابل سمت راست به Standby مخابره شده و از طرف فیبر نوری در اختیار Master قرار می گیرد
- اگر کابل شبکه بین دو ET200M قطع شود بخشی از اطلاعات از کابل سمت چپ وارد Master می شود و بخش دیگر از کابل سمت راست
  به Sandby و از فیبر نوری به Master داده می شود.

#### اتصال ET200 به شبكه Profinet با استفاده از سوئيچ

برای اتصال ET200 ها به شبکه Profinet می توان آنها را به پورت های سوئیچ متصل کرد و خود سوئیچ ها را با توپولوژی حلقوی به CPU ها اتصال داد. این سوئیچ ها بایستی Managable باشند و قابلیت رینگ را ساپورت کنند. شکل زیر ترکیبی از حالت مستقیم و غیر مستقیم را

نشان می دهد که در آن در حلقه رینگ سوئیچ Scalance زیمنس استفاده شده که خود سوئیچ می تواند با توپولوژی درختی ET200 های دیگری را نیز شبکه کند. می توان در کل حلقه فقط سوئیچ بکار برد و سایر وسایل را به پورت های سوئیچ متصل نمود.

در این روش نیز مانند روش قبلی کابل شبکه در هر نقطه ای قطع شود هیچ مشکلی برای ارتباط با 1/0 ها توسط سیستم H رخ نخواهد داد.

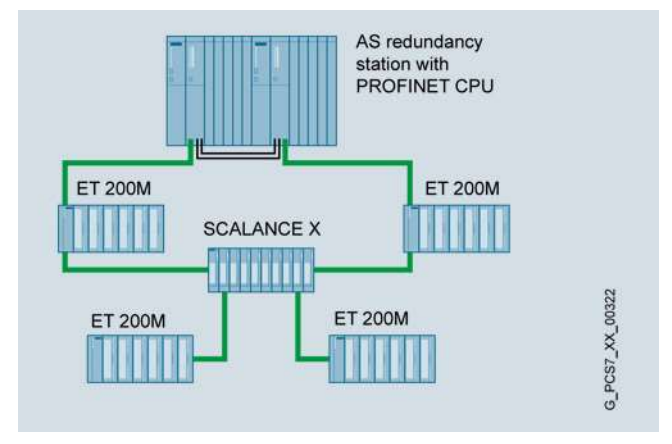

اتصال RI/O توسط شبكه Profinet با سوئيچ

تا اینجا با سخت افزار سیستم H و نحوه ارتباط I/O با آن آشنا شدیم . وقتی سخت افزار انتخاب و نصب شد بایستی توسط نرم افزار ساختار و اجزای سخت افزاری را تعریف و به سیستم H معرفی کنیم اگر مشکلی وجود نداشت و سخت افزار توسط سیستم H شناسایی شد به برنامه نویسی و سایر کارهای مهندسی می پردازیم.

در ادامه پیکر بندی اجزای سیستم H را در نرم افزار STEP7 بررسی می کنیم.

فصل ۳ پیکربندی اولیه و تست سیستم H

- ۲-۳ مراحل پیکربندی سخت افزار پایه سیستم 400H
  ۳-۳ انواع مدهای کاری در 400H
  ۳-۳ آماده سازی سیستم H برای دانلود اولیه
- ۲-٤ تست های سیستم H پس از پیکر بندی ودانلود اولیه

برای پیکر بندی و برنامه نویسی S7-400H نرم افزار Step7 V5.x مورد نیاز است که تا این زمان آخرین نسخه ی آن V5.6 است. می توان از PCS7 نیز استفاده کرد که STEP7 را در خود دارد وتا این زمان آخرین نسخهPCS7 ورژن V9.0 است . توجه داشته باشید نرم افزار TIA که در حال حاضر آخرین ورژن آن V14 است هنوز خانواده H را ساپورت نمی کند.

در این قسمت با استفاده از نرم افزار STEP7 V 5.5 ابتدا سیستم H را بصورت پایه و بدون I/O پیکر بندی کرده و تست های اولیه را توضیح می دهیم سپس به این سیستم I/O اضافه کرده و نکات مربوط به آن ها را تشریح می کنیم.

**400H** مراحل پیکربندی سخت افزار پایه سیستم

- ۱) ایجاد یک پروژه جدید در Step7
- ۲) وارد کردن یک H\_Station در آن
- ۳) وارد شدن به محیط پیکربندی سخت افزار
- ۴) وارد کردن دو رک برای نصب ماژول ها ( یا می توان یک رک را بطور کامل کانفیگ و سپس کپی کرد)
  - ۵) وارد کردن منبع تغذیه در دو رک
  - ۶) وارد کردن دو CPU 400H در دو رک در اسلات های مشابه
    - ۷) وارد کردن دو Sync Module مشابه زیر هر CPU
      - دخیرہ و کامپایل

مراحل فوق بصورت تصویری در ادامه آورده شده است

Simatic Manager را اجرا کنید .ابتدا از طریق منوی File گزینه New را انتخاب کنید و سپس از پنجره باز شده یک User Project با نام دلخواه بسازید (تصویر ۱) پس از آن از طریق منوی Insert یک Simatic H Station در پروژه وارد کنید (تصویر ۲)

### فصل۳ پیکر بندی اولیه و تست سیستم H

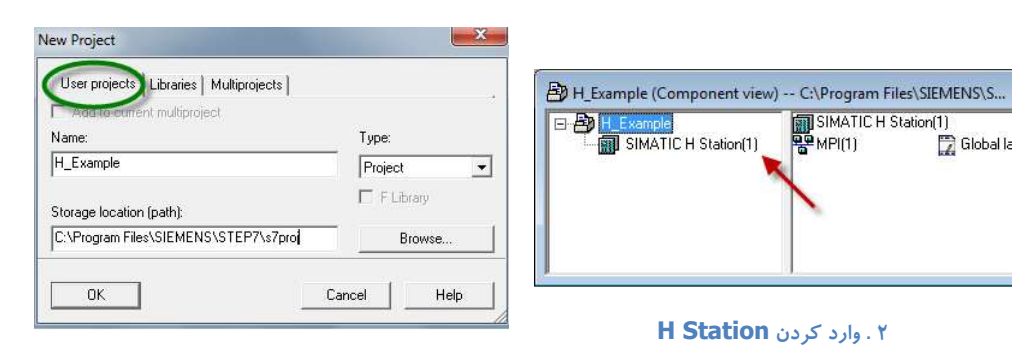

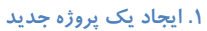

در ادامه باید محیط HW Config را باز کنید و سـپس در آن از زیر مجموعه Simatic 400 رک را وارد کنید. همانطور که قبلاً نیز گفته شـد، 400 را می توان در دو رک UR2 یا در یک رک UR2H وارد نمود که استفاده از UR2H متداول است. لازم به ذکر است این رک در حالت فیزیکی 9\*2 اسلات و به هم چسبیده است و یک Order Number دارد ولی در پیکربندی باید دو بار بر روی UR2H دابل کلیک کنید تا دو رک وارد پیکربندی شود. بید و بار بر روی UR2H دابل کلیک کنید تا دو رک وارد پیکربندی باید دو بار بر روی UR2H دابل کلیک کنید تا دو می وارد پیکربندی باید دو بار بر روی UR2H دابل کلیک کنید تا دو رک وارد پیکربندی شود. بید و بار بر روی UR2H دابل کلیک کنید تا دو می وارد پیکربندی باید دو بار بر روی UR2H دابل کلیک کنید تا دو رک وارد پیکربندی شود. بیدن ترتیب مطابق شکل زیر دو رک به نام های UR2H (O) و HOR2H (O) وارد می شود که هر کدام دارای 9 Slot

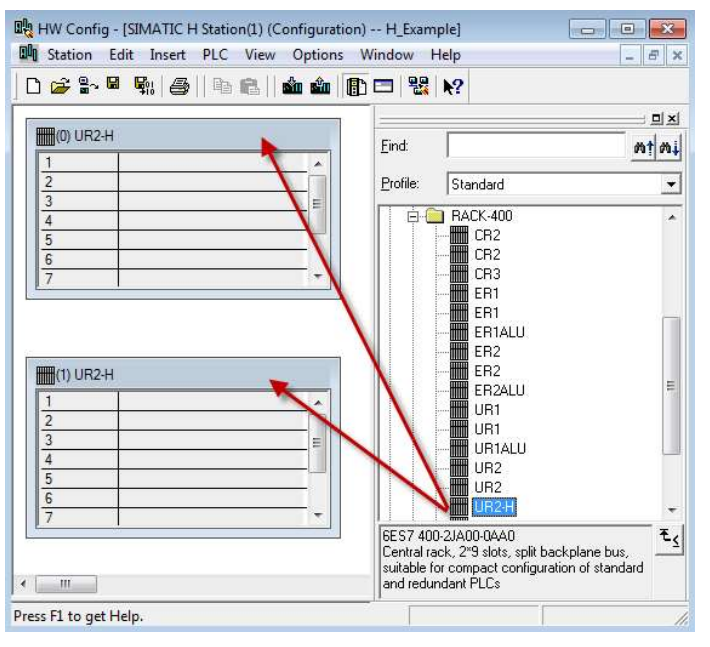

وارد کردن رک UR2H به پیکر بندی

پس از وارد کردن رک، باید منبع تغذیه را در دو رک وارد کنید که بر اساس نکات نصب PS 400 باید در اسلات های یک هر دو رک قرار گیرند. انتخاب جریان خروجی PS بستگی به کارت های روی رک دارد از آنجا که ماژول های I/O معمولا روی رک نصب نمی شوند منبع تغذیه IOA کافست.

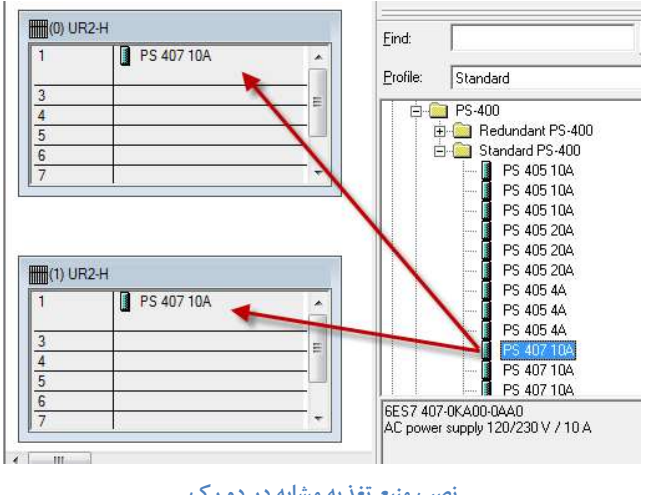

نصب منبع تغذیه مشابه در دو رک

بعد از نصب PS لازم است تا دو CPU\_H مشابه را در دو رک با اسلات های مشابه وارد کنید. با توجه به توضیحات قبلی هر دو CPU باید از نوع H با Order Number مشابه و همچنین Firmware مشابه باشند. ضمناً تعيين Rack\_0 و Rack\_1 بايد توسط كليد يشت CPU به صورت سخت افزاري قبلا انجام شده باشد. معمولا CPU سمت چپ را در وضعيت Rack\_0 و CPU سمت راست را در وضعيت Rack\_1 قرار مي دهيم. نکته ۱ : اگر دو CPU در وضعیت Rack\_0 قرار گیرند، پس از روشن شدن هر دو Master خواهند بود ولی هرگز به مد Redundant نخواهند رفت. امکان دانلود اطلاعات به صورت جداگانه به هر دوی آنها وجود دارد. **نکته ۲** : اگر هر دو در وضعیت Rack 1 قرار گیرند، هیچکدام Master نخواهند شد و دانلود به آن ها نیز امکان پذیر نخواهد بود. بنابرین برای پیاده سازی Redundancy الزاماً باید یک CPU در وضعیت 0 Rack و دیگری در وضعیت 1 Rack قرار گیرد. پس از قرار دادن CPU\_H باید کارت های Sync Module در اسلات های مخصوص آن از زیر مجموعه همان CPU را وارد کنیم. این اسلات ها به نام IF1 و IF2 می باشند. در تصویر زیر، Sync Module از نوع Short برای فاصله دو CPU تا 10m وارد شده است. همانطور که قبلاً اشاره شد، هر چهار کارت Sync Module باید دقیقا مشابه باشند.

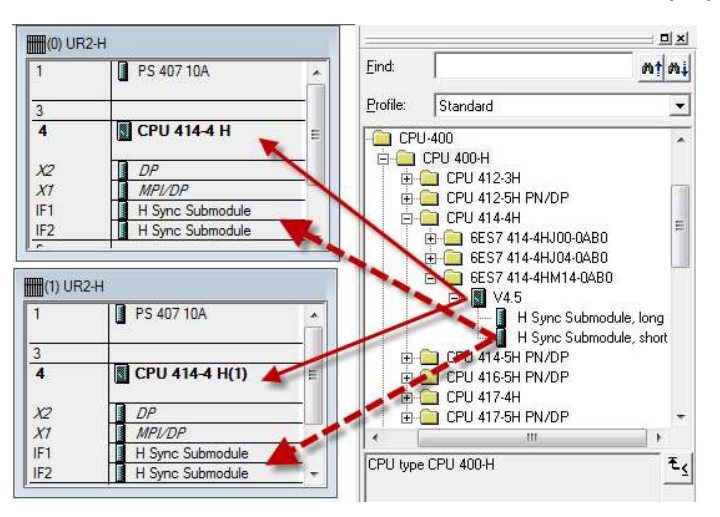

اضافه کردن CPU ها و کارت های Sync Module Rev 01 10/2017 Maher Ghazi

نکته : اگر CPU های 400H دارای پورت Profinet باشند، یا به عبارت دیگر از سری جدید 5H باشد، پس از وارد کردن اولین CPU و تنظیمات مربوط به شبکه آن، پنجره زیر باز می شود که در آن از نوع ماژول Sync سوال می کند با انتخاب Sync مورد نظر آن را همراه با CPU در رک قرار می دهد و نیاز به وارد کردن دستی ندارد.

| 1 | An H-sync module with the same order number (MLFB) must be configured in<br>each IF slot of the selected H-CPU and its partner CPU.<br>Which H-sync module should be used? |
|---|----------------------------------------------------------------------------------------------------|
|   | H-sync module for local coupling.                                                                                                    |
|   | C H-sync module for remote coupling                                                                                                    |

پنجره مربوط به Sync Module در CPU های جدید

مطابق پنجره باز شده اگر گزینه Near مطابق پنجره باز شده اگر گزینه Near فرا محموعه H-Sync Module for Local Coupling انتخاب شود، به طور اتوماتیک در زیر مجموعه OPU کارت های Sync از نوع Near وارد می شود. کارت Near شبیه نوع Short در CPU های دیگر 400H است و برای فاصله دو CPU تا 10m استفاده می شود. اگر گزینه Near وارد می شود که شبیه نوع H-Sync Module for Remote Coupling از نوع Far وارد می شود که شبیه نوع Long برای فاصله های طولانی تر تا 10Km است.

تا این مرحله پیکربندی پایه سیستم H انجام شد. پس از آن باید محیط HW Config را ذخیره و کامپایل کنید و هیچ خطایی نباید وجود دا شته باشد. دقت داشته باشید هر کدام از اجزایی که تا اینجا ذکر شد اگر از پیکر بندی حذف شود با خطای کامپایل مواجه می شویم.

قبل از ادامه کانفیگ و تست های سیستم های H لازم است با مدهای کاری آن آشنا شویم.

### 400H انواع مدهای کاری در ۳-۲

وقتی صحبت از مد کاری سیستم H می شود، منظور مد کاری هر دو CPU است که باید با یک کلمه توصیف شود. جدول زیر مد کاری سیستم را بر اساس مد های کاری دو CPU نشان می دهد.

| System Modes      |         | Operating Modes of the two CPUs                   |
|-------------------|---------|---------------------------------------------------|
| of the<br>S7-400H | Master  | Standby                                           |
| Stop              | STOP    | STOP, deenergized, DEFECTIVE                      |
| Startup           | STARTUP | STOP, deenergized, DEFECTIVE, no synchronization  |
| Single Mode       | RUN     | STOP, TROUBLESHOOTING, deenergized, DEFECTIVE, no |
|                   |         | synchronization                                   |
| Linking           | RUN     | STARTUP, LINK-UP                                  |
| Update            | RUN     | UPDATE                                            |
| Redundant mode    | RUN     | RUN                                               |
| Hold              | HOLD    | STOP, deenergized, DEFECTIVE                      |
|                   |         |                                                   |

مدهای کاری سیستم H

وقتی یک سیستم Redundant از Stop به RUN می رود، مد کاری سیستم از مراحل مختلفی مانند شکل زیر عبور می نماید. باید توجه داشت

که در تصویر زیر، تغذیه CPU 0 قبل از CPU 1 بر قرار می گردد.

|     |                  | POWER ON a | at CPU 0                  |                     |
|-----|------------------|------------|---------------------------|---------------------|
|     | System mode      | Master CP  | U) P(                     | Standby CPU         |
| 1.  | Stop             | STOP       |                           | STOP                |
| 2.) | Startup          | STARTUP    |                           | STOP                |
| 3.) | Stand-alone mode | RUN        |                           | STOP                |
| 4.) | Linking          | RUN        | Updating the user program | STARTUP/<br>LINK-UP |
| 5.) | Update           | RUN        | Updating dynamic _ data   | UPDATE              |
| 6.) | Redundant mode   | RUN        |                           | RUN                 |

مراحل مختلف طی شدن مدهای 400H

برخی از مدهای کاری مانند Stop و Stortup در سیستم های Non Redundant (مانند S7-400 معمولی) نیز وجود دارند. به طور کلی مدهای مختلف 400H عبارتند از :

#### مد Self Test ،

این مد در CPU های 400 معمولی وجود ندارد و خاص سیستم H است.

وقتی CPU های 400H برای بار اول Power On شوند، این مد اجرا خواهد شد. در این مد CPU اجزای خودش را چک می کند که معمولاً بین ۱۰ تا ۱۵ دقیقه به طول می انجامد. در این حالت "LED "STOP با فرکانس 0.5Hz چشمک زن و دیگر LED ها خاموش هستند. وقتی این مد به پایان برسد، "LED "STOP ثابت روشن خواهد ماند.

در سیستم های H یک حالت Self Test داخلی نیز وجود دارد که پس از Run شدن سیستم اجرا خواهد شد. در این حالت سیستم عامل عملیات Self Test را به قسمت های کوچک (Test Slices) تقسیم می کند وآنها را تدریجاً اجرا می نماید. این عمل حدوداً ۹۰ دقیقه طول می کشد تا در مد RUN این تست کامل شود. زمان فوق در هنگام پیکر بندی سخت افزار تو سط Step7 قابل تغییر است . این زمان؛ در پارامترهای CPU سربرگ H Parameters قابل تنظیم است. مانند شکل زیر:

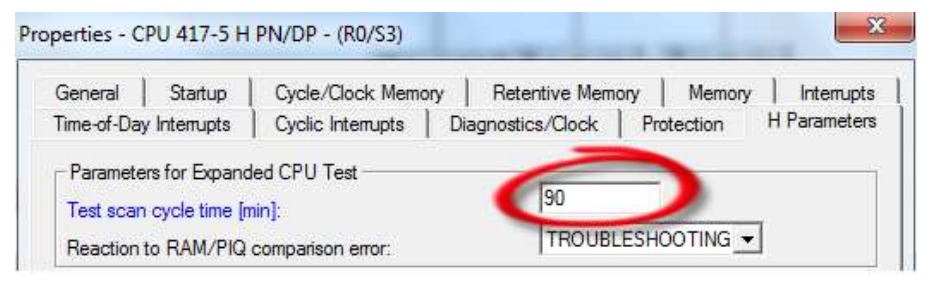

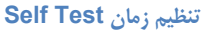

اگر Self Test در حین کار اشکالی را تشخیص بدهد سیستم به مد Redundant نمی رود و فقط با یک CPU که سالم است کار می کند علت خطا در بافر CPU نوشته می شود.

#### مد Stop

در این مد هر دو CPU0 (CPU و CPU1) متوقف هستند و دسترسی به هیچکدام از I/O ها وجود ندارد. در این حالت امکان دانلود اطلاعات به هر دو CPU وجود دارد (Write&Read) توصیه می شود که اطلاعات به Master CPU دانلود شود.

#### مد Startup

برای CPU های 400H راه اندازی فقط به صورت Cold Restart و Warm Restart وجود دارد. امکان راه اندازی به صورت Hot Restart در هیچکدام از آنها وجود ندارد.

در مد راه اندازی، CPU رزرو نقشی ایفا نمی کند. وقتی پیکر بندی به Master دانلود شود، Master آن را با پیکر بندی واقعی چک می کند و اگر اختلافی بود رفتارش در این شرایط شبیه CPU های 400 معمولی خواهد بود.

پس در مد Startup یکی از CPU ها یعنی Master شروع به عبور از مراحل راه اندازی می کند و درراه اندازی warm دستورات OB100 و در راه اندازی cold دستورات warm دستورات OB100 و در راه اندازی cold دستورات cold و شن و چراغ RUN چشمک و در راه اندازی CDU دوم هنوز در حالت OB100 را اجرا می کند . در این مد که معمولا زمانش کوتاه است چراغ stop رو شن و چراغ RUN چشمک زن است ولی CPU دوم هنوز در حالت STOP قرار دارد.

#### Solo Mode

پس از اینکه Master از Startup عبور کرد RUN ثابت می شود ولی CPU رزرو هنوز در مد STOP است. به این مد اصطلاحاً Solo mode و در برخی موارد single mode نیز گفته می شود. اگر بعد از راه اندازی کامل هر دو CPU باز به هر دلیل یکی از دو CPU در مد Stop قرار گرفت می گوییم سیستم به مد solo رفته است . در این مد "LED "REDF که معرف Redundancy Fault است روی هر دو CPU روشن خواهد بود .

#### مد Linkup

اگر سیستم در حالت Solo Mode با شد و CPU رزرو بخواهد به مد Run وارد شود، ابتدا مد Linkup اجرا خواهد شد. در این مد اطلاعات پیکربندی سخت افزار، برنامه ها و تنظیمات شبکه از CPU 0 تو سط CPU 1 دریافت می شود. به عبارت دیگر عمل سنکرون سازی دو CPU بین Master و Standby انجام می شود(Update the User Program)

پروسه اجرای مد Linkup برای رسیدن به مد Redundant بر اساس چک کردن موارد زیر می باشد :

- یکسان بودن ساختار حافظه
- ۲) یکسان بودن Version سیستم عامل
- (Flash Card) Load Memory يكسان بودن محتويات (۳
- ۴) يكسان بودن محتويات RAM Card) Load Memory و RAM ( RAM Card )
- اگر هر کدام از موارد ۱و۲و۳ یکسان نبود Standby CPU به STOP رفته و پیغام خطا ظاهر می شود.
- اگر مورد ۴ یکسان نبود Master CPU برنامه کاربری از RAM خودش به RAM مربوطه به Standby CPU کپی می کند . بدیهی
  - است برای مورد ۳ امکان کپی از فلش به فلش نیست و باید قبل از Linkup بصورت دستی انجام شده باشد.

تذكر : نشانه ظاهرى طى شدن مد Linkup، چشمك زدن REDF روى أن CPU با فركانس Hz مى باشد.

#### مد Update

بعد از اینکه عمل LINK-UP انجام شـد، کلیه دیتاها در این مد، Dynamic و آپدیت خواهند شـد. این دیتاها شـامل Input ها، Output ها، e output ها، Update of Dynamic Data ها و متغیرهای حافظه می باشند (Update of Dynamic Data) Timer ،Data Block ،Bit Memory ها و متغیرهای حافظه می باشند (Update of Dynamic Data) تذکر : نشانه ظاهری طی شدن مد Update، چشمک زدن REDF روی آن CPU با فرکانس Hz می باشد.

#### مد Redundant

در این مد هر دو CPU در حالت Run هستند و چراغ REDF نیز روی هر دو CPU خاموش می شود.. قبل از اینکه سیستم Runt-Tolerant مد Redundant را قبول کند، Master CPU محتویات حافظه Standby CPU را چک وUpdate می کند. به عبارت دیگر سیستم پس طی شدن با موفقیت مدهای Linkup و Update به مد Redundant خواهد رفت.

#### مد Hold

مد Hold مد خاصی است که کاربرد خیلی محدودی دارد فقط برای تست استفاده می شود و استفاده از آن در حین کار فرآیند خطرناک است چون اجرای برنامه در یک نقطه معلق می شود و با فرمان کاربر به د ستور بعدی می رود . این مد فقط می تواند از مد Startup یا مد RUN مربوط به Solo mode قابل د سترس با شد. وقتی سیستم H در مد Hold است امکان Linkup و Linkup نیست. در این حالت Standby CPU در مد STOP می ماند (Solo Mode) بنابراین وقتی سیستم در مد Redundant است، امکان استفاده از استفاده از از ماد

### ۳-۳ آماده سازی سیستم H برای دانلود اولیه

پس از انجام پیکربندی سخت افزار و ذخیره و کامپایل لازم است این اطلاعات را به 400H دانلود کنیم. اجزای سیستم H را دقیقا طبق پیکربندی روی رک نصب کرده و با فیبر نوری ماژول های Sync را به هم متصل می کنیم . سپس تغذیه هر دو طرف را وصل می نماییم . CPU ها پس از وصل تغذیه به مد و طرف را وصل می نماییم . CPU ها پس از وصل تغذیه به مد محاول می انجامد. در طول Self Test و Solf کروی CPU ها پس از وصل تغذیه به مد و حارف را وصل می نماییم . CPU ها پس از و صل تغذیه به مد و طرف را وصل می نماییم . CPU ها پس از وصل تغذیه به مد و حارف را وصل می نماییم . CPU ها پس از و صل تغذیه به مد و حارف را وصل می نماییم . CPU ها پس از و صل تغذیه به مد و حارف را وصل می از و صل می نماییم . CPU ها پس مد کرده و با فیبر نوری ماژول های STOP در تا ۱۵ دقیقه به طول می انجامد. در طول Self Test چراغ Stop دروی CPU ها چشمک زن است و UPU بهیچ وجه در دسترس نیست و نمی توان با نرم افزار به آن متصل شد و دانلود یا کار دیگری انجام داد بنابراین بایستی منتظر ماند تا کار Stop Test تمام شود و چراغ Stop ثابت شود.

با نگه داشتن کلید روی CPU در وضعیت MRES (حدود یک دقیقه) می توان Self Test ها را کنسل کرد تا CPU زودتر آماده شود ولی این کار بجز در موارد خاص و اضطراری در سایر موارد توصیه نمی شود.

پس از اینکه Self Test تمام شد چراغ STOP روی CPU ها در دو طرف بایستی ثابت شود وضعیت سایر چراغ ها نیز بصورت زیر باشد:

- چراغ های INTF/EXTF در دو طرف روشن باشند چون هنوز دانلودی انجام نشده
  - چراغ های BUSF در دو طرف خاموش باشند
- چراغ های IFM1F / IFM2F در دو طرف خاموش باشد در غیر اینصورت ارتباط Sync ها برقرار نیست
  - چراغ REDF در دو طرف روشن
  - در یک سمت چراغ MSTR روشن و سمت دیگر این چراغ خاموش باشد
  - در یک سمت چراغ RACK0 روشن و در سمت دیگر چراغ RACK1 روشن باشد

| CPU 414-4H<br>o Ø <u>X 2</u><br><u>3 4</u><br>414-4HM14-0AB0 | •                        | CPU 414-4H<br>$\bigcirc \bigcirc \frac{X 2}{3 4}$<br>414-4HM14-0AB0 | •                              |
|--------------------------------------------------------------|--------------------------|---------------------------------------------------------------------|--------------------------------|
| V4.5.4                                                       | REDF  MSTR  RACK0  RACK1 | V4.5.4                                                              | REDF  REDF  MSTR  RACK0  RACK1 |
| RUN<br>STOP<br>MRES                                          | ļ                        | RUN<br>STOP<br>MRES                                                 |                                |

وضعیت LED های دو CPU 400H پس از روش شدن و عبور از Self Test

پس از بررسی های اولیه فوق اگر مشکلی وجود نداشت می توان دانلود را انجام داد .

مشکل استفاده از PC Adapter برای دانلود به سیستم H در سیستم های S7-300 و S7-400 معمولی استفاده از آداپتور زیمنس برای ارتباط با CPU بسیار متداول است . در سیستم H اگر چه میتوان از آداپتور استفاده کرد ولی در برخی شرایط با مشکل مواجه می شویم . آداپتور به پورت MPI/DP متصل می گردد و با اتصال مستقیم فقط همان CPU با کامپیوتر ارتباط می گیرد ولی در شرایطی ممکن است لازم شود اطلاعات CPU دوم را ببینیم پس بایستی آداپتور را از پورت CPU اول جدا کرده و به پورت CPU دوم وصل کنیم. این کار منطقی نیست و بهتر است از روشی استفاده شود که هر دو CPU در هر شرایطی در دسترس کامپیوتر مهندسی باشند. برای رفع مشکل فوق دو راه وجود دارد :

۲) استفاده از کارت اترنت نصب شده روی رک

#### راه حل اول : استفاده از پورت های PN روی CPU های 5H

اگر CPU از خانواده 5H باشد دارای پورت PN است می توان در پیکر بندی به این پورت ها مانند شکل زیر آدرس IP اختصاص داد سپس در عمل دو پورت فوق و پورت LAN کامپیوتر را به یک سوئیچ متصل نمود:

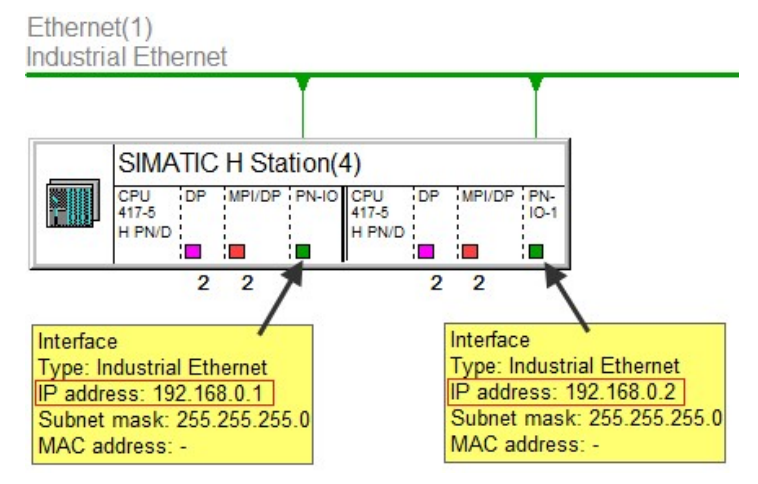

اختصاص IP به پورت Profinet روی دو IP

توجه داشته باشید اولین دانلود از طریق IP امکان پذیر نیست یعنی حتی اگر Set PG/PC را روی TCP/IP تنظیم کنیم باز امکان دانلود نداریم چون هنوز CPU آدرس IP را نگرفته است . بنابراین می توان اولین دانلود را با آداپتور انجام داد پس از آن که هر دو CPU در مد RUN قرار گرفت و IP ها روی آنها فعال شد می توان آداپتور را جدا کرد و تنظیم Set PG/PC را به Set PG/PC برگرداند و از این به بعد با RUN قرار گرفت و IP ها روی آنها فعال شد می توان آداپتور را جدا کرد و تنظیم CP/IP را به Set PG/PC برگرداند و از این به بعد با RUN قرار گرفت و IP ها روی آنها فعال شد می توان آداپتور را جدا کرد و تنظیم CP/IP را به Set PG/PC برگرداند و از این به بعد با هر دو UP و را با آداپتور بایت دو از این به بعد با مهر دو UP ار باط گرفت و ID ها روی آنها فعال شد می توان آداپتور را جدا کرد و تنظیم CP/IP را به Set PG/PC برگرداند و از این به بعد با هر دو UP ار باط گرفت و ID ها روی آنها فعال شد می توان آداپتور را جدا کرد و تنظیم CP/IP را به Set PG/IP برگرداند و از این به بعد با هر دو UP ار باط گرفت و JCP ها روی آنها فعال شد می توان آداپتور را جدا کرد و تنظیم CP/IP را به OP/IP برگرداند و از این به بعد با هر دو UP ار باط گرفت. ولی با این وجود اگر هر دو سی پی یو ریست شد مجددا مراحل فوق با استفاده از آداپتور بایستی تکرار شود . در ضمن این روش برای انجام مانیتورینگ نیز محدودیت هایی را ایجاد می کند بنابراین راه حل دوم که اصولی تر است توصیه می شود .

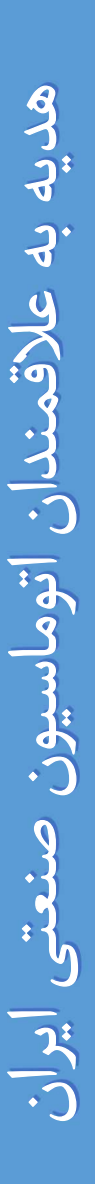

Engineering Station (ES)

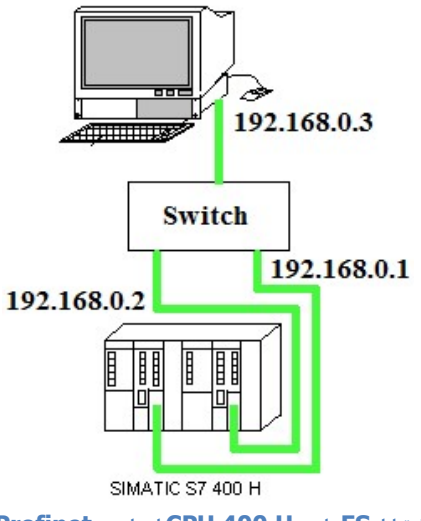

ارتباط ES با دو CPU 400 H از طريق ES

راه حل دوم: با استفاده از کارت اترنت روی رک ها

اگر CPU از نوع H5 نبا شد روش اول (یعنی دانلود از پورت اترنت روی CPU) امکان پذیر نیست . حتی اگر H5 هم با شد باز م شکلاتی که قبلاً ذکر شد وجود دارد. راه حل اصولی استفاده از دو کارت اترنت مناسب است که در دوطرف نصب شود. کارت اترنت دارای آدرس MAC است که روی آن نوشته شده است و اگر در پیکر بندی این آدرس را فعال و وارد کنیم و Set PG/PC را روی ISO Industrial Ethernet قرار دهیم می توانیم از ابتدا بدون نیاز به آداپتور به CPU دانلود کنیم و در ادامه کار نیز هر دو UPD از طریق اترنت در دسترس خواهند بود در ضمن محدودیتی که برای مانیتورینگ در روش قبلی پیش می آمد در اینجا وجود نخواهد داشت این موضوع در فصل مانیتورینگ H تشریح می گردد.

بنابراین در اکثر کاربرد ها در سیستم H دو کارت اترنت نیز قرار می گیرد.

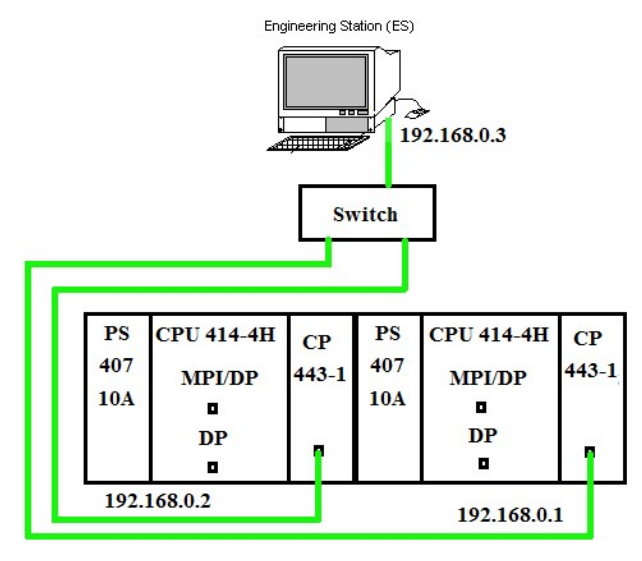

ارتباط ES با 400H از طریق اترنت صنعتی

Rev 01 10/2017 Maher Ghazi

با توجه به نكات فوق قبل از اینكه به ادامه كارهای دانلود و تست بپردازیم ابتدا نكات پیكر بندی كارت های اترنت را بررسی می كنیم.

چگونه آدرس MAC کارت اترنت را پیدا کنیم؟

آدرس MAC که بصورت ۶ کد هگز است معمولا روی کارت اترنت مانند شکل زیر حک شده است.

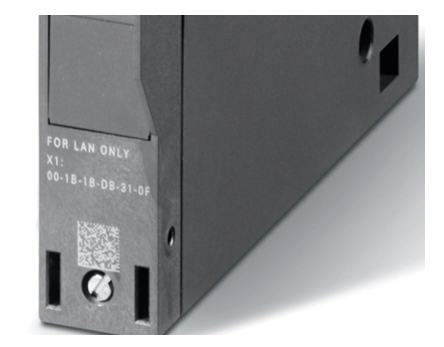

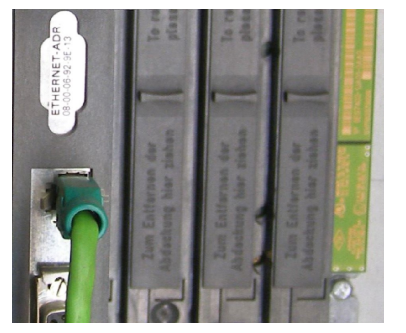

**CP MAC Address** 

آدرس های MAC مربوط به کارت های زیمنس تا این زمان با کدهای زیر شروع می شوند

- 08-00-06-xx-xx-xx
- 00-0E-8C-xx-xx-xx •
- 00-1B-1B-xx-xx-xx •

اگر به هر دلیلی MAC Address نوشته شده بر روی کارت CP پاک شده با شد و یا در دسترس نبا شد، می توان ابتدا کامپیوتر را تو سط Properties اگر به هر دلیلی CPU مربوط متصل نمود، سپس در محیط HW Config بر روی کارت اترنت دوبار کلیک کرده و از پنجره Properties سربرگ Diagnostic بر روی گارت اترنت دوبار کلیک کرده و از پنجره Diagnostic سربرگ الک کرده و از پنجره به NCM S7 Diagnostic سربرگ این می شود. در آن پنجره مطابق شکل زیر گزینه NCM S7 Diagnostic در این می مربر کارت اترنت دوبار کلیک کرده و از پنجره گزینه آن پنجره مطابق شکل زیر گزینه NCM S7 Diagnostic را از زیر مجموعه Industrial Ethernet انتخاب کنید. در کادر سمت را ست گزینه آن پنجره مطابق شکل زیر گزینه MAC Address کارت را نشان می دهد.

| Diagnostics Operating Mode Diagnostic Buffer<br>훌륭 후   해   윤   꼬   뺏   종                                                                                                    | View Options Help                                                                                                |                                                                   |
|----------------------------------------------------------------------------------------------------|----------------------------------------------------------------------------------------------------|-------------------------------------------------------------------|
| Modules<br>Click Here<br>Click Here<br>Click Her | Network Address<br>IP address:<br>MAC address (active):<br>MAC address (set in the factory):                     | 192.168.0.150<br>00-0E-8C-F1-A5-0E<br>00-0E-8C-F1-A5-0E           |
|                                                                                                    | The module uses the MAC address set in the factor<br>S7 subnet name:<br>S7 subnet ID:                            | ry.<br>Ethernet(1)<br>0093-0009                                   |
|                                                                                                    | Port      Setting      Tran        1      Automatic Setting      No li        2      Automatic Setting      TP / | nsmission medium/duplex<br>ink<br>/ TTP with 100 Mbps half duplex |
|                                                                                                    | Configuration<br>Subnet mask: 255.255.25<br>Router used: (None)<br>Default router (configured): (None)           | 55.0                                                              |

پیدا کردن آدرس MAC واقعی کارت اترنت

#### پیکربندی کارت شبکه اترنت صنعتی با 400H

کارت های اترنت 400 انواع مختلفی دارند . در بسیاری از پروژه ها کارت CP 443-1EX11 دیده می شود ولی در پروژه های جدید بهتر است از کارت های CP443-1EX20 یا بالاتر استفاده شود. با نصب کارت اترنت در سیستم H امکانات زیر فراهم خواهد شد :

- PG Operation (۱ و ارتباط همزمان Engineer System با هر دو CPU
  - ۲) ارتباط با سیستم های Monitoring
    - ۳) ارتباط با دیگر PLC های S7
- ۴) ارتباط با وسایل و کنترلرهای سازندگان دیگر از طریق Modbus TCP ( برای کارت های جدید)

در نصب و پیکر بندی دو کارت اترنت بهتر است دو کارت از یک مدل با شند و در دو طرف در ا سلات مشابهی نصب شوند در غیراینصورت در برخی کاربردها مانند مانیتورینگ و تبادل دیتا با مشکلاتی مواجه خواهیم شد که در ادامه توضیح خواهیم داد. پس از نصب کارت های CP لازم است آنها را در HW Config پیکربندی کنیم. با اضافه کردن کارت در نرم افزار پنجره Properties آن باز

می شود. در این پنجره لازم است ابتدا گزینه Set MAC Address را فعال کرده، سپس آدرس MAC و IP کارت را وارد نمایید. همچنین لازم است از طریق دکمه New یک شبکه Ethernet ساخته و هر دو CP را به این شبکه متصل کنید.

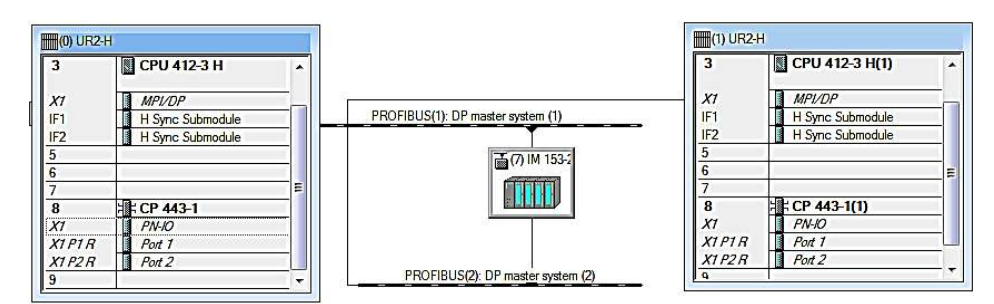

اتصال CP443-1 به دو رک CP443-1

| Set MAC add<br>MAC address: | ress / use ISO protocol        | J                                                          |            |
|-----------------------------|--------------------------------|------------------------------------------------------------|------------|
| IP protocol is              | being used                     |                                                            |            |
| P address:<br>Subnet mask:  | 192.168.0.150<br>255.255.255.0 | Gateway<br>© Do not use router<br>C Use router<br>Address: |            |
| ubnet:                      |                                |                                                            |            |
| - not networke              | ed —                           | (                                                          | New        |
| 5                           | <b>、</b>                       |                                                            | Properties |
|                             |                                |                                                            | Delete     |

ينجره تنظيمات CP 443-1

همانطور که ا شاره شد MAC Address آدرس فیزیکی و شش کد هگز است که تو سط شرکت سازنده ارائه می شود. این آدرس معمولاً به صورت Lable بر روی کارت نوشته شده است. IP Address یک آدرس بصورت چهار عدد دسیمال است که توسط کاربر وارد می شود. و بهتر است در کلاس C که از IP2.168.0.1 شروع می شود باشد. لازم به ذکر است که هنوز آدرس دهی IP V6 توسط کارت های اترنت صنعتی ساپورت نمی شود و از همان روش قدیمی یعنی IP V4 استفاده می شود.

می توان MAC یا IP یا هر دو را فعال و آدرس دهی کرد ولی بایستی توجه داشت که اولین دانلود از طریق IP امکان پذیر نیست و فقط با MAC انجام می شود بنابراین فعال سازی MAC ضروری تر است.

| General Parame                  | eters                   |
|---------------------------------|-------------------------|
| Set MAC addr                    | ress / use ISO protocol |
| MAC address:                    | 08-00-06-9C-F7-64       |
|                                 |                         |
| IP protocol is I                | being used              |
| IP protocol is I<br>IP address: | being used              |

#### تنظيم آدرس MAC

پس از انجام تنظیمات پیکر بندی و ذخیره و کامپایل تنظیم Set PG/PC را برای کارت های LAN معمولی روی ISO Industrial قرار می دهیم مفهومش اینست که می خواهیم از طریق آدرس MAC کار کنیم. اگر کارت شبکه صنعتی مانند CP1623 روی کامپیوتر نصب شده با شد در لیست پروتکل ISO آن مانند (ISO) داشته با شیم بایستی دقت کنیم. اگر روی کامپیوتر چند کارت شبکه داشته با شیم بایستی دقت کنیم کنیم کارت به شبکه متصل به H وصل است و همان را در Set PG/PC انتخاب کنیم.

|                                                                                        | PNIO Adapter   Info                   |                         |
|----------------------------------------------------------------------------------------|---------------------------------------|-------------------------|
| Access Point of the Applicatio                                                         | on:                                   |                         |
| S7ONLINE (STEP 7) -> F                                                                 | Realtek PCIe FE Fa                    | mily Controller.ISO.1 💌 |
| (Standard for STEP 7)                                                                  |                                       |                         |
| Interface Parameter Assignme                                                           | ant Used:                             |                         |
| Realtek PCIe FE Family Cont                                                            | roller.ISO.1 </th <th>Properties</th> | Properties              |
|                                                                                        | ·                                     | Diagnostics             |
| MELCONV. ICEIE.                                                                        |                                       |                         |
| Realtek PCIe FE Family Cor                                                             | ntroller.ISO                          |                         |
| Realtek PCIe FE Family Cor<br>Realtek PCIe FE Family Cor                               | ntroller ISO.<br>ntroller. TCP        | Copy                    |
| Realtek PCIe FE Family Cor<br>Realtek PCIe FE Family Cor<br>Realtek PCIe FE Family Cor | ntroller.ISO.<br>ntroller.TCP         | Copy<br>Delete          |

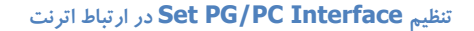

اکنون سیستم آماده است تا کارهای عملی را شروع کنیم.

#### اولین دانلود به سیستم H

اولین دانلود الزاماً باید به Master CPU انجام شود (Rack 0) در HWconfig روی آیکن دانلود کلیک می کنیم پنجره ای مانند شکل زیر باز خواهد شد. این پنجره در S7-300 و S7-400 وجود ندارد . در سیستم های معمولی دانلود سخت افزار همواره توقف CPU و توقف فرآیند را به همراه خواهد دا شت در حالی که در سیستم H می توان بدون توقف فرآیند دانلود کرد . در اولین دانلود به H هنوز فرآیند راه اندازی نشده مانند شکل زیر فقط گزینه Stop mode فعال است ولی پس از اینکه CPU ها Run شد گزینه اول یعنی دانلود در

| بود | خواهد | انتخاب | قابل | نيز | است | فعال | غير |
|-----|-------|--------|------|-----|-----|------|-----|
|-----|-------|--------|------|-----|-----|------|-----|

| You have configured an H-Static  | n.             |      |
|----------------------------------|----------------|------|
| C Download station configuration | on in RUN mode |      |
| Download in STOP mode            |                |      |
|                                  | Cancel         | Help |

انتخاب نوع دانلود به 400H

با کلیک روی OK در مرحله بعد پنجره دیگری باز می شود که در آن هر دو CPU لیست شده اند و باید انتخاب کنیم به کدام CPU دانلود انجام شود . اولین دانلود همیشه به CPU رک صفر انجام می شود.

| Module           | Rack | ks Slot |
|------------------|------|---------|
| PU 417-5 H PN/DP | 0    | 4       |
|                  |      |         |
|                  |      |         |

انتخاب CPU برای انجام عمل دانلود

دقت داشته باشید که در سیستم H دانلود به یک CPU کافیست و پس از RUN شدن ، CPU دوم همه اطلاعات را از CPU اول از طریق فیبر نوری خواهد گرفت که به این عمل اصطلاحاً update گفته می شود. در ابتدا که هنوز برنامه ای به CPU دانلود نشده عملیات Linkup و update بصورت خیلی کوتاه و در حد یکی دو ثانیه انجام می شود.

پس از اینکه عمل دانلود با موفقیت به پایان رسید CPU که Master است و به آن دانلود کرده ایم را RUN می کنیم بطور معمول بدون هیچ مشکلی این CPU بالا می آید وتمام چراغ های فالت بجز REDF خاموش می شوند به این مرحله که فقط یک CPU در حال کار است مد Solo گفته می شود. چراغ REDF وقتی CPU دوم بالا آمد خاموش خواهد شد. Rev 01 10/2017 Maher Ghazi

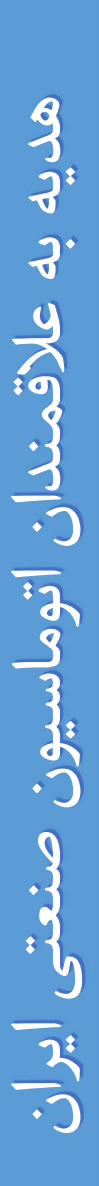

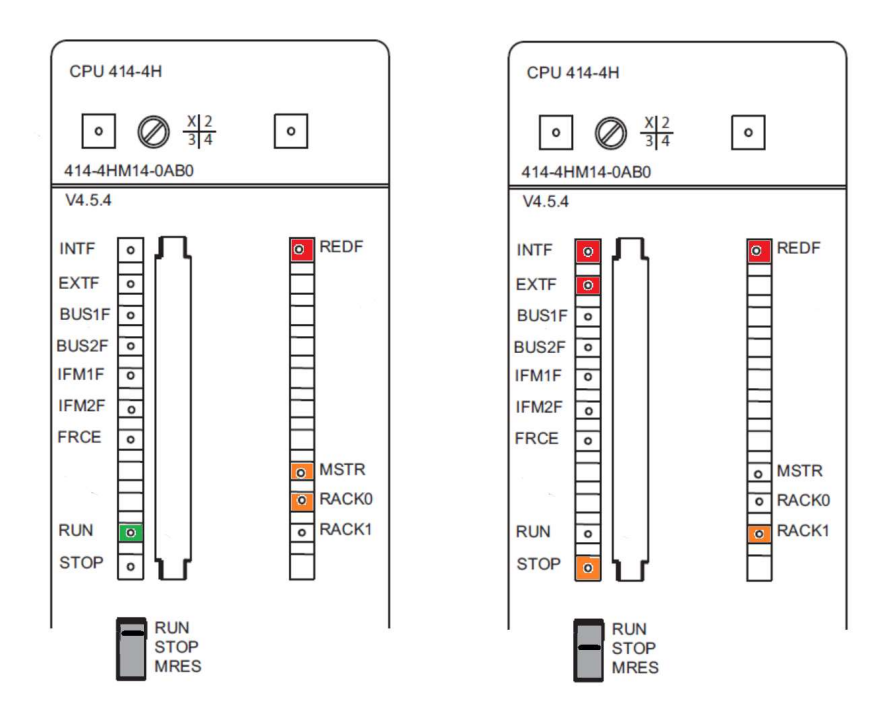

وضعیت LED های دو CPU پس از اولین دانلود

وقتی CPU اول RUN شد CPU دوم را RUN می کنیم برای لحظاتی چراغ REDF چشمک زن شده و سپس خاموش شده و CPU وقتی CPU اول RUN شد CPU دوم را RUN می شود. دوم نیز RUN می شود و هیچ چراغ فالتی در دو طرف روشن نخواهد بود. به این مرحله مد Redundant گفته می شود. در واقع با Run شدن دومین CPU ابتدا سیستم H وارد مد linkup شد تا افزونگی را برقرار کند سپس وارد مد update شد و همه اطلاعات از Master به Master کپی گردید.

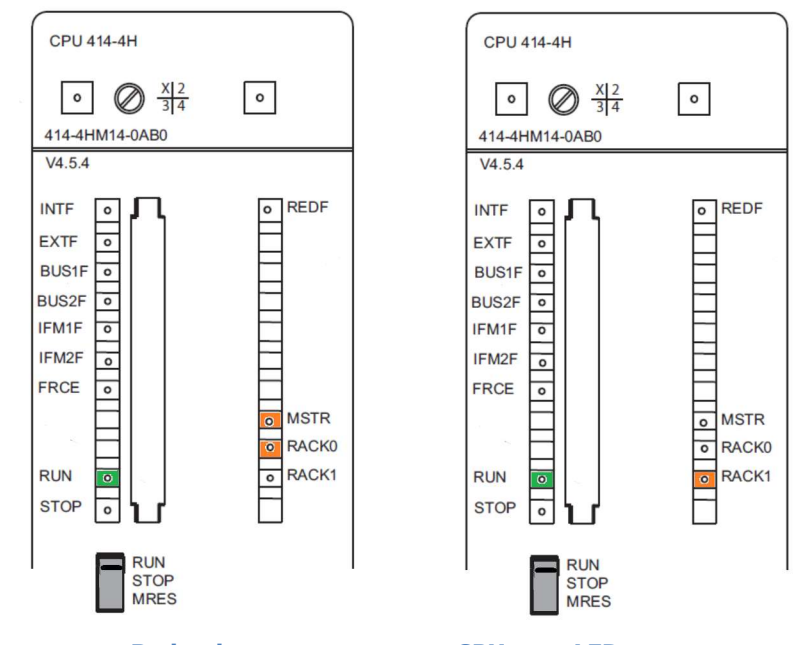

وضعیت LED های دو CPU پس از وارد شدن به مد LED

بطور کلی از ابتدای وصل شدن تغذیه و در طول مراحل دانلود وضعیت LED های RUN و STOP متغیر است. جدول زیر آنها را بر اساس طی شدن مدهای مختلف نشان می دهد.

| سیستم H   | CPU 0                                                               | CPU 1                                                      |
|-----------|---------------------------------------------------------------------|------------------------------------------------------------|
| Self-Test | با وصل تغذیه "LED "STOP چشمک زن است                                 | با وصل تغذیه "LED "STOP چشمک<br>زن است                     |
| Stop      | "LED "STOP روشن وثابت می شود                                        | "LED "STOP روشن وثابت می شود                               |
| Startup   | با دانلود پیکربندی، STOP خاموش شده و<br>LED "RUN" چشمک زن خواهد بود | "LED "STOP روشن است                                        |
| Solo Mode | LED "RUN" ثابت می شود                                               | "LED "STOP روشن است                                        |
| Linkup    | LED "RUN" روشن است                                                  | STOP خاموش شده و "RUN خاموش شده و<br>و REDF چشمک زن می شود |
| Update    | LED "RUN" روشن است                                                  | STOP خاموش شده و LED<br>"REDF" چشمک زن می شود              |
| Redundant | LED "RUN" روشن است                                                  | LED "RUN" روشن است                                         |

اگر پس از دانلود ، پنجره Module Information برای هر کدام از CPU ها باز شود و سربرگ Diagnostic Buffer را انتخاب کنید، خواهید دید که کلیه مراحل فوق و مدهای کاری در آن ثبت شده است. این پنجره از منوی PLC یا کلید میانبر Ctrl+D در دسترس است.

| Parfor   | mance Da    | += 1       | Communication       | ) (ta          | cke )     | H State            | Identificatio   | - |
|----------|-------------|------------|---------------------|----------------|-----------|--------------------|-----------------|---|
| Gener    | al          | Diagno     | stic Buffer         | Memory         | Sca       | in Cycle Time      | Time Syste      | m |
| vents:   |             | Fi Fi      | ter settings active | T TI           | me includ | ding CPU/local tir | me difference   |   |
| No.      | Time of d   | lay        | Date                | Event          |           |                    |                 |   |
| 33       | 02:30:24    | .678 AM    | 01/01/1994          | H system (1    | out of 2) | has gone into rec  | dundant mode    |   |
| 34       | 02:30:24.   | .658 AM    | 01/01/1994          | Change from    | update r  | mode to operating  | g mode RUN (    | - |
| 35       | 02:30:24.   | .467 AM    | 01/01/1994          | Standby CP     | J: Chang  | e from startup mo  | de to update    |   |
| 36       | 02:30:24.   | 467 AM     | 01/01/1994          | Change from    | link-up n | node to update m   | node            |   |
| 37       | 02:30:24.   | .220 AM    | 01/01/1994          | Standby CP     | J: Chang  | e from link-up mo  | de to startup   |   |
| 38       | 02:30:24.   | .192 AM    | 01/01/1994          | Distributed I. | Os: End   | of the synchronia  | zation with a D |   |
| 39       | 02:30:24    | .135 AM    | 01/01/1994          | Parameter a    | ssignmen  | t error            |                 | * |
| etails d | on event:   | 1 of 1     | 367                 |                |           | Event ID:          | 16# 38B3        |   |
| /O acc   | ess error w | vhen upd   | ating the process i | mage input tab | le outgoi | ng                 |                 | * |
| area,    | double-wo   | ord access | s. access address   | 316            | 1         | (T)                |                 | - |

ثبت مراحل مختلف مدهای کاری پس از طی شدن در 400H

با توضيحات فوق اكنون سيستم H آماده شده ولى هنوز I/O ها را پيكر بندى نكرده ايم. قبل از اضافه كردن I/O تست هايي را براى أشنايي

بیشتر با عملکرد سیستم H انجام می دهیم.

### ۲-٤ تست های سیستم H پس از پیکر بندی و دانلود اولیه

#### تست Stop کردن دستی یکی از CPU ها

- وقتی سیستم در مد Red با شد و CPU که Standby است را با سوئیچ روی آن Stop کنیم می بینیم که چراغ REDF رو شن می شود و CPU که Master است در حالت RUN به کار خود ادامه می دهد. اگر Standby را دوباره RUN کنیم بالا می آید و چراغ REDF خاموش می شود.
- اگر وقتی سیستم در مد Red است CPU که Master است را Stop کنیم دیگری بلافاصله Master شده و چراغ MSTR آن رو شن می شود و کار کنترل را ادامه میدهد. در اینحالت چراغ REDF در دوطرف رو شن می شود. اگر CPU قبلی را دوباره RUN کنیم بالا می آید و به عنوان Standby کار خواهد کرد.

#### تست قطع شدن فيبر نورى

اگر چه در سیستم H دو زوج فیبر نوری وجود دارد ولی این دو Redundant هم نیستند و از آنها دیتاهای مختلفی رد و بدل می شود . اگر یکی یا یک رشته از یک فیبر قطع شود سیستم به مد Solo خواهد رفت. در صورت قطع شدن کابل F.O (هر دو رشته یا حتی یک رشته) بر روی کارت های Sync یک LED به نام Link OK وجود دارد که در هر دو طرف به صورت نظیر به نظیر، خاموش می شود. به عبارت دیگر اگر کابل F.O اول قطع شود، LED های Link OK روی Sync Module\_1

هر دو CPU خاموش می شــود و اگر این اشــکال برای کابل دوم رخ دهد، LED های Link OK روی Sync Module\_2 هر دو CPU، خاموش می شود.

در این حالت یعنی اگر فیبر متصل به Sync قطع شود شرایط زیر به وجود می آید :

- Standby CPU می رود (Solo Mode)
  - CPU که Master است Run می ماند.
- LED های "REDF" روی هر دو CPU روشن می شود.
- LED های "EXTF" روی هر دو CPU روشن می شود.

#### پس از برطرف شدن خطای فوق :

- LED های "IFM1F" یا "IFM2F" بر روی هر دو CPU خاموش می شود.
  - LED های "EXTF" روی هر دو CPU خاموش می شود.
- سیستم در Solo Mode است بنابرین LED های "REDF" روی هر دو CPU روشن هستند.در این حالت لازم است سیستم را به Redundant Mode ببریم یعنی CPU که Stop است را دستی RUN کنیم.

توجه شود که در برخی CPU های H (ورژن های V4.0 و بالاتر) با قطع شدن فیبر نوری می بینیم که در سمت Standby هر دو چراغ STOP و RUN با هم چشمک زن می شوند و حتی اگر یک فیبر قطع شده باشد هر دو چراغ IFMF نیز فلاش می کنند. این شرایط گذراست و در طول آن اگر فیبر را مجددا وصل کنیم مشکل برطرف نمی شود باید کمی منتظر بود پس از چند ثانیه STOP ثابت شده و RUN خاموش می شود در این شرایط می توان فیبر را وصل و CPU را RUN کرد.

#### اگر هر دو کابل F.O قطع شوند، شرایط زیر رخ می دهد :

- LED های "IFM1F" و "IFM2F" روی هر دو CPU روشن می شند.
- LED "STOP" روی Standby CPU چشمک زن می شود که تقاضای MRES یعنی ری ست را نشان می دهد.
  - بقيه شرايط مانند حالت قبل است.

پس از برطرف کردن خطای فوق، LED های خطا خاموش می شوند ولی "ED "STOP همچنان Flashing است. در اینجا لازم است سوئیچ CPU را به حالت "MRES" برده و سپس به مد "RUN" ببرید (Cold Restart) پس از این عمل سیستم به مد Redundant رفته و RED "REDF" نیز خاموش می شود.

#### تست اشکال در ماژول Sync

در اینجا رفتار CPU های H در شرایطی که Sync Module آنها دچار مشکل شده است را برر سی می کنیم. تفاوتی بین این نوع اشکال و اشکال در اتصال فیبر نوری وجود دارد:

- اشکال در فیبر نوری همیشه Standby را Stop می دهد.
- اشکال در ماژول Sync همیشه همان CPU که ماژولش مشکل دارد را Stop می دهد.

اگر ورژن CPU از نوع 5H باشد و OB82 در CPU دانلود نشده باشد اشکال در یک Sync منجر به توقف هر دو CPU خواهد شد اگر OB82 دانلود شده باشد فقط همان CPU متوقف می شود . در CPU های H , 4H تر حتی اگر OB82 دانلود نشده باشد فقط یک CPU یعنی همان که ماژولش م شکل دارد متوقف می شود . اهمیت OB های وقفه در سیستم H بسیار زیاد است که در ادامه تو ضیح داده می شود و همیشه بایستی مطمئن باشیم همگی دانلود شده باشند چه CPU قدیمی باشد یا جدید.

پس بطور خلا صه وقتی سیستم در مد Redundant است و یکی از ماژول های Sync خراب شود در این شرایط، و ضعیت زیر مشاهده می شود:

- Sync Module آن دچار مشکل شده است، متوقف می شود. بدیهی است اگر این مشکل در Master CPU رخ دهد، عمل
 Switchover انجام می شود.

- LED های "REDF" روی هر دو CPU روشن می شود.

Rev 01 10/2017 Maher Ghazi

بسته به اینکه کدام ماژول Sync مشکل پیدا کرده "IFM1F" یا "IFM2F" برروی هر دو CPU روشن می شود.

LED های "EXTF" و "INTF" بر روی همان Cpu که Sync Module آن خراب شده است، روشن می شود. روشن شدن "INTF" علاوه بر "EXTF" و LED های خطای خطای نشان دهنده خطای خود Sync Module است.

پس از برطرف شدن خطای فوق، مانند خطای قطع شدن یک کابل F.O و وصل مجدد آن، باید سیستم را بصورت دستی به مد Redundant ببریم. اگر دو Sync Module همزمان دچار مشکل شوند، مانند حالت قطع ارتباط دو کابل F.O است. با این تفاوت که در زمان بروز خطا، LED های "IFM1F" و IFM2F" هر دو روشن می شوند.

نکته ۱ : اگر Sync Module در هر دو CPU دچار مشکل شود یا از محل خود خارج شود <u>هر دو CPU متوقف خواهند شد!</u> نکته ۲ : در تمام شرایط فوق و در تمام CPU های H، پیغام خطای مربوطه در Diagnostic Buffer ثبت می شود. نکته ۳ : همانطور که قبلا اشاره شد در شرایطی که هر دو زوج فیبر وصل هستند اگر چراغ Link یک ماژول Sync خاموش شود وروی دومی روشن باشد اشکال مربوط به ماژول Sync دومی که چراغ آن روشن است می باشد !

#### تست تغییر مد کاری سیستم H با نرم افزار

قبلا گفته شد که سیستم H مدهای کاری مختلفی دارد در بین آنها سه مد کاری زیر به عنوان اصلی محسوب می شوند:

- مد Stop وقتی هر دو CPU در وضعیت STOP هستند
- مد Solo وقتی یکی از دو CPU در وضعیت RUN و دیگری در وضعیت STOP است.
  - مد Redundant وقتى هر دو CPU در وضعیت RUN هستند.

برای مشاهده وضعیت مد کاری می توان از منوی PLC و انتخاب گزینه Operating Mode یا با کلید میانبر Ctr+l به پنجره زیر دسترسی پیدا کرد. در سطر اول مد کاری سیستم H و در سطرهای دوم و سوم مد کاری هر کدام از CPU ها را نشان می دهد.

| 'ath:                               | H_Example                                | SIMATIC H Sta                      | ition(3)\CPl  | J 412-3 H              |                          |              |                              |
|-------------------------------------|------------------------------------------|------------------------------------|---------------|------------------------|--------------------------|--------------|------------------------------|
| )nline:                             | Order number:<br>Name:                   |                                    | 6ES7 412      |                        |                          |              |                              |
|                                     |                                          |                                    | CPU 412       |                        |                          |              |                              |
|                                     | Name.                                    |                                    |               |                        |                          |              |                              |
| wo-Chai<br>System/                  | nnel H System<br>/CPU                    | Coperating                         | M/S           | Mode swi               | Current protection level | Cause of cur | Warm Restart                 |
| wo-Chai<br>System,<br>H Sy          | nnel H System<br>/CPU<br>/stem           | :<br>Operating<br>Redundant        | M/S           | Mode swi               | Current protection level | Cause of cur | Warm Restart                 |
| wo-Chai<br>System,<br>H Sy<br>& CPU | nnel H System<br>/CPU<br>stem<br>412-3 H | :<br>Operating<br>Redundant<br>RUN | M/S<br>Master | Mode swi<br>RUN<br>RUN | Current protection level | Cause of cur | Warm Restart<br>Cold Restart |

پنجره Operating Mode
برای تغییر مد کاری به موارد زیر توجه فرمایید :

- مطابق پنجره فوق اگر بر روی H-Syetem کلیک کنید و سپس بر روی گزینه Stop کلیک کنید، هر دو CPU یا به عبارتی کل سیستم متوقف می شود. بنابراین در حین کارفرآیند هیچگاه نباید این کار رانجام دهیم.
- وقتی هردو CPU متوقف شد مد STOP در جلوی H System نوشته می شود برای راه اندازی مجدد روی H System کلیک Hot می کنیم می بینم که دو گزینه Cold Restart و Cold Restart فعال هستند. توجه داشته باشید که سیستم H راه اندازی Hot دندارد . معمولا بایستی از Varm Restart استفاده کرد زیرا در راه اندازی Cold همه محتویات System memory پاک شده و مقادیر دیتابلاک ها به مقدار اولیه بر می گردد این کار ممکن است مشکلاتی را برای سیستم مانیتورینگ ایجاد کند و مقادیری که اپراتور معادیر دیتابلاک ها به مقدار اولیه بر می گردد این کار ممکن است مشکلاتی را برای سیستم مانیتورینگ ایجاد کند و مقادیری که اپراتور بصورت دستی وارد کرده پاک شوند.
- اگر سیستم H در مد Redundant باشد و فقط روی یکی از CPU ها در سطر دوم یا سوم کلیک کنیم و آنرا متوقف کنیم، سیستم به Solo Mode وارد می شـود. این عبارت روبروی H-System نوشـته می شـود. بدیهی اسـت اگر CPU که Master بوده را Solo Mode دهیم دیگری Stop خواهد شد.

| Path:                                        | H_Example                                              | SIMATIC H Sta                              | ation(3)\CPL             | J 412-3 H              |                          |              |                                           |
|----------------------------------------------|--------------------------------------------------------|--------------------------------------------|--------------------------|------------------------|--------------------------|--------------|-------------------------------------------|
| Online:                                      | Order numbe                                            | er:                                        | 6ES7 412                 | 2-3HJ14-0AB0           |                          |              |                                           |
|                                              | Name:                                                  |                                            | CPU 412-                 | зн                     |                          |              |                                           |
|                                              |                                                        |                                            |                          |                        |                          |              |                                           |
| Two-Char<br>System/                          | nnel H System<br>'CPU                                  | :<br>Operating                             | M/S                      | Mode swi               | Current protection level | Cause of cur | Warm Restart                              |
| Fwo-Char<br>System/<br>HSy<br>San CPU        | nnel H System<br>(CPU<br>stem<br>412-3 H               | :<br>Operating<br>Solo Mode<br>RUN         | M/S<br>Master            | Mode swi<br><br>RUN    | Current protection level | Cause of cur | Warm Restart<br>Cold Restart              |
| Two-Char<br>System/<br>HSy<br>말 CPU<br>말 CPU | nnel H System<br>/CPU<br>stem<br>412-3 H<br>412-3 H(1) | :<br>Operating<br>Solo Mode<br>RUN<br>STOP | M/S<br>Master<br>Standby | Mode swi<br>RUN<br>RUN | Current protection level | Cause of cur | Warm Restart<br>Cold Restart<br>Switch to |

ينجره Operating Mode در حالت Solo Mode

پس از اینکه سیستم در مد Solo قرار گرفت اگر روی H system کلیک کنیم مانند شکل فوق می بینیم که کلید Switch to فعلی فعال شده است. با کلیک روی این سوئیچ می توان جای Master و Standby را عوض کرد . به عبارت دیگر Master فعلی Standby شده و کلیک می شود . این جابجایی کوتاه است و اختلالی در کار کنترل فرآیند رخ نمی دهد.

|                  | CPU 0          | CPU 1          |
|------------------|----------------|----------------|
| قبل از Switch to | Master (Run)   | Standby (Stop) |
| بعد از Switch to | Standby (Stop) | Master (Run)   |

نکته : اگر توقف CPU از طریق سوئیچ سخت افزاری روی آن انجام شود، امکان Run نمودن آن از طریق نرم افزار و همچنین امکان Switch to وجود ندارد. بنابرین توصیه می گردد تغییر مدها به صورت نرم افزاری انجام شود.

#### تست دانلود سخت افزار در مد RUN

اگر پس از اولین دانلود لازم باشد که مجدداً اطلاعات HW Config را به سیستم H دانلود کنیم، خواهیم دید که علاوه بر گزینه Stop Mode، گزینه Download Station Configuration in Run Mode نیز فعال است. همانطور که می دانید اگر محیط HW Config از هر طریق به CPU های S7-300 یا S7-400 معمولی دانلود شود با توقف CPU همراه است. ولی در 400H اگر گزینه Run انتخاب شود سیستم متوقف نخواهد شد.

| V. I                                             |                |  |
|--------------------------------------------------|----------------|--|
| rou nave contigured an H-static                  | n.             |  |
| <ul> <li>Download station configurati</li> </ul> | on in HUN mode |  |
| · · · · · · · · · · · · · · · · · · ·            |                |  |
| C Download in STOP mode                          |                |  |

ينجره دانلود HW Config به 400H

با انتخاب Download Station Configuratl/On in Run Mode پنجره ای مانند شکل زیر باز می شود:

| l Station:        |                |         |           |
|-------------------|----------------|---------|-----------|
| CPU               | Operating mode | M/S     | Keyswitch |
| 2 GPU 412-3 H     | RUN            | Master  | RUN-P     |
| P GPU 412-3 H(1)  | RUN            | Reserve | RUN-P     |
| System Data Block | s Generated    |         |           |

دانلود به **400H** 

مراحل کار به ترتیب در پایین پنجره نو شته شده اگر گزینه Automatically Continue را انتخاب و روی Next کلیک کنیم مراحل دانلود به ترتیب مراحل فوق انجام می شود اگر چک باکس Automaticaly را فعال نکنیم با هر بار که روی Next کلیک می کنیم یکی از مراحل انجام می شود . مراحل کار بصورت زیر است :

مرحله **۱** : CPU Selected در این مرحله یکی از دو CPU برای انجام عمل دانلود انتخاب می شود . معمولا بطور خود کار CPU Standby Standby را برای دانلود انتخاب می کند ولی می توان از لیست بالا CPU که Master است را نیز انتخاب کرد و تفاوتی ندارد . فرض کنید به انتخاب فوق دست نزنیم پس در این مرحله Standby انتخاب می شود.

مرحله ۲: System Data Blocks Generated در این مرحله با انجام کامپایل سخت افزار و شبکه ، فایل های SDB مورد نیاز ساخته می شوند.

**مرحله ۳** : Select CPU is in STOP operating mode در این مرحله CPU انتخاب شده یعنی Standby را STOP میکند بدیهی است Master با سخت افزار و برنامه قبلی در حال کنترل فرآیند است.

مرحله ٤ : Hardware Configuration Downloaded در این مرحله کل اطلاعات سخت افزاری را به CPU که Standby است و مرحله ک متوقف است دانلود می کند . فرآیند کماکان توسط Master در حال کنترل است.

مرحله ۵ : Switch to CPU with modified configuration در این مرحله با انجام عمل CPU , Switch to در این مرحله با انجام عمل CPU , Switch to cpu که Stop است و متوقف بوده و سخت افزار جدید را گرفته Run شده و کار کنترل را بدست می گیرد و دیگری که Master بوده Stop می شود با این جابجایی اختلالی در کار کنترل فرآیند رخ نخواهد داد.

مرحله ۲: Reserve CPU in RUN operationg mode در این مرحله CPU که Stop شده را RUN می کند تا سیستم به مد Redundant برود بدیهی است این CPU اطلاعات سخت افزار جدید را از CPU که RUN است دریافت می کند.

چند نکته مهم که در هنگام دانلود بایستی به آنها توجه داشت :

**نکته ۱**: اگر در سخت افزار ماژولی کم یا زیاد شود مشکلی در مراحل دانلود فوق پیش نمی آید ولی اگر پارامترهای ماژول ها از جمله برخی پارامترهای CPU تغییر کند در برخی موارد قابلیت دانلود در مد RUN، قابل استفاده نیست. به عنوان مثال اگر در تنظیمات CPU گزینه Clock Memory فعال شده باشد و بخواهیم به روش فوق دانلود کنیم، سیستم امکان استفاده از Switch to را نخواهد داشت. دقت کنید فقط گزینه هایی که در CPU Properties به رنگ آبی مشخص شده اند مانند سایز PII و PIQ، اگر تغییر کنند امکان دانلود در مد RUN وجود دارد.

| Time-of-Day Interrupts   Cyclic Interrupts<br>General   Startup Cycle/Clock Mem | Diagnostics/Clock   Protection   H Paramete<br>1017   Retentive Memory   Memory   Interrupt |
|---------------------------------------------------------------------------------|---------------------------------------------------------------------------------------------|
| ⊂Cycle<br>↓ Update OB1 process image cyclically                                 |                                                                                             |
| Scan cycle monitoring time [ms]:                                                | 6000                                                                                        |
| Minimum scan cycle time [ms]:                                                   | 0                                                                                           |
| Scan cycle load from communication [%]:                                         | 20                                                                                          |
| Prioritized OCM communication                                                   |                                                                                             |
| Size of the process-image input area:                                           | 3072                                                                                        |
| Size of the process-image output area:                                          | 3072                                                                                        |
| OB85 - call up at I/O access error:                                             | Only for incoming and outgoing errors                                                       |
| Clock Memory                                                                    |                                                                                             |
| Clock Memory Clock memory Memory bute                                           | In                                                                                          |

برخی از گزینه های قابل تغییر و دانلود به روش CIR

اگر بدلیل تغییر در پارامترها امکان Switch to وجود نداشته باشد پیغام خطای زیر ظاهر میشود، بنابراین امکان دانلود Run mode وجود ندارد و بایستی صبر کرد تا فرصت مناسبی برای امکان توقف هر دو CPU پیش بیاید و دانلود STOP mode انجام داد .

بدیهی است با خطای فوق مشکلی در کنترل فرآیند پیش نمی آید و با Run کردن Standby بالا می آید و اطلاعات سخت افزار قدیمی را از Master خواهد گرفت.

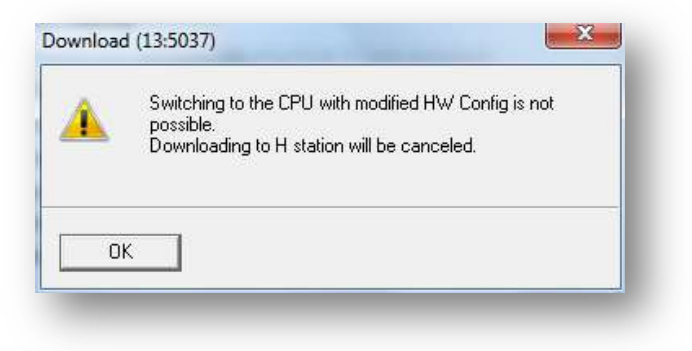

پیغام خطای در هنگام انجام Switch to

نکته ۲ : دانلود در مد RUN را می توان به صورت دستی نیز انجام داد اگر چه توصیه نمی شود . برای این باید کار مراحل زیر با دقت انجام

شود:

- ۱) ابتدا توسط پنجره Operating Mode باید Standby CPU را متوقف کنیم. در اینصورت سیستم به Solo Mode وارد می شود.
- ۲) محیط HW Config را با انتخاب Download in Stop Mode به Standby CPU دانلود کنید. در انتخاب شماره رک دقت

کنید.

- ۳) مجدداً پنجره Operating Mode را باز کرده و عمل Switch to را انجام دهید. در اینصورت جای Master با Standby عوض می شود و با تبدیل Standby به Master تغییرات دانلود شده حفظ خواهد شد.
  - ۴) حال از طریق همین پنجره Standby CPU را به حالت Run ببرید. پس از آن کل سیستم به مد Redundant وارد می شود.

نکته ۳: مراحل دانلود فوق چه بصورت دستی چه بصورت اتوماتیک فقط برای دانلود به حافظه RAM قابل استفاده است .اگر روی CPU ها کارت فلش نصب شده باشد روش دانلود متفاوت است که در ادامه در بخش کارت حافظه به آن خواهیم پرداخت.

تست ری ست کردن CPU های سیستم H

Reset کردن در 400H می تواند به دو روش زیر انجام شود:

- سخت افزاری توسط سلکتور روی CPU
  - نرم افزاری با Clear Reset

اگر Reset سخت افزاری انجام شود، لازم است هر دو CPU با هم Reset شوند. اگر فقط یک CPU ری ست شود پس از Run شدن ، همه اطلاعات از CPU دوم به آن کپی خواهد شد.

لازم به یادآوری ا ست که با عمل MRES کلیه حافظه های RAM پاک می شوند حتی اگر باتری روی منبع تغذیه وجود دا شته با شد باز عمل ریست همه محتویات RAM را پاک خواهد کرد ولی اگر روی CPU ها کارت Flash وجود داشته باشد با ری ست پاک نمی شود.

> برای Reset کردن CPU می توانیم به دو روش عمل کنیم که در ادامه توضیح داده می شود : (۱) ری ست کردن سخت افزاری

> > ۲) ری ست کردن نرم افزاری

#### ری ست سخت افزاری

در این روش با کلید MRES روی CPU می توانیم ریست انجام دهیم یعنی کلید را طبق شکل زیر به Stop برده سپس به MRES ببریم و ۳ ثانیه نگه داریم (چراغ STOP به آرامی چشـمک زن شـده سـپس ثابت می شـود) پس از ان کلید را به Stop برده و مجدداً و فوری به MRES میبریم و رها می کنیم .

نکته : در سیستم H برای ریست باید کلید هر دو CPU را در STOP قرار دهیم و بترتیب و یا با هم ری ست کنیم.

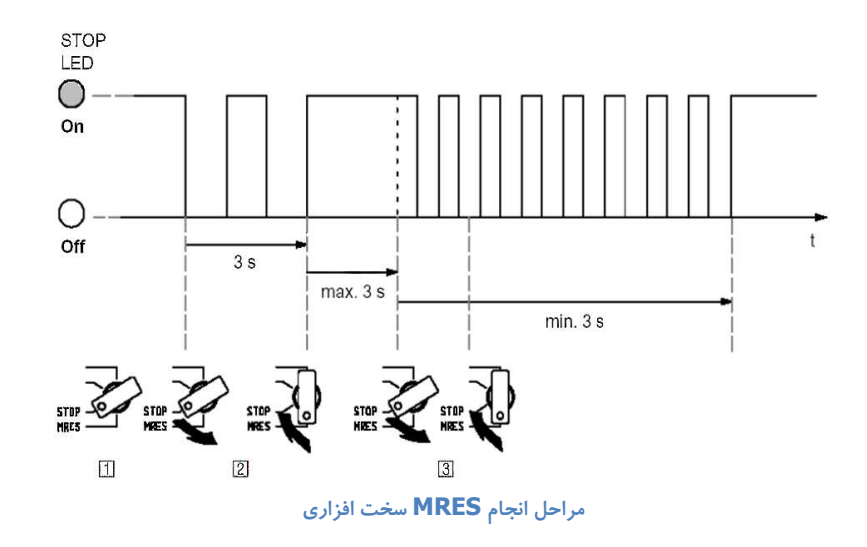

#### ری ست نرم افزاری در سیستم H

ری ست نرم افزاری با گزینه Clear Reset در نقاط مختلف نرم افزار در دسترس است از جمله:

در HWconfig با انتخاب CPU سپس منوی PLC مانند شکل زیر:

| QUO Sta  | ation Edit Insert P | LC View Options Window Help        |        |
|----------|---------------------|------------------------------------|--------|
|          | ; :~ <b>:</b> ::    | Download<br>Upload                 | Ctrl+L |
| (0) UF   | R2-H                | Download Module Identification     |        |
| 1        | PS 407 10A          | Upload Module Identification to PG |        |
| 3        | CPU 414-4           | Faulty Modules                     |        |
|          |                     | Module Information                 | Ctrl+D |
| X2<br>X1 | DP<br>MPI/DP        | Operating Mode                     | Ctrl+I |
|          |                     | Clear/Reset                        |        |
|          |                     | Set Time of Day<br>Monitor/Modify  |        |
| (1) UR   | 2-H                 |                                    |        |
| 1        | PS 407 10A          | Update Firmware                    |        |
| 3        |                     | Save Device Name to Memory Card    |        |
| 4        | CPU 414-4           | Ethernet                           |        |
| X2       | DP                  | PROFIBUS                           | 1      |
| X1       | MPI/DP              | Save Service Data                  |        |

HW Config از زیر برنامه Clear Reset

در Simatic Manager با کلیک راست روی CPU سپس از قسمت PLC مانند شکل زیر:

## پیکر بندی اولیه و تست سیستم H

# سيستم كنترل افزونه S7-400H

| H<br>SIMATIC H Station(1)<br>SIMATIC H Station(2)<br>H Station(3)<br>H Station(4) | 🛐 S7 Program(7)         | Connections |                           |
|-----------------------------------------------------------------------------------|-------------------------|-------------|---------------------------|
| EPU 417-5 H PN/DE                                                                 | Cut                     | Ctrl+X      |                           |
| _                                                                                 | Сору                    | Ctrl+C      |                           |
|                                                                                   | Paste                   | Ctrl+V      |                           |
|                                                                                   | Delete                  | Del         |                           |
|                                                                                   | Insert New Object       | +           |                           |
|                                                                                   | PLC                     | •           | Copy RAM to ROM           |
|                                                                                   | Access Protectio        | F           | CPU Messages              |
|                                                                                   | Run-Time Properties     | 8           | Display Force Values      |
|                                                                                   | Rename                  | F2          | Monitor/Modify Variables  |
|                                                                                   | Object Properties       | Alt+Return  | Hardware Diagnostics      |
|                                                                                   | Special Object Properti | es 🕨        | Module Information Ctrl+I |
|                                                                                   |                         |             | Operating Mode Ctrl+      |
|                                                                                   | 1                       |             | Clear/Reset               |
|                                                                                   |                         |             | Set Time of Day           |
|                                                                                   |                         |             | Compare                   |

Simatic Manager از برنامه Clear Reset

در LAD/STL/FBD از منوی PLC مانند شکل زیر:

| 과 File Edit Insert PL<br>Ph c글 알고 미네 르페                                                                                                    | C Debug View Options Window<br>Download                          | / Help<br>Ctrl+l  |                        |
|----------------------------------------------------------------------------------------------------|------------------------------------------------------------------|-------------------|------------------------|
| • • • • • · · · · · · · · · · · · · · ·                                                                                                    | Select Online CPU<br>Establish Connection to Configured          | CPU               | ents Of: 'Environment) |
| New network                                                                                                    | CPU Messages<br>Display Force Values<br>Monitor/Modify Variables | Ctrl+Alt+F        | Name                   |
| Converter     Counter     DB call                                                                                                    | Module Information<br>Operating Mode                             | Ctrl+D<br>Ctrl+I  |                        |
|                                                                                                    | Clear/Reset<br>Set Time of Day                                   |                   | ENO                    |
| <ul> <li>In Floating-point fct.</li> <li>In A Move</li> <li>In Program control</li> </ul>                                                                                                    |                                                                  | MAN_ON            | LMN                    |
| <ul> <li>Image: Britt/Rotate</li> <li>Image: Britter Bitter</li> <li>Image: Britter Bitter</li> <li>Image: Britter Bitter</li> <li>Image: Britter Bitter</li> <li>Image: Britter Bitter</li> <li>Image: Bitter Bitter</li> <li>Image: Bitter</li> <li>Image: Bitter</li> <li>Image: Bitter</li> <li>Image: Bitter</li> <li>Image: Bitter</li> <li>Image: Bitter</li> <li>Image: Bitter</li> <li>Ima</li></ul> | *                                                                | PVPER_ON<br>P_SEL | QLMN_HLM<br>QLMN_LLM   |
| Standard Library                                                                                                    | ₹ś                                                               | I_SEL             | LMN_P                  |

LAd/STL/FBD از زیر برنامه Clear Reset

نکته : در سیستم H بایستی عمل ریست نرم افزاری برای هر CPU بصورت مجزا انجام شود یعنی:

- اگر در HWconfig هستیم هر بار یکی از CPU ها را انتخاب و ریست می کنیم.
- اگر در Simatic Manager هستیم باز هر بار روی یکی از CPU ها کلیک راست و ری ست می کنیم.
- ولی اگر در LAD/STL/FBD هستیم و از منوی PLC ریست کنیم فقط CPU0 یعنی CPU رک صفر ری ست می شود
   که کافی نیست !

تا اینجا نکات پیکر بندی و تست های اولیه سیستم H کامل شد . در ادامه پیکر بندی I/O ها را در سیستم H کامل کرده و به سایر نکات و

تست ها می پردازیم.

## فصل۶ پیکربندی و تست i/o در سیستم H

فصل ٤ پیکربندی و تست i/o در سیستم H

۲-٤ پیکر بندی ET200M افزونه در Profibus
۲-٤ پیکر بندی ET200M با شبکه Profinet
۲-٤ پیکر بندی Y-Link در پروفی باس
٤-٤ تست های پس از پیکر بندی ماژول های I/O با پروفی باس
٥-٤ اهمیت وقفه ها در سیستم H

همانطور که قبلا اشاره شد برای اتصال I/O به سیستم H معمولا از کارت های SM400 استفاده نمی شود زیرا بایستی دو کارت مشابه در دو طرف نصب کرد و هر دو را به فیلد سیم کشی کرد که اقتصادی نیست و بکار نمی رود مگر اینکه ملاحظات فنی خاصی مانند تاخیر کم ، مورد نظر باشد. روش متداول استفاده از ET200M است که روی آن یک کارت I/O نصب می شود و قادر است اطلاعات را در اختیار هر دو CPU قرار دهد. اگر سیستم H به شبکه پروفی باس متصل باشد لازم است از ET200M افزونه که دارای دو ماژول IM است استفاده شود و اگر سیستم H به شبکه پروفی نت متصل باشد ET200M مربوطه فقط یک ماژول IM ولی با دو پورت PN دارد.

در اتصال پروفی باس اگر وسیله مورد نظر یک ET200 معمولی یا وسیله دیگری که افزونگی ندارد باشد بایستی از واسط Y-Link استفاده کرد.

### 1-٤ پیکر بندی ET200M افزونه در Profibus

قبل از کانفیگ ET200M ابتدا لازم است که شبکه Profibus را در HWconfig در هر دو رک فعال کنیم . معمولا از پورت های DP ا ستفاده می شود . در مواردی که تعداد و سایل زیاد با شد می توان از کارت ا ستفاده می شود . در مواردی که تعداد و سایل زیاد با شد می توان از کارت پروفی باس CPU از نوع CH با شد از پورت های OP ا ستفاده می شود . در مواردی که تعداد و سایل زیاد با شد می توان از کارت در مواردی که تعداد و سایل زیاد با شد می توان از کارت ا ستفاده می شود . در مواردی که تعداد و سایل زیاد با شد می توان از کارت در مواردی که تعداد و سایل زیاد با شد می توان از کارت بروفی باس MPI/DP استفاده کرد. در هر حالت بایستی دو پورت یکسان باشند و به عنوان مثال نمی توان یک سمت پورت DP و سمت در مورت پرورت MPI/DP را فعال نمود.

در شکل زیر شبکه پروفی باس برای پورت های DP فعال شده است.

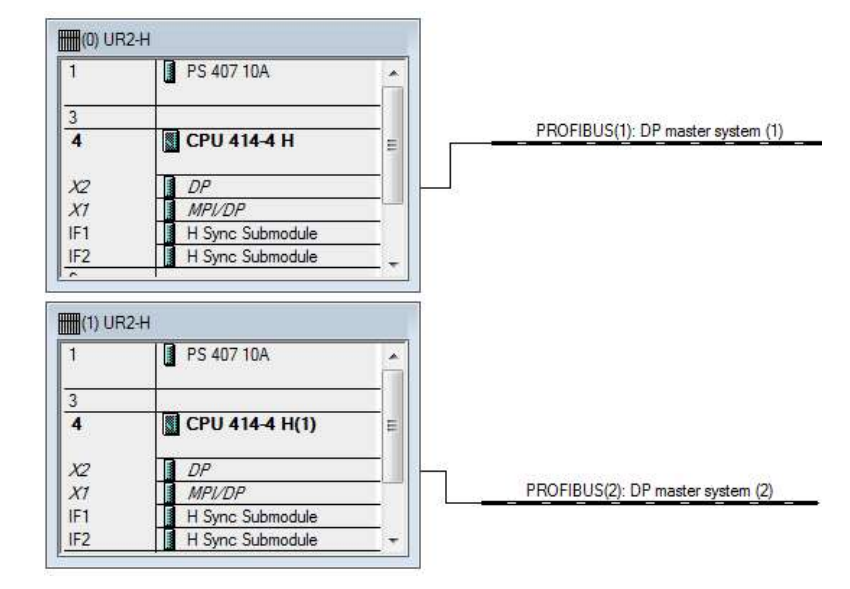

فعال نمودن DP Master در دو CPU 400H

دقت داشته باشید هر آدرسی به پورت DP رک صفر داده شود عیناً در پورت DP رک یک نیز دیده خواهد شد به همین علت هیچگاه نمی توان در سیستم H پورت های پروفی باس متناظر را بصورت Daisy Chain به هم متصل کرد که در اینصورت یکی از پورت ها از کار می افتد و چراغ BUSF روی یکی از CPU ها ثابت می شود.

| (0) UR                                                  | 12-H                                                         | Properties - DP - (R0/S4.1)                                                        |
|---------------------------------------------------------|--------------------------------------------------------------|------------------------------------------------------------------------------------|
| <b>4</b><br><i>X</i> 2<br><i>X</i> 7<br>IF1<br>IF2<br>6 | CPU 414-4 H                                                  | General Addresses Operating Mode Clock                                             |
|                                                         |                                                              | Name: DF<br>Interface<br>Type: PROFIBUS<br>Address: 3<br>Networked: Yes Properties |
| (1) UR                                                  | 2-H                                                          | General Addresses Operating Mode Clock                                             |
| 4<br>X2<br>X7<br>IF1<br>IF2<br>6                        | CPU 414-4 H(1)  DP  MPI/DP H Sync Submodule H Sync Submodule | Short Description: DP                                                              |
| 0                                                       |                                                              | Name: DP<br>Interface<br>Type: PROFIBUS<br>Address: 3                              |
|                                                         |                                                              | Networked: Yes Properties                                                          |

اختصاص آدرس مشابه به دو پورت DP روی دو

سرعت هر دو شبکه پروفی باس نیز بایستی یکسان با شد بطور پیش فرض سرعت 1.5 Mbps برای پروفی باس انتخاب می شود ولی اگر سرعت یکی از شبکه ها را تغییر دهیم دیگری بطور خودکار تغییر نخواهد کرد فقط در هنگام کامپایل با خطا مانند شکل زیر مواجه خواهیم شد. بنابراین بایستی سرعت هر دو شبکه پروفی باس مشابه هم باشند.

## فصل٤ پیکربندی و تست i/o در سیستم

| هديه       |
|------------|
| <b>J</b> . |
| 9          |
| رقمندا     |
| ·J         |
| اتوماسيون  |
| صنعتى      |
| 2:         |
| ·J         |

| The system data could not be recreated because the configuration is inconsistent.                                                                                                    | e                                     |                                                                  |
|----------------------------------------------------------------------------------------------------|---------------------------------------|------------------------------------------------------------------|
| OK Details                                                                                                    | P                                     |                                                                  |
| e and Compile                                                                                                    |                                       |                                                                  |
|                                                                                                    |                                       |                                                                  |
| scormessages.                                                                                                    |                                       |                                                                  |
| st of messages.<br>he baud rates of the PROFIBUS networks of both DP, [-,0,4,1                                                                                                    | ] and DP.                             | . [-,1,4,1] do not                                               |
| at on messages.<br>he baud rates of the PROFIBUS networks of both DP, [-0.4,1<br>he baud rates of the PROFIBUS networks of both DP, [-1,4,1<br>he system data could not be recreated because the configura                                         | ] and DP,<br>] and DP<br>tion is inco | , [-,1,4,1] do not<br>[-,0,4,1] do not<br>prisistent             |
| at on messages.<br>The baud rates of the PROFIBUS networks of both DP, [-0,4,1]<br>the baud rates of the PROFIBUS networks of both DP, [-1,4,1]<br>the system data could not be recreated because the configural                                   | ] and DP.<br>] and DP<br>tion is inco | , [•,1,4,1] do not<br>[•,0,4,1] do not<br>insistent.             |
| at on Messages.<br>The baud rates of the PROFIBUS networks of both DP, [-0,4,1]<br>the baud rates of the PROFIBUS networks of both DP, [-1,4,1]<br>The system data could not be recreated because the configura                                    | ] and DP.<br>] and DP<br>tion is inco | , [-,1,4,1] do not<br>[-,0,4,1] do not<br>onsistent.             |
| To messages.<br>The baud rates of the PROFIBUS networks of both DP, [-0.4,1<br>The baud rates of the PROFIBUS networks of both DP, [-1.4,1<br>The system data could not be recreated because the configura                                         | ] and DP<br>] and DP<br>tion is inco  | . [-,1,4,1] do not<br>[-,0,4,1] do not<br>onsistent.             |
| A of messages.<br>he baud rates of the PROFIBUS networks of both DP, [-0,4,1<br>he baud rates of the PROFIBUS networks of both DP, [-1,4,1<br>he system data could not be recreated because the configura                                          | ] and DP,<br>] and DP<br>tion is inco | , [-,1,4,1] do not<br>[-,0,4,1] do not<br>insistent.             |
| in messages.<br>The baud rates of the PROFIBUS networks of both DP, [-,0,4,1<br>the baud rates of the PROFIBUS networks of both DP, [-,1,4,1<br>The system data could not be recreated because the configura                                       | ] and DP.<br>] and DP<br>tion is inco | . [-,1,4,1] do not<br>[-,0,4,1] do not<br>nsistent.              |
| A on messages.<br>The baud rates of the PROFIBUS networks of both DP, [-,0,4,1<br>The baud rates of the PROFIBUS networks of both DP, [-,1,4,1<br>The system data could not be recreated because the configura<br>Message                          | ] and DP<br>] and DP<br>tion is inco  | .[-,1,4,1] do not<br>(-,0,4,1) do not<br>insistent               |
| Messages.<br>The baud rates of the PROFIBUS networks of both DP, [-,0,4,1<br>the baud rates of the PROFIBUS networks of both DP, [-,1,4,1<br>the system data could not be recreated because the configura<br>Message<br>Save and Compile (13:4482) | ] and DP<br>and DP<br>tion is inco    | .[-,1,4,1] do not<br>(-,0,4,1) do not<br>misistent.<br>Help Text |
| Message Message Save and Compile (13:4482) The baud rates of the PROFIBUS networks of both DP, [-0.4,1 ha baud rates of the PROFIBUS networks of both DP, [-1.4,1 ha baud rates of the PROFIBUS networks of both                                   | ] and DP<br>and DP<br>tion is inco    | .[-,1,4,1] do not<br>(-,0,4,1) do not<br>misistent.<br>Help Text |

خطای متفاوت بودن Profibus TransmissI/On Rate بین دو پورت

پس از اینکه دو خط پروفی باس فعال شد باید ET200M را از مسیر Profibus DP > ET200M > IM153-2 یا IM153-3 انتخاب و به یکی از دو خط شبکه Profibus متصل کنید خواهید دیدکه بطور خودکار به خط دیگر نیز متصل می شود.

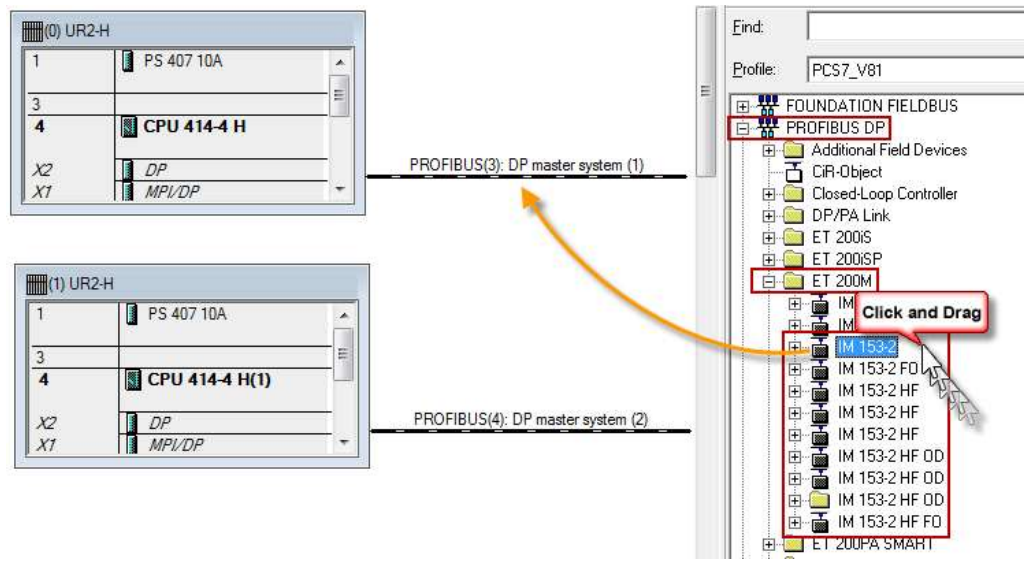

نحوه اضافه کردن ET200M به يورت Profibus

همانطور که می دانید مهمترین ماژول در ET200 ها همان IM است که نقش برقراری ارتباط بین I/O ها و CPU را دارد. در مجموعه ET200 های می دانید مهمترین ماژول در 1530 ها همان IM های I/O می دانید مهمترین ماژول در 1530 های IM های IM های IVO و IS3-2 و IS3-2 قابلیت های IM M های IM های IS3-2 و Rev 01 10/2017 Maher Ghazi

افزونگی دا شته و به دو لاین Profibus از دو CPU متصل می شوند. لازم به ذکر است برای استفاده از IM153-1 و اتصال آن به سیستم Redundant نیاز به Y-Link داریم.

همانطور که اشاره شد، اگر بخواهیم از 2-153 IM استفاده کنیم، لازم است دو IM را در عمل کنار یکدیگر قرار دهیم و اگر از 3-153 IM استفاده شود، نیاز به یک ماژول است که این ماژول خود دارای دو پورت برای ارتباط Redundancy است.

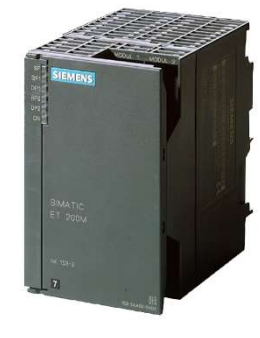

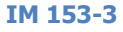

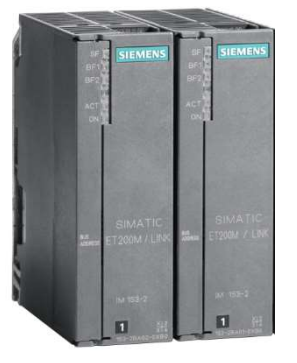

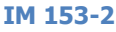

ET200M که در انتهای نام آنها عبارت HF نوشته شده است، مخفف High Feature است. این نوع از IM ها امکانات بیشتری نسبت به نوع معمولی یا استاندارد دارند. در برخی مدل ها کلمه FO نوشته شده که مخفف Fiber Optice است. در این IM ها به جای پورت RS485، پورت FO وجود دارد؛ بنابرین بدون نیاز به مبدل نوری(مانند OLM) بطور مستقیم به مدیای انتقال فیبر نوری متصل می شوند.

پس از قراردادن ET200M پنجره ای مانند شکل زیر باز می شود که در آن باید آدرس Dip Switch طبق تنظیم انجام شده روی IM ها را وارد کنید. اگر از IM153-2 استفاده شود، لازم است که Dip Switch هر دو IM با یک آدرس Set شده باشند.

| General Parameters                         |                    |
|--------------------------------------------|--------------------|
| Address:                                   |                    |
|                                            | Dip Switch Address |
| Transmission rate: 1.5 Mbps                |                    |
| Iransmission rate: 1.5 Mbps<br>Subnet:     |                    |
| Transmission rate: 1.5 Mbps<br>Subnet:<br> | New                |
| Transmission rate: 1.5 Mbps<br>Subnet:<br> | New Properties     |

#### تخصيص آدرس Dip Switch به ET200

پس از کلیک روی OK در پنجره فوق، ET200 به هر دو شبکه Profibus متصل می شود. اگر ET200 قابلیت افزونگی نداشته باشد فقط به یکی از خطوط شبکه متصل می گردد.

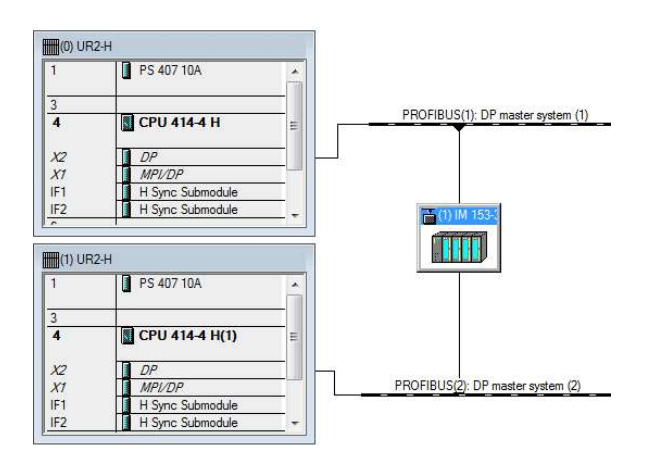

اتصال ET200M به صورت Redundant

با دابل کلیک روی ET200M و از پنجره Properties باز شده، سربرگ Redundancy می توان برای تست ارتباط با هر کدام از شبکه ها را قطع یا وصل نمود

|          |                | 1                                      |  |
|----------|----------------|----------------------------------------|--|
| General  | Redundancy     | Operating Parameters                   |  |
| - The da | we is connect  | ed to the following DP magter systems: |  |
|          | ive is connect | ed to the following Dr master systems. |  |
| PR       | OFIBUS(2): D   | P master system (2)                    |  |
| 1144     |                |                                        |  |

فعال نمودن دو شبکه Profibus برای اتصال افزونه

کانفیگ ET200M به تنهایی کافی نیست و با خطای کامپایل مواجه می شویم این ET200 ماژولار است و حداقل یک ماژول بایستی روی آن تعریف شود .برای اضافه کردن ماژول های I/O از زیر ET200M کارت دلخواه را انتخاب کرده و در اسلات ۴ به بعد قرار می دهیم . دقت داشته باشید که در عمل دو کارت IM برای این ET200M داریم ولی در اسلات ۲ فقط یک IM نشان داده می شود.

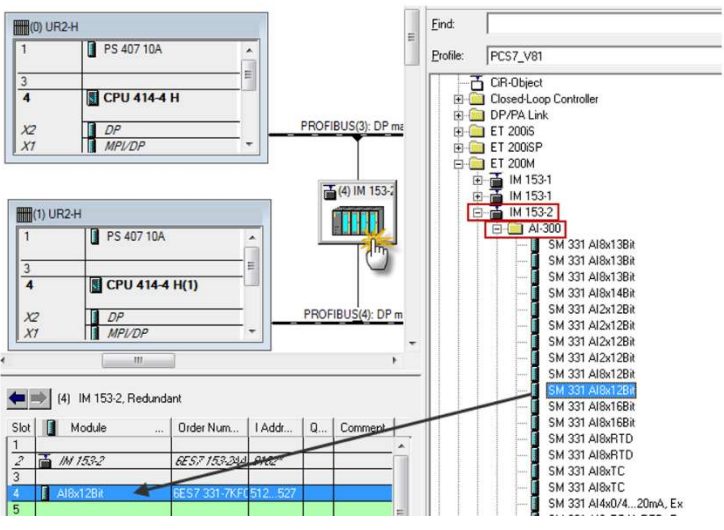

انتخاب حداقل یک کارت و نصب آن در زیر مجموعه ET200M

برخی ET200M های افزونه مانند 2BA00 (قدیمی تر) فقط ۸ کارت را ساپورت می کنند و برخی دیگر مانند 2BA02 (جدیدتر) تا ۱۲ کارت

را پشتیبانی می نمایند.

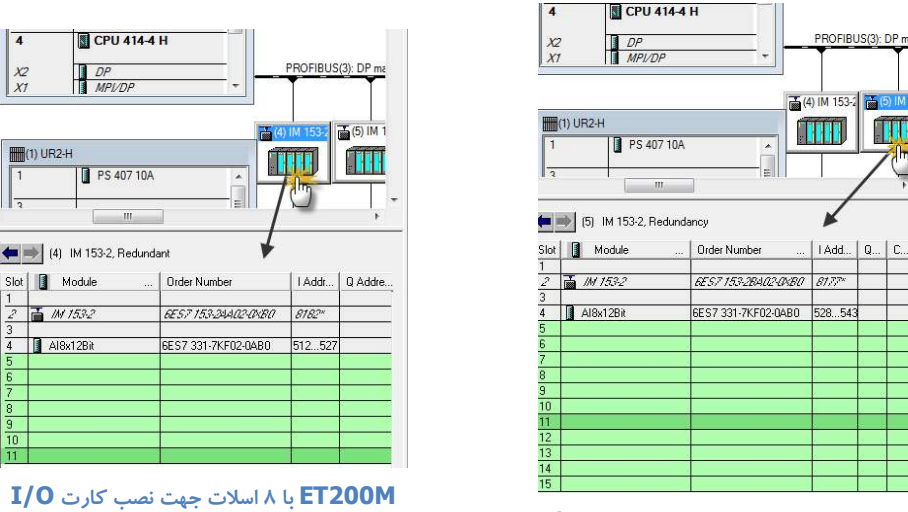

ET200M با ۱۲ اسلات جهت نصب کارت I/O

پس از اینکه ماژول ها روی ET200M کانفیگ شد اگر روی خود ET200M دوبار کلیک کنیم در سربرگ Operating Parameter مانند شکل زیر اطلاعات مربوط به باس ماژول های که روی Active Bus نصب می شوند را خواهیم دید . اولین مورد ، باس ماژول IM است که زیر دو IM نصب می شود و بقیه باس ماژول های I/O هستند که زیر آنها قرار می گیرند.

|                                                                      | the second second second second second second second second second second second second second second second se |
|----------------------------------------------------------------------|----------------------------------------------------------------------------------------------------|
| General Redundancy Operating Parameters                              |                                                                                                    |
| Slave Configuration                                                  |                                                                                                    |
| Replace modules during operation                                     | p when expecte                                                                                                  |
|                                                                      |                                                                                                    |
| Order number of the rack: 6ES7 195-1GA00-                            |                                                                                                    |
| Required bus modules:                                                |                                                                                                    |
| Slot         Order Number           1, 2         6ES7 195-7HD00-0XA0 |                                                                                                    |
| 4, 5 6ES7 195-7HB00-0XA0                                             |                                                                                                    |

انتخاب Bus Module مناسب برای نصب ET200M

توجه دا شته با شید از آنجا که باس بصورت اکتیو است حتی اگر بین کارت ها اسلات خالی وجود دا شته با شد اهمیتی ندارد و خطایی در کامپایل

گزارش نمی شود

| <b>(</b>      | 🔶 (4) IM 153-2, Redunda | ant                  |        |         |         |
|---------------|-------------------------|----------------------|--------|---------|---------|
| Slot          | Module                  | Order Number         | I Addr | Q Addre | Comment |
| $\frac{1}{2}$ | ₩ 153-2                 | 6ES7 153-244.02-0480 | 8182** |         |         |
| 3             | Al8x12Bit               | 6ES7 331-7KF02-0AB0  | 512527 |         |         |
| 6             | A04x12Bit               | 6ES7 332-5HD01-0AB0  |        | 512519  |         |
| 8             | DI16xDC24V              | 6ES7 321-1BH50-0AA0  | 01     | 2       |         |
| 9<br>10       | D032xDC24V/0.5A         | 6ES7 322-1BL00-0AA0  |        | 03      |         |
| 11            |                         |                      |        |         |         |

امكان وجود اسلات خالى مابين كارت ها

## ٤-۲ پیکر بندی ET200M با شبکه ۲-۲

اگر از ET200 استفاده شود که قابل اتصال به Profinet باشد، امکان پیاده سازی توپولوژی حلقوی در آن وجود دارد. شکل زیر نمونهای از این اتصال را نشان می دهد:

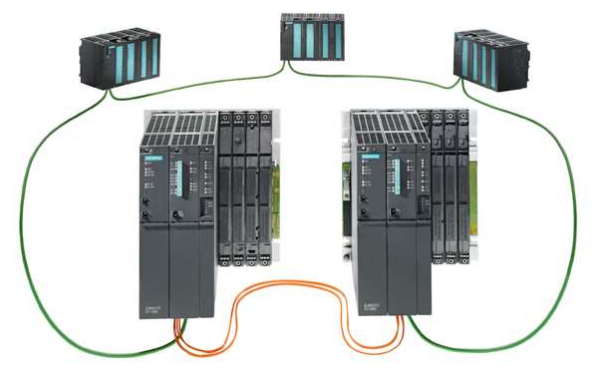

اتصال فیزیکی ET200 ها به شبکه Profinet I/O

همانطور که گفته شد، ET200M با 4-IM153 به شبکه Profinet I/O متصل می شود. همچنین این IM قابلیت Redundancy نیز دارد. برای پیکر بندی آن لازم است که CPU از نوع 5H با شد. در پیکربندی این CPU ها و پس از وارد نمودن CPU به رک، پنجره ای مانند شکل زیر برای تنظیمات این شبکه باز می شود.

|                                                          | If a subnet is selected,<br>the next available addresses are suggested. |
|----------------------------------------------------------|-------------------------------------------------------------------------|
| IP address:<br>Subnet mask: 192.168.0.1<br>255.255.255.0 | Gateway<br>© Do not use router<br>C Use router<br>Address:              |
| not networked                                            | New 💥                                                                   |
| Enemet(1)                                                | Properties                                                              |
|                                                          | Delete                                                                  |

ایجاد شبکه Profinet برای اتصال ET200

لازم است آدرس IP مناسب به پورت CPU اختصاص دهید. همچنین از طریق گزینه New یک شبکه جدید برای ارتباط بسازید. این عمل را برای CPU دوم نیز تکرار کنید و سپس از طریق مسیر زیر، IM153-4 را به شبکه (I00) Ethernet1 Profinet-I/O System متصل نمایید.

#### Catalog > Profinet I/O > I/O > ET200M > IM153-4 PN HF V4.0

در اینصورت ET200 به هر دو شبکه متصل شده و می توان طبق روال قبلی کارت های I/O را وارد نمود.

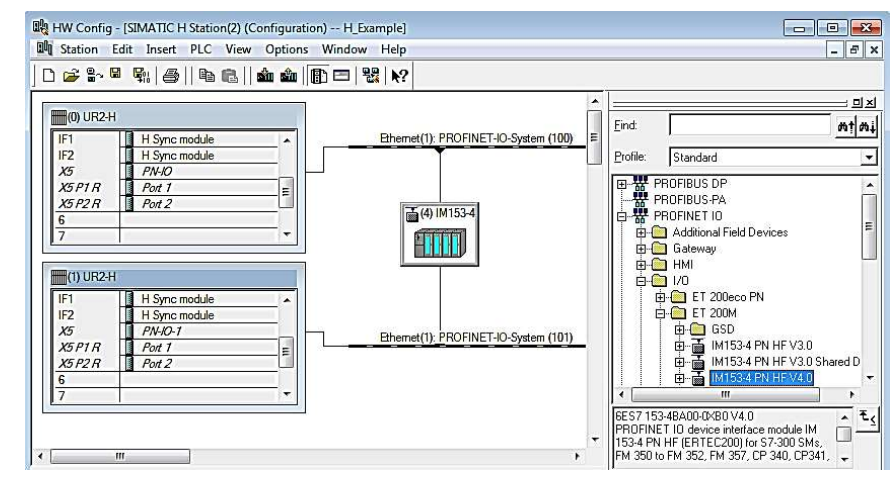

اتصال IM153-4 به شبكه Profinet

## ٤-۳ پیکر بندی Y-Link در پروفی باس

قبلا اشاره شد Y-Link می تواند با IM153 یا IM157 پیاده سازی شود این دو در کاتالوگ مانند شکل زیر در دسترس هستند.به عنوان مثال می توانید 157 می تواند با Profibus متصل نمایید. می توانید 157 IM را از مسیر Profibus Link متصل نمایید.

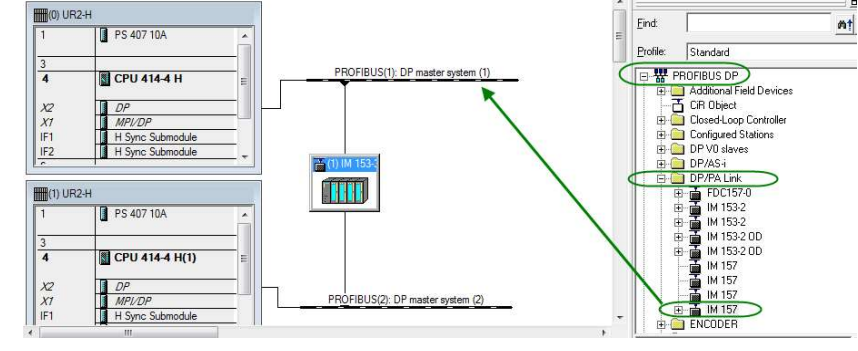

اضافه کردن IM 157 به شبکه Profibus

مطابق پنجره فوق، 157 IM به Profibus(1) متصل شده که Redundant آن Profibus(2) است. با اضافه کردن آن به شبکه، پنجره ای مانند شکل زیر باز می شود که صرفاً لازم است در آن آدرس Dip Switch مربوط به 157 IM وارد شود. این آدرس از لحاظ سخت افزاری باید روی Dip Switch هر دو 157 IM مشابه باشد و در نرم افزار نیز همان آدرس Set شود.

| bnet:                    |                      |          |             |
|--------------------------|----------------------|----------|-------------|
| not networ               | 15 Mbps              | <u> </u> | New         |
|                          | T.V PROPS            |          | Description |
| ROFIBUS(2)               | 1.5 Mbps             |          | Fronemes    |
| ROFIBUS(2)<br>ROFIBUS(3) | 1.5 Mbps<br>1.5 Mbps | -        | Properces   |

#### تنظيم آدرس مربوط به IM 157

پس از تعین آدرس و انتخاب OK پنجره دیگری باز می شود که بر ا ساس آن عملکرد IM در این پیکربندی م شخص می گردد در واقع بای ستی تعیین کرد که خروجی کوپلر Y-Link برای شبکه DP استفاده می شود یا برای شبکه PA. که در اینجا گزینه Interface Module for می کنیم. PP- Profibus –DP

| Interface module for PROFIBUS-DP    | Interface module for PROFIBUS-DP  | Interface module for PROFIBUS-DP | Interface model | odule for PROFIBUS-PA |  |
|-------------------------------------|-----------------------------------|----------------------------------|-----------------|-----------------------|--|
| Intellace module for Fifth 1003-bit | Interface module for Fifth 100 30 |                                  | Interface m     | dule for PROFIBUS.DP  |  |
|                                     |                                   |                                  | in rendue int   | Judie for From DO3-DF |  |

تعیین عمکرد **IM 157** Rev 01 10/2017 Maher Ghazi

پس از آن خواهید دید که یک خط Profibus جدید به 157 IM متصل می شود. می توان تجهیزات معمولی غیر افزونه را به این خط شبکه متصل نمود. بدین ترتیب هر دو CPU 400H به این تجهیزات دسترسی دارند. در تصویر زیر ارتباط چند نمونه از درایوهای فرکانسی و ET200 های معمولی با Y-Link نشان داده شده است.

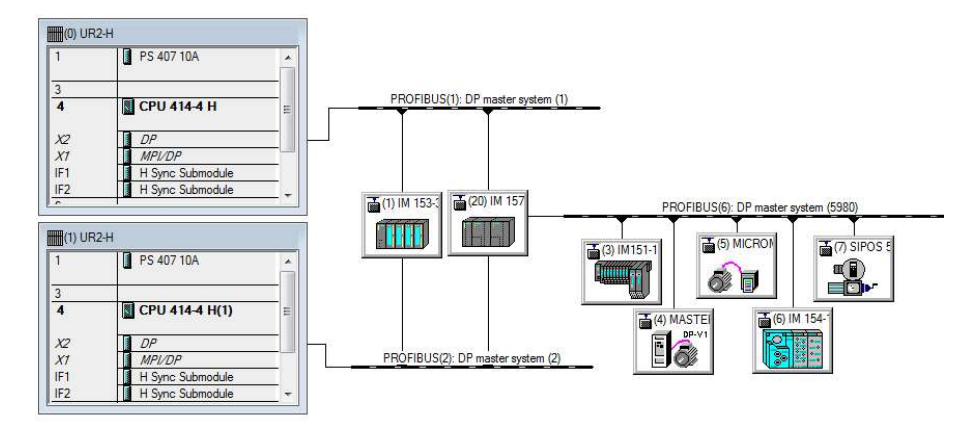

اتصال تجهيزات Non Redundant به شبكه Profibus افزونه

می توانیم به جای ا ستفاده از دو IM 157 ، از دو IM 153-2 ا ستفاده کنیم. سخت افزار های مورد نیاز برای پیکر بندی Y-Link با IM153-2 با عبارتند از:

- ۱) رک مخصوص ET200M (عمیق)
- ۲) یک عدد Bus Module برای نصب دو IM 153-2 با کد سفارش 6ES7 195-7HD10-0XA0 (۲
  - ۳) یک عدد Bus Module برای نصب Y-Link با کد سفارش Bus Module (۳
    - ۴) دو عدد IM 153-2BA02-0XB0 با كد سفارش 6ES7 153-2BA02-0XB0 يا بالاتر
      - ۵) یک عدد Coupler با کد سفارش 6ES7 195-7HD80-0XA0

روش پیکربندی آن دقیقاً مشابه پیکربندی IM157 است. با این تفاوت که در محیط HW Config و در پوشه DP/PA Link باید I53-2 IM را انتخاب و به پیکربندی اضافه کنیم.

## ٤-٤ تست های پس از پیکر بندی ماژول های ۱/٥ با پروفی باس

پس از اینکه پیکر بندی ET200M افزونه با پروفی باس در Hwconfig انجام و ذخیره و کامپایل شد لازم است آن را به سیستم H دانلود کنیم. دانلود می تواند در مد Stop یا مد Run طبق توضیحات قبلی انجام شود . پس از اینکه دانلود به پایان رسید ابتدا Master به جستجوی ET200M روی باس می گردد در این مدت چراغ BUSF روی مستر چشمک زن است اگر ET200M خاموش می شود در این شرایط اگر مشکلی در کابل و کانکتور و اتصالات وجود نداشت و تغذیه IM وصل بود در اینصورت چراغ BUSF خاموش می شود در این شرایط اگر Standby در مد STOP باشد چراغ BUSF آن چشمک زن نیست ولی به محض RUN شدن اطلاعات سخت افزاری را از Master می گیرد و به جستجوی Standby باشد چراغ BUSF آن چشمک زن نیست ولی به محض RUN شدن اطلاعات سخت افزاری را از به می گیرد و به جستجوی ET200M می پردازد .در این مدت BUSF روی BUSF چشمک زن است و پس از انجام ارتباط ثابت می شود. پس در این شرایط سیستم در مد ET200M است و Master به هر دو UPD متصل است. اگر در این وضعیت به چراغ های روی IM ها دقت کنیم روی IM متصل به Master است و Master به هر دو UPD متصل است. اگر در این وضعیت به چراغ های روی IN ها دقت کنیم حال حاضر اطلاعات را رد و بدل می کند. دقت کنید که در ابتدای کار روی IT می آن روشن نیست برای لحظاتی چراغ Stop در است این حالت گذراست و نشان دهنده فالت نمی باشدو پس از چنه ثانیه خاموش می شود.

#### لوپ چک O/I های روی ET200M

وقتی سیستم در مد Redundant است لازم است هر کدام از ماژول های I/O لوپ چک شوند تا از صحت اتصال کارت تا سنسور یا عملگر سطح فیلد اطمینان حاصل شود. برای لوپ چک روی کارت I/O مربوطه کلیک راست و گزینه Monitor/ Modify را انتخاب و وضعیت ورودی ها را مانیتور می کنیم یا به خروجی ها با احتیاط فرمان می دهیم.

| ath     | ¢. |           | OPC_4    | IOOH\SIM | IATIC H        | Station(1)\CPU 4 | 12-3    | н            |               |    |
|---------|----|-----------|----------|----------|----------------|------------------|---------|--------------|---------------|----|
| Τ       | -  | Ac        | idress   | Symbol   |                | Display for      | mat     | Status value | Modify value  | -  |
| 1       |    | 1         | 0.0      |          |                | BOOL             |         | true         |               |    |
| 2       |    | Е         | 0.1      |          |                | BOOL             | 1       | false        |               | ٦. |
| 3       |    | L         | 0.2      |          |                | BOOL             |         | true         |               |    |
|         | ĺ  | L         | 0.3      |          |                | BOOL             |         | false        |               |    |
| ;       |    | 1         | 0.4      |          |                | BOOL             |         | true         |               |    |
| 3       |    | L         | 0.5      |          |                | BOOL             |         | false        |               |    |
| 7       |    | 1         | 0.6      |          |                | BOOL             |         | true         |               |    |
| 3       |    | 1         | 0.7      |          |                | BOOL             |         | faise        |               |    |
| ,       |    | 1         | 1.0      |          |                | BOOL             |         | true         |               |    |
| 0       |    | L         | 1.1      |          |                | BOOL             |         | false        | 1             |    |
| 1       |    | 1         | 1.2      |          |                | BOOL             |         | false        | 1             |    |
| 1       |    |           | 12       |          |                | 22201            |         |              | 4             |    |
| K<br>Ru | R  | ow<br>ond | Not Effe | ective   | _ Up<br>⊢Bunin | date Force Symb  | ol with | h F5         |               |    |
| 7       | Мо | nito      | ſ        |          | <b>66</b> , S  | tatus Value      | ] E     | Enable Perip | heral Outputs |    |
| -       | Mo | dify      |          | _        | MR M           | lodify Value     | ] r     | 1/0 Display  |               |    |
| 0       | 2  | Tri       | gger     |          |                |                  |         | <            |               |    |

Monitor / Modify Variable ينجره

#### تست ارتباط ET200M در مد Solo

فرض کنید سیستم در مد Redundant و CPU سمت چپ Master باشد روی ET200M می بینیم چراغ ACT مربوط به IN سمت چپ روشن است و فالت ندارد . در این شرایط اگر Master متوقف شود و CPU سمت راست Master شود فورا چراغ ACT جابجا شده و روی IM سمت راست روشن خواهد شد. در این وضعیت روی IM سمت چپ چراغ SF روشن می شود. اگر CPU سمت چپ Run شود و به عنوان Standby بالا بیاید چراغ ACT روی IM قبلی روشن می ماند و فالت IM سمت چپ بر طرف می شود.

#### تست قطع شدن یکی از کابل های پروفی باس یا قطع شدن تغذیه یک IM

اگر سیستم در مد Redundant باشد و به عنوان مثال کابل پروفی باس سمت Standby قطع شود یا تغذیه IM متصل به Standby قطع شود اختلالی در کنترل فرآیند رخ نمی دهد و IM که ACT است ACT می ماند و دیتا را با Master تبادل می کند. فقط شرایط زیر را در سیستم خواهیم دید:

- روی هر دو CPU چراغ "REDF" روشن می شود . این چراغ کلاً مربوط به از دست رفتن افزونگی است .چه افزونگی در سطح CPU
   از دست برود و چه افزونگی در شبکه پروفی باس مشکل پیدا کند "REDF" روشن خواهد شد.
  - روی CPU که Standby است چراغ BUSF چشمک زن است.
- در Hwconfig در حالت online روی ET200 علامت زردرنگ دیده می شود . شکل زیر حالت نرمال را با این حالت در کنار هم نشان می دهد.

|                                                        | () IM 1532                                        |                 |
|--------------------------------------------------------|---------------------------------------------------|-----------------|
| Path: h02\SIMA<br>Status: / Mainter<br>General DP Slav | TIC H Station(1)\CPU 412-5 H PN,<br>ance demanded | (4) IM 153-2    |
| Description:<br>Name:                                  | IM 153-2<br>IM 153-2, Redundancy                  |                 |
| Version:                                               | Order No./ Description<br>6ES7 153-2BA02-0XB0     | الت نرمال سيستم |

اکنون در نظر بگیرید که سیستم در مد Redundant است و کابل متصل به Master قطع شود یا تغذیه IM متصل به Master قطع شود . در این شرایط فوراً روی IM دیگر چراغ ACT روشن می شود ولی در سیستم H جابجایی رخ نمی دهد. به عبارت دیگر IM متصل به Standby در وضعیت ACT است . سوال اینست که Master که ارتباطش با پروفی باس قطع است چگونه اطلاعات را دریافت می کند؟ پاسخ اینست که Standby اطلاعات دریافتی را از طریق فیبر نوری در اختیار مستر قرار می دهد و مشکلی در کنترل فرآیند رخ نمی دهد مگر اینکه در این شرایط فیبر نوری قطع شود.

حالت خطا در ارتباط Redundancy

تست قطع شدن هر دو کابل پروفی باس یا قطع شدن تغذیه هر دو IM

اگر هر دو کابل پروفی باس متصل به یک ET200M قطع شود یا تغذیه هر دو ماژول IM قطع شود در این حالت ET200M بطور کامل از دسترس سیستم H خارج شده است و روی هر دو CPU چراغ BUSF چشمک زن می شود ولی ممکن است علاوه بر فالت هر دو CPU نیز متوقف شوند یعنی کنترل کل فرآیند از دست می رود. فرض کنید فرآیند متشکل از ۱۰ یونیت مختلف است که هر کدام یک ET200M دارد . اگر فقط یک ET200M از دست برود و منجر به توقف CPU ها شود در اینصورت ۹ یونیت سالم نیز تحت کنترل نخواهند بود.

ولی علت توقف چیست ؟ یکی از OB های وقفه موسوم به OB86 بایستی به سیستم دانلود شده باشد در غیر اینصورت با از دست رفتن یک ET200M هر دو CPU متوقف می شوند ولی اگر OB86 دانلود شده باشد فقط چراغ BUSF در دو طرف چشمک زن است و هر دو CPU در وضعیت Run باقی می مانند. در این شرایط اگر HWconfig را به حالت online ببریم روی ET200M خط قرمز مشاهده خواهیم کرد .

| (0) UR2                                                                                                    |                    |                | PROFIBUS(1): | DP master system (1) |
|----------------------------------------------------------------------------------------------------|--------------------|----------------|--------------|----------------------|
| 1 PS 40                                                                                                    | 17 10A             |                |              |                      |
| X2         DP           X1         MPU/I           IF1         H Syr           IF2         H Syr           X5         PN-IC           X5P1R         Port 1           X5P2R         Port 2 | DP (c module )     |                |              | (E) IM 15            |
| 5 CP 44<br>6<br>7<br>8                                                                                                    | 3.1<br>            |                | PROFIBUS(2)  | DP master system (2) |
| (1) UR2                                                                                                    |                    |                | 111011803(2) | Di maser system (2)  |
| 🖿 🐋 (4) IM 153-2, F                                                                                                    | Redundancy         |                |              |                      |
| Slot 🚺 Module                                                                                                    | Order Number       | Address        | Q Address    | Comment              |
| a second                                                                                                    |                    |                |              |                      |
| 2 🚡 IN 153-2                                                                                                    | 6ES7 153-28A10-048 | 0 81,74*       |              |                      |
| 2 M 153-2<br>3<br>4 NB/D08xDC2+<br>5 NB/D08xDC2+                                                                                                    | 6E5715328410-048   | 9 8174*<br>0 0 | 0            |                      |

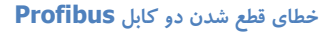

همانطور که در تصویر فوق مشاهده می شود، پس از قطع شدن دو کابل Profibus از یک ET200M و عدم وجود OB های خطا، سیستم به مد Stop رفته است و خط مورب قرمز رنگ بر روی ET200M و بر روی کارت های آن دیده می شود.

#### تست جابجایی کارت از روی ET200M

ET200M افزونه از آنجا که دارای باس اکتیو است قابلیت Hot swap را فراهم می کند یعنی امکان تعویض کارت در حین کار را دارد. فرض کنید یکی از کانال های کارت آنالوگ سوخته است و میخواهیم آن را تعویض کنیم کارت سالم مشابه تهیه کرده و موقتا سایر کانال ها را Force یا سیموله می کنیم تا در زمان تعویض مشکلی پیش نیاید سپس کارت قبلی را از روی رک برداشته و کارت جدید را جایگزین می کنیم. قبل از انجام اینکار بایستی چک شود آیا OB83 دانلود شده یا خیر.

- اگر دانلود نشده باشد به محض بیرون کشیدن کارت یا جازدن کارت هر دو CPU متوقف خواهند شد .
- اگر دانلود شده باشد CPU ها Run می مانند فقط چراغ EXTF روی آنها روشن می شود و وضعیت زیر در Hwconfig > online دیده خواهد شده باشد که روی ET200 دایره قرمز و روی کارت مورد نظر خط مورب قرمز کشیده شده است. با نصب کارت جایگزین فالت ها خود بخود برطرف خواهند شد.

| (0) UR2                                                                             |                                                                                     |                     | <u> </u>  | PROFIBUS(1) | : DP master system (1) |
|-------------------------------------------------------------------------------------|-------------------------------------------------------------------------------------|---------------------|-----------|-------------|------------------------|
| 1<br>3<br>3<br>X2<br>X1<br>IF1<br>IF2<br>X5<br>P1R<br>X5<br>P2R<br>5<br>6<br>7<br>7 | PS 407 10A<br>DP<br>MP//DP<br>H Sync module<br>P//O<br>Port 1<br>Port 2<br>CP 443-1 | PN/DP               |           |             |                        |
| 8<br>(1) UR2                                                                        |                                                                                     |                     |           | PROFIBUS(2) | : DP master system (2) |
| n a lea                                                                             | IM 153-2 Bedundaria                                                                 |                     |           |             |                        |
| lot <b>1</b> (4)                                                                    | Module                                                                              | Order Number        | I Address | Q Address   | Comment                |
| ? 🚡 /M                                                                              | 153-2                                                                               | 6ES7 153-28A10-0XB0 | 81,74*    |             |                        |
|                                                                                     | /D08xDC24V/0,5A                                                                     | 6ES7 323-18H01-0AA0 | 0         | 0           |                        |
| VILO                                                                                | 2012Bił                                                                             | 6ES7 332.5HB01.0AB0 | 014       | 512 515     |                        |

نمایش خطای Remove شدن یکی از کارت های I/O

#### تست قطع شدن تغذیه یک کارت آنالوگ

فرض کنید کارت آنالوگ ورودی Al8x12 bit روی ET200M نصب شده و سیستم در مد Redundant در حال کار است.اگر مسیر تغذیه ۲۴ ولت متصل به کارت آنالوگ قطع شود چه اتفاقی می افتد ؟

- بطور معمول اگر تنظیمات پیش فرض کارت آنالوگ تغییر نکرده باشد با قطع تغذیه کارت فقط چراغ SF روی کارت روشن می شود ولی روی
   IM ها و روی CPU ها هیچ فالتی روشن نیست و در Online نیز مشکلی گزارش نمی شود.
- اگر تنظیمات کارت مانند شکل زیر تغییر کرده و چک باکس Diagnostics فعال شده باشد در اینصورت به محض قطع شدن تغذیه کارت روی کارت و روی IM ها چراغ SF و روی CPU ها چراغ EXTF روشن می شود اگر OB82 دانلود شده باشد سیستم در مد RUN باقی می ماند و در OD82 متوقف خواهند شد.

## فصل۶ پیکربندی و تست i/o در سیستم H

# سيستم كنترل افزونه S7-400H

| Enable                                           |               |                   |          |         |
|--------------------------------------------------|---------------|-------------------|----------|---------|
| Diagnostic interrupt                             | Hardware inte | mupt when limit e | exceeded |         |
| Input                                            | 0-1           | 2-3               | 4 - 5    | 6 - 7   |
| Diagnostics                                      |               |                   |          |         |
| Group diagnostics:                               |               | V                 | V        | V       |
| With check for wire break:                       |               | Г                 | Г        |         |
| Measuring                                        |               |                   |          |         |
| Measuring type:                                  | 2DMU          | 2DMU              | 2DMU     | 2DMU    |
| Measuring range:                                 | 420 mA        | 4.20 mA           | 420 mA   | 4.20 mA |
| Position of measuring<br>range selection module: | [D]           | [D]               | [D]      | [D]     |
| Interference frequency                           | 50 Hz         | 50 Hz             | 50 Hz    | 50 Hz   |
| Trigger for hardware interrupt<br>High limit:    | Channel 0     | Channel 2         |          |         |
| Low limit:                                       |               | 1                 |          |         |

فعال نمودن قابلیت Diagnostic در کارت های I/O

#### تست قطع شدن سيم 20mA-4 أنالوگ

این تست نیز مشابه تست قبلی و نتیجه آن به پاسخ دو سوال زیر بستگی دارد:

- () آیا در تنظیمات کارت گزینه Wire Break فعال است؟
  - ۲) آیا OB82 دانلود شده است؟

| Enable<br>Diagnostic interrupt                                       | Hardware inte | rrupt when limit a | exceeded |          |
|----------------------------------------------------------------------|---------------|--------------------|----------|----------|
| Input                                                                | 0-1           | 2 - 3              | 4 - 5    | 6 - 7    |
| Diagnostics<br>Group diagnostics:                                    |               | <b>V</b>           | <b>V</b> | <b>.</b> |
| With check for wire break:                                           |               | <b>V</b>           |          | V        |
| Measuring<br>Measuring type:                                         | 2DMU          | 2DMU               | 2DMU     | 2DMU     |
| Measuring range:<br>Position of measuring<br>range selection module: | 420 mA        | [D]                | 420 mA   | 420 mA   |
| Interference frequency                                               | 50 Hz         | 50 Hz              | 50 Hz    | 50 Hz    |
| Trigger for hardware interrupt<br>High limit:<br>Low limit:          | Channel 0     | Channel 2          |          |          |

فعال نمودن قابلیت تشخیص قطع شدگی سیگنال، در کارت آنالوگ

- اگر پاسخ هر دو سوال منفی است فالتی نداریم و گزارشی هم از فالت در دست نیست
- اگر پاسخ سوال اول مثبت و سوال دوم منفی است نتیجه توقف هر دو CPU خواهد بود
- اگر پاسخ هر دو سوال مثبت است CPU ها Run می مانند فقط چراغ EXTF آنها روشن و در online اطلاعات فالت دیده می شود.

## فصل۶ پیکربندی و تست i/o در سیستم H

# سيستم كنترل افزونه S7-400H

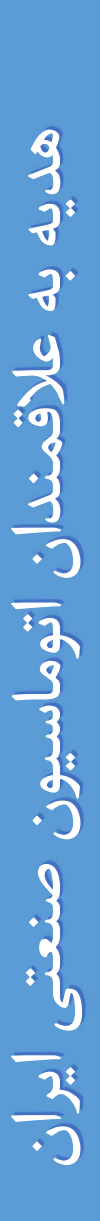

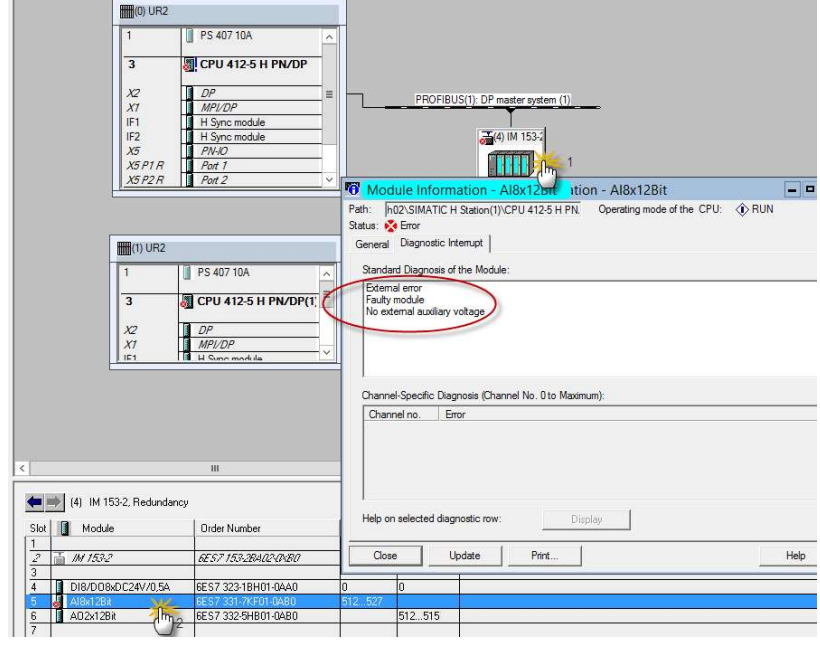

مشاهده خطای کارت در حالت Online

### ٥-٤ اهمیت وقفه ها در سیستم H

وقفه های که مربوط به فالت هستند در سیستم های H بسیار مهم هستند و لازم است کاربر از وجود این OB های وقفه در CPU اطمینان حاصل کند با تست هایی که انجام شد اهمیت OB های وقفه در سیستم H روشن گردید .

بطور کلی وقتی فالتی روی سیستم رخ می دهد CPU ابتدا به جستجوی OB وقفه مربوطه می پردازد اگر دانلود نشده باشد هر دو CPU در سیستم H متوقف می شوند که می تواند خسارت ببار آورد . ولی با وجود این OB های وقفه با وجود فالت CPU به کار خود ادامه می دهد. فلوچارت زیر به عنوان نمونه شرایط Remove شدن یک کارت I/O از روی ET200 و تاثیر وقفه هارا بهتر نشان می دهد :

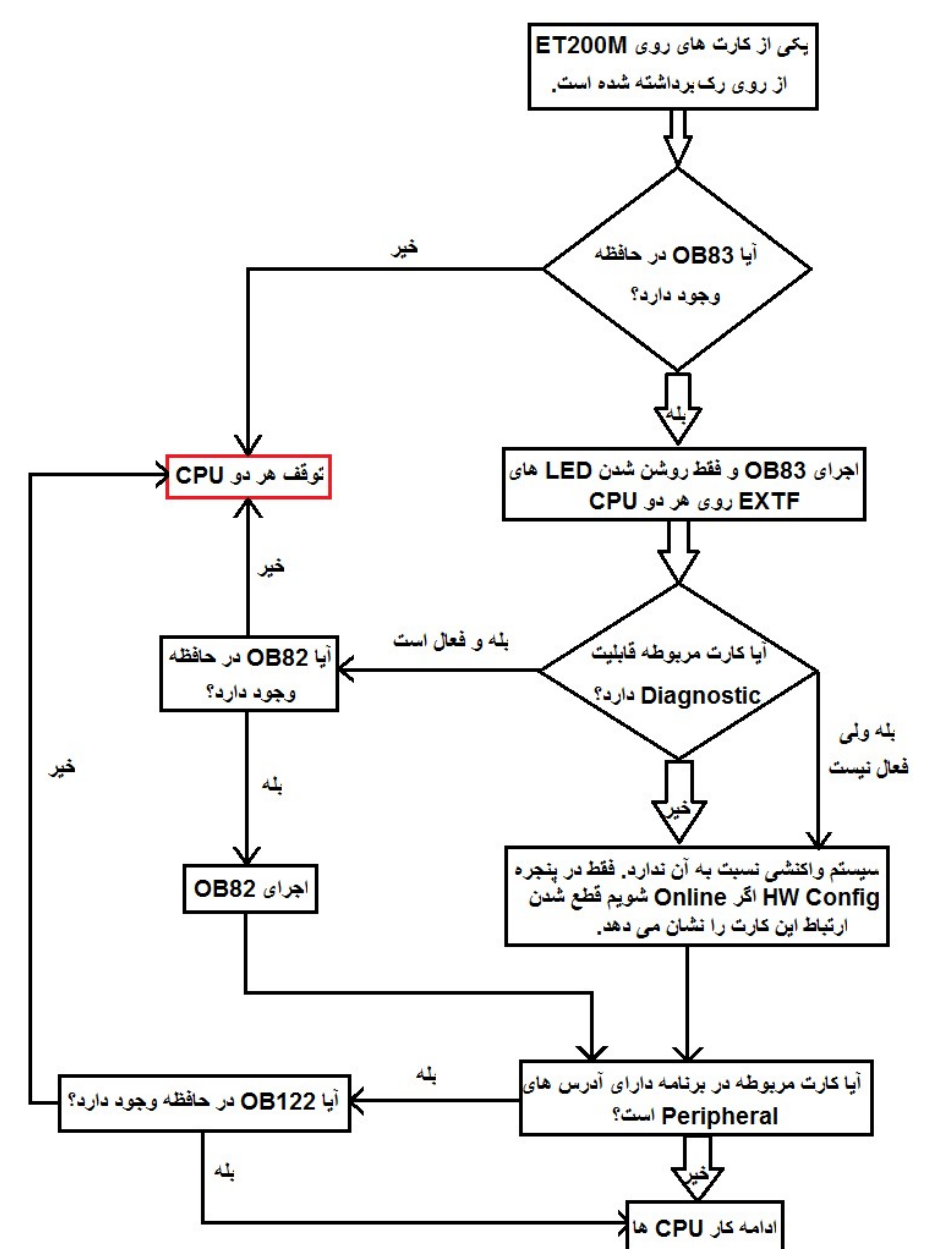

سوالی که مطرح می شود اینست که اگر این OB ها تا این حد مهم هستند چرا بطور خودکار تولید نمی شوند ؟ پاسخ در روش برنامه نویسی است. در برنامه نویسی LAD/FDB/STL این OB ها باید بصورت دستی ساخته شوند ولی اگر برنامه با CFC باشد و در آن از بلوک های Driver استفاده شده باشد پس از کامپایل همه OB های وقفه مورد نیاز را می سازد و پس از دانلود ، برنامه نویس نباید نگران STOP شدن CPU در شرایط فالت باشد.

OB های وقفه علاوه بر جلوگیری از توقف CPU برای تولید آلارم نیز بکار می روند و در آنها برنامه تولید آلارم نوشته می شود .

#### کدام OB های وقفه در شرایط بروز فالت مهم هستند ؟

OB های وقفه مربوط به فالت را می توان به سه دسته اصلی تقسیم نمود :

OB هایی که در صورت بروز فالت از توقف CPU جلوگیری می کنند وبا برنامه نویسی مناسب می توانند آلارم تولید کنند. لیست این OB ها عبارتست از :

OB80 , OB82 , OB83 , OB85 , OB86 , OB87 , OB88 , OB121 , OB122 برای 4004 و 400H کاربرد دارد. این OB برای 300 بکار نمی رود.

۲) OB هایی که در صورت بروز فالت فقط برای تولید آلارم برنامه نویسی می شوند و تاثیری روی توقف CPU ندارند. لیست این OB ها عبارتست از :

OB81, OB84, OB70, OB72

OB70, OB72 (۳ فقط در سیستم H کاربرد دارد.

اکنون به ترتیب با عملکرد این OB ها آشنا می شویم:

- OB80 : این OB برای Timer Error استفاده می شود. فالت زمانی برای CPU از جمله در موارد زیر رخ می دهد :
- (۱) اگر اجرای OB1 بیش از زمان تعیین شده طول بکشد . این زمان در پارامترهای CPU در سربرگ Cycle / Clock Memory مانند شکل زیر مشخص شده است. اگر به هر دلیل مانند وجود لوپ در برنامه یا حجم زیاد برنامه زمان سیکل اسکن از این حد بیشتر شود و OB80 لود نشده باشد CPU دچار Stop می شود . در صورتی که OB80 دانلود شده باشد در فالت اول سیستم Stop نمی شود ولی اگر فالت مجددا تکرار شد یعنی دو سیکل متوالی از این حد تجاوز کرد دچار Stop می شود . به عبارت دیگر سود مندی این OB80 در شرایطی است که به دلایلی فقط یک سیکل بین کار زیاد طول بکشد ولی باز به حد نرمال برگردد در این مور CPU متوقف نخواهد شد.

| Time-of-Day Interrupts Cyclic Interrupts | s Diagnostics/Clock Protection H Parameters    |
|------------------------------------------|------------------------------------------------|
| Seneral Startup Cycle/Clock Me           | emory   Retentive Memory   Memory   Interrupts |
| Cycle                                    |                                                |
| Update OB1 process image cyclically      | /                                              |
| Scan cycle monitoring time [ms]:         | 150                                            |
| Minimum scan cycle time [ms]:            | 0                                              |
| Scan cycle load from communication [%]   | 20                                             |
| Prioritized OCM communication            |                                                |
| Size of the process-image input area:    | 768                                            |
| Size of the process-image output area:   | 768                                            |
| OB85 - call up at I/O access error:      | Ophy for incoming and outgoing errors          |

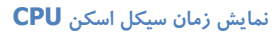

- ۲) اگر OB وقفه زمانی مانند OB35 قبل از اینکه اجرایش به اتمام برسد مجددا توسط سیستم عامل صدا زده شود . مثلا در OB35 که زمانش 100ms وقفه زمانی مانند OB35 قبل از اینکه اجرایش بیش از 100ms طول بکشد در این شرایط بدون OB80 سیستم دچار Stop می 100ms می شود ولی با وجود OB80 فقط چراغ INTF روشن می گردد و سیستم STOP نخواهد شد . البته برنامه نیز بدرستی اجرا نخواهد شد!
- ۳) اگر وقفه تاریخ زمان OB10 برای تاریخ و زمان مشخصی تنظیم شده و با جلو کشیدن ساعت CPU از روی این وقفه پرش بوجود بیاید در صورت عدم وجود OB80 سیستم دچار توقف می شود . ولی با وجود OB80 در مد RUN می ماند فقط چراغ فالت INTF روشن می شود.

| DB81 :  | "Power S | Supply Fault" |            |       |            |
|---------|----------|---------------|------------|-------|------------|
| Network | 1: Title |               | Network 2: | Title |            |
| A (     |          |               | A(         |       |            |
| L       | #OB8     | 1_EV_CLASS    | L          | #OB8  | 1 EV CLASS |
| L       | B#16     | 5#39          | L          | B#16  | #38        |
|         | I        |               | ==I        |       |            |
| )       |          |               | )          |       |            |
| A (     |          |               | A(         |       |            |
| L       | #OB8     | 1_FLT_ID      | L          | #OB8  | 1 FLT ID   |
| L       | B#16     | 5#25          | L          | B#16  | #25        |
|         | I        |               | ==I        |       |            |
| )       |          |               | )          |       |            |
| S       | Q        | 0.1           | R          | 8     | 0.1        |
| NC      | P 0      |               | NOP        | 0     |            |
|         |          |               |            |       |            |

 OB82 : این OB برای Diagnostic Fault بکار می رود . همانطور که قبلا ا شاره شد اگر در تنظیمات ماژول ها مانند تنظیمات کارت آنالوگ گزینه های Diagnostic فعال شده باشد سپس خطایی مانند قطع تغذیه کارت یا قطع شدن سیم 20mA-4رخ دهد در این شرایط بدون وجود OB82 سیستم Stop شده ولی با وجود این OB چراغ EXTF روشن شده ولی سیستم در مد RUN باقی می ماند .

- OB83 این OB در شرایطی که ماژولی از محل خود برداشته شود یا در حین کار روی رک اصلی یا روی رک ET200 نصب شود مورد
   نیاز است . در شرایط فوق بدون وجود این OB سیستم STOP می شود ولی با وجود آن چراغ INTF / EXTF روشن می شود.
- **OB84** اگر لینک سنکرون سازی بین دو CPU از نوع H بدلیل مانند اشکال در فیبر نوری ضعیف شود این OB فراخوان می شود. عدم وجود این OB منجر به توقف سیستم نخواهد شد .
- OB85: اگر CPU یک OB که اولیتش از OB85 پایین تر است (مانند OB10 یا OB40 ) را صدا بزند و آن OB لود نشده باشد
   بدون OB85 سیستم Stop و با وجود OB85 فقط فالت خواهیم داشت و سیستم RUN می ماند.
- OB86: اگر در حین کار ، ارتباط دو CPU با پروفی باس یا با رک های توسعه قطع شود بدون OB86 سیستم STOP می شود ولی با
   وجود OB86 چراغ BUSF چشمک زن و سیستم RUN می ماند.
- **OB87**: اگر از فانک شن بلوک های تبادل دیتا روی شبکه استفاده شود و به هر دلیلی د ستر سی به دیتا بلوک آدرس داده شده امکان پذیر نباشد این OB مورد نیاز خواهد بود در غیر اینصورت منجر به توقف سیستم می شود.
- OB88: هر CPU دارای یک Nesting Depth است منظور عمق پشته آنست . به عنوان مثال هر بار که فانکشنی را صدا می زنیم در یک پشته باز می شود ولی این عمق محدودیت دارد اگر از حد تعیین
   یک پشته باز می شود وقتی چندین فانکشن تو در تو صدا زده شوند عمق پشته بیشتر می شود ولی این عمق محدودیت دارد اگر از حد تعیین
   شده در مشخصات CPU بیشتر شود و OB88 لود نشده باشد سیستم Stop می شود با وجود OB88 فقط فالت داریم و سیستم Run
   است البته فانکشن های خارج از عمق پشته اجرا نخواهند شد .
- OB121 در صورت بروز ا شکال در برنامه نویسی بدون این OB سیستم Stop و با وجود این OB فالت INTF رو شن و سیستم OB در صورت بروز ا شکال در برنامه و دانلود نکردن آن RUN می ماند . ا شکالاتی مانند آدرس دهی خارج از رنج برای I, Q, M, T, C یا صدا زدن یک فانکشن در برنامه و دانلود نکردن آن منجر به فراخوانی OB121 می شود.
- OB122: در صورت عدم د ستر سی به I/O در حین اجرای برنامه این OB مورد نیاز ا ست. به عنوان مثال در صورتی که کانال آنالوگ که بصورت UPW از می از می شده بدلیل قطع شدن کابل های پروفی باس یا سوختن کارت یا کانال در د سترس نبا شد بدون این PQW از OB میستم Send/Recv و با وجود آن فالت INTF رو شن می شود . در کارت های شبکه که با فانکشن های STOP و با وجود آن فالت OB مورد نیاز خواهد بود.

#### نمايش وضعيت سيستم H با OB70 , OB72 , OB73

OB هایی که با عدد ۷ شروع می شوند و به OB7x موسوم هستند خاص سیستم H هستند و در 400 معمولی کاربرد ندارند. این OB ها هیچ تاثیری در جلوگیری از توقف ندارند و از آنها صرفا برای تولید آلارم استفاده می شود.

برای شناخت اهمیت این OB ها، به این نکته توجه کنید که وقتی سیستم H در حال کار است اگر یکی از CPU ها دچار مشکل شود یا یکی از کابل های پروفی باس قطع شود کار کنترل فرآیند ادامه می یابد و اگر کاربر وضعیت فالت و آلارم را روی سیستم مانیتورینگ نبیند متوجه نمی شود که سیستم کنترل مشکل پیدا کرده است . OB70 و OB72 کمک می کند تا در صورت بروز چنین شرایطی آلارم تولید شود .

Rev 01 10/2017 Maher Ghazi

#### OB70 با نام OB70 ما نام

این OB در شرایطی که یکی از مسیر های پروفی باس متصل به CPU ها دچار مشکل شود (یک کابل قطع شود یا یک IM مشکل پیدا کند) توسط سیستم عامل فراخوان می شود . در هنگام بروز خطا، متغیر محلی OB70\_EV\_Class ، کدهای زیر را برمی گرداند :

• B#16#73 در شرایط بروز خطا (Incoming Event) این عدد معادل ۱۱۵ دسیمال است.

B#16#72 در شرایط برطرف شدن خطا (Outgoing Event) این عدد معادل ۱۱۴ دسیمال است.

با استفاده از این کدها می توان برنامه ای نوشت که در صورت بروز خطا در افزونگی پروفی باس آلارم تولید شود . به عنوان مثال برنامه زیر آلارم Q0.0 را فعال می کند و در صورت بر طرف شدن پس از Acknowledge اپراتور آلارم خاموش می شود.

در OB70 مقدار متغير محلى كه وضعيت وقوع فالت يا بر طرف شدن أن را نشان مي دهد در MWO ذخيره مي كنيم.

MOVE EN ENO #OB72 EV C LASS Event class 7, nodule inserted/r emoved (8/9)#0B72 EV CLASS - IN OUT - MWO

برنامه نویسی **OB70 ج**هت تولید آلارم

سپس در OB1 با مقایسه MW0 با عدد صحیح ۱۱۵ که معادل 73 هگز است آلارم تولید می کنیم و با مقایسه آن با عدد ۱۱۴ که معادل 72 هگز است در صورت تایید اپراتور آلارم را ریست می کنیم.

> OB1 : "Main Program Sweep (Cycle)" Network 1: Title:

OB72 : "Redundancy Fault"

Network 1: Title:

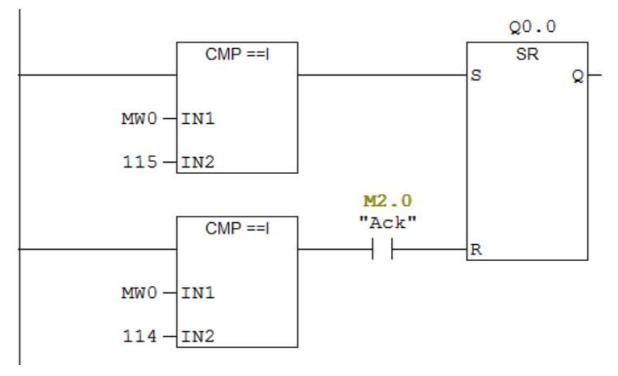

ادامه برنامه نویسی 0B70

های FO به Standby CPU فرستاده شده و از طریق کابل Profibus آن به ET200 منتقل می شود. به این حالت ارتباط Cross گفته می شود. در این شرایط اگر یکی از کابل های FO دچار مشکل شود، در CPU های جدید، Standby CPU به مد Stop خواهد رفت. زیرا تمام مشود. در این شرایط اگر یکی از کابل های FO دچار مشکل شود، در VPU های جدید، CPU مای ET200 متوقف شده و ارتباط Controller با طلاعات از طریق کابل های FO منتقل می شود و در صورت بروز خطا در کابل FO، FO مای متقل می متوقف شده و ارتباط Controller با طلاعات از طریق کابل های ET200 منتقل می شود و در صورت بروز خطا در کابل FO، CPU متوقف می شوند. از Controller با Standby CPU با ET200 متوقف شده و ارتباط Controller با مای Profibus متوقف شده و ارتباط Controller با مای FO منتقل می شوند. از کابل های IOO های H قدیمی رخ دهد، هر دو UPD متوقف می شوند.

بهترین راه ممکن در مواجه با این خطا، توقف دادن Master CPU است. زیرا با این عمل جای Master و Standby عوض می شود و در این صورت CPU که کابل Profibus آن خارج شده است، Standby خواهد شد و دیگری Master. این عمل باعث برطرف شدن حالت Cross می شود.

#### OB72 با نام "OB72 با نام

این OB زمانی فراخوانی می شود که به هر دلیلی یکی از CPU ها متوقف شده و سیستم از مد Redundant خارج شود و به مد Solo برود. مهمترین متغیر های محلی این OB عبارتند از

- BB72\_EV\_CLASS این متغیر در شرایط بروز فالت کد B#16#73 و در صورت برطرف شدن فالت کد B#16#78 را بر می گرداند.
  - B#16#02\_FLT\_ID# کد B#16#02 را در شرایطی که سیستم از مد Redundant به مد Solo رفته باشد، نشان می دهد.
  - B#16#03 کد B#16#03 را در شرایطی که سیستم از مد Solo به مد Redundant رفته باشد، نشان می دهد. از بر تا براً/ مربوبا مربوبا مربوبا مربوبا می ایند.

برنامه تولید اکلارم به عنوان تمرین به خواننده واگذار می شود.

#### OB73 با نام "OB73 error"

این OB صرفاً در CPU 417\_4H V2.0 فعال است. زمانی فراخوانی می شود که ارتباط تبادل دیتای این سیستم با 400H دیگر که از طریق اتصال S7 Connection Fault Tolerant تعریف شده دچار مشکل شود. از این OB نیز صرفاً برای آشکار سازی خطا استفاده می شود. با بروز خطای فوق در متغیر Temp این OB به نام OB73\_EV\_CLASS مقدار 16#16#78 و در زمان برطرف شدن خطا مقدار 17#16#8 ذخیره می شود.

تشريح اتصال S7 Connection Fault Tolerant در فصل های بعدی خواهد آمد.

### نکات برنامه نویسی در سیستم H

سیستم کنترل افزونه S7-400H

فصل ٥ نکات برنامه نویسی در سیستم H

۱-۵ مقایسه کلی زبان های برنامه نویسی
 ۲-۵ نکات برنامه نویسی به زبان FBD / STL / FBD
 ۳-۵ نکات برنامه نویسی به زبان CFC

ا صول برنامه نویسی در سیستم H تفاوتی با برنامه نویسی سیستم های معمولی ندارد . آنچه در این بخش مد نظر است آشنایی با نکات خاصی است که در برنامه نویسی سیستم H وجود دارد .

۱-۵ مقایسه کلی زبان های برنامه نویسی

در برنامه نویسی از زبان های مختلفی استفاده می شود. زبانهای LAD/FBD/STL زبان های پایه هستند که در بیشتر سیستم ها از آنها استفاده می شود در برخی موارد زبان CFC بکار می رود به ویژه اگر نرم افزار PCS7 باشد، CFC زبان اصلی برای پیاده سازی لاجیک کنترلی است .

زبان های LAD/STL/FBD پس از برنامه نویسی مستقیما دانلود می شوند ولی CFC پس از برنامه نویسی نیاز به کامپایل دارد با کامپایل بلوک های STL تولید می شوند و با دانلود این بلوک ها به PLC دانلود می گردند.

در شکل زیر زبان های برنامه نویسی مختلف با یکدیگر مقایسه شده اند:

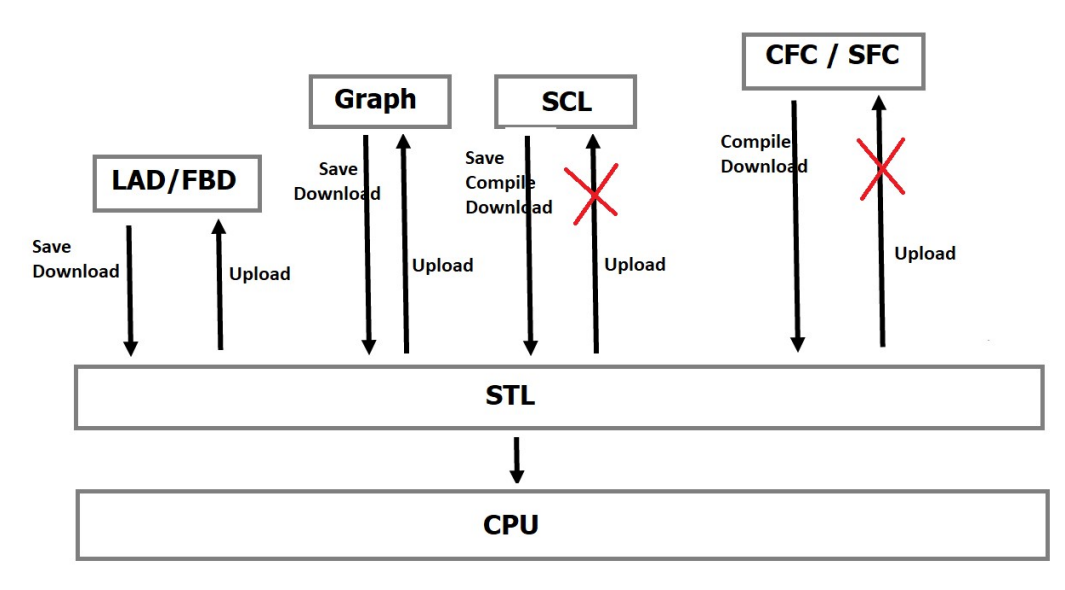

مقایسه دانلود و آپلود در زبان های برنامه نویسی

بطور کلی می توان گفت:

- زبان STL پایین ترین سطح زبان است و به CPU نزدیک است اگر برنامه ای با STL نوشته و دانلود شود سپس از CPU آپلود
   بگیریم باز دستورات را به STL خواهیم دید اگر چه اسامی و کامنت ها را نمی بینیم.
- زبان LAD/FBD در سطح بالاتری نسبت به STL قرار می گیرند پس از ذخیره و دانلود بصورت کد STL در CPU اجرا می شوند
   با این وجود اگر آپلود کنیم باز می توانیم برنامه را به زبان LAD/FBD ببینیم.
- زبان SCL که زبانی شبیه پاسکال است در سطح بالاتری نسبت به زبان های قبلی قرار می گیرد و بیشتر برای فانکشن های کنترلی پیچیده بکار می رود پس از کامپایل و دانلود بصورت کد STL در می آید. اگر از CPU آپلود کنیم فقط کد STL را خواهیم دید و قابل تبدیل به SCL نخواهد بود.
- زبان های CFC/SFC بیشتر در DCS یعنی PCS7 مورد استفاده قرار می گیرند سطح این زبان ها از همه بالاتر است و با کامپایل حجم کد زیادی را به زبان STL تولید می کنند پس از دانلود ، این کدها به CPU دانلود می شوند ولی با آپلود آنچه می بینیم بلوک هایی به زبان STL است که قابل تبدیل به CFC/SFC نیست.

اگر برنامه ای به زبان های SCL یا SFC یا SFC نوشته شد بایستی از Source آن مراقبت کرد تا از بین نرود.

## ۲-۵ نکات برنامه نویسی به زبان LAD/STL/FBD

در سیستم H محیط برنامه نویسی و دستورات برنامه نویسی LAD/STL/FBD هیچ تفاوتی با سیستم های معمولی ندارند . به عنوان مثال برنامه زیر با توجه به آدرس های دیجیتال و آنالوگ روی ET200M به زبان LAD نوشته شده است ولی دانلود و تست برنامه نکاتی دارد که در ادامه به آن می پردازیم.

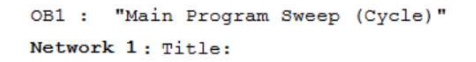

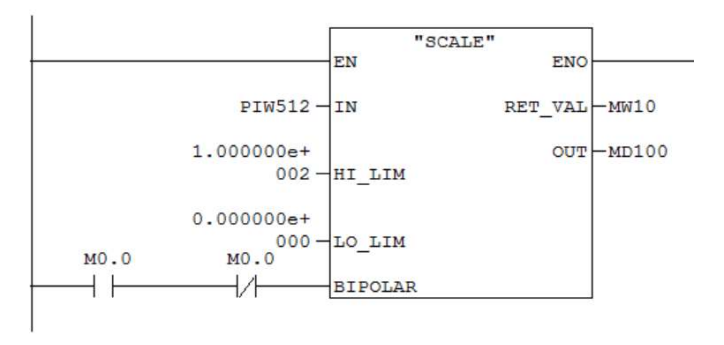

Network 2 : Title:

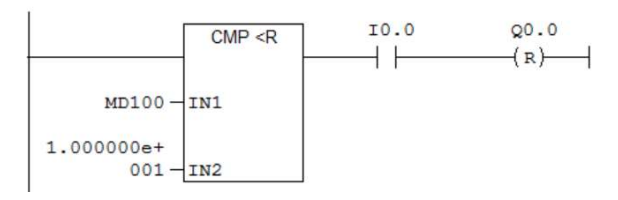

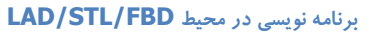

#### دانلود برنامه LAD/FDB/STL به حافظه RAM

در محیط STEP7 و تمام پنجره های آن هر جا از آیکن دانلود یا از منوی PLC گزینه Download انتخاب شود دانلود به حافظه انجام خواهد شد.

به نكات زير توجه كنيد:

برای دانلود برنامه می توان از آیکن دانلود که در نوار ابزار محیط برنامه نویسی LAD/FBD/STL موجود است استفاده کرد ولی این کار تو صیه نمی شود. به عنوان مثال اگر برنامه فوق را از این طریق دانلود کنیم ممکن ا ست منجر به توقف هر دو CPU شود. م شکل اینست که وقتی فانکشنی را در برنامه صدا می زنیم (مانند FC105) ابتدا بایستی فانکشن دانلود شود و پس از آن اقدام به دانلود OB زیست که وقتی فانکشنی را در برنامه صدا می زنیم (مانند FC105) ابتدا بایستی فانکشن دانلود شود و پس از آن اقدام به دانلود OB کنیم. در غیر این صورت اگر OB وقفه IOD در CPU دانلود نشده با شد هر دو IDT متوقف می شوند و اگر دانلود شده با شد چراغ INTF روی هر دو روشن ولی RUN می مانند.

همیشه اولاً قبل از دانلود برنامه چک کنید که OB های وقفه و بویژه OB121 و OB122 در CPU موجود با شند برای اینکار در محیط Simatic Manager پو شه Blocks را انتخاب کرده سپس روی آیکن دانلود کلیک کنید . لیست همه بلوک ها نشان داده محیط OB32 و OB121 و OB121 در این لیست موجود با شند. اگر نبود این OB ها را بصورت دستی دانلود کنید.

| SIMATIC Manager - [h02  | 2 (Component v | iew) D:\Progr | am Files (x86)\SI | EMENS\STEP7\s7 | proj\h02 ONLIN | E] _MENS\STEP7\ | s7proj\h02 ONL | INE]     |        |
|-------------------------|----------------|---------------|-------------------|----------------|----------------|-----------------|----------------|----------|--------|
| File Edit Insert PLC Vi | ew Options Wir | ndow Help     |                   |                |                |                 |                |          |        |
| 🗅 🛩 🔐 🛲 🐇 🖻 🛍           | 💼 9 💁 º        | 1 ]- III 🗰 🖪  | No Filter >       | - 70 8         | : • • •        | ₩?              |                |          |        |
| □-₩ h02                 | System data    | OB1           | OB35              | OB82           | OB83           | OB85            | OB86           | SFB0     | SFB1   |
| E SIMATIC H Station(1)  | SFB2           | SFB3          | SFB4              | SFB5           | SFB8           | SFB9            | SFB12          | SFB13    | SFB14  |
| 🔁 🐻 CPU 412-5 H PN/DP   | SFB15          | SFB16         | SFB19             | SFB20          | SFB21          | SFB22           | SFB23          | SFB31    | SFB32  |
| 🖻 🧰 S7 Program(3)       | SFB33          | SFB34         | G SFB35           | SFB36          | SFB37          | SFB52           | SFB53          | SFB54    | SFB81  |
| i 💼 Blocks              | SFC0           | SFC1          | SFC2              | G SFC3         | SFC4           | SFC5            | SFC6           | SFC9     | SFC10  |
| 🕀 🍓 CPU 412-5 H PN/DP   | SFC13          | SFC14         | SFC15             | SFC17          | SFC18          | SFC19           | SFC20          | SFC21    | SFC22  |
| EP 443-1                | SFC23          | SFC24         | SFC25             | SFC26          | SFC27          | SFC28           | SFC29          | SFC30    | SFC31  |
|                         | SFC32          | SFC33         | SFC34             | SFC36          | SFC37          | SFC38           | SFC39          | SFC40    | SFC41  |
|                         | SFC42          | SFC43         | SFC44             | SFC46          | SFC47          | SFC48           | SFC49          | SFC50    | SFC51  |
|                         | SFC52          | SFC54         | SFC55             | SFC56          | SFC57          | SFC58           | SFC59          | SFC62    | SFC64  |
|                         | SFC70          | SFC71         | SFC78             | SFC79          | SFC80          | SFC81           | SFC87          | SFC90    | SFC100 |
|                         | G SFC101       | G SFC103      | G SFC104          | SFC105         | G SFC106       | G SFC107        | SFC108         | G SFC109 |        |
|                         |                |               |                   |                |                |                 |                |          |        |

بلوک های Online

- دقت داشته باشید که در محیط Offline بلوک های برنامه فقط زیر مجموعه CPU0 وجود دارند و CPU1 هیچ زیر مجموعه ای ندارد ولی در محیط Online بلوک ها را می توان در هر دو CPU مشاهده کرد.
- برای دانلود کامل بلوک های برنامه نویسی ابتدا محیط برنامه نویسی را ذخیره کرده و ببندید سپس در محیط Simatic Manager از
   قسمت Blocks همه بلوک ها بجز System Data را مانند شکل زیر انتخاب و دانلود کنید .

| D 🚅 🔡 🐖 👗 🖻 🖻 🕯                                                                                                 |                    |                 | No Filter >        | - V 🔡 🎟 📆 |
|----------------------------------------------------------------------------------------------------|--------------------|-----------------|--------------------|-----------|
| H_system (Component view) C                                                                                     | : Pro 2 n Files () | 86)\SIEMENS\STE | P7\s7proj\H_system |           |
| 🖃 🖶 H_system                                                                                                    | System data        | 🔁 OB1           | 🕞 0835             | 🕞 OB40    |
| 🖻 🚮 DAM AND TAM 🛛 🕯                                                                                             | 🗅 OB41             | 🕞 0B42          | 🕞 OB43             | OB55      |
| 🛱 🔣 CPU 414-4 H(1) 🛛 🕯                                                                                          | <b>DB</b> 56       | 🕞 0B57          | 🕞 OB70             | OB72      |
| Left Click am(1)                                                                                                | 🗅 OB80             | 🖽 OB81          | 🕞 OB82             | 🗗 OB83    |
|                                                                                                    | OB85               | 🔁 OB86          | 🕞 OB87             | OB88      |
| Blocks 1                                                                                                    | 🖪 OB121            | 🗗 OB122         | 🕞 FB1              | 🚌 FB7     |
| ⊡ 🚺 CPUL 🔂 4-4 H                                                                                                | 과 FB8              | 🕞 FB10          | 🚛 FB41             | - FC1     |
| ⊞-H F CP 443-1                                                                                                  | FC2                | E FC3           | 🕞 FC4              | 🕞 FC5     |
| E CP 443-1(1)                                                                                                   | ➡ FC6              | FC7             | 🕞 FC60             | FC61      |
| a di seconda di seconda di seconda di seconda di seconda di seconda di seconda di seconda di seconda di seconda | ➡ FC70             | 50 FC85         | FC100              | - FC101   |
| l l l l l l l l l l l l l l l l l l l                                                                           | - FC105            | G FC106         | 🕞 DB1              | DB2       |
| Ĩ                                                                                                    | DB3                | DB4             | 🖽 D85              | DB6       |
| 4                                                                                                    | DB7                | DB8             | DB9                | DB10      |
| 4                                                                                                    | ⊐ DB11             | 🗗 DB12          | 🕞 DB13             | 🖽 DB14    |
| a                                                                                                    | DB15               | 👝 DB16          | 🖽 DB17             | 🗇 DB20    |
| 4                                                                                                    | DB21               | 🖪 DB22          | 🖽 DB23             | 🗇 DB24    |
| 4                                                                                                    | → DB25             | 👝 DB30          | 🕞 DB50             | 🕞 DB51    |
| 4                                                                                                    | - DB60             | 🖽 DB61          | SFC58              | SFC59     |

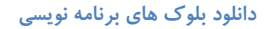

• پوشه ی System Data حاوی اطلاعات سخت افزاری است و دانلود آن می تواند منجر به توقف سیستم شود.

| Download | (294:36)                             |
|----------|--------------------------------------|
|          | Do you want to load the system data? |
| Ye       | s No Ma                              |

عدم نیاز به دانلود پوشه System Data

اگر در برنامه قبلی آدرس دهی آنالوگ با حرف P (مانند PIW512) باشد و در حین کار هر دو کابل پرفی باس قطع شد یا تغذیه هر دو MI قطع شد حتی اگر OB120 به سیستم دانلود شده با شد کافی نیست و بایستی OB122 نیز در CPU موجود با شد در غیر اینصورت هر دو متوقف خواهند شد. علت آن حرف P معرف Peripheral در آدرس دهی است که CPU دیتا را از حافظه نمی گیرد و با خود کارت مستقیماً ارتباط می گیرد . اگر آنالوگ بدون حرف P و بصورت S12 باشد این مشکل را نداریم.

#### تفاوت دانلود برنامه به RAM در مد Redundant و مد Solo

اگر دانلود برنامه در مد Redundant انجام شود با وجود اینکه یکبار دانلود انجام می شود ولی برنامه به هر دو CPU منتقل می شود . اگر سیستم در مد Solo باشد و بلوک های برنامه دانلود شوند یا از داخل محیط LAD/FBD/STL دانلود انجام گیرد در اینصورت بلوک ها فقط به CPU0 یعنی CPU رک صفر منتقل می شوند در اینحالت اگر CPU0 به عنوان Master با شد م شکلی پیش نمی آید ولی اگر CPU1 به عنوان Master باشد برنامه به آن منتقل نخواهد شد .

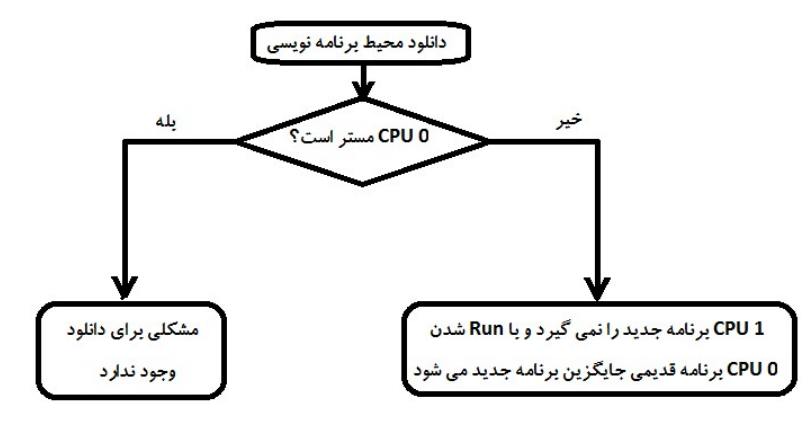

برای رفع این مشکل یا باید سیستم را به مد Redundant ببریم و دانلود کنیم یا اینکه برنامه را ازمحیط offline کپی کرده و در پنجره online به CPU1 بفرستیم. شکل زیر:

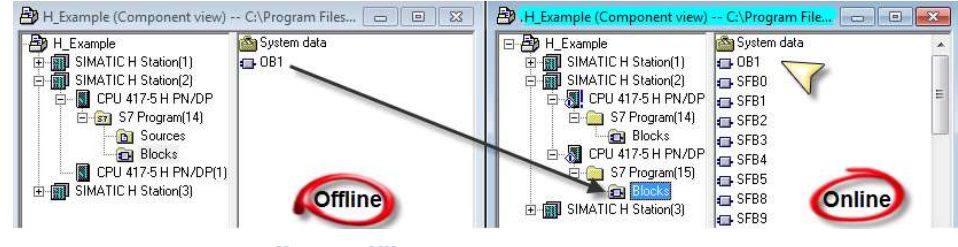

کپی کردن بلوک های برنامه نویسی از Offline به Online

همانطور که ملاحظه می شود در پنجره Online پوشه Blocks در زیر مجموعه هر دو CPU وجود دارد که برای دانلود در Solo Mode بلوک ها را از پوشـه Blocks در پنجره Offline کپی گرفتیم و به پوشـه Blocks در Online انتقال دادیم. حال اگر Standby CPU به مد Run رود اطلاعات از طریق کابل های FO دریافت کرده و به روز می شود. وضعیت سیستم مشابه تصویر زیر خواهد بود:
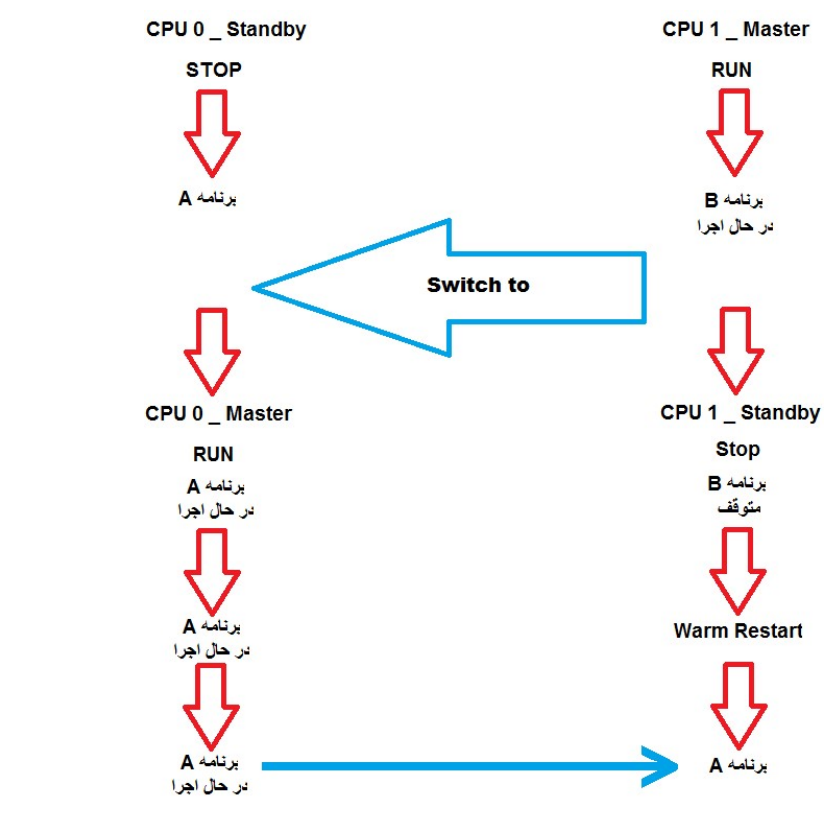

مراحل دانلود برنامه ها در Solo Mode به CPU 0 و سنكرون سازى

#### حذف بلوک ها از پنجره online

اگر سیستم در مد Redundant باشد و از پنجره online بلوکی پاک شود از هر دو CPU حذف خواهد شد ولی اگر در مد solo باشد فقط از همان CPU حذف می شود.

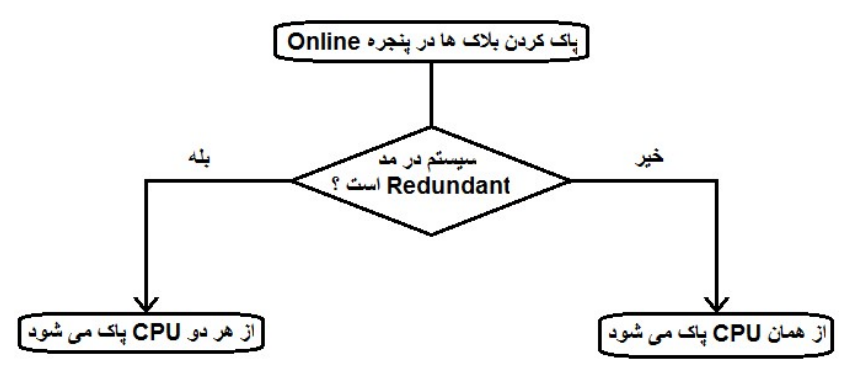

هديه به علاقمندان اتوماسيون صنعتى ايران

#### دانلود برنامه به کارت حافظه Flash

اگر CPU ها کارت حافظه نداشته باشند دارای RAM داخلی هستند و اگر کارت RAM روی آنها باشد کل حافظه باز از جنس RAM است و دانلود طبق روال قبلی انجام می شود . همانطور که گفته شد هر جا آیکن دانلود وجود دارد چه در محیط Hwconfg چه در محیط و چه در محیط Simatic با کلیک روی این آیکن برنامه به RAM انتقال داده می شود .

اگر روی CPU ها کارت Flash وجود داشته باشد روش دانلود کاملا متفاوت است . برای دانلود به Flash ابتدا روی پوشه Blocks کلیک کرده سپس از منوی PLC گزینه Download user Program to Memory Card را مانند شکل زیر انتخاب می کنیم:

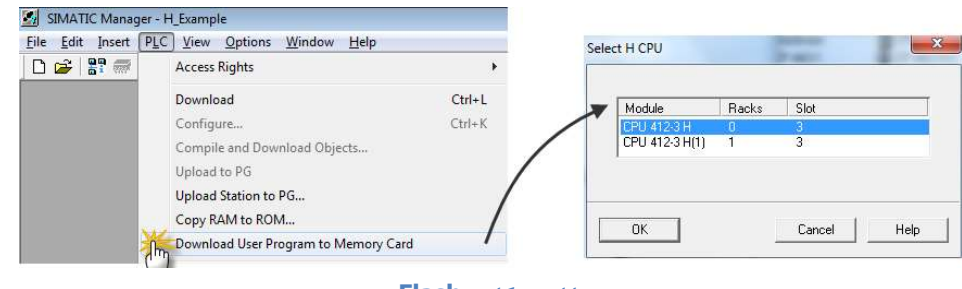

دانلود به کارت Flash

ولی این دانلود نکات خاص و مهمی دارد :

- اولاً دانلود به هر دو Flash بایستی انجام شود چون سنکرون سازی و انتقال از فلش به فلش وجود ندارد.
- دوماً دانلود به فلش حتما منجر به توقف آن CPU خواهد شد چون کل پو شه Blocks را انتقال می دهد که system Data را نیز
   در بر می گیرد. به عبارت دیگر هیچگاه نمی توان فقط یک بلوک را به کارت فلش انتقال داد.

پس روش دانلود به Flash در حین کار بصورت زیر است:

- از مسیر ذکر شده روی دانلود کلیک کنید
- در پنجره ای که باز می شود یکی از CPU ها را انتخاب و دانلود کنید پس از اتمام دانلود این CPU به مد RUN نمی رود چون برنامه
   دو طرف یکسان نیست.

|     | 199 |                | 1 2.45 |
|-----|-----|----------------|--------|
| 1 3 | 1   | CPU 412-3 H(1) | 3      |

انتخاب **CPU** جهت دانلود به آن Rev 01 10/2017 Maher Ghazi

- با Switch to این CPU را به عنوان Master به مد RUN ببرید ، دیگری Stop می شود .
- مجددا از منوی PLC دانلود به کارت حافظه را تکرار کنید و از پنجره CPU دوم را انتخاب کنید . دقت داشته باشید که اشتباها به CPU
   اول دانلود نکنید و گرنه کل سیستم STOP می شود !
  - پس از اتمام دانلود به فلش دوم ، این CPU به مد RUN می رود و سیستم Redundant می شود.

از این پس اگر کوچکترین تغییری در برنامه داده شود روش دانلود به فلش طبق مراحل بالاست. دقت شود در صورتی که قبلا دانلود به فلش انجام شده باشد از این بعد دانلود مستقیم با آیکن های دانلود که به RAM داخلی انتقال می دهد انجام ندهید و همیشه از یک الگو استفاده کنید.

#### تست Monitor/Modify

فرض کنید سیستم در مد Redundant است و مانیتور برنامه LAD/STL/FBD فعال است یا آیکن عینک در جدول VAT فعال است . در این شرایط اگر سیستم به مد Solo برود به مد Read only باز نخواهد گشت در واقع آیکن مانیتور منجر به Read only شدن اطلاعات CPU می شود و عمل Update را مختل می کند بنابراین بایا ستی ابتدا عینک مانیتور را بردا شت سیستم را به مد Redundant برد و در صورت نیاز دوباره عینک را فعال نمود.

#### تست Force در سیستم H

در شرایط اضطراری یا تست می توان همه ورودی و خروجی های آنالوگ و دیجیتال را Force نمود. در سیستم H برای Force نکات زیر وجود دارد :

- اگر سیستم در مد Red باشد Force کردن هردو CPU را Force می کند و Unforce هر دو را از Force خارج می کند.
- اگر سیستم در مد Solo با شد فقط همان CPU به Force می رود . برای اینکه یک CPU خاص Force شود در Simatic شود در Solo با شد فقط همان CPU به Sorce می رود . برای اینکه یک Display Force کر در Manager روی CPU مورد نظر کلیک را ست و از قسمت PLC گزینه PLC گزینه Manager را انتخاب می کنیم. اگر در مد o Solo در محیط LAD/FBD از منوی PLC گزینه Force را انتخاب کنیم CPU به Force میرود. و برای Unforce در محیط نیز به همین طریق باید عمل کرد.
- اگر در Solo Mode عمل Force انجام شود از آنجا که فقط یک CPU به Force می رود در این شرایط CPU دوم Redundant نخواهد شد و سیستم به مد Redundant نمی رود . راه حل اینست که Force را از CPU اول برداریم و سیستم را Redundant نخواهد شد و میستم به مد Force می تواند منجر به مشکل شود بنابراین بهتر است با تغییر در برنامه مقدار ثابتی را کنیم و مجددا Force کنیم سیس Force را برداریم و نهایتا وقتی کل سیستم Force شد تغییرات برنامه را پاک کنیم.

نظیر این مشکل در مد Redundant نیز ممکن است رخ دهد. اگر در این حالت سیستم تحت Force باشد و یکی از CPU ها ری
 ست شود یا بدون باتری تغذیه آن قطع و وصل شود Force از این CPU پاک شده و سیستم به مد Redundant نمی رود و نیاز به
 راهکاری شبیه قبل است.

توصیه می شود همیشه قبل از Force کردن مطمئن شوید که سیستم در مد Redundant است.

#### سیکل اسکن در مد Redundant و مد Solo

سیکل اسکن را می توان در پنجره Module Info سربرگ Scan Cycle مانند شکل زیر مشاهده نمود که فلش سبز رنگ سیکل را در لحظه فعلی نشان می دهد. اگر سیستم در مد redundant باشد سیکل را یادداشت کرده و آنر ا به مد Solo ببریم خواهیم دید که زمان سیکل کوتاهتر میشود علت اینست که در مد Solo زمانی صرف سنکرونسازی نمی شود.

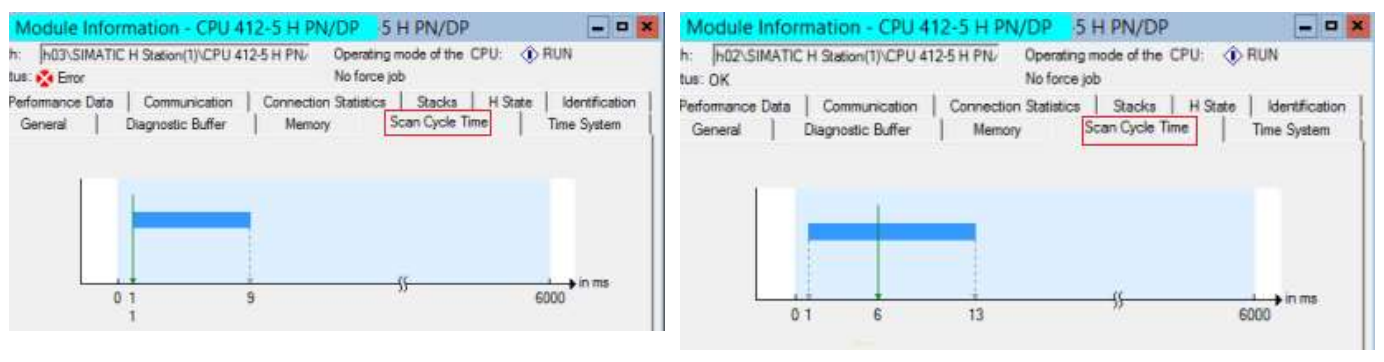

Solo در مد Cycle Time CPU

**Redundant در مد Cycle Time CPU** 

پس اجرای برنامه OB1 در مد Solo سریعتر از مد Redundant خواهد بود. اگر لازم ا ست برنامه ای همواره با زمان م شخ صی اجرا شود بایستی انرا در وقفه OB3x نوشت که زمان اجرایش چه در مد Solo چه در مد Red ثابت است.

#### ۳-۵ نکات برنامه نویسی به زبان CFC

CFC روش برنامه نویسی سطح بالاست که در آن منطق کنترل با اتصال گرافیکی بلوک ها شکل می گیرد . در موارد زیر استفاده از CFC برای برنامه نویسی الزامی است در غیر اینصورت اختیاری است:

- در PCS7
- در S7-400FH

اگر PCS7 نصب شده باشد CFC را در خود دارد در غیر اینصورت بایستی نرم افزار CFC را پس از STEP7 نصب نمود. شکل زیر نمونه ای از برنامه که توسط CFC نوشته شده است را نشان می دهد.

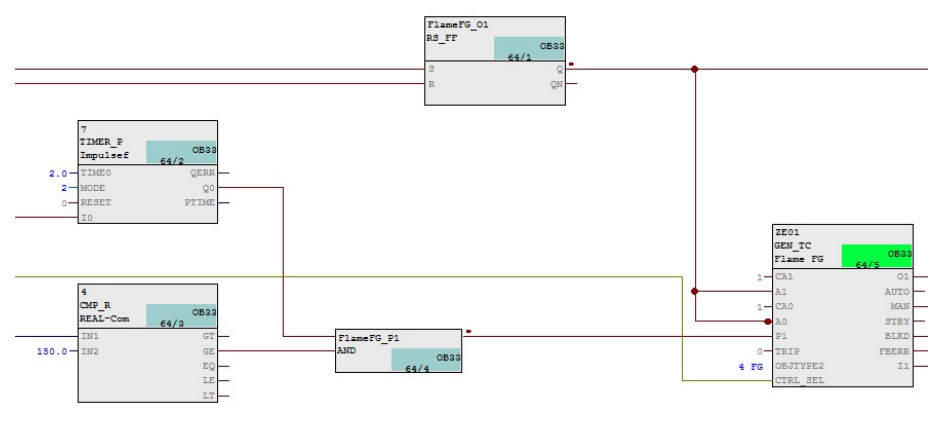

نمونه برنامه نوشته شده به زبان CFC

#### کامپایل و دانلود CFC

برنامه CFC قبل از دانلود لازمست کامپایل شود با کامپایل بلوک هایی در پوشه Blocks ساخته می شوند.

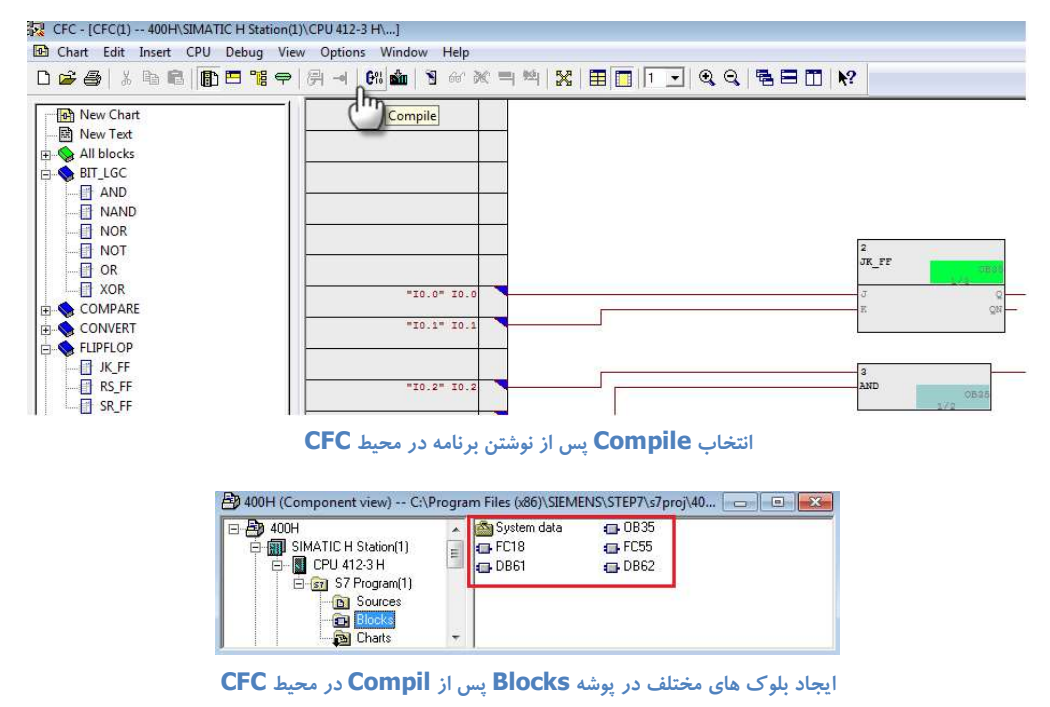

Rev 01 10/2017 Maher Ghazi

#### نکات برنامه نویسی در سیستم H

اگر دانلود از محیط CFC انجام شود با پنجره زیر مواجه می شویم:

- Entire کل بلوک ها را به CPU انتقال می دهد و با توقف هر دو CPU همراه است. اولین دانلود الزاماً Entire است.
  - Change only فقط تغییرات را دانلود می کند و منجر به توقف CPU ها نمی شود .

| 7 Download                |                                                |
|---------------------------|------------------------------------------------|
| PU:                       | CPU 412-3 H                                    |
| <sup>i</sup> rogram name: | SIMATIC H Station(1)\CPU 412-3 H\S7 Program(1) |
| Download mode             |                                                |
| Entire program            |                                                |
| C Changes only            |                                                |
| 0100-20 Constant          |                                                |

دانلود برای اولین بار از محیط CFC

اگر نیاز به دانلود به کارت Flash باشد روش کار دقیقا مشابه روشی است که برای LAD/FBD توضیح داده شد. یعنی از داخل CFC نمی توان به فلش دانلود کرد بلکه از پوشه Blocks بایستی بلوک هایی که پس از کامپایل ساخته شده را به کارت فلش انتقال داد ترتیب عملیات به همان روال قبلی است.

#### مانیتور کردن برنامه CFC

یک تفاوت اساسی بین مانیتور کردن برنامه LAD/STL/FBD و برنامه CFC وجود دارد . قبلا دیدیم که اگر در محیط LAD/STL/FBD عینک مانیتور فعال است به مد Redundant باز نخواهد گشت. عینک مانیتور فعال با شد و سیستم از مد Redundant به solo برود تا زمانی که مانیتور فعال است به مد Redundant باز نخواهد گشت. چنین مشکلی در CFC وجود ندارد و با وجود مانیتور می تواند بدون مشکل از Redundant به solo برود و بازگردد.

در CFC برای مانیتور کردن برنامه ابتدا مانند شکل زیر روی آیکن Test mode کلیک کرده سپس بلوک ها را انتخاب کرده و عینک مانیتور را فعال می کنیم.

| CFC - [CFC(1) 400H\SIMAT | C H Station(1)\CPU 412 | -3 H\ ONLINE]           |                      |  |
|--------------------------|------------------------|-------------------------|----------------------|--|
| 🕒 Chart Edit Insert CPU  | Debug View Option      | ns Window Help          |                      |  |
| D 🗳 🎒 🕺 🛍 👘              | 트 📲 🕈 🗐                | 6% 👛 🛐 😚                | ※ == **= ×           |  |
| New Chart                |                        | 1 ()<br>t Mode (on/off) | <b>2</b><br>Watch On |  |
|                          |                        |                         |                      |  |

CFC کردن در محیط Monitor

#### استفاده از بلوک Driver در CFC

اگر نرم افزار PCS7 باشد یا اگر با سیستم FH کار کنیم استفاده از بلوک های Driver ضروری است. در PCS7 برای همه کانال های ورودی و خروجی چه دیجیتال باشند و چه آنالوگ بلوک های درایور وجود دارد. Driver ها از پر کاربردترین بلوک هت در PCS7 هستند. اهمیت آنها به دلیل توانایی زیاد و امکانات عیب یابی است که در ارتباط با سخت افزار فراهم می کنند. برنامه زیر بلوک درایور را برای کانال دیجیتال ورودی و آنالوگ ورودی نشان می دهد:

Rev 01 10/2017 Maher Ghazi

#### نکات برنامه نویسی در سیستم H

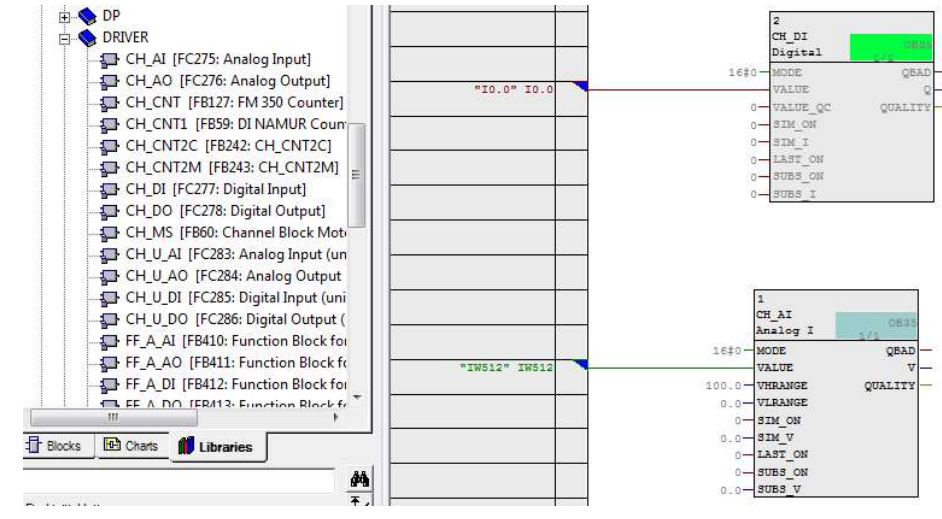

استفاده از بلوک درایور در CFC برای ورودی آنالوگ و دیجیتال

در صورت استفاده از درایور پس از کامپایل تمام بلوک های وقفه OB8x و OB12 و OB7x بطور خودکار ساخته می شوند و نگرانی که در

LAD/STL/FBD داشتیم در اینجا از بین می رود.

| 🖄 System data | 🕞 OB1   | 🕞 OB32  | 🕞 0B35  | 🕞 OB70  | 🕞 OB72  | 🕞 OB80  | 🕞 OB81  |
|---------------|---------|---------|---------|---------|---------|---------|---------|
| 🖽 OB82        | 🕞 OB83  | 🕞 OB84  | 🕞 OB85  | 🕞 OB86  | 🕞 0888  | 🕞 OB100 | 🕞 OB121 |
| 🔲 OB122       | 55 FB88 | 🚛 FB89  | 🗗 FB93  | 🗗 FB95  | 🚛 FB100 | 🗗 FB106 | 🚛 FB107 |
| FB128         | FC0     | 🕞 FC15  | FC18    | FC38    | FC39    | 🕞 FC40  | 🕞 FC41  |
| FC42          | 🕞 FC43  | 🕞 FC44  | 🕞 FC45  | 🕞 FC46  | 🕞 FC48  | 🕞 FC50  | 🕞 FC53  |
| 🕞 FC54        | FC55    | 🕞 FC56  | 🕞 FC57  | 🕞 FC58  | 🕞 FC59  | 🗗 FC260 | 🗗 FC275 |
| FC277         | 🗗 FC279 | 🗗 FC280 | E FC701 | FC702   | 🕞 FC703 | FC704   | 🕞 FC705 |
| EFC706        | FC707   | FC708   | E FC709 | 🕞 FC710 | 🕞 FC711 | 🕞 FC712 | 🕞 FC713 |
| EC714         | FC715   | 🖽 FC716 | E FC717 | FC718   | E FC719 | FC720   | FC721   |
| E FC722       | FC723   | 🖽 FC724 | E FC725 | 🕞 FC726 | E FC727 | FC728   | FC729   |
| E FC730       | FC731   | E FC732 | FC733   | FC734   | FC735   | 🕞 FC736 | FC737   |
| 🗗 FC738       | FC739   | 🕞 FC740 | FC741   | 🖪 DB61  | 🖽 DB62  | 🖽 DB64  | 🕞 DB65  |
| 🖽 DB66        | 🖽 DB67  | 🖽 DB68  | 🖽 DB69  | 🖽 DB70  | 🖽 DB71  | 🖽 DB72  | 🕞 DB73  |
| DB74          | 🕞 DB75  | 🔁 DB76  | 🕞 DB77  | SFB35   | SFB54   |         |         |

ایجاد OB های Error Handling به طور اتوماتیک پس از کامپایل در CFC

**نکته :** باید دقت شود که در هنگام Compile و در پنجره باز شده، گزینه Generate Module Drivers فعال با شد. البته معمولاً این گزینه

در حالت پیش فرض فعال می باشد.

| Compile Charts as Pro              | gram            |                                  |
|------------------------------------|-----------------|----------------------------------|
| CPU:                               | CPU 412-3 H     |                                  |
| Program name:                      | SIMATIC H Stati | on(1)\CPU 412-3 H\S7 Program(1)\ |
| Scope                              |                 |                                  |
| <ul> <li>Entire program</li> </ul> |                 |                                  |
| Changes only                       |                 |                                  |
| Generate module                    | drivers         | Plack Drives Settings            |
|                                    |                 | block bliver Settings            |
| Generate SCL so                    | urce            |                                  |
|                                    |                 |                                  |
|                                    |                 |                                  |
|                                    |                 |                                  |

اطمینان از فعال بودن گزینه Generate Module Drivers

مزیت دیگر بلوک درایور اینست که پایه هایی با عنوان Sim دارد که همان simulation است و می تواند در صورت نیاز مقدار ورودی یا خروجی را روی عدد دلخواهی فیکس کند در واقع یک Force نرم افزاری است با وجود Simulation نیازی به Force وجود ندارد و مشکلات Force نیز پیش نخواهد آمد . اگر هر کانال درایوری تحت simulation باشد سیستم می تواند بدون مشکل از Redundant به Solo برود و باز گردد.

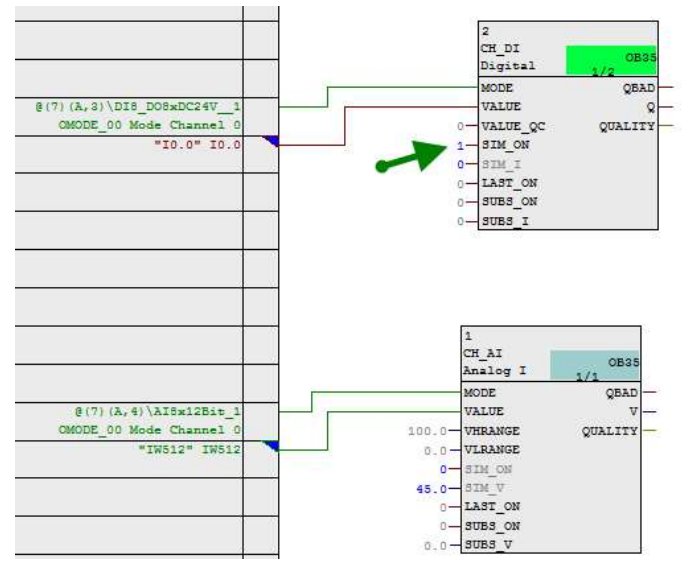

اعمال مقدار به پایه SIM\_ON جهت Force کردن

# فصل ٦ نکات دانلود و آپلود در سیستم H

- ۱−۱ نکات دانلود به حافظه RAM در سیستم ۱−۱
- H در سیستم Flash در سیستم ۲-۲ نکات دانلود به حافظه
  - H نکات آپلود از سیستم

اگر چه در قسمت های قبل به روش های دانلود اشاره شد ولی در این جا بصورت کامل انواع روش های دانلود را بررسی می کنیم. اولین تقسیم بندی دانلود برا ساس نوع حافظه است که RAM با شد یا FLASH . همانطور که در فصل قبل بیان شد برای دانلود به هرجا در نرم افزار آیکن دانلود وجود داشته باشد این کار را انجام می دهد .

#### H در سیستم RAM در سیستم H

#### انواع دانلود به RAM

همه CPU های 400H دارای RAM داخلی هستند که سایز آن بسته به نوع CPU متفاوت است . این حافظه با اضافه کردن کارت RAM توسعه می یابد . اگر CPU کارت حافظه نداشته باشد یا اگر کارت حافظه آن از جنس RAM باشد روش دانلود به آن یکسان است و هر جا در برنامه آیکن دانلود وجود داشته باشد برای انتقال به RAM است.

#### دانلود به RAM از محیط Simatic Manager با انتخاب RAM

این دانلود همه اطلاعات سخت افزار و برنامه را به RAM دانلود می کند و با توقف سیستم H همراه است.

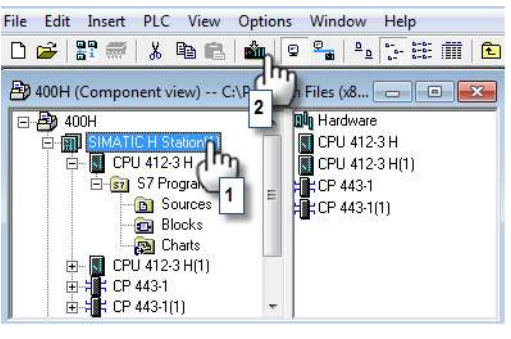

دانلود کلی به 400H

#### دانلود به RAM از پوشه Blocks

اگر خود پوشه Blocks انتخاب و دانلود شود ابتدا بلوک ها را می فرستد و در انتها سوال می کند که آیا System Data دانلود شود یا خیر . System data حاوی اطلاعات سخت افزار است واگر دانلود شود منجر به توقف سیستم خواهد شد.

اگر از پوشه Blocks بلوک ها بجز System data انتخاب و دانلود شوند معمولا مشکلی برای سیستمی که در حال کار است پیش نمی آید مگر اینکه با پیغام اخطار خاصی مواجه شویم مبنی بر اینکه سی ستم نمی تواند ترتیب و sequence اجرای بلوک ها را تعیین کند با این پیغام بهتر است دانلود در حین کار انجام نشود تا منجر به توقف احتمالی نشود.

#### دانلود به RAM از محيط Hwconfig

همانطور که قبلاً تشریح شد این دانلود می تواند به دو روش انجام شود و پنجره ای برای انتخاب نوع دانلود ظاهر می شود . در STOP mode منجر به توقف هر دو CPU می شود ولی در RUN mode بدون توقف سیستم کار دانلود انجام می شود .

#### دانلود به RAM از محیط NetPro

از این محیط که برای تنظیمات شبکه و تعریف اتصالات در ادامه بحث در فصل های دیگر استفاده خواهیم کرد . معمولا وقتی که در Netpro یک اتصال برای تبادل دیتا تعریف شود نیاز به دانلود دارد و در سایر موارد دانلود از این محیط لازم نیست. اگر در این محیط سیستم H یا حتی یکی از CPU های آن انتخاب و دانلود شود هر دو CPU را توقف می دهد. ولی اگر روی ات صال تعریف شده در جدول پایین کلیک را ست و Download selected Connection انتخاب شود ، اتصال تعریف شده بدون توقف به CPU ها دانلود می شود.

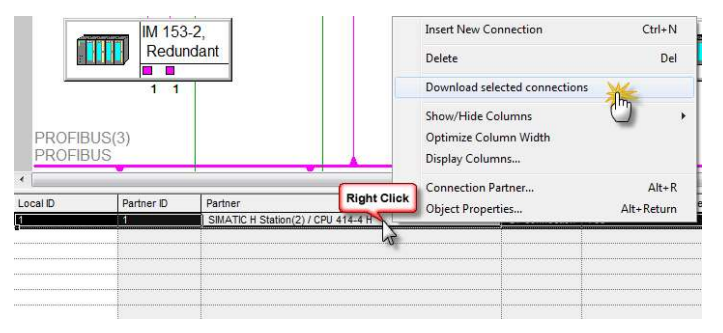

دانلود کانکشن از محیط Netpro به 400H بدون توقف

به طور کلی دانلود از محیط Netpro نیز شبیه به دانلود HW Config به روش CIR به طور کلی دانلود است. مراحل دانلود محیط Netpro به 400H به 400H به روش ۲۱۶ به 400H است. مراحل دانلود محیط Netpro به 400H به 400H به حور کلی دانلود از محیط Netpro به 400H به 400H به روش ۲۱۶ به طور کلی دانلود محیط Netpro به 400H به 400H به 400H به حور کلی دانلود از محیط Netpro به 400H به 400H به 400H به 400H به 400H به 400H به 400H به مراحل دانلود محیط Netpro به 400H به روش ۲۱۶ به 400H به روش ۲۱۶ به 400H است. مراحل دانلود محیط Netpro به 400H به روش ۲۱۶ به 400H به 400H به روش 400H به مراحل دانلود محیط 400H به 400H به 400H به روش 400H به مراحل دانلود محیط 400H به 400H به 400H به 400H به 400H به 400H

- () ابتدا بر روی یکی از CPU های 400H در Netpro کلیک کنید.
- ۲) از منوی PLC > Operating Mode را انتخاب کنید و Standby CPU را به مد Stop ببرید(Solo Mode)
  - ۳) Netpro را به Standby CPU دانلود کنید.
- ۴) با استفاده از Operating Mode عمل Switch to را انجام دهید. جای Master CPU و Standby CPU عوض می شود.
  - ۵) سیستم را به Redundant Mode ببرید.

#### دانلود به RAM از محيط LAD/FBD/STL

اگر تغییر در برنامه جزیی ا ست مانند تغییر زمان یا نوع تایمر یا تغییر آدرس یا سری موازی کردن کنتاکت و .... می توان از خود این محیط دانلود کرد و منجر به توقف نمی شود ولی اگر تغییرات کلی تر است مانند اضافه شدن فانکشن یا دیتابلوک و ... در اینحالت دانلود از محیط برنامه نویسی اگر OB121 در CPU ها موجود نباشد منجر به توقف می شود .

بهتر است همیشه محیط برنامه نویسی را ذخیره کرده و ببندیم و از پوشه Blocks به روشی که گفته شد دانلود کنیم.

#### دانلود به RAM از محیط CFC

وقتی CFC کامپایل شده با شد با کلیک روی آیکن دانلود پنجره ای با دو انتخاب ظاهر می شود. Entire download منجر به توقف هر دو CPU می شود ولی Change only بدون توقف عمل دانلود را انجام می دهد. Rev 01 10/2017 Maher Ghazi

#### ۲-۲ نکات دانلود به حافظه Flash در سیستم H

برای دانلود به فلش پوشـه Blocks را انتخاب کرده و از منوی PLC روی گزینه Blocks ممان CPU می شود و پس از آن بایستی با کلیک می کنیم سپس از لیست ، CPU مورد نظر را انتخاب می کنیم . این دانلود منجر به توقف همان CPU می شود و پس از آن بایستی با Switch to این CPU را Master کرد و به کارت فلش دوم نیز دانلود انجام داد. توضـیحات فوق برای حالتی اسـت که کارت فلش روی CPU باشـد . اگر کارت فلش بیرون باشـد و بخواهیم آن را پروگرام کرده و در CPU جا بزنیم برای اینکار از PG یا Prommer زیمنس استفاده می کنیم

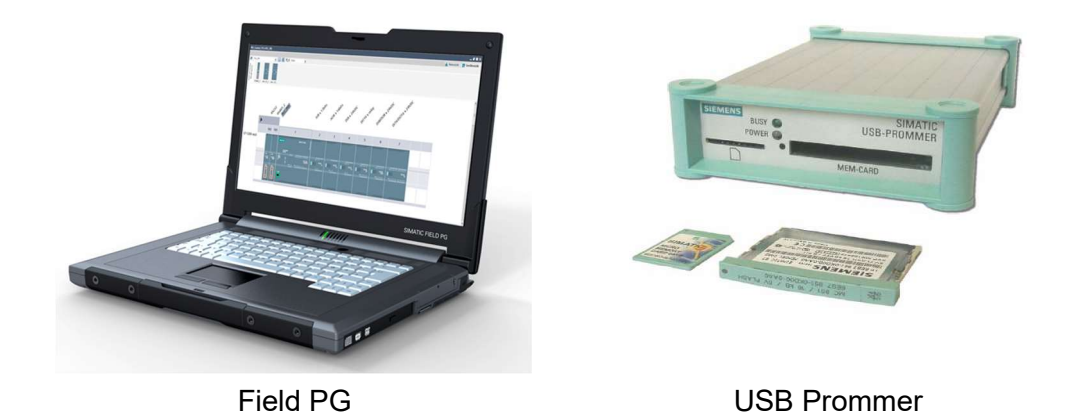

برای پروگرام کردن کارت فلش با PG یا Prommer ابتدا MC Flash را در اسلات مربوطه روی PG قرار داده سپس در محیط Simatic برای پروگرام کردن کارت فلش با PG یا Manager > File یا نمایید.

| File Edit Insert PLC View Options Window Help |        |                    |
|-----------------------------------------------|--------|--------------------|
| New<br>'New Project' Wizard                   | Ctrl+N |                    |
| Open<br>Close                                 | Ctrl+O |                    |
| Multiproject                                  | •      |                    |
| S7 Memory Card                                | ۲.     | Open               |
| Memory Card File                              | ۱.     | Calculate Checksum |
| Save As                                       | Ctrl+5 | Delete             |

مسير باز كردن محتوى Memory Card

همچنین می توانید از گزینه 🚥 در Toolbar استفاده نمایید. در این صورت پنجره آن باز می شود. حال می توان همه بلوک های برنامه نویسی به همراه پوشه System Data را انتخاب کرده و با کپی گرفتن، آنها را در پنجره مربروط به کارت Flash کپی کنید.

#### فصل ٦ نکات دانلود و آپلود در سیستم H

# سيستم كنترل افزونه S7-400H

| S7 memory card   |                                                                                                    |                                                                                                    |                                                                                                    |                                                                                                    | 🔲 🔯 🛃 SANANDA J_B2 C: 🖓                                       | ogram Files\Siemen                                                                                                    | s\Step7\S7Proj\Y                                                                                                    | AZD_SOL_B2                                                                                                    |                                                                                                    |               |
|------------------|----------------------------------------------------------------------------------------------------|----------------------------------------------------------------------------------------------------|----------------------------------------------------------------------------------------------------|----------------------------------------------------------------------------------------------------|---------------------------------------------------------------|----------------------------------------------------------------------------------------------------|----------------------------------------------------------------------------------------------------|----------------------------------------------------------------------------------------------------|----------------------------------------------------------------------------------------------------|---------------|
| - 😰 \$7.menoycad | C023C     C023     C023C     C023C     C024C     C025C     C025C     C0 | <ul> <li>6670</li> <li>6670</li> <li>6877</li> <li>6877</li> <li>6877</li> <li>6871</li> <li>6871</li> <li>6872</li> <li>6873</li> <li>6873</li> <li>6873</li> <li>6873</li> <li>6773</li> <li>6773</li> <li>6773</li> <li>6753</li> <li>685</li> <li>6667</li> <li>6763</li> <li>6677</li> <li>665</li> <li>6677</li> <li>665</li> <li>6677</li> <li>665</li> <li>6673</li> <li>6653</li> <li>6654</li> <li>6674</li> <li>6655</li> <li>6657</li> <li>6651</li> <li>6657</li> <li>6653</li> <li>6657</li> <li>6653</li> <li>6657</li> <li>6653</li> <li>6657</li> <li>6651</li> <li>6657</li> <li>6651</li> <li>6651</li> <li>665</li></ul> | <ul> <li>0572</li> <li>0580</li> <li>0580</li> <li>0581</li> <li>0581</li> <li>0581</li> <li>0581</li> <li>0583</li> <li>0583</li> <li>0583</li> <li>0583</li> <li>0583</li> <li>0584</li> <li>0584</li> <li>0584</li> <li>0584</li> <li>0584</li> <li>0582</li> <li>0582</li> </ul> | 0683     0685     0685     0685     0685     0685     0785     0785     0785     0785     0785     0784     074     074     074     074     074     0755     0755     0755     0755     0755     0755     0755     0755     0755     0755     0755     0755     0755     0755     0755     0755     0755     0755     0755     0755     0755     0755     0755     0755     0755     0755     0755     0755     0755     0755     0755     0755     0755     0755     0755     0755     0755     0755     0755     0755     0755     0755     0755     0755     0755     0755     0755     0755     0755     0755     0755     0755     0755     0755     0755     0755     0755     0755     0755     0755     0755     0755     0755     0755     0755     0755     0755     0755     0755     0755     0755     0755     0755     0755     0755     0755     0755     0755     0755     0755     0755     0755     0755     0755     0755     0755     0755     075     075     075     075     075     075     075     075     07     07     07     07     07     07     07     07     07     07     07     07     07     07     07     07     07     07     07     07     07     07     07     07     07     07     07     07     07     07     07     07     07     07     07     07     07     07     07     07     07     07     07     07     07     07     07     07     07     07     07     07     07     07     07     07     07     07     07     07     07     07     07     07     07     07     07     07     07     07     07     07     07     07     07     07     07     07     07     07     07     07     07     07     07     07     07     07     07     07     07     07     07     07     07     07     07     07     07     07     07     07     07     07     07     07     07     07     07     07     07     07     07     07     07     07     07     07     07     07     07     07     07     07     07     07     07     07     07     07     07     07     07     07     07     07     07     07     07     07     07     07     07     07     07     07     07     07     07     07 | Adda of the HW configuration is not current.                  | S plant data           0 S plant data           0 0006           0 0006           0 0006           0 0006           0 0006           0 0006           0 0006           0 0006           0 0006           0 0006           0 0006           0 0006           0 0006           0 0006           0 0006           0 0006           0 0006           0 0006           0 0007           0 0006           0 0007           0 0006           0 0007           0 0006           0 0007           0 0006           0 0007           0 0008           0 0008           0 0008           0 0008           0 0008           0 0008           0 0008           0 0008           0 0008           0 00080           0 00080           0 00080           0 00080           0 00080           0 00080           0 00080 | to 05%     to 05%     to 05% | C 0670<br>C 0687<br>C 0687<br>C 0687<br>C 0713<br>C 0713 | 4 0672     4 0673     4 0673     4 0673     4 0673     5 0673     5 0673     5 0673     5 0673     5 0673     5 0673     5 0673     5 0673     5 0673     6 0673     6 0673     6 0673     6 0673     6 0673     6 0673     6 0673     6 0673     6 0673     6 0673     6 0673     6 0673     6 0673     6 0673     6 0673     6 0673     6 0673     6 0673     6 0673     6 0673     6 0673     6 0673     6 0673     6 0673     6 0673     6 0673     6 0673     6 0673     6 0673     6 0673     6 0673     6 0673     6 0673     6 0673     6 0673     6 0673     6 0673     6 0673     6 0673     6 0673     6 0673     6 0673     6 0673     6 0673     6 0673     6 0673     6 0673     6 0673     6 0673     6 0673     6 0673     6 0673     6 0673     6 0673     6 0673     6 0673     6 067     6 067     6 067     6 067     6 067     6 067     6 067     6 067     6 067     6 067     6 067     6 067     6 067     6 067     6 067     6 067     6 067     6 067     6 067     6 067     6 067     6 067     6 067     6 067     6 067     6 067     6 067     6 067     6 067     6 067     6 067     6 067     6 067     6 067     6 067     6 067     6 067     6 067     6 067     6 067     6 067     6 067     6 067     6 067     6 067     6 067     6 067     6 067     6 067     6 067     6 067     6 067     6 067     6 067     6 067     6 067     6 067     6 067     6 067     6 067     6 067     6 067     6 067     6 067     6 067     6 067     6 067     6 067     6 067     6 067     6 067     6 067     6 067     6 067     6 067     6 067     6 067     6 067     6 067     6 067     6 067     6 067     6 067     6 067     6 067     6 067     6 067     6 067     6 067     6 067     6 067     6 067     6 067     6 067     6 067     6 067     6 067     6 067     6 067     6 067     6 067     6 067     6 067     6 067     6 067     6 067     6 067     6 067     6 067     6 067     6 067     6 067     6 067     6 067     6 067     6 067     6 067     6 067     6 067     6 067     6 067     6 067     6 067     6 067     6 067     6 067     6 067     6 |               |
| nory (           | Card Pa                                                                                                    | aramet                                                                                                    | er Ass                                                                                                    | ظه Flash<br>Bignmen                                                                                                    | نال دیتا به کارت حاف<br>ت برنامه                              | انت<br>لازم اسب                                                                                                    | نید ابتدا                                                                                                    | دہ می ک                                                                                                    | ل اســــتفا<br>۱                                                                                                    | ISB           |
| emory (          | Card Pa                                                                                                    | Memo                                                                                                    | ry Card P                                                                                                    | ظه Flash<br>signmen                                                                                                    | نال دیتا به کارت حاف<br>ت برنامه<br>ر باز می شود:<br>signment | انت<br>لازم اسب<br>د شکل زب                                                                                                    | نید ابتدا<br>ای مانن                                                                                                    | دہ می ک<br>ت پنجرہ                                                                                                    | ل استفا<br>ر اینصور                                                                                                    | JSB<br>ييد. د |
| emory (          | Card Pa                                                                                                    | Memo<br>Inte                                                                                                    | ry Card P<br>rface<br>None                                                                                                    | ظه Flash<br>signmen                                                                                                    | نال دیتا به کارت حاف<br>ت برنامه<br>ر باز می شود:<br>signment | انت<br>لازم اسب<br>د شکل ز <u>ر</u>                                                                                                    | نید ابتدا<br>ای مانن                                                                                                    | دہ می ک<br>ت پنجرہ                                                                                                    | ل استفا<br>ر اینصور                                                                                                    | JSB<br>ييد. د |
| lemory (         | Card Pa                                                                                                    | Memo<br>Inte                                                                                                    | ry Card P<br>Inface<br>None<br>Internal pr                                                                                                    | <b>Flash هله</b><br>signmen<br>Parameter As                                                                                                    | نال دیتا به کارت حاف<br>ت برنامه<br>ر باز می شود:<br>signment | انت<br>لازم اسب<br>د شکل زر                                                                                                    | نید ابتدا<br>ای مانن                                                                                                    | دہ می ک<br>ت پنجرہ                                                                                                    | ل استفا<br>ر اینصور                                                                                                    | JSB<br>ييد. د |

Cancel OK. Help

تنظيم ارتباط USB Prommer با كامپيوتر

در پنجره فوق گزینه External Prommer را انتخاب و در منوی روبروی آن گزینه USB را انتخاب کنید. در اینصورت باید ارتباط برقرار شود و Prommer تو سط PC شناخته شود. در صورت برقراری ارتباط، نشانگر این برنامه در Taskbar ویندوز به صورت 🌃 خواهد بود. حال در ادامه می توان مانند روش PG وارد برنامه Simatic شده و بلوک های مورد نیاز را به حافظه انتقال دهیم.

# ۳-۳ نکات آپلود از سیستم H

اگر سیستم در مد Redundant با شد از هر کدام از CPU ها می توان آپلود انجام داد و فرقی نمی کند ولی اگر سیستم در مد Solo با شد بایستی از Master آپلود کرد . برای آپلود همهی اطلاعات سخت افزاری و برنامه ، بهتر است یک پروژه جدید بسازیم سپس از منوی < PLC بایستی از Upload Station to PG اقدام به آپلود کنیم .

| ile Edit Insert | PLC View Options Window Help        |        |
|-----------------|-------------------------------------|--------|
|                 | (h) Access Rights                   | 1      |
|                 | Download                            | Ctrl+L |
|                 | Configure                           | Ctrl+K |
|                 | Compile and Download Objects        |        |
|                 | Upload to PG                        |        |
|                 | Upload Station to PG                | 4      |
|                 | Copy RAM to ROM                     | ŋ      |
|                 | Download User Program to Memory Car | d      |

روش آپلود پروژه به کامپیوتر

در پنجره ای که باز می شود شماره رک و شماره ا سلات CPU را وارد می کنیم. سپس در قسمت پایین روی View کلیک کرده تا لیست آدرس های MAC نشان داده شود و از بین آنها آدرس MAC مربوط به کارت اترنت رک مورد نظر را انتخاب و Ok می زنیم. خواهیم دید که کل اطلاعات بجز اسامی و سمبل ها و Comment ها آپلود می شود.

| elect Node Address      |                           |                  |             |               |
|-------------------------|---------------------------|------------------|-------------|---------------|
| Which module do you wa  | ant to reach?             |                  |             |               |
| Rack: 0<br>Slot: 5      |                           |                  |             |               |
| Target Station: 🔹 🤆     | Local<br>Can be reached b | y means of gatew | ay          |               |
| Enter connection to tar | get station:              |                  |             |               |
| MAC address             | Module type               | Station name     | Module name | Plant designa |
| 08-00-12-34-56-78       | CPU 412-3H                |                  |             |               |
| •                       |                           | (III.)           |             | E F           |
| Accessible Nodes        |                           |                  |             |               |
| 08-00-12-34-56-78       | CPU 412-3H                |                  |             |               |
| •                       |                           | m                |             | •             |
|                         |                           | View             |             |               |
| ок Ли                   |                           | 9                | Cancel      | Help          |

تنظیم شماره رک و اسلات CPU برای آپلود

با آپلود همه اطلاعات سخت افزاری و تنظیمات شبکه و برنامه به پروژه منتقل می شود ولی بایستی توجه داشت که اگر برنامه نویسی با CFC انجام شده باشد آنچه آپلود می شود فقط بلوک های کامپایل شده است که به CFC قابل برگشت و نمایش نیست. در اینحالت بلوک های آپلود شده فقط به عنوان بک آپ در حالت اضطراری هستند ولی با این بلوک ها نمی توان تغییری در برنامه داد یا نتایج لاجیک را مشاهده نمود !

# فصل ۷ نکات کارت حافظه در سیستم H

۱-۷ نکات کلی کارت های حافظه
 ۲-۷ اضافه کردن کارت های RAM به CPU های H فاقد کارت حافظه
 ۳-۷ روش تعویض کارت های RAM با FLASH در حین کار سیستم H

#### ۱-۷ نکات کلی کارت های حافظه

قبل از هر چیز لازم است به نکات زیر که مربوط به کارت حافظه است دقت شود :

- کارت های حافظه در سیستم H در دو طرف بایستی دقیقا از یک نوع و یک سایز با شند در غیر این صورت سیستم در مد Solo می ماند و Rash در سیستم در مد Rash و سمت دیگر کارت Rash دصب کرد. یا نمی توان یک طرف کارت Ilash و سمت دیگر کارت Ilash دصب کرد. یا نمی توان یک طرف کارت IMB و سمت دیگر کارت IMB و سمت دیگر کارت IMB و سیت IMB و سیت دیگر کارت IMB و سیت IMB و سیت IMB و سیت IMB و سیت IMB و سیت IMB و سیت IMB و سیت و از ایک و سیت از ایک و سیت از ایک و سیت از ایک IMB و سیت IMB و سیت IMB و سیت IMB و سیت IMB و سیت IMB و سیت IMB و سیت IMB و سیت IMB و سیت IMB و سیت IMB و سیت IMB و سیت IMB و سیت IMB و سیت IMB و سیت و سیت ایک و سیت ایک و سیت و سیت IMB و سیت و سیت و سیت و سیت و سیت و سیت و سیت و سیت و سیت و سیت و سیت و سیت و سیت و سیت و سیت و سیت و سیت و سیت و سیت و سیت و سیت و سیت و سیت و سیت و سیت و سیت و سیت و سیت و سیت و سیت و سیت و سیت و سیت و
  - قبل از برداشتن یا جا زدن کارت حافظه بایستی CPU را Stop کرد.
- با جا زدن یا برداشتن کارت حافظه چراغ Stop به آرامی چشمک زن است و درخواست ری ست دارد بایستی کلید MRES را فشار دهیم و رها کنیم تا چراغ Stop سریع چشمک زن شده و ثابت شود یعنی تمام محتویات RAM داخلی پاک می شود. ظرفیت کارت RAM به ظرفیت حافظه Load Memory داخلی CPU اضافه می شود. این و ضعیت را می توان در پنجره Operating Mode و سربرگ Memory مشاهده نمود.
  - كارت حافظه Flash اگر برداشته شود محتويات آن پاک نميشود ولى كارت RAM پاک مى شود.

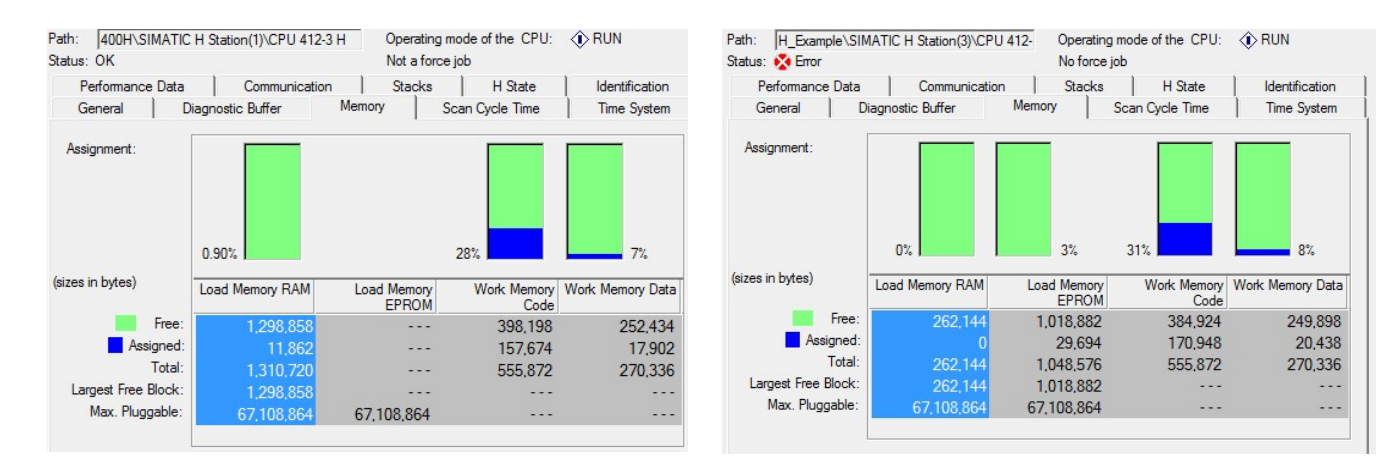

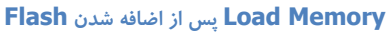

Load Memory پس از اضافه شدن

با توجه به نكات فوق به روش حذف و اضافه كردن كارت حافظه مى پردازيم.

#### ۲-۷ اضافه کردن کارت RAM به CPU های H فاقد کارت حافظه

مراحل انجام كار:

- ۱) ابتدا Standby CPU را به مد Stop ببرید.
- ۲) کارت RAM را در اسلات مربوطه قرار دهید (Dot روی کارت به سمت بالا باشد)
  - ۳) کلید MRES را نگه دارید تا "LED "STOP ثابت روشن بماند.
- ۴) سوئیچ این CPU را در حالت Run قرار دهید ولی خواهید دید که CPU به مد Run نخواهد رفت.
- ۵) کل اطلاعات را به Standby CPU دانلود کنید. دانلود را از محیط Simatic Manager با انتخاب H Station انجام دهید ولی دقت کنید که شماره رک همان باشد که کارت حافظه را در آن وارد کرده اید اگر در این مرحله اشتباهاً رک دیگر را برای دانلود انتخاب کنید کل سیستم Stop خواهد شد !
- (۶) سیستم را Switch to کنید. در هنگام Switch to از پنجره ای که باز می شود باید گزینه Switch to کنید. در هنگام Master از پنجره ای که باز می شود باید گزینه RAM به عنوان Master فعال شده configuration مانند شکل زیر انتخاب شود. در این حالت خواهید دید که CPU با کارت حافظه RAM به عنوان Standby فعال شده و به کار ادامه می دهد و CPU دیگر به عنوان Standby در مد Stop می باشد (کل سیستم در حالت Solo Mode)

| Switch to CPU 412-3 H with                                              |            |      |
|-------------------------------------------------------------------------|------------|------|
| C With altered configuration                                            |            |      |
| $\ensuremath{\textcircled{\bullet}}$ With expanded memory configuration | $\diamond$ |      |
| ${f C}$ . With altered operating system                                 |            |      |
| $\ensuremath{\mathbf{C}}$ . With modified hardware revision level       |            |      |
| ${\bf C}$ . Via only one intact redundancy link                         |            |      |
|                                                                         |            |      |
| Switch                                                                  | Cancel     | Help |
|                                                                         |            |      |

انجام Switch to يس از نصب

۷) کارت RAM مشابه را به Standby CPU فعلی اضافه کنید و پس از نگه داشتن MRES برای Reset شدن، آنرا به حالت Run ببرید. خواهید دید که Standby CPU به مد Run رفته و کل سیستم Redundant Mode خواهد شد.

### ۳-۷ روش تعویض کارت های RAM با FLASH در حین کار سیستم H

سیستم H در حال کار است و روی CPU ها کارت RAM وجود دارد . می خواهیم بدون توقف فرآیند کارت های RAM را با کارت های Flash تعویض کنیم قبلاً دو کارت فلش مشابه تهیه کرده ایم. فرض بر اینست که فلش ها با PG پروگرام نشده و خالی هستند . مراحل انجام کار:

- (۱) ابتدا Standby CPU را به مد Stop ببرید.
- ۲) کارت RAM را بیرون کشیده و کارت Flash را بجای آن وارد کنید.
  - ۳) کلید MRES را نگه دارید تا "LED "STOP ثابت روشن بماند.
- ۴) سوئیچ این CPU را در حالت Run قرار دهید خواهید دید که CPU به مد Run نخواهد رفت.
- ۵) پوشه Blocks را انتخاب کرده و از منوی PLC سپس Download user prog to Memory Card دانلود کنید . در انتخاب شماره رک برای دانلود در پنجره ای که ظاهر می شود دقت کنید .
  - ۶) با switch to و انتخاب with altered configuration سیستمی که دارای کارت فلش است را به عنوان Master بالا بیاورید دیگری Stop خواهد شد.

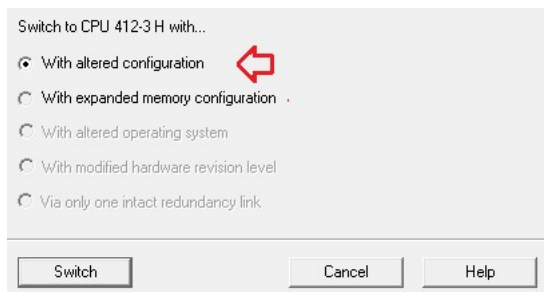

انجام Switch to پس از نصب Falsh به جای

- ۲) در CPU دوم کارت RAM را بیرون کشیده با Flash جایگزین کنید.
- ۸) مجددا پوشه Blocks را انتخاب کرده و از منوی PLC سپس Download user prog to memory card را انتخاب و دانلود کنید . باز در انتخاب شماره رک برای دانلود در پنجره ای که ظاهر می شود <u>دقت کنید اگر</u> اشتباها به کارت فلش قبلی بفرستید کل سیستم متوقف می شود !
  - ۹) CPU دوم را Run کنید سیستم به مد Redundant خواهد رفت.

## فصل ۸ تغییر ورژن CPU در سیستم H

# سيستم كنترل افزونه S7-400H

# هديه به علاقمندان اتوماسيون صنعتى ايران

فصل ۸ تغيير ورژن CPU در سيستم H

H نیاز به تغییر ورژن CPU های سیستم
 ۲-۸ روش های تغییر ورژن
 ۸-۳ تغییر ورژن بصورت Online برای CPU های H جدید
 ۶-۸ تغییر ورژن با استفاده از کارت حافظه Flash

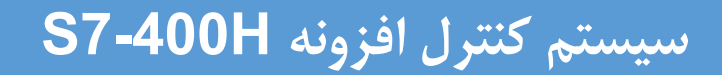

هر CPU از هر نوعی که باشد دارای یک ورژن Firmware است که ورژن سیستم عامل آن را نشان می دهد. این ورژن معمولا روی CPU نوشته شده است در عین حال در پنجره Module information سربرگ Geneal می توان مانند شکل زیر آن را دید . برای پیدا کردن ورژن سعی کنید از اطلاعات این پنجره استفاده کنید .زیرا اگر قبلا ورژنی که روی CPU نوشته شده تغییر داده شده با شد در این جا قابل مشاهده است. تصاویر زیر، متفاوت بودن ورژن دو Art ورژن دو Opu در این می دهد. این ورژن معمولا روی الا که می توان مانند شکل زیر آن را دید . برای پیدا کردن ورژن سعی کنید از اطلاعات این پنجره استفاده کنید .زیرا اگر قبلا ورژنی که روی Opu نوشته شده تغییر داده شده با شد در این جا قابل مشاهده است. تصاویر زیر، متفاوت بودن ورژن دو HT

| Performance Da        | ta Commu                                           | inication                   | Stacks        | H State            | Identification |
|-----------------------|----------------------------------------------------|-----------------------------|---------------|--------------------|----------------|
| General               | Diagnostic Buffer                                  | Memory                      | Sc            | an Cycle Time      | Time System    |
| Description:<br>Name: | CPU 417-4 H<br>CPU 417-4 H                         |                             | System        | identification: SI | MATIC 400      |
| Version:              | Order No./ De                                      | escription (                | Component     |                    | Version        |
|                       | 6ES7 417-4H                                        | T14-0AB0 I                  | Hardware      |                    | 1              |
|                       |                                                    | and the second              | Firmware      | (                  | V 4.5.5        |
|                       | Boot Loader                                        | 1                           | Firmware expa | ansion             | V 4.5.1        |
| Rack:                 | 0                                                  | Ad                          | dress:        |                    |                |
| Slot:                 | 3                                                  |                             |               |                    |                |
| Plant designation:    |                                                    |                             |               |                    |                |
| Location designation  | on:                                                |                             |               |                    |                |
| Status:               | Module availab<br>Error LED (REI<br>Error LED (IFM | ole and o.k.<br>DF)<br>12F) |               |                    | -              |

#### ورژن CPU اول در رک صفر

| Performance Dat       | a Communic                                                  | ation    | Stacks               | H State           | Identification |
|-----------------------|-------------------------------------------------------------|----------|----------------------|-------------------|----------------|
| General               | Diagnostic Buffer                                           | Memor    | /   Sc               | an Cycle Time     | Time System    |
| Description:<br>Name: | CPU 417-4 H<br>CPU 417-4 H(1)                               |          | System               | identification: S | SIMATIC 400    |
| Version:              | Order No./ Desc                                             | ription  | Component            |                   | Version        |
|                       | 6ES7 417-4HT14                                              | I-OABO   | Hardware<br>Firmware | •                 | V4.5.2         |
| Rack:                 | 1                                                           | Ad       | dress:               |                   |                |
| Slot:                 | 3                                                           |          |                      |                   |                |
| Plant designation:    |                                                             |          |                      |                   |                |
| Location designatio   | in:                                                         |          |                      |                   |                |
| Status:               | Module available a<br>Error LED (REDF)<br>Error LED (IFM2F) | and o.k. |                      |                   |                |

ورژن **CPU** دوم در رک یک

## H نیاز به تغییر ورژن CPU های سیستم H

در CPU ها ی معمولی 300 و 400 معمولا نیاز به تغییر ورژن بندرت پیش می آید و معمولاً CPU با همان ورژن بدون مشکل کار می کند. در سیستم H از آنجا که هر دو CPU بایستی دقیقا مشابه و حتی ورژن آنها یکی باشد در برخی موارد نیاز به تغییر ورژن پیش می آید . اگر در حین کار یکی از CPU ها آسیب ببیند و نیاز به تعویض آن باشد ولی CPU خریداری شده اگر چه از همان نوع و با همان شماره کد ولی ورژن آن متفاوت باشد ، بدیهی است اگر این CPU جایگزین قبلی شود سیستم نمی تواند به مد Redundant برود . اکنون دو راه حل وجود دارد یکی اینکه ورژن CPU جدید را تغییر دهیم. اگر پایین تر از قبلی است آن را upgrade کنیم و اگر بالاتر از قبلی است آن را downgrade کنیم راه حل دوم اینکه ورژن CPU که در حال کار است را مطابق با ورژن CPU جدید تغییر دهیم . تغییر ورژن ممکن است به یکی از دو صورت زیر انجام می شود:

- در CPU های H قدیمی تغییر ورژن با توقف و بی برق شدن همان CPU همراه است.
- در CPU های جدید تغییر ورژن بدون بی برق شدن می تواند انجام شود ولی با توقف همان CPU همراه است .

در هر دو حالت فوق بدیهی است که نمی توان هر دو CPU را همزمان تغییر ورژن داد زیرا فرآیند متوقف می شود و اینکار بایستی بترتیب انجام پذیرد.

نکته : در برخی موارد که تمام LED های روی CPU چشمک زن می شود و مشکل فیزیکی و محیطی خاصی (مانند شوک ولتاژی یا حرارت بالا و رطوبت و ...) وجود ندارد می توان ورژن CPU را بالا برد سپس مجددا آن را به ورژن اولیه برگرداند تا مشکل برطرف شود.

به طور کلی هر چه ورژن CPU بالاتر باشد اصطلاحاً باگ های کمتری و امکانات بیشتر دارد (SFC و SFB های بیشتری را ساپورت می کند) شرکت سازنده نیز همیشه جدید ترین ورژن را پیشنهاد می کند.

فصل ۸ تغيير ورژن CPU در سيستم H

#### ۲-۸ روش های تغییر ورژن

تغيير ورژن CPU دو روش دارد :

(۱) روش Online که فقط برای CPU هایی که ورژن آنها V4.0 یا بالاتر باشد امکان پذیر است

۲) روش Offline که به کمک PG و کارت Flash انجام می شود و برای هر ورژنی قابل استفاده است

برای هر دو حالت فوق قبل از هر کاری ابتدا ورژن مورد نظر را از سایت زیمنس دانلود کنید. این فایل ها بصورت رایگان از سایت زیمنس قابل دانلود هستند با جستجوی کد CPU و ورژن مورد نظر و کلمه upgrade در google می توان مستقیما به صفحه دانلود زیمنس دسترسی پیدا کرد. فایل زیپ دریافت شده را Extract کرده و در یک پوشه در مسیری کوتاه و ترجیحاً بدون فونت فارسی، قرار دهید.

فایل های دریافت شده، دارای پسوند UPD. هستند و در میان آنها یک فایل به نام CPU\_HD.UPD وجود دارد این فایل اصلی است که در مراحل بعد از آن استفاده می شود.

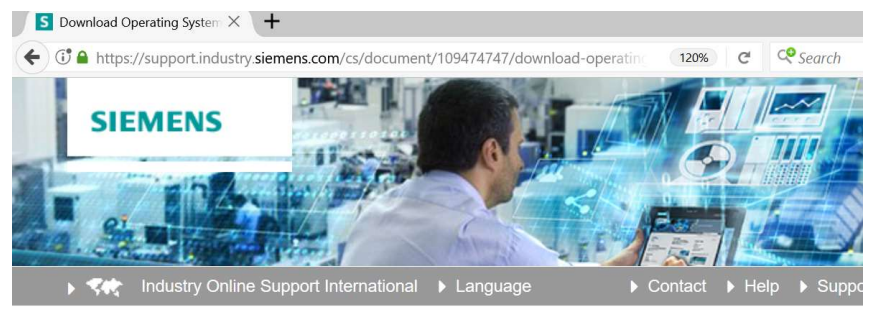

> Home > Product Support

Entry type: Download, Entry ID: 109474747, Entry date: 05/29/2017

#### Download Operating System Updates V4.0H CPU414-4H / CPU417-4H Entry Associated product(s)

Firmware Download for SIMATIC S7-400 H-CPU V4.0

Firmware Download for SIMATIC S7-400 H-CPU V4.0 Latest Firmware for S7-400 H-CPU V4.0: General information about the FW Update Difference of this Operating System Update compared to the other S7-400 CPUs Description of firmware upgrade with memory card Download V4.0.3 (Backup only: 14.02.05) Download V4.0.4 (Backup only: 27.04.05) Download V4.0.5 (Backup only: 27.04.05) Download V4.0.6 (Backup only: 23.01.05) Download V4.0.7 (Backup only: 23.02.06)

فصل ۸ تغيير ورژن CPU در سيستم H

## ۳-۸ تغییر ورژن بصورت Online برای CPU های H جدید

- این کار به دو روش می تواند انجام شود:
- () تغییر ورژن CPU بصورت مستقل
- ۲) تغییر ورژن CPU در حین کار سیستم H

#### تغییر ورژن CPU بصورت مستقل و Online

اگر CPU جدید و ورژن آن V4.0 یا بالاتر است. سوئیچ پشتی را روی رک صفر تنظیم کنید سپس آن را روی رک ببندید تغذیه را وصل کنید فیبر های نوری وصل نباشند . بهتر است با PC Adapter به آن متصل شوید Set PG/PC را روی Adapter تنظیم کنید سپس مراحل زیر را انجام دهید:

- ) در simatic Manager بر روی CPU از زیر مجموعه پروژه همان سیستم، کلیک کرده و از منوی PLC گزینه Update Firmware ر را انتخاب کنید.
- ۲) از پنجره باز شده گزینه Browse را انتخاب کرده و سپس مسیری که فایل CPU\_HD.UPD در آن قرار دارد را انتخاب کنید و بر روی دکمه Run برای بارگذاری ورژن، کلیک کنید.

| File Edit Insert | PLC View Options Window He     | lp       |                                                        |   |
|------------------|--------------------------------|----------|--------------------------------------------------------|---|
| 🗃   🚼 🛲   🐰      | Access Rights                  | •        | 🔄 🏏 🞇 🎟 🔜 🖷 🚍 🗂 💦                                      |   |
| P01_Prj          | Download                       | Ctrl+L   |                                                        |   |
|                  | Configure                      | Ctrl+K   | Update Firmware                                        | × |
|                  | Compile and Download Objects   |          | - Target Module                                        |   |
|                  | Upload to PG                   |          | Module order number: -                                 |   |
|                  | Upload Station to PG           |          | Firmware version:                                      |   |
|                  | Conv RAM to ROM                |          | Rack: 0 Slat: 4                                        |   |
|                  | Develop dillos Deserves to Mar | Cerel    |                                                        |   |
|                  | Download User Program to Memo  | ory Card |                                                        |   |
|                  | Save to Memory Card            |          |                                                        |   |
|                  | Retrieve from Memory Card      |          |                                                        |   |
|                  |                                |          |                                                        |   |
|                  | Manage M7 System               |          | Firmware File                                          |   |
|                  | Display Accessible Nodes       |          | D:\All Firmware\Firmware CPU 417_H cpu_hd.upd 🔹 Browse |   |
|                  |                                |          | Firmware version: V4.5.5                               | T |
|                  | Change Module Identification   |          | suitable for modules with:                             |   |
|                  | CPU Messages                   |          | Order number: Firmware version                         |   |
|                  | Display Force Values           |          | 0007 41714011440400                                    |   |
|                  | Monitor/Modify Variables       |          |                                                        |   |
|                  |                                |          |                                                        |   |
|                  | Update Firmware                |          |                                                        |   |
|                  | Update the Operating System    |          | K Activate firmware after download                     |   |
|                  |                                |          |                                                        |   |
|                  | Save Service Data              |          | Run 💦 Cancel Help                                      |   |
|                  | Access address                 |          |                                                        |   |

۳) در این مرحله ابتدا CPU متوقف شده فایل ورژن جدید به CPU منتقل شده سپس کار تغییر ورژن شروع می شود. در طول زمانی که سیستم عامل جدید به حافظه ROM داخلی بارگذاری می شود تمام چراغ های روی CPU روشن است . با اتمام بار گذاری این چراغها خاموش شده و چراغ Stop چشمک زن می شود و self Test شروع می شود . با اتمام Self Test اگر وضعیت سوئیچ پشت CPU باید عوض شود تغذیه را قطع و CPU را برداشته سوئیچ را جابجا کنید و آن را روی رک H نصب نموده با وصل تغذیه فیبر های نوری را متصل کنید . سیستم به مد Redundant می رود و آماده است.

تذکر مهم : در حین بارگذاری ورژن نباید ارتباط کامپیوتر با CPU قطع شود و همچنین در این فا صله نباید تغذیه CPU خاموش شود. بنابرین از ولتاژ ورودی Safe استفاده کنید (استفاده از UPS) در صورتی که در بین کار ارتباط قطع شود یا تغذیه CPU قطع شود CPU دیگر قابل استفاده نخواهد بود برای رفع اشکال آن باید، به شرکت سازنده مرجوع شود.

#### تغییر ورژن بصورت Online روی سیستم H در حال کار

اگر سیستم H در حال کار است و CPU ورژن V4.0 یا بالاتر دارد می توان در حین کار و بدون توقف ورژن هر دو CPU را تغییر داد . ارتباط کامپیوتر روی همان اترنت باشد که به هر دو CPU دسترسی دارد.

مراحل کار :

- (۱) در Simatic Manager آن CPU که در حال حاضر Standby است را انتخاب کنید.
- ۲) از منوی PLC گزینه Update Firmware را انتخاب کرده و در پنجره ای مشابه قبل با Browse فایل CPU\_HD.UPD را از یوشه Extract شده انتخاب کنید و روی Run کلیک کنید.
- (۳) در پنجره بعدی مانند شکل زیر Automaticaly continue را فعال کنید. با این کار Standby متوقف شده و فایل ورژن جدید به آن منتقل شده و تغییر ورژن انجام می شود پس از آن CPU به مد Self Test می رود.
  - ۴) وقتى Self Test تمام شد همه اطلاعات را به اين CPU كه ورژن جديد دارد دانلود كنيد.
- ۵) با Switch to و با انتخاب گزینه with Altered Operating system این CPU را به عنوان Master بالا بیاورید دومی Stop می شود و اختلالی در کنترل فرآیند رخ نمی دهد.

| C With altered configuration                |         |
|---------------------------------------------|---------|
| O With expanded memory configu              | uration |
| With altered operating system               | em 🧲    |
| ${f C}$ With modified hardware revision     | n level |
| $\mathbf{c}$ Via only one intact redundancy | link    |

انجام عمل Switch to برای تغییر ورژن

۶) ورژن CPU دوم را نیز به همین نحو تغییر دهید . اگر کارت حافظه از نوع فلش نبا شد نیازی به دانلود به این CPU نی ست و پس از اتمام تغییر ورژن آن را RUN کنید تا به مد Redundant برود.

### ۶-۸ تغییر ورژن CPU با استفاده از کارت حافظه Flash

از این روش برای هر ورژنی می توان استفاده کرد . ولی اگر ورژن پایین تر از V4.0 باشد استفاده از این روش الزامی است. ابتدا فایل آیدیت را از سایت سازنده دانلود کنید در فایل متنی همراه آن سایز کارت حافظه فلش مورد نیاز نوشته شده است

Requirements for creating an operating system update card: Firmware-Version < V4.0.0: 2 MB (with order no. 6ES7 952-1KL00-0AA0) or larger Firmware-Version >= V4.0.0: 4 MB (with order no. 6ES7 952-1KM00-0AA0) or larger Firmware-Version >= V4.5.0: 8 MB (with order no. 6ES7 952-1KP00-0AA0) or larger

.معمولا کارت فلش 4MB کافیست ولی اگر 8MB تهیه شود بهتر است و در آینده برای ورژن های بالاتر نیز قابل استفاده خواهد بود.

#### سخت افزار های مورد نیاز :

- PG یا USB Prommer برای انتقال فایل به کارت Flash
  - MC Flash با ظرفیت مورد نیاز

#### مراحل انجام کار :

- () فایل ورژن دانلود شده را Exteract کنید و در مسیر مشخصی قرار دهید.
- ۲) MC Flash را در اسلات مخصوص PG یا USB Prommer قرار دهید. اگر از Prommer استفاده می کنید بایستی درایور آن

نصب شده باشد و در کنترل پنل روی گزینه شکل زیر کلیک و گزینه External انتخاب شده باشد.

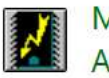

Memory Card Parameter Assignmen (32-bit)

آیکن مربوط به سخت افزار USB Prommer

۳) در برنامه باز شده مانند شکل زیر گزینه Internal ProgrammingDevice Interface را انتخاب نمایید.

| Memory Card Paramete                       | er Assignment     |         |
|--------------------------------------------|-------------------|---------|
| Interface                                  |                   |         |
| O None                                     |                   |         |
| <ul> <li>Internal programming d</li> </ul> | evice interface   |         |
| O External prommer                         | At the connection | LPT1: 💌 |
| Flash file for M7 on drive                 |                   | G: 💌    |
| ОК                                         | Cancel            | Help    |

انتخاب نوع ارتباط PG

۴) در محیط Simatic Manager از طریق منوی File > S7 Memory Card > Delet را انتخاب کنید. این عمل برای پاک کردن محتویات موجود در MC Flash انجام می شود.

# فصل ۸ تغییر ورژن CPU در سیستم H

# سيستم كنترل افزونه S7-400H

| File Edit Insert PLC View Options Window Help           |        |                    |
|---------------------------------------------------------|--------|--------------------|
| New                                                     | Ctrl+N | < No Filter >      |
| New Project wizard                                      | CHLO   | -                  |
| Close                                                   | Cuito  |                    |
| Multiproject                                            | ,      |                    |
| S7 Memory Card                                          | •      | Open               |
| Memory Card File                                        |        | Calculate Checksum |
| Save As                                                 | Ctrl+5 | Delete             |
| Delete                                                  |        | (m)                |
| Reorganize                                              |        |                    |
| Manage                                                  |        |                    |
| Archive                                                 |        |                    |
| Retrieve                                                |        |                    |
| Print                                                   |        |                    |
| Page Setup                                              |        |                    |
| 1 mehdi (Project) C:\\Siemens\Step7\s7proj\mehdi        |        |                    |
| 2 n5 backup (Project) C:\\Siemens\Step7\S7Proj\n5_backu |        |                    |
| 3 current (Project) C:\\Siemens\Step7\S7Proj\current    |        |                    |
| 4 n3160396 (Project) C:\\Siemens\Step7\s7proj\n3160396  |        |                    |
| Exit                                                    | Alt+F4 |                    |
|                                                         |        |                    |

پاک کردن محتویات کارت حافظه Flash

۵) سپس در همان محیط از منوی PLC > Update the Operating System را انتخاب کنید.

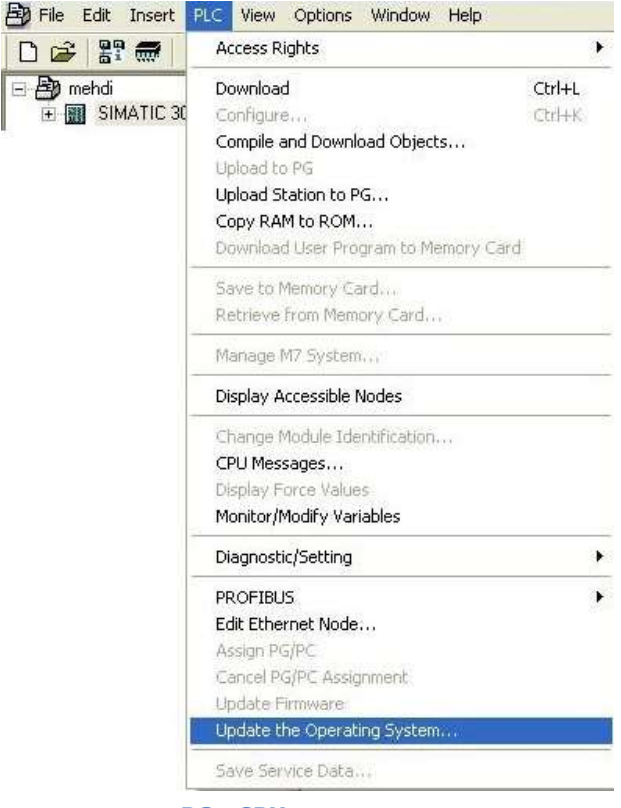

مراحل تغيير ورژن CPU با PG

۶) از پنجره باز شده و از طریق دکمه Browse فایل های Exteract شده با پسوند UPD. را انتخاب می کنیم. تا فایل ورژن به کارت

Flash منتقل شود.

- CPU (۷ مورد نظر را Power Off کنید و کارت MC Flash را در اسلات آن قرار دهید.
- ۸) CPU را Power On کنید. در این حالت تمام LED های CPU روشن می شوند که نشانه انجام تغییر ورژن است.
- **تذکر مهم :** در این مرحله، به هیچ عنوان نباید کارت Flash تا پایان بارگذاری، از اسلات مربوطه خارج شود و تغذیه CPU هرگز نباید تا پایان
  - کار خاموش شود!
- ۹) پس از اتمام بارگذاری، LED های CPU خاموش شده و "LED "STOP به صورت Flashing روشن می شود. این نشان دهنده پایان بار گذاری است.
- ۱۰) CPU را Power Off کرده و MC Flash را از آن خارج و سپس آنرا Power On کنید. پس از اتمام مد Self Test قابل استفاده خواهد بود. ضمناً ورژن جدید را می توان در پنجره Module Information > General مشاهده نمود.

| Performance D                     | ata Comm                                 |            | Stacks   | Г н           | State       | Identification |  |
|-----------------------------------|------------------------------------------|------------|----------|---------------|-------------|----------------|--|
| General                           | Diagnostic Buffer                        | Men        | nory     | Scan Cycl     | e Time      | Time System    |  |
| escription:<br>ame:               | CPU 417-4 H<br>CPU 417- <mark>4</mark> H |            | Sy       | stem Identifi | cation: SIM | ATIC 400       |  |
| ersion:                           | Order No./ D                             | escription | Compone  | ent           |             | Version        |  |
|                                   | 6ES7 417-4H                              | T14-0AB0   | Hardware |               | -           | 1 NARE         |  |
|                                   | Boot Loader                              |            | Firmware | expansion     | 5           | V 4.5.0        |  |
| ack:                              | 0                                        |            | Address: |               |             |                |  |
| ot:                               | 3                                        |            |          |               |             |                |  |
| ant designation                   | :                                        |            |          |               |             |                |  |
| ocation designat                  | tion:                                    |            |          |               |             |                |  |
| Status: Module available and o.k. |                                          |            |          |               |             |                |  |
|                                   |                                          |            |          |               |             |                |  |

چک کردن ورژن CPU در حالت Online

اگر به هر دلیلی لازم باشد که ورژن هر دو CPU-H با کارت فلش بدون توقف پروسه تغییر کند، لازم است عمل تغییر ورژن تک به تک انجام شود. بنابرین باید مراحل زیر را به ترتیب انجام داد :

- () ابتدا سیستم را به Solo Mode ببرید.
- ۲) ورژن Standby را Upgrade کنید.
- ۳) پس از انجام کامل تغییر ورژن، پروژه را به این CPU دانلود کنید.
- ۴) از حالت Switch to برای عوض کردن جای دو CPU استفاده کنید باید گزینه With altered operating system انتخاب شود.

| Switch to CPU 412-3 H(1) with                   |      |
|-------------------------------------------------|------|
| ○ With altered configuration                    |      |
| O With expanded memory configuration            |      |
| 🕫 With altered operating system 🧲               |      |
| C With modified hardware revision level         |      |
| ${\bf C}$ . Via only one intact redundancy link |      |
|                                                 |      |
| Switch Cancel                                   | Help |
|                                                 |      |

انتخاب حالت سوئیچ در تغییر ورژن

۵) حال لازم است ورژن CPU دوم را نیز Upgrade کرده و در نهایت سیستم را به Redundant Mode ببریم.

# فصل ۹ فانکشن های SFC خاص سیستم H

H برای کنترل مدهای کاری سیستم SFC90 ۹-۱
 CPU دوی LED های روی SFC51 ۹-۲

بسیاری از فانکشن های سیستمی بین CPU های 300 و 400 مشترک هستند ولی برخی SFC ها بطور خاص در سیستم H کاربرد دارند . برای توضیح کامل فانکشن های سیستمی به کتاب مرجع کاربردی PLC سطح تکمیلی از نشر نگارنده دانش مراجعه کنید.

### H برای کنترل مدهای کاری سیستم SFC90 ۹-۱

SFC90 با نام H\_CRTL فانکشن سیستمی است که بطور خاص برای کنترل مدهای کاری سیستم H بکار می رود . توسط این SFC می توان مدهای کاری زیر را فعال یا غیر فعال نمود:

- مد self test
  - مد linkup
- مد update

شکل زیر پایه های ورودی و خروجی SFC90 را نشان می دهد. برای اینکه عمل فعال سازی یا غیر فعال سازی انجام شود به ورودی REQ بایستی یک لبه مثبت برسد. با رسیدن این لبه کاری که در پایه Mode مشخص شده انجام می شود. اگر Standb شود مد update غیرفعال می شود یک لبه مثبت برسد. با رسیدن این لبه کاری که در پایه Rode مشخص شده انجام می شود. اگر Standby شود مد Stop فیرفعال می شود یعنی اگر سیستم به مد solo رفت دیگر نمی تواند به مد Redundant برگردد و روی Standby چراغ ها Standby چشمک زن باقی می ماند . با اعمال 4 حاص می شود یا اعمال Stop می شود یا این این لبه کاری که در پایه می می می می می شود. اگر Standby شود مد Stop شود می تواند به مد می می می می می می می شود. اگر Standby چراغ ها RUN پخشمک زن باقی می ماند . با اعمال 4 حاص Mode می می ماند . با اعمال 4 حاص می می دوباره به حالت عادی بر می گردد. (در اینحالت برای دانلود Stop سیستم Mode در این Stop می ماند . با اعمال 4 حاص Stop می می دوباره به حالت عادی بر می گردد. (در اینحالت برای دانلود Stop می سیستم می می دوباره به حالت عادی بر می گردد. (در اینحالت برای دانلود Stop می سیستم می می دوباره به حالت عادی بر می گردد. (در اینحالت برای دانلود Stop می سیستم Stop دوباره به حالت عادی بر می گردد. (در اینحالت برای دانلود Stop می سیستم Stop دوباره به حالت عادی بر می گردد. (در اینحالت برای دانلود Stop می سیستم Stop دوباره به حالت عادی بر می گردد. (در اینحالت برای دانلود Stop می سیستم Stop دوباره به حالت عادی بر می گردد. (در اینحالت برای دانلود Stop می می می در دوباره به حالت عادی بر می گردد. (در اینحالت برای دانلود Stop می می می در داند . با اعمال 4 حال

اگر Mode=1 باشد مد update غیر فعال می شود و اگر سیستم بخواهد از Solo به Redundant برود چراغ REDF در دو طرف چشمکزن است و خاموش نمی شود و سیستم در مد Solo می ماند. اگر Mode=2 شود مد update فعال می گردد.

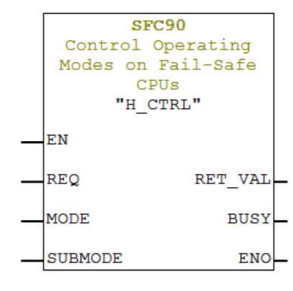

SFC 90 برای کنترل مدهای کاری SFC

اگر Mode=20 باشد Self test برای تستی که کد آن در پایه SUBMODE داده شده غیر فعال می گردد با Mode=21 این تست دوباره فعال می شود. لیست کدهای Submode در جدول زیر آمده است.

| 0 | SP7 – ASIC – Test                                                             |
|---|-------------------------------------------------------------------------------|
| 1 | Code memory test                                                              |
| 2 | Data memory test                                                              |
| 3 | Operating system code checksum test                                           |
| 4 | Code block checksum test                                                      |
| 5 | Comparison of numbers, times, markers and data blocks in redundant operation. |
|   |                                                                               |

#### ۲-۹ SFC51 برای خواندن LED های روی CPU

این SFC خاص H نیست و در سایر CPU ها نیز کاربرد دارد درضمن این SFC می تواند اطلاعات مختلفی را از سیستم گزارش دهد که یکی از آنها وضعیت چراغ های روی CPU است

گزارشی که SFC51 از وضعیت LED های روی CPU می دهد می تواند برای نمایش در سیستم مانیتورینگ و تولید آلارم استفاده شود. اگر بخواهیم عمل خواندن LED ها به صورت سیکلی و منظم انجام شود، لازم است SFC51 را ابتدا در یک FB فراخوانی کرده، سپس آن FB را در یکی از OB های 3X فراخوانی کنید. SFC 51 از مسیر Libraries > Standard Library > System Functl/On Block قابل انتخاب است.

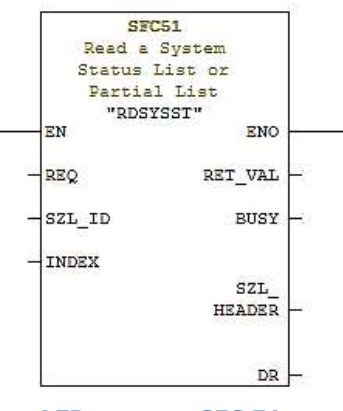

تابع SFC 51 برای خواندن LED ها

اساس عملکرد SFC51 بدین صورت است که، متناسب با کد های ارائه شده در Help SFC51، یک شناسه در پایه "SZL\_ID" و یک شاخص در پایه Index با فرمت HEX وارد می کنیم سپس این تابع اطلاعات خوانده شده را در خروجی "SZL\_HEADER" قرار می دهد.

#### معرفی پایه های ورودی و خروجی SFC51 :

REQ : این پایه مخفف Request است و نیاز به یک پالس برای عملکرد بلوک دارد. اگر بخواهیم به صورت Cyclic عمل کند باید یک موج مربعی ایجاد و به این پایه اختصاص دهیم.

SZL\_ID : یک ورودی از جنس Word است که برای سیستم های 400H باید مقدار W#16#0071 وارد شود.

INDEX : یک ورودی از جنس Word است. به این پایه باید مقدار 0000#W#16 داده شود. با این مقدار کلیه اطلاعات مربوط به CPU های H خوانده می شوند.

RET\_VAL : یک خروجی از جنس Word است که مانند بسیاری از FC ها یا SFC های دیگر، خروجی خطاهای بلوک می باشد. BUSY : یک خروجی بیتی می باشد که در حال کار بودن بلوک را نشان می دهد. این خروجی معمولاً همزمان با Request صفر و یک می شود. SZL\_HEADER : این پایه یک خروجی از جنس Struct می باشـد و لازم اسـت به صـورت یک Interface از نوع STAT تعریف شـود. همچنین باید دارای دو زیر مجموعه از جنس Word باشد که طول دیتای خوانده شده و شماره بایت مربوطه در این زیر مجموعه ها ذخیره شود. ساختار آن باید به صورت زیر باشد

#### SSL\_HEADER : STRUCT WORD LENTHDR: WORD N\_DR: END STRUCT

ساختار فوق را در حافظه STAT از قسمت Interface مربوط به FB مطابق شکل زیر بسازید.

|                | Co | ntents Of: | 'Envir | onment | \Interfa | ce\STAT\ | SZ | L HEADER'   |
|----------------|----|------------|--------|--------|----------|----------|----|-------------|
| 🗉 🕒 Interface  |    | Name       | Data   | Type   | Address  | Initial  | v  | Exclusion a |
| IN IN          | 13 | LENTH_DR   | Word   |        | 0.0      | W#16#0   |    |             |
|                | 13 | N DR       | Word   |        | 2.0      | W#16#0   |    |             |
| - IN_OUT       |    |            |        |        |          |          |    |             |
| STAT           |    |            |        |        |          |          |    |             |
| B-B SZL_HEADER |    |            |        |        |          |          |    |             |
| - 🖼 LENTH_DR   |    |            |        |        |          |          |    |             |
| I N_DR         |    |            |        |        |          |          |    |             |
| TEMP           |    |            |        |        |          |          |    |             |

#### ساختار داخلی SZL\_HEADER

DR : این پایه از جنس Any و مخفف Data Record است. این بلوک کلیه دیتایی که از 400H می خواند را در ۱۶ بایت قرار می دهد که آدرس آن به صورت یک آرایه ۱۶ بایتی به این پایه اختصاص داده می شود. این متغیر را نیز در زیر مجموعه STAT قرار دهید.

|               | Co | ontents Of: | 'Environment\Interface\STAT' |         |  |
|---------------|----|-------------|------------------------------|---------|--|
| 🗄 🕀 Interface |    | Name        | Data Type                    | Address |  |
| - IN          | 99 | SZL HEADER  | Struct                       | 0.0     |  |
|               | 1  | DR          | Array [015] of BYTE>         | 4.0     |  |
| TU_OUT        | 10 |             |                              |         |  |
| E - STAT      |    |             | 1.5                          |         |  |
| E SZL_HEADER  |    |             |                              |         |  |
| - ENTH_DR     |    |             |                              |         |  |
| DR N_DR       |    |             |                              |         |  |
| T DR          |    |             |                              |         |  |
|               |    |             | Amore                        |         |  |

ایجاد یک Array با ظرفیت 16 بایت

به عبارت دیگر تمام دیتای خوانده شده از CPU ها در شانزده بایت DR قرار می گیرد. حال می توانیم متناسب با نیاز و مطابق توضیحات بعدی از این بایت ها در برنامه استفاده کنیم.

مثال ۱ : برنامه ای بنویسید که اگر CPU موجود در رک صفر Master باشد، M0.0 یک شود و اگر CPU موجود در رک یک Master باشد، M0.1 یک شود.

پاسخ : با توجه به توضیحات ارائه شده و تصویر زیر اگر CPU موجود در رک شماره صفر Master باشد، مقدار بایت سوم ([2]DR) برابر B#16#10 خواهد بود و اگر CPU موجود در رک یک Master باشد مقدار این بایت برابر B#16#20 خواهد بود.

#### Data Record

A data record of partial list extract ID W#16#xy71 has the following structure:

| Contents | Length  | Meaning                                                         |                                                                                                    |
|----------|---------|-----------------------------------------------------------------|----------------------------------------------------------------------------------------------------|
| Redinf   | 2 bytes | Information ab<br>W#16#0011:<br>W#16#0012:                      | out redundancy<br>Single H CPU<br>1 of 2 H system                                                  |
| Mwstat1  | 1 byte  | Status byte 1<br>Bit 0:<br>Bit 1:<br>Bit 2:<br>Bit 3:<br>Bit 4: | reserved<br>reserved<br>reserved<br>H status of CPU in rack 0<br>=0: standby CPU<br>=1: master CPU |
|          |         | Bit 5:                                                          | H status of CPU in rack 1<br>=0: standby CPU<br>=1: master CPU                                     |
|          |         | Bit 6:                                                          | reserved                                                                                           |
|          |         | Bit 7:                                                          | reserved                                                                                           |

تغییر وضعیت بیت های بایت سوم از DR

با این شرایط می توان برنامه زیر را نوشت :

E Network 1 : Title:

| AN   | #TEN  | 4P1            | #TEMP1      |
|------|-------|----------------|-------------|
| =    | #TEN  | 4P1            | #TEMP1      |
| CALL | "RDS  | SYSST"         | SFC51       |
| REQ  |       | :=#TEMP1       | #TEMP1      |
| SZL_ | ID    | :=W#16#71      |             |
| INDE | x     | :=W#16#0       |             |
| RET  | VAL   | :=MWO          |             |
| BUSY |       | :=M2.0         |             |
| SZL_ | HEADE | R:=#SZL_HEADER | #SZL_HEADER |
| DR   |       | :=#DR          | #DR         |
| NOP  | 0     |                |             |

Network 2 : Title:

| L   | #DR[ | 2]  | #DR[2] |
|-----|------|-----|--------|
| L   | B#16 | #10 |        |
| —I  |      |     |        |
| =   | м    | 0.0 |        |
| NOP | 0    |     |        |
| L   | #DR[ | 2]  | #DR[2] |
| L   | B#16 | #20 |        |
| —I  |      |     |        |
| =   | м    | 0.1 |        |
| NOP | 0    |     |        |
|     |      |     |        |

پاسخ مثال ۱

مثال ۲: با استفاده از SFC51 برنامه ای بنویسید که اگر LED های REDF روی هر کدام از CPU ها روشن شده Q0.0 به صورت

Flashing روشن شود.

پاسخ : در اطلاعاتی که از سیستم به عنوان DR خوانده می شود، [9]DR و [11] یعنی بایت های دهم و دوازدهم آن، آیتم های مختلفی را میخواند و در DR ذخیره می کند.

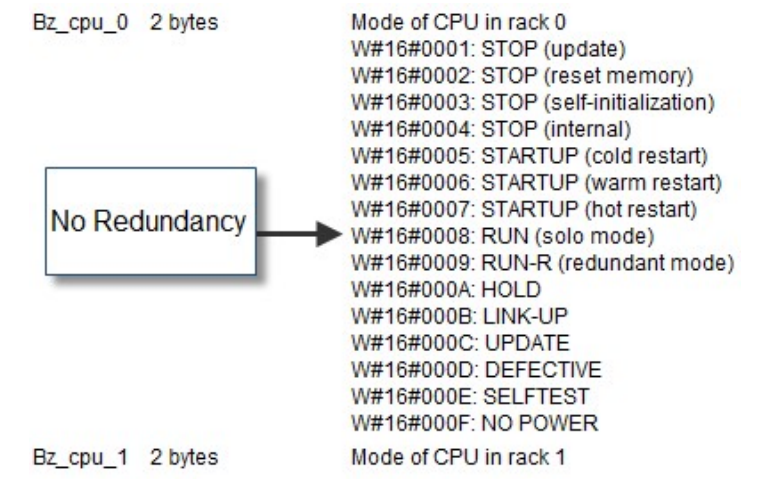

خواندن دیتای مختلف از CPU ها

همانطور که در تصویر فوق مشاهده می شود، در صورت روشن شدن REDF مربوط به CPU 0 مقدار W#16#0008 در [9]DR ثبت می شود و اگر این LED بر روی CPU 1 روشن شود، همین مقدار در DR[11] ثبت خواهد شد. بنابرین برنامه زیر به برنامه قبلی اضافه می شود :

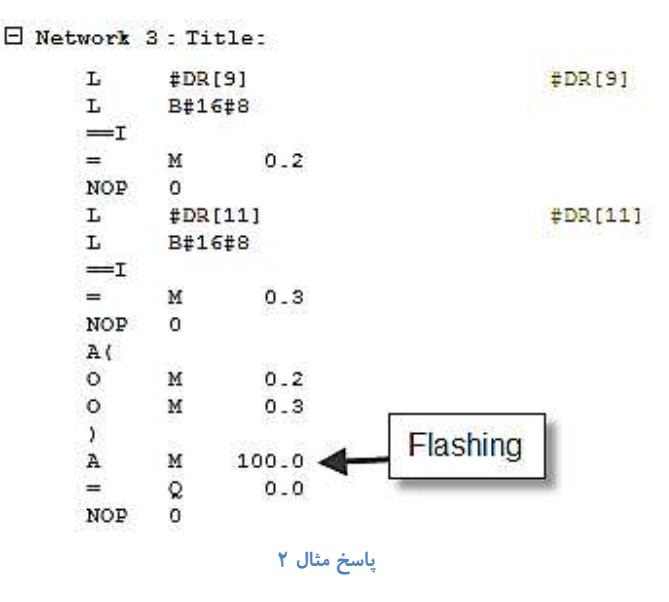

در ادامه در بخش مانیتورینگ سیستم H با نرم افزار System Diagnostic زیمنس آشنا خواهیم شد که می تواند وضعیت همه LED های روی CPU را در محیط مانیتورینگ نمایش دهد.

فصل ۱۰ مانیتورینگ در سیستم H

- 1--۱ روش های مانیتورینگ 400H
- ۲-۱۰ مانیتورینگ 400H با wincc و کارت شبکه اترنت معمولی
  - ۳-۱۰ مانیتورینگ 400H با wincc و کارت شبکه زیمنس
- ٤-٤ مانیتورینگ 400H با wincc و چند کامپیوتر با کارت شبکه زیمنس
- ۵-۱۰ مانیتورینگ 400H با wincc و یک کامپیوتر با دو کارت شبکه زیمنس
  - ۲-۱۰ روش انتقال تگ ها بطور خودکار از STEP7 به wincc
  - ۷-۷۰ نمایش وضعیت System Diagnostics با System Diagnostics در ۱۰-۷
    - ۸-۸ استفاده از OPC Server برای مانیتورینگ 400H
      - ۹-۹ مانیتورینگ 400H با پنل های اپراتوری
      - ۱۰-۱۰ اتصال ينل HMI به 400H با شبكه MPI
      - ۱۱-۱۱ اتصال ينل HMI به 400H با شبكه Profibus
      - ۲۱−۱۲ اتصال ينل HMI به 400H با شبكه Ethernet

#### ۱۰-۱ روش های مانیتورینگ 400H

یکی از نیازهای ضروری سیستم اتوماسیون ارتباط بین سیستم کنترل و سیستم مانیتورینگ است. مانیتورینگ ممکن است بصورت مرکزی در اتاق کنترل باشد که در این شرایط نیاز به کامپیوتر با کارت شبکه و نرم افزار مناسب است . برای این منظور مرسوم ترین نرم افزار wincc می باشد. اگر نرم افزارهای دیگری مورد نظر است بهتر است آنرا از طریق OPC Server به سیستم H متصل کنیم.

مانیتورینگ ممکن است بصورت محلی توسط پنل های اپراتوری که در کنار دستگاه یا روی درب پنل کنترل نصب می شوند باشد . مرسوم ترین آنها TP/OP های زیمنس است که با wincc Flexible پیکر بندی می شوند.

بنابراین ادامه بحث ما به سه بخش زیر تقسیم می گردد:

- مانیتورینگ سیستم H با نرم افزار wincc
  - مانیتورینگ سیستم H از طریق OPC
- مانیتورینگ سیستم H از طریق پنل های محلی اپراتوری

برای مطالعه این بخش لازم است خواننده با wincc و winccFlexible و OPC در حد پایه آشنا باشد .

معمولا وقتی سیستم کنترل S7 است بهترین روش مانیتورینگ مرکزی استفاده از wincc است که به سهولت با S7 لینک می شود. مرسوم ترین بستر ارتباطی بین PLC با Wincc شبکه اترنت صنعتی است .

وقتی سیستم کنترل S7-400H باشد ممکن است کارت اترنت صنعتی روی کامپیوتر از نوع معمولی غیر زیمنس باشد که البته مرسوم نیست و مشکلاتی را در پی خواهد دا شت. ممکن است کارت اترنت صنعتی روی کامپیوتر از نوع صنعتی و ساخت زیمنس با شد که این روش متداول است. براین اساس ادامه مطلب را به سه مبحث مجزا تقسیم می کنیم.

- () مانیتورینگ سیستم H با wincc و کارت شبکه معمولی
- ۲) مانیتورینگ سیستم H با wincc و کارت شبکه صنعتی
  - ۳) مانیتورینگ سیستم H با پنل های اپراتوری
#### فصل ۱۰ مانیتورینگ در سیستم H

#### ۲-۱۰ مانیتورینگ 400H با wincc و کارت شبکه اترنت معمولی

شکل زیر تجهیزات سخت افزاری مورد استفاده در این روش را نشان می دهد.

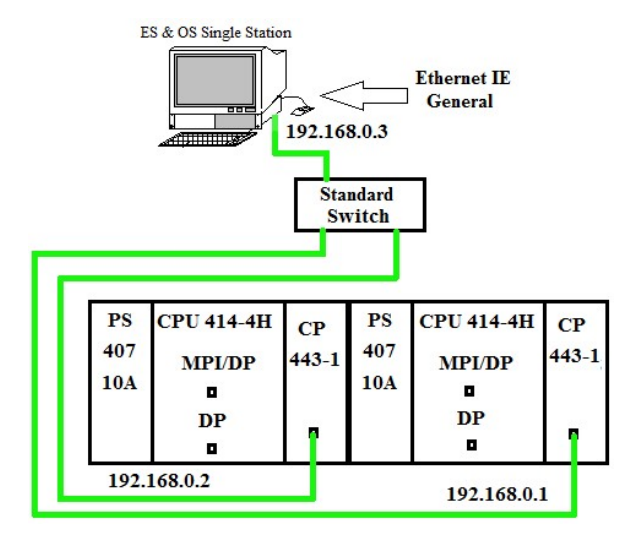

ارتباط Monitoring با 400H از طريق كارت IE General

وقتی از کارت شبکه معمولی که موسوم به IE general است برای مانیتورینگ استفاده کنیم، اگر بخواهیم ارتباط یک CPU معمولی 300 یا معمولی 400 را از طریق اترنت با Wincc برقرار کنیم، نکته خاصی وجود ندارد. می توان در wincc ارتباط را با آدرس MAC یا با آدرس 400 را ای معمولی 400 را از طریق اترنت با Controller رفتی Courd باشد، باید Wincc با هر دو CPU ارتباط داشته باشد. به عبارت دیگر اگر در 4004، نمود . ولی وقتی Controller از نوع Redundant باشد، باید Wincc با هر دو CPU ارتباط داشته باشد. به عبارت دیگر اگر در 4004، دو 4004 معمولی 400 معمولی 400 از مود . ولی وقتی Controller از نوع Swichove باشد، باید Wincc با هر دو CPU ارتباط داشته باشد. به عبارت دیگر اگر در 4004، معمولی 400 معمولی وقتی Master CPU معمولی معرفی باید بین باید بین معمولی دو 100 معمولی دو معمل PCU دیگر ایجاد مواد معاد بر از CPU دوم بخواند. پس به عبارت دیگر ایجاد یک اتصال با یک آدرس MAC که فقط به رک صفر متصل است کافی نیست ممکن است OUD از کار بیفتد . باید یک اتصال نیز با آدرس MAC مربوط به رک یک ایجاد نمود . پس از آن بایستی تگ های مورد نظر را ساخت ولی چون دو اتصال داریم باید تگ ها دوبار ساخته شوند و هزینه دوبار ساخته شوند و هزینه لایسنس را بیشتر خواهد کرد. و نکته آخر اینست که هر دو تگ را بایستی به یک شیء گرافیکی متصل کرد که کار ساده ای نیست. پس بطور خلاصه در ارتباط H با Since از طریق کارت شبکه اترنت معمولی :

- نیاز به ساختن دو کانکشن در Wincc می باشد.
- ۲) هر کانکشن باید آدرس MAC یا IP مربوط به CP443-1 خود را داشته باشد.
  - ۳) نیاز به ساختن دو Tag در کانکشن ها برای یک شیئ گرافیکی است.
- ۴) در محیط Graphic Designer باید هر دو Tag را به Object ها اختصاص دهیم.

اگر کانکشن ها در زیر مجموعه Industrial Ethernet ساخته شوند، از MAC Address کارت های شبکه استفاده می کند ولی اگر در زیر مجموعه TCP/IP ساخته شوند، از IP Address کارت ها استفاده می کند.

مراحل انجام کار :

- ۱) ابتدا در محیط Wincc یک Single User Project بسازید.
- ۲) بر روی گزینه Tag Managment از زیر مجموعه پروژه راست کلیک کرده و گزینه Add New Driver را برای وارد کردن Simatic
- ۳) سپس در زیر مجموعه درایور وارد شده، بر روی گزینه Industial Ethernet راست کلیک کنید و گزینه New Connection را انتخاب کنید.
- ۴) در این پنجره ابتدا نامی برای کانکشن انتخاب، سپس Properties آنرا باز کنید. در اینجا لازم است آدرس MAC مربوط به CP اول را به دقت وارد نمایید. همچنین در همین پنجره و در قسمت Rack Number و Slot Number باید شماره رک و اسلاتی که CPU اول در آن قرار دارد را وارد نمایید.

| Name: U             | onnection_1 Properties                     |
|---------------------|--------------------------------------------|
| Unit: Server List ( |                                            |
| SGH-PC              | Connection Parameter - Industrial Ethernet |
|                     | Connection                                 |
|                     | S7 Network Address                         |
|                     | Ethemet Address: 00 0E 8C F1 A5 0E         |
|                     | Back Number:                               |
|                     |                                            |
|                     | Slot Number: 3 Address                     |
|                     | Send/receive raw data block                |
|                     | Connection Resource: 02                    |
|                     |                                            |
| - 1                 |                                            |
|                     | Enter the elot number of the remote CPU    |

تنظيمات Connection در Wincc

- ۵) مراحل سوم و چهارم را برای ایجاد کانکشن دوم و تنظیمات آن تکرار کنید. در اینجا لازم است آدرس MAC مربوط به CP دوم را وارد
   کرده و در آدرس های CPU شماره رک ۱ انتخاب شود.
- ۶) پس از ساختن کانکشن ها لازم است بر روی گزینه Industrial Ethernet را ست کلیک کرده و گزینه System Parameter را است کلیک کرده و گزینه Industrial Ethernet را انتخاب نمایید. سپس در سربرگ Unit و در منوی Logical Device Name نام کارت شبکه اترنت روی PC (IE General) را از لیست انتخاب نمایید. سپس می wincc را بسته و باز کنید تا این تنظیم را بگیرد البته در V1.3 اینکار لازم نیست. اگر کانکشن ها در زیر مجموعه TCP/IP ساخته شوند، لازم است در سربرگ Unit گزینه Unit گزینه Unit روی کانکشن ها در زیر مجموعه TCP/IP ساخته شوند، لازم است در سربرگ Unit می است کانکشن ها در زیر مجموعه TCP/IP ساخته شوند، لازم است در سربرگ Unit کرینه Unit کرینه Unit کرینه کرده و گزینه Vice کرده و گزینه کرده و گزینه کرده و گذی و گزینه کرده و گزینه کرده و گزینه کرده و گذی و گزینه کرده و گزینه کرده و گزینه و گ کرده و گزینه کرده و گزینه کرده و گزینه کرده و گزینه کرده و گزینه کرده و گزینه کرده و گزینه کرده و گزینه و گزینه و گزینه و گزینه و گزینه و گزینه و گزینه و گزینه و گزینه و گزینه و گزینه و گزیه و گزینه و گزینه و گزینه و گزینه و گزینه و

| HIII Tag Management                              | Connection_2                     | H1,00 0E 8C F1 A                                                                                 |
|--------------------------------------------------|----------------------------------|--------------------------------------------------------------------------------------------------|
| Connection_1                                     | System Parameter - Industrial Et | hernet 💌                                                                                         |
| Connection_2  Industrial Ethernet (II)  MPI  MPI | SIMATIC S7 Unit                  |                                                                                                  |
|                                                  | CP-Type/Bus Profile:             | Industrial Ethemet                                                                               |
| Slot PLC<br>Soft PLC<br>TCP/IP                   | Set automatically                | CP_H1_1:<br>Broadcom 802.11n Network Adap<br>PLCSIM.ISO.1<br>Realitiek PCIe FE Family Controller |

تنظيمات System Parameter در

۷) موقتا wincc اکتیو کنید و با برنامه Channel Diagnosis می توانید ارتباط Controller با Wincc را چک کنید. این برنامه را از مسیر زیر باز کنید و مطمئن شیوید که ارتباط هر دو کانکشین برقرار است. این تسیت از منوی Tools در Tools در حالت vince در حالت untime نیز امکان پذیر است:

Start > All Programs > Siemens Automatl/On > Simatic > Wincc > Tools > Channel Diagnosis

| hannels/Connections                                        |                            | Г                  | Always on |
|------------------------------------------------------------|----------------------------|--------------------|-----------|
|                                                            |                            | 1                  |           |
| B✓ SIMATIC S7 PROTOCOL SUITE                               | Counters                   | Value              | A         |
| INATIC S7 PROTOCOL SUITE<br>✓ Connection_1                 | ExtInitParam               | Value<br>no        | ^^        |
| SIMATIC S7 PROTOCOL SUITE<br>✓ Connection_1 ✓ Connection 2 | ExtInitParam<br>DebugBreak | Value<br>no<br>off | ^         |

برنامه Channel Diagnosis برای چک کردن ارتباط

۸) برای هر آدرس باید دو Tag بسازیم. یکی از Tag ها در کانکشن اول و دیگری در کانکشن دوم قرار می گیرد. در محیط گرافیکی نیز لازم است این Tag ها با یکدیگر Or شوند. مثلاً برای نمایش فیدبک Of یا Off بودن یک موتور در قسمت Properties مربوط به Motor Object گزینه Color را انتخاب و در زیر مجموعه آن، گزینه Background Color را Spnamic کنید. در اینجا مانند تصویر زیر لازم است با قرار دادن علامت + هر دو Tag را با یکدیگر Or کنیم.

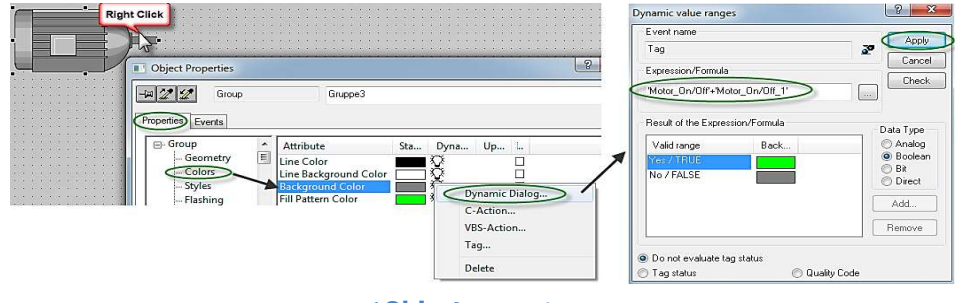

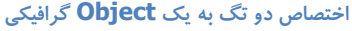

استفاده از Dynamic Dialog برای Or کردن در Tag های آنالوگ صحیح نمی باشد. برای Or کردن Tag های آنالوگ لازم است از C Action یا VBC Action استفاده کرد که در عمل طراحی را ,وقت گیر و مشکل می کند. علاوه بر این بدلیل اینکه برای هر آیتم بایستی دو تگ ایجاد شود بنابراین هزینه لایسنس نیز که متناسب با تعداد تگ است بیشتر خواهد بود.

بدلیل مشکلات فوق استفاده از آن متداول نیست و برای Wincc، از روش بعدی که موسوم به Named connection است استفاده می کنند.

#### ۳-۱۰ مانیتورینگ 400H با wincc و کارت شبکه زیمنس

برای مانیتورینگ صحیح سیستم H در قدم اول بایستی کارت شبکه زیمنس روی کامپیوتر نصب شود. زیمنس کارت های شبکه صنعتی متنوعی برای نصب روی کامپیوتر ارائه داده است برخی از این کارت ها اگر چه صنعتی هستند ولی شبیه IE general عمل می کنند و برای سیستم H مناسب نیستند مانند کارت CP1612. سه نوع کارت زیر اگر روی کامپیوتر نصب شود مانیتورینگ سیستم H با wincc براحتی امکان پذیر است.

- CP1613 : این کارت روی اسلات PCI نصب می شود و یک پورت RJ45 و یک پورت AUI دارد.
  - CP1623: روی اسلات PCI Express نصب می شود و دارای دو پورت RJ45 است.
- CP1628 : روی اسلات PCI Express نصب می شود و دارای دو پورت RJ45 و فایروال داخلی برای ارتقای امنیت شبکه است.

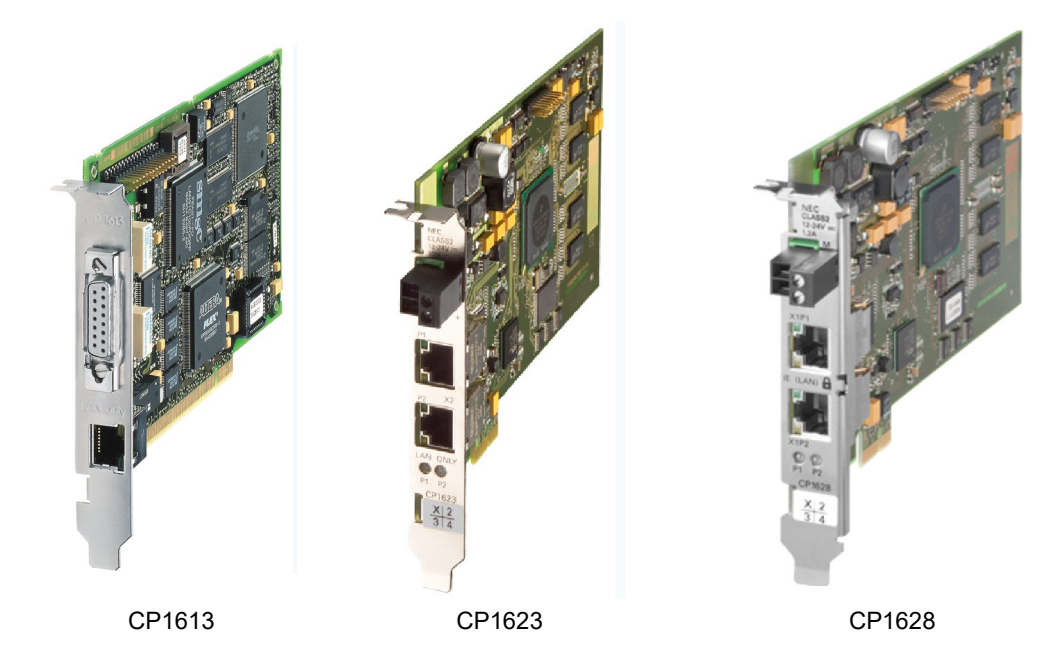

این کارت ها با تنظیماتی که در ادامه معرفی می شود قابلیت سوئیچ بین دو CPU سیستم H را دارند و مانیتورینگ wincc ساده تر انجام خواهد شد. بدیهی است از این کارت ها برای مقاصد مهندسی مانند دانلود و آپلود و ... نیز می توان استفاده نمود.

اگر چه با نصب فقط یک کارت از کارت های فوق روی کامپیوتر مانیتورینگ H قابل پیاده سازی است ولی در عمل برای اطمینان بالاتر بویژه روی کامپیوتر های سرور دو کارت از کارت های فوق را نصب می کنند که هر کدام به سوئیچ مجزایی و صل است این طرح اطمینان بالاتری از نظر افزونگی خواهد داشت.

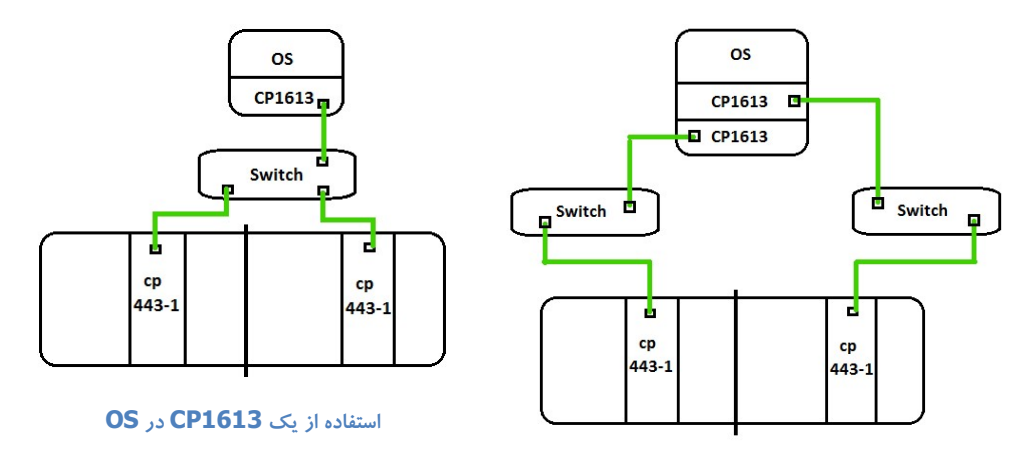

استفاده از دو CP1613 در OS

#### مراحل انجام کار:

با فرض اینکه یک کارت CP1613 روی کامپیوتر نصب شده است مراحل زیر را انجام می دهیم:

- (۱) ابتدا در محیط Simatic Manager و در پروژه ای که 400H در آن قرار دارد یک PC Station وارد کنید.
- ۲) محیط Hardware از زیر مجموعه PC Station را باز کنید. دراین محیط لازم است از کاتالوگ و زیر مجموعه PC Station در

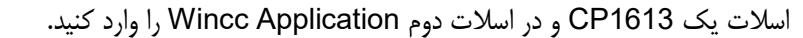

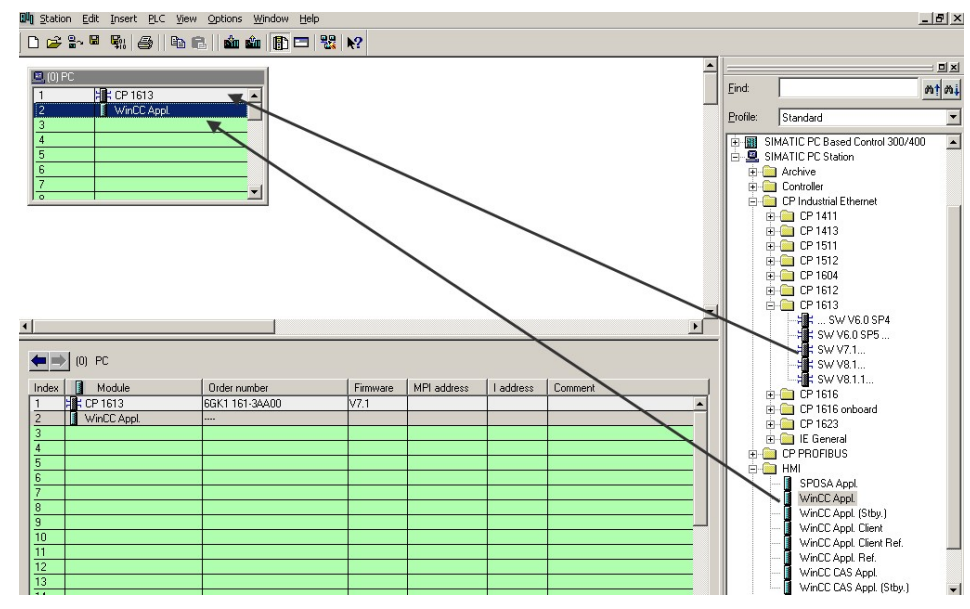

پيكربندى CP1613 و Wincc ApplicatI/On

۳) پس از وارد کردن CP1613 پنجره تنظیمات آن باز می شود.آنرا به شبکه اترنتی که کارت های سیستم H به آن وصل هستند متصل کنید. در پنجره ای که باز می شود آدرس MAC کارت CP1613 را وارد کنید . توصیه می شود آدرس IP را غیر فعال کنید ! . برای پیدا کردن MAC Address کارت CP1613 علاوه بر روش های مرسوم روش دیگر که اطلاعات کامل کارت را نشان می دهد استفاده از برنامه Configuration Console که از زیر برنامه های Matic Net است، در نرم افزارهای جدید نام آن به Rev 01 10/201 Maher Ghazi فصل ۱۰ مانیتورینگ در سیستم H

Communication Setting تغییر کرده است. با اجرای آن پنجره زیر باز می شود که اطلاعات کارت شبکه و آدرس MAC آن را

نشان می دهد.

| File Action View Help                                                                              |                                         |                                        |                      |
|----------------------------------------------------------------------------------------------------|-----------------------------------------|----------------------------------------|----------------------|
|                                                                                                    |                                         |                                        |                      |
| PC Station                                                                                         | Address MAC and IP addr                 | esses                                  |                      |
| SIMATIC NET Configuration     Applications     Modules     Great CP 1613     Great                 | - Ethernet (MAC) address                | 08-00-06-71-63-A9<br>08-00-06-71-63-A9 |                      |
| Address<br>Network Parame                                                                          | IP addresses                            | NDIS: DHCP:                            | Industrial Ethernet: |
| Firmware Trace                                                                                     | Subnet mask:                            | 255.255.255.0                          | 255.0.0              |
| - 27 test<br>- 27 test<br>SR test<br>- 28 CP 5611<br>- 29 Qualcomm Atheros 4<br>- 29 CP simulation | Gateway:<br>C Activate ISO protocol onl | y (for <u>H</u> systems)               | 127.0.0.1            |
| Access points                                                                                      | Apply Canc                              | el Help                                |                      |

محيط ConfiguratI/On Console برای بدست آوردن آدرس

- ۴) آدرس MAC را از اینجا کپی و در پنجره Hwconfig وارد کرده و ذخیره و کامپایل را انجام دهید . این کار چند دقیقه طول می کشد چون پروژه wince و تنظیمات آن را در داخل همین پروژه می سازد.
- ۵) Netpro را باز کنید و مطمئن شوید که کارت های اترنت سیستم H و کامپیوتر به یک شبکه اترنت متصل هستند . ذخیره و کامپایل کنید تا مطمئن شوید خطایی وجود ندارد.

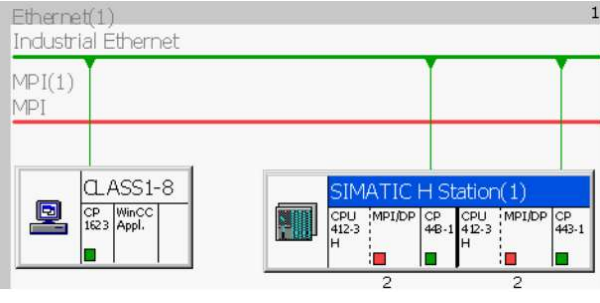

اطمينان از اتصال 400H و PC Station به يک شبکه اترنت

این کانکشن در محیط Netpro ایجاد می شود. به دلیل ساخت این کانکشن نوع ارتباط در wincc موسوم به Nammed این کانکشن Connection است .

| Enformet 1<br>Industrial Ethermet<br>MP(1)<br>PROFIBUS(1)<br>PROFIBUS(2)<br>PROFIBUS(2)<br>PR                                                                                                    | 2 • • • 6 • • • •                  | 1 1 1 1 1 1 1 1 1 1 1 1 1 1 1 1 1 1 1 |                                                  | 1                      |
|----------------------------------------------------------------------------------------------------|------------------------------------|---------------------------------------|--------------------------------------------------|------------------------|
| MP(1)       Insert New Connection       Selection of the reported project         PROFIBUS(1)       Connection Pather       Image: CPU State of the reported project         Image: CPU State of the reported project       Image: CPU State of the reported project       Image: CPU State of the reported project         Image: CPU State of the reported project       Image: CPU State of the reported project       Image: CPU State of the reported project         Image: CPU State of the reported project       Image: CPU State of the reported project       Image: CPU State of the reported project         Image: CPU State of the reported project       Image: CPU State of the reported project       Image: CPU State of the reported project         Image: CPU State of the reported project       Image: CPU State of the reported project       Image: CPU State of the reported project         Image: CPU State of the reported project       Image: CPU State of the reported project       Image: CPU State of the reported project         Image: CPU State of the reported project       Image: CPU State of the reported project       Image: CPU State of the reported project         Image: CPU State of the reported project       Image: CPU State of the reported project       Image: CPU State of the reported project         Image: CPU State of the reported project       Image: CPU State of the reported project       Image: CPU State of the reported project         Image: CPU State of the reported project       Image: CPU Stat                                                                                                    | Ethernet(1)<br>Industrial Ethernet |                                       |                                                  | Eind: Mt               |
| MPI       Connection Pather         PROFIBUS       Intercurret project         PROFIBUS       Wince CP1613         PROFIBUS       Intercurret project         PROFIBUS       Wince CP1613         PROFIBUS       Intercurret project         PROFIBUS       Intercurret project         PROFIBUS       Intercurret project         PROFIBUS       Intercurret project         PROFIBUS       Intercurret project         PROFIBUS       Intercurret project         PROFIBUS       Intercurret project         PROFIBUS       Intercurret project         PROFIBUS       Intercurret project         PROFIBUS       Intercurret project         PROFIBUS       Intercurret project         Profie       Intercurret project         Profie       Intercurret project         Profie       Intercurret project         Profie       Intercurret project         Profie       Intercurret project         Profie       Intercurret project         Profie       Intercurret project         Profie       Intercurret project         Station       Stations         Station       Station(1)         Module       Correction <th>MPI(1)</th> <th></th> <th>Insert New Connection</th> <th>Selection of the netwo</th>                                                                                                    | MPI(1)                             |                                       | Insert New Connection                            | Selection of the netwo |
| PROFIBUS(1)<br>PROFIBUS<br>PROFIBUS<br>PROFIBUS<br>PROFIBUS<br>PROFIBUS<br>PROFIBUS<br>PROFIBUS<br>PROFIBUS<br>PROFIBUS<br>PROFIBUS<br>PROFIBUS<br>PROFIBUS<br>PROFIL<br>PROFIL<br>P                                                                                                    | MPI                                |                                       | Connection Partner                               | ROFIBUS C              |
| PROFIBUS<br>PROFIBUS<br>PROFIBUS<br>PROFIBUS<br>PROFIBUS<br>PROFIBUS<br>PROFIBUS<br>PROFIBUS<br>PROFIBUS<br>PROFIBUS<br>PROFIBUS<br>PCO8<br>PCO8 | PROFIBUS(1)                        |                                       | □ In the current project<br>□ - App Wincc CP1613 | ROFIBUS-F              |
| PROFIBUS<br>PROFIBUS<br>PROFIB                                                                                                    | PROFIBUS                           |                                       |                                                  | Stations               |
| Proprior     Similarity       PC08     Similarity       PC08     Similarity       Project     Minoc CP1613       Station:     Similarity       Station:     Similarity       Coll     Partner D       Partner D     Partner       Connection     Similarity       Connection     Similarity       Station:     Similarity       Similarity     Similarity                                                                                                    | PROFIBUS(2)                        |                                       | (Unspecified)                                    |                        |
| Call     Partner D     Perform       2     Connection     Si7 connection fault tolerant                                                                                                    | FRUFIDUS                           |                                       | All indicades stations                           |                        |
| PC08     SIMATIC       PC08     SIMATIC       P105     Project       1     2       1     2       1     2       1     2       1     2       1     2       1     2       1     2       1     2       1     2       1     2       1     2       1     2       1     2       1     2       1     2       1     2       1     2       1     2       1     2       1     2       1     2       1     2       1     3       1     3       1     4       1     4       1     4       1     4       1     4       1     4       1     4       1     4       1     4       1     4       1     4       1     4       1     4       1     4       1     4       1     4       1     4                                                                                                    |                                    | _                                     | - A In unknown project                           |                        |
| 1     Project     Wincc CP1613       2     Project     Wincc CP1613       Station:     Station:     Station:       Station:     Station:     Station:       Question:     Station:     Station:       V     Partner D     Pertner       V     Denection     Type:       Y     Display properties before insetting                                                                                                    | PC08                               | SI CPU                                |                                                  |                        |
| Image: Connection fault-tolerant       2                                                                                                    | 1613 Appl.                         | 412-<br>H                             | 3                                                |                        |
| 1     Project     Wincc CP1613       Station:     Station:     Station:       Module:     CPU 412:3 H/CPU 412:3 H(1)       Active ct       2     Uppe:       1     Sconnection fault-tolerant       1     Uppe:       2     Uppe:                                                                                                    |                                    |                                       | 2                                                |                        |
| Station:         Station(1)           Connection         Active c.+           Connection         Image: Connection fault-tolerant         Image: Connection fault-tolerant           Z         Image: Connection fault-tolerant         Image: Connection fault-tolerant         Image: Connection fault-tolerant           Z         Image: Connection fault-tolerant         Image: Connection fault-tolerant         Image: Connection fault-tolerant         Image: Connection fault-tolerant                                                                                                    | 1                                  |                                       | Project Wince CP1613                             |                        |
| Call D     Partner ID     Partner       Module:     CPU 4123H/CPU 4123H(1)     Active c.+       Connection     Uppe     \$7 connection fault kilerant       Image: Connection fault kilerant     Image: Connection fault kilerant       Image: Connection fault kilerant     Image: Connection fault kilerant                                                                                                    |                                    |                                       | Station: SIMATIC H Station(1)                    |                        |
| 2 Connection Lyne S7 connection fault toleran                                                                                                    | cal ID P                           | Partner ID Partne                     | # Module: CPU 412-3 H/CPU 412-3 H(1) Active cc   | 1                      |
| 2 Uspe \$7 connection tault toleran<br>Display properties before inserting                                                                                                    |                                    |                                       | Connection                                       | 1                      |
| Z Display properties before inserting                                                                                                    | 5                                  |                                       | Lype: S7 connection fault-tolerant               |                        |
|                                                                                                    | Z                                  |                                       | Display properties before inserting              |                        |
|                                                                                                    |                                    |                                       |                                                  |                        |

ساختن S7 Connection Fault Tolerant

- ۷) Netpro را Save and Compile کنید و دانلود به سیستم H را انجام دهید . دقت کنید اگر روی H Station کلیک و دانلود کنید با توقف همراه است بهتر است از جدول زیر CPU روی کانکشن ساخته شده کلیک راست و Download Selected Connection را بزنید تا منجر به توقف نشود.
- ۸) پس از دانلود اتصال به سیستم H اکنون باید تنظیمات را به کارت شبکه کامپیوتر معرفی کنیم. روش های مختلفی برای این کار هست. یکی از آنها اینست که در مسیر پروژه یک پوشه بنام Xdb وجود دارد که در آن یک فایل ساخته شده است این کارت حاوی اطلاعات کانفیگ انجام شده برای کامپیوتر است .

pcst\_1.xdb

#### محتویات پوشه XDB در مسیر پروزه

۹) برنامه Station Configurator که آیکن آن در نوار پایین ویندوز است را باز کرده و از طریق کلید Import Station مسیر فایل کلم کرنامه CP1613 که آیکن آن در نوار پایین ویندوز است را باز کرده و از طریق کلید Muncc Application مسیر فایل Xdb را انتخاب و بار گذاری می کنیم . نتیجه بایستی مانند شکل زیر باشد CP1613 و Wincc Application در مد Run هستند و در جلوی uncc Application یک علامت اتصال وجود دارد. اگر سطری به رنگ قرمز بود یا علامت اتصال وجود نداشت نشانگر مشکل است مشکل آدرس MAC اشتباه است یا نکات مراحل قبلی رعایت نشده که بایستی اصلاح شود.

| nponer      | nts Diagnostics Co     | onfiguration Info      |       |        |          |      |  |
|-------------|------------------------|------------------------|-------|--------|----------|------|--|
| ation:      | PC08                   |                        | Mode: | RUN    | LP       |      |  |
| Index       | Name                   | Туре                   | Ring  | Status | Run/Stop | Conn |  |
|             |                        |                        |       |        |          |      |  |
| 1           | F CP 1613              | CP 1613                |       | X      | 0 /      | -    |  |
| 1<br>2      | CP 1613<br>WinCC Appl. | CP 1613<br>WinCC Appli |       | No.    | 8 (      |      |  |
| 1<br>2<br>3 | VinCC Appl.            | CP 1613<br>WinCC Appli |       |        | 8 (      |      |  |

#### محیط OPC پس از دانلود Station ها

(۱۰ کار در سمت simatic Manager تمام شد می توانیم آن را ببندیم. Wincc را باز کرده و پروژه جدیدی می سازیم و پس از وارد کردن درایور S7 Protocol از زیر مجموعه آن در قسمت Nammed Connection یک اتصال ایجاد می کنیم و با کلیک راست و انتخاب System Parameter در سربرگ unit از قسمت بالا wincc Appl را از لیست انتخاب می کنیم خواهیم دید که در باکس پایین S7 connection 1 نظاهر می شودکه این همان اتصالی است که در Netpro ایجاد و توسط xdb لود کرده ایم.

| Connection       |                                      |                |
|------------------|--------------------------------------|----------------|
| S7 Network Add   | ress                                 |                |
| Application nar  | ne: WinCC Appl.                      | *              |
| Connection na    | me: S7 connection_1                  | ~              |
|                  |                                      |                |
|                  |                                      |                |
|                  | I                                    |                |
|                  |                                      |                |
|                  |                                      |                |
| Please enter the | name of a connection which is config | ured in STEP7. |
| For example: CP  | U3_Building#2                        |                |
| 2                |                                      | 1              |

پنجره تنظیمات Connetion در محیط Wincc

(۱۱) با انجام تنظیمات فوق می توان در زیر اتصال Named Connection تگ های مورد نیاز را ساخت . این تگ ها فقط یک بار ساخته می شوند و سیستم H چه در مد Solo و چه در مد Redundant باشد آپدیت می شوند . تگ ها را به اشیاء گرافیکی متصل کرده و می شوند و سیستم H چه در مد Master و Solo می بریم که solo می بریم که OPU نقش Master داشته باشد ارتباط برقرار است سیستم H را به solo می بریم که OPU نقش Master داشته باشد ارتباط برقرار می ماند. CPU نقش Master داشته باشد آرتباط برقرار است می شوند و این همان نتیجه مطلوب ماست که ارتباط برقرار می ماند. TOU را PUO را Solo می کنیم باز ارتباط برقرار است و این همان نتیجه مطلوب ماست که با کارت اترنت معمولی امکان پذیر نیست.

نکاتی که در ارتباط با Named Connection بایستی مورد توجه قرار گیرد:

- اگر کارت های اترنت روی سیستم H به مد Stop بروند wincc از کار می افتد زیرا اتصال در کارت اترنت پردازش می شود. در
   حالیکه در ارتباط با آدرس MAC یا IP حتی اگر کارت اترنت Stop باشد باز wincc فعال می ماند.
  - اگر در Station configurator سطر ها بصورت دستی پاک یا Stop شوند wincc از کار می افتد.
    - اگر در Netpro اتصال تعریف شده پاک شود و به H دانلود شود wincc از کار می افتد.

#### ٤-١٠ مانیتورینگ 400H با wincc و چند کامپیوتر با کارت شبکه زیمنس

تا اینجا روشن شد که در ارتباط wincc با wincc معما بایستی کامپیوتر در پروژه تعریف شده باشد و بین H و کامپیوتر اتصال تعریف و لود شده باشد در حالیکه در ارتباط wincc با آدرس MAC یا IP نیازی به تعریف کامپیوتر در پروژه و تنظیمات فوق نبود. اکنون فرض کنید چند کامپیوتر داشته باشیم که بخواهیم روی همه آنها wincc را به سیستم H متصل کنیم و روی همه آنها نیز کارت CP1613 وجود دارد در این شرایط بایستی همه کامپیوتر ها که کارت شبکه زیمنس آنها MAC های متفاوتی دارد را در پروژه وارد کنیم و همه مراحل قبلی را انجام دهیم یعنی بین H و هر کدام از آنها یک کانکشن Fault tolerant تعریف کنیم برای هر کامپیوتر یک فایل xdb ساخته می شود. شکل زیر ساختار پروژه و Netpro را برای دو PC Station داشان می دهد

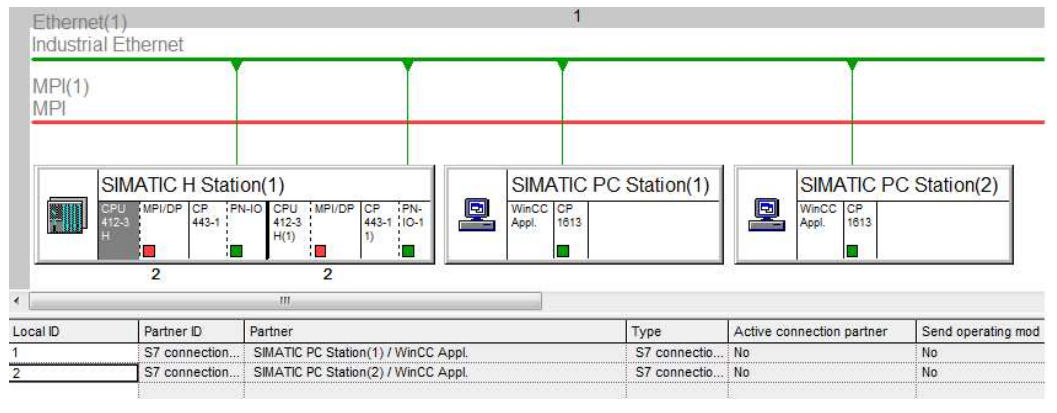

ساختار پروژه در Netpro

برای لود کردن xdb باید دقت کنیم که هر کامپیوتر xdb جداگانه ای مانند شکل زیر در پوشه xdb دارد.

pcst\_1.xdb

#### وجود دو فایل برای دو کامپیوتر در پوشه xdb

فایل xdb را روی فلش کپی کرده یا share می کنیم و به کامپیوتر دوم منتقل می کنیم با لود کردن این فایل به Station config کامپیوتر دوم و اطمینان از عدم وجود مشکل بقیه مراحل کار در wincc مشابه قبل است .

#### ۵-۱۰ مانیتورینگ 400H با wincc و یک کامپیوتر با دو کارت شبکه زیمنس

همانطور که قبلا اشاره شد برای ایجاد افزونگی در سطح مانیتورینگ بهتر است دو کارت اترنت مثلا دو کارت CP1613 روی کامپیوتر نصب شود این دو کارت به دو سوئیچ مختلف متصل می شوند بهتر است سوئیچ ها را به هم متصل کنیم و اگر Managable باشند قابلیت Ring را در آنها فعال کنیم.

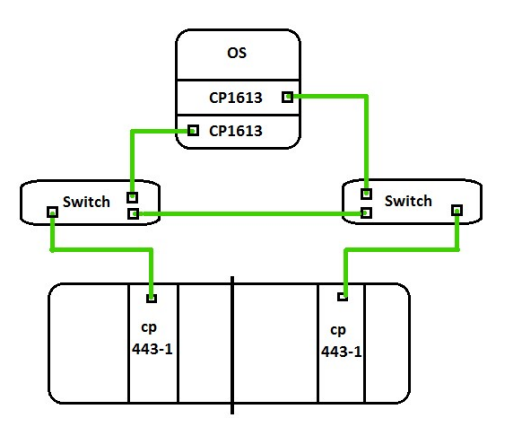

ارتباط یک کامپیوتر با دو کارت CP16XX با دو سوئیچ

اصول كار و تنظيمات مشابه قبل است . صرفا به تفاوت ها اشاره مي شود

() در PCstation دو کارت CP1613 وارد کنید و آدرس MAC آنها را وارد کرده و به یک شبکه متصل کنید.

۲) در Netpro مطمئن شوید که سیستم H و کامپیوتر به یک شبکه اترنت متصل هستند ( هر چهار کارت)

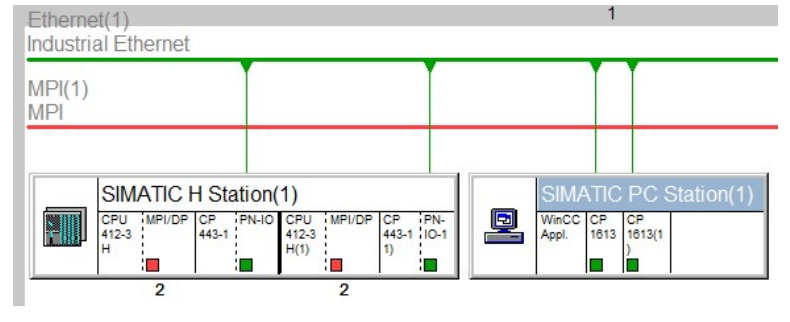

اطمینان از اتصال تمام کارت ها به یک لاین اترنت

۳) بین Wince Appl و سیستم H کانکشن Fault tolerant ایجاد کنید و در پنجره ای که مانند شکل زیر باز می شود گزینه Maximum و سیستم CP Redundancy را فعال کنید . همانطور که دیده می شود چهار اتصال وجود دارد و هر کارت CP Redundancy را فعال کنید . همانطور که دیده می شود چهار اتصال وجود دارد و هر کارت H ارتباط برقرار می ماند.

mention fruit televent S7 -

| Local Connection      | n End Point —             |                   | r                        | Connection identification                    |                   |
|-----------------------|---------------------------|-------------------|--------------------------|----------------------------------------------|-------------------|
| 🔽 Configured d        | ynamic conner             | stion             |                          | Local ID:                                    |                   |
| Configure             | ed at one end             |                   |                          | S7 connection_1                              |                   |
| 🔽 Establish an        | active connec             | tion              |                          | VFD Name:                                    |                   |
| Send operati          | ng mode mess              | ages              |                          | WinCC Appl.                                  |                   |
| Connection Path       |                           |                   |                          |                                              |                   |
|                       | Local                     |                   |                          | Partner                                      |                   |
| End Point:            | SIMATIC PC<br>WinCC Appl. | Station(1)/       |                          | SIMATIC H Station(1)/<br>CPU 412-3 H (R0/S4) |                   |
| nterface:             | CP 1613                   |                   | •                        | PN-IO (R0/S9)                                | 2                 |
| Local interface       |                           | Address           | Subnet                   | Partner interface                            | Address           |
| CP 1613               |                           | 08-00-06-01-00-02 | Ethemet(1)               | PN-IO (R0/S9)                                | 08-00-06-01-00-00 |
| CP 1613(1)            |                           | 08-00-06-01-00-03 | Ethemet(1)               | PN-IO-1 (R1/S9)                              | 08-00-06-01-00-01 |
| CP 1613(1)<br>CP 1613 |                           | 08-00-06-01-00-03 | Ethemet(1)<br>Ethemet(1) | PN-IO (R0/S9)<br>PN-IO-1 (R1/S9)             | 08-00-06-01-00-00 |
|                       |                           |                   |                          |                                              | Address Details   |
| dundancy              |                           |                   |                          |                                              |                   |
| Judinuancy            |                           |                   | 0.5940                   |                                              |                   |

پنجره تنظیمات کانکشن در Netpro

بقیه مراحل کار یعنی دانلود به H و لود کردن xdb و تنظیمات wincc مطابق قبل است و نیاز به تکرار ندارد. با این کار حتی اگر یکی از کارت های روی کامپیوتر مشکل پیدا کند باز مانیتورینگ فعال می ماند.

نكته ( : در پنجره تنظيمات مانند شكل فوق دقت شود، جهت نمايش چهار كارت، در قسمت پايين پنجره گزينه Enable max Redundancy

فعال گردد.

نکته ۲ : اگر در netpro دو کارت اترنت روی کامپیوتر را به دو شبکه مجزا متصل کنیم بصورتی که هر کارت روی PC با یک کارت اترنت روی رک بطور مستقل ارتباط داشته باشد ، در این شرایط نمی توان گزینه Enable maximum redundancy را بکار برد.

#### ۲-۸ روش انتقال تگ ها بطور خودکار از STEP7 به STEP7

اگر چه این مطلب کلی است و خاص سیستم H نیست ولی در اینجا مورد بحث قرار می دهیم. ابتدا توجه داشته باشیدکه:

- ۱) اگر نرم افزار PCS7 باشد و برنامه نویسی با CFC انجام شود با کامپایل OS تک ها بطور خودکار در wincc ایجاد می شوند.
- ۲) اگر نرم افزار PCS7 باشد و برنامه نویسی با LAD/FBD/STL باشد لازم است تنظیماتی در سمت بلوک های برنامه انجام شود که در ادامه بحث می شود.
- (۳) اگر نرم افزار STEP7 باشد و wincc نیز نصب شده باشد بایستی نرم افزار AS-OS engineering نیز نصب شده باشد برای Named Connection بایستی Simatic NET نیز نصب شده باشد. پس از آن در سمت بلوک های پروژه تنظیماتی که شرح داده خواهد شد انجام شود.

در اینجا مورد ۲ و ۳ مورد نظر ماست . در همه موارد فوق بایستی یک PC Station در داخل پروژه تعریف شده باشد و کارت اترنت و winccAppl در آن وارد شده باشد و اگر سیستم H است بایستی در Netpro یک اتصال تعریف و دانلود و xdb لود شده باشد .

همانطور که می دانید اطلاعاتی که بین PLC و wincc رد و بدل می شود معمولا از طریق دیتا بلوک DB انجام می شود یعنی در پوشه بلوک DB ساخته می شود و سطرهای آن متناسب با نیاز تعریف می شود تا wincc بتواند از آن بخواند یا در آن بنویسد. با این توضیح مراحل کار بشرح زیر است:

- ا ایجاد یک Shared DB در پوشه Blocks
- ۲) تعریف سطرهای DB مطابق با پارامترهایی که بایستی در wincc تگ شوند.
- Attribute روی سطرهای تعریف شده کلیک راست و گزینه Object Properies را انتخاب نمایید. سپس در پنجره باز شده و در ستون Attribute ی مود علامت پرچم معارت S7\_m\_c را وارد نمایید. این عمل باعث می شود علامت پرچم عبارت S7\_m\_c را وارد نمایید. این عمل باعث می شود علامت پرچم در سطر اول آدرس مربوطه دیده شود که نشان دهنده فعال بودن فضای حافظه DB برای ایجاد Tag آنها در محیط Wincc می باشد.

| Address          | Name                                        | Type           | ĺ      |                   |    |
|------------------|---------------------------------------------|----------------|--------|-------------------|----|
| 0.0              |                                             | STRUCT         |        |                   |    |
| +0.0             | Motor_Speed                                 | REAL           | -      |                   |    |
| +4.0             | Motor_Temperature                           | REAL           | 5      |                   |    |
| +8.0             | Motor_Torque                                | REAL           | -      |                   |    |
|                  | Motor_Current                               | REAL           |        |                   |    |
| tight Click 16.0 | Motor_Run_Stop                              | BOOL           |        |                   |    |
|                  | 1. Strate et al. 101 (0.65712 ap.17712 207) | 101010101      | -      |                   |    |
| +16.1            | Motor_Overload                              | BOOL           | 2      |                   | 10 |
| +16.1            | Motor_Overload<br>Paste                     | BOOL<br>Ctrl+V | Proper | ties - Parameters | L  |

تنظیم آدرس های DB برای تبدیل شدن به Tag

این عمل را برای تک تک آدرس ها تکرار کنید. به عبارت S7\_m\_c توجه نمایید. حرف S با حروف بزرگ و حروف m و c با حروف کوچک تایپ شوند. اگر با برنامه نویسی STL source یا SCL source آشنا باشید این کار ساده تر انجام می شود.

۴) DB را ذخیره کرده و می بندیم سپس روی خود DB راست کلیک کرده و از گزینه Special Object Properties گزینه DB را ذخیره کرده و می بندیم سپس روی خود DB را انتخاب و سپس بر روی Ok کلیک کنید. همه سطرهای دیتابلوک را در زیر سربرگ wincc Attribiute خواهیم دید.

|                   | <u></u>           |                                       |                                                  |                |         |                 |
|-------------------|-------------------|---------------------------------------|--------------------------------------------------|----------------|---------|-----------------|
| DBT               | VAT 1             |                                       |                                                  |                |         |                 |
| Later -           | Open Object       | Ctrl+Alt+O                            |                                                  |                |         |                 |
|                   | Cut               | Ctrl+X                                |                                                  |                |         |                 |
|                   | Сору              | Ctrl+C                                |                                                  |                |         |                 |
|                   | Paste             | Ctrl+V                                |                                                  |                |         |                 |
|                   | Delete            | Del                                   |                                                  |                |         |                 |
|                   | Insert New Object | t 🔸                                   |                                                  |                |         |                 |
|                   | PLC               | •                                     |                                                  |                |         |                 |
|                   | Access Protection | n 🕨                                   |                                                  |                |         |                 |
|                   | Compare Blocks.   |                                       |                                                  |                |         |                 |
|                   | Reference Data    | •                                     |                                                  |                |         |                 |
|                   | Print             | ٠.                                    |                                                  |                |         |                 |
|                   | Rename            | F2                                    |                                                  |                |         |                 |
|                   | Object Properties | s Alt+Return                          |                                                  |                |         |                 |
| 0                 | Special Object Pr | operties                              | perator Control a                                | nd Monito      | oring   | W-              |
|                   |                   | N<br>S                                | 1essage<br>1essage Numbers.<br>uppress Process C | <br>ontrol Gro | oup Mes | sages           |
| ator Control ar   | d Monitoring      |                                       |                                                  |                |         |                 |
|                   |                   |                                       |                                                  |                |         |                 |
| perator Control a | nd Monitoring     |                                       |                                                  |                |         |                 |
| eral WinCC Attri  | butes             |                                       |                                                  |                |         |                 |
| ameter            | PLC Data Type     | OS Data Type                          | Adapt Format                                     | Length         | UL      |                 |
| or_Speed          | REAL              | 32-bit floating-point number IEEE 754 | FloatToFloat                                     | 4              |         | 3.40282346639e+ |
| or_Temperature    | REAL              | 32-bit floating-point number IEEE 754 | FloatToFloat                                     | 4              | Ē       | 3.40282346639e+ |
| or Torque         | REAL              | 32-bit floating-point number IEEE 754 | FloatToFloat                                     | 4              | Ē       | 3.40282346639e+ |
| a Constant        | REAL              | 32-bit floating-point number IEEE 754 | FloatToFloat                                     | 4              | H       | 3.40282346639e+ |
| or current        | 2                 | Discourseishis                        |                                                  | 1              |         |                 |
| or Run Stop       | BOOL              | Dillary variable                      |                                                  |                |         |                 |

فعال کردن گزینه Operator برای ایجاد Tag

۵) در پروژه از زیر مجموعه PC Station روی گزینه OS راست کلیک کنید سپس از منوی باز شده گزینه Compile را انتخاب نمایید. با این عمل پروژه مربوطه در Wincc ایجاد شده و Tag های مربوطه از DB عیناً در Wincc ساخته می شود. این تگ ها read only هستند وقابل تغییر یا حذف نیستند.

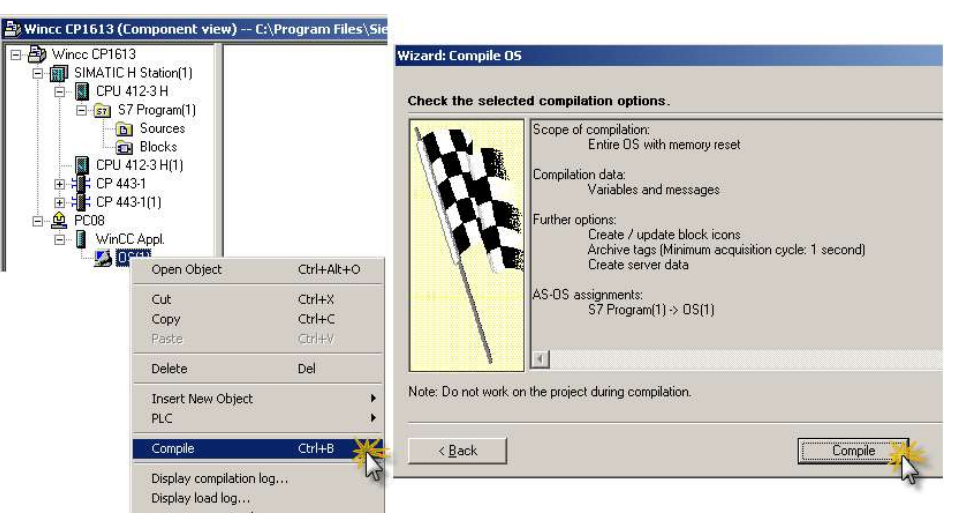

مراحل Compile کردن OS

شکل زیر تگ های ساخته شده به این روش را در زیر Nammed Connection نشان می دهد :

| S7\$Program(1)/Integral                   | Signed 32-bit value             | MD24      |
|-------------------------------------------|---------------------------------|-----------|
| S7\$Program(1)/Proportional               | Floating-point number 32-bit IE | MD20      |
| S7\$Program(1)/Setpoint.Motor_Speed       | Floating-point number 32-bit IE | DB1,DD0   |
| S7\$Program(1)/Setpoint.Motor_Temperature | Floating-point number 32-bit IE | DB1,DD4   |
| S7\$Program(1)/Setpoint.Motor_Torque      | Floating-point number 32-bit IE | DB1,DD8   |
| S7\$Program(1)/Setpoint.Motor_Current     | Floating-point number 32-bit IE | DB1,DD12  |
| S7\$Program(1)/Setpoint.Motor_Run_Stop    | Binary Tag                      | DB1,D16.0 |
| S7\$Program(1)/Setpoint.Motor_Overload    | Binary Tag                      | DB1,D16.1 |
| S7\$Program(1)/Setpoint.Motor_Protection  | Binary Tag                      | DB1,D16.2 |

تگ های ایجاد شده پس از Compil در محیط Step7

#### ۷-۱۰ نمایش وضعیت System Diagnostics با System Diagnostics در ۲۰

با استفاده از نرم افزار System Diagnostic می توان، کلیه LED های روی CPU ها را در محیط Wincc، با گرافیک مناسب نشان داد. وضعیت مد کاری و محتویات بافر و میزان حافظه CPU را مانیتور کرد برای استفاده از آن می توانید، نرم افزار System Diagnostic V5.0 را از لینک زیر نصب نمایید. این نرم افزار ممراه با کلید لایسنس ارائه شده که صرفا کاربرد آموز شی دارد برای کاربرد عملی در صنعت بایستی لایسنس اصلی تهیه گردد.

http://s8.picofile.com/file/8307885650/System\_diagnostic\_v5.rar.html

#### مراحل انجام کار با System Diagnostic

- ۱) ابتدا نرم افزار System Diagnostic V5.0 را نصب کنید.
- ۲) در پوشه همین نرم افزار یک پوشه دیگر به نام Crack وجود دارد که لازم است محتوی آنرا که دارای 4 عدد Licence است به پوشه AX\_NF\_ZZ که در درایو C یا D بصورت مخفی وجود دارد کپی کنید. تاکید می شود که این کلید ها فقط برای کاربرد آموزشی ارائه شده اند.
  - ۳) برنامه Simatic Manager را اجرا کنید واز مسیر زیر برنامه System Diagnostic را باز کنید:

Simatic > File > Open > Library > Browse > System Diagnostic V5 (ا کپی کرده و در پوشه Blocks از زیر مجموعه آنرا باز نمایید. سپس از گزینه DIAG\_CPU\_HCPU بلوک FB433 را کپی کرده و در پوشه (۴

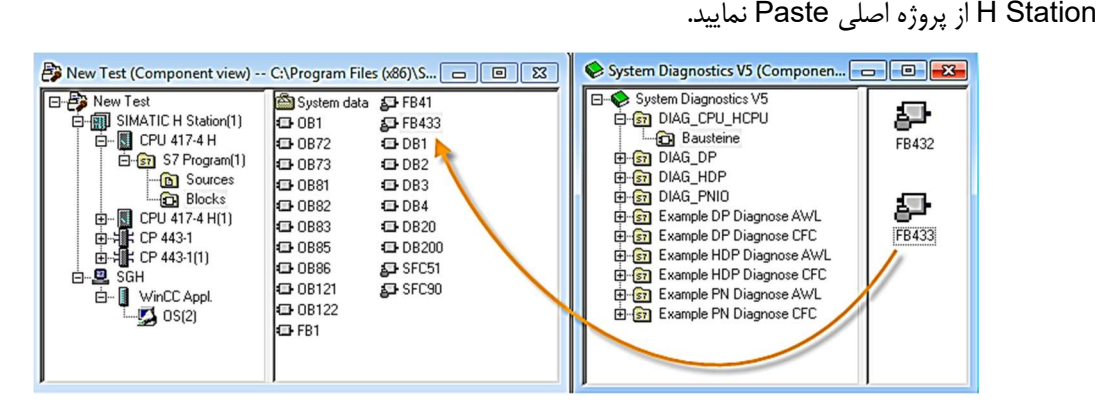

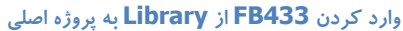

- ۵) OB1 را باز کرده و داخل آن FB433 را فراخوانی کنید. به این FB یک DB اختصاص دهید ولی لازم نیست به پایه های ورودی و خروجی FB، آدرسی اختصاص داده شود OB1 را ذخیره کرده و ببندید.
- ۶) در پوشه Blocks بر روی DB ایجاد شده که مربوط به FB433 است راست کلیک کنید سپس از منوی باز شده گزینه Special (۶ را انتخاب نمایید.

| New Test SIMATIC H Station(1) CPU 417-4 H Group 417-4 H Group 417-4 H Group 417-4 H Group 417-4 H(1) | System data<br>081<br>0872<br>0873<br>0881<br>0882<br>0092 | FB41<br>FB433<br>DB1<br>DB2<br>DB3<br>DB4<br>DB4 |                                 |                            |                            |                               |
|----------------------------------------------------------------------------------------------------|------------------------------------------------------------|--------------------------------------------------|---------------------------------|----------------------------|----------------------------|-------------------------------|
| E + CP 443-1                                                                                         | CB85                                                       | DB2                                              | Open Object                     | Ctrl+Alt+O                 | Operator Control and       | Monitoring                    |
| G =                                                                                                  | 0B86     0B121     0B122     FB1                           | SFC!                                             | Cut<br>Copy<br>Paste            | Ctrl+X<br>Ctrl+C<br>Ctrl+V | General WinCC Attr         | ind Monitoring                |
|                                                                                                    |                                                            |                                                  | Delete                          | Del                        | Name:                      | S7 Program(1)/DB20            |
|                                                                                                    |                                                            |                                                  | Insert New Object<br>PLC        | +<br>+                     | Comment:                   | 1                             |
|                                                                                                    |                                                            |                                                  | Access Protection<br>Change Log | ><br>>                     |                            |                               |
|                                                                                                    |                                                            |                                                  | Print                           | +                          | Save                       |                               |
|                                                                                                    |                                                            |                                                  | Rename<br>Obiect Properties     | F2<br>Alt+Return           |                            | 1                             |
|                                                                                                    |                                                            |                                                  | Special Object Properties       | ¥ +                        | Operator Control a         | and Monitoring 💥              |
|                                                                                                    |                                                            |                                                  |                                 | 3                          | Message<br>Message Numbers | inn<br>Control Group Messages |

فعال نمودن Monitoring در DB مخصوص FB433

V) OS را Compile کنید. در این صورت همه Tag های مربوط به DB، در Wincc ساخته می شود. یک استراکچر تگ نیز با نام DB (۷

ساخته می شود.

۸) محیط Wincc را باز کنید و بر روی Graphic Designer را ست کلیک کنیدو گزینه Select ActiveX Control را انتخاب کنید.

لازم است در لیستی که باز می شود مطابق تصویر زیر، گزینه هایی که با کلمه IT4industry شروع شده اند انتخاب گردند.

| Explorer 0  | Control                        | ~       |
|-------------|--------------------------------|---------|
| - ExplorerO | CX Control                     |         |
| HHCtrl Ot   | pject                          |         |
|             | bject                          |         |
| HHCtrl Ot   | pject                          |         |
|             | elper Class                    |         |
| - IOSlotPro | IOSlotProCtrl                  |         |
| - IOSlotUn  | known.IOSlotUnknownCtrl        |         |
| IT 4Indust  | ry_Control_V5.CPU              |         |
| IT 4Indust  | ry_Control_V5.DP_PN_DIAG       |         |
| II 4Indust  | ry_Control_V5.HCPU             |         |
| I aguont    | rol Class                      |         |
|             | ttol Llass<br>oker ColorPicker |         |
|             |                                |         |
| Details     |                                |         |
| Path:       |                                |         |
|             |                                |         |
| ProgID:     |                                |         |
|             |                                |         |
|             | Unregister OCX Regis           | ter OCX |
|             |                                |         |

انتخاب گزینه های مربوط به Diagnostic در

۹) یکی از صفحات گرافیکی را باز کرده و از سمت را ست پنجره، کادر Object Pallet و تب Control گزینه ActiveX Control را انتخاب کنید. مطابق تصویر زیر خواهید دید که سه گزینه انتخاب شده در مرحله قبلی به این زیر مجموعه وارد شده است. لازم است گزینه ITIndustry\_ControlV5.HCPU را انتخاب و آن را در قسمت گرافیکی وارد نمود.

Rev 01 10/2017 Maher Ghazi

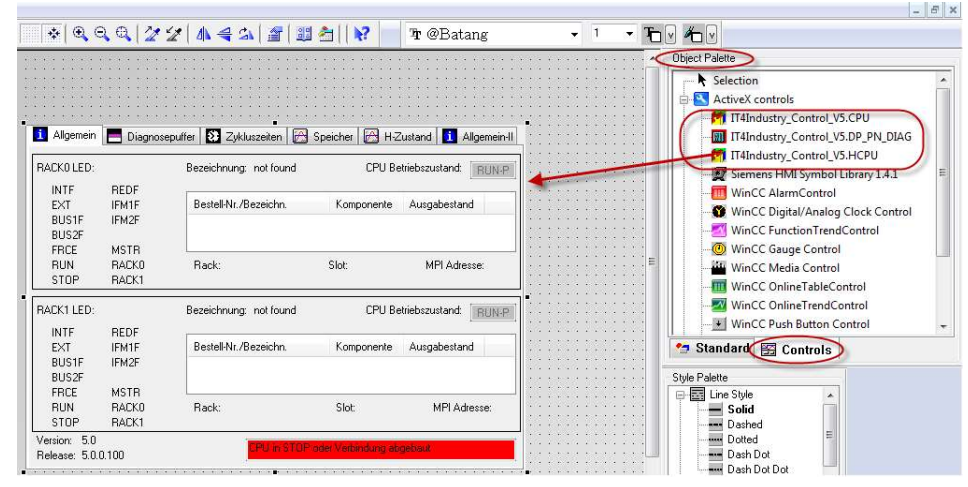

اضافه کردن ITIndustry\_Control\_V5.HCPU

۱۰) بر روی پنجره ActiveX تک کلیک کنید. سـپس از قسـمت Dynamic Wizard و تب Standard Dynamic را انتخاب نمایید. داخل این تب گزینه ای به نام Connect Picture Block to Tag Structure وجود دارد. روی آن دابل کلیک کنید تا Wizard اجرا شود. در این پنجره با انتخاب Next باید در قسمت Tag آدرس DB اختصاص داده شده به FB433 را که به صورت استراکچر تگ در Wincc آمده است را، انتخاب کنید.

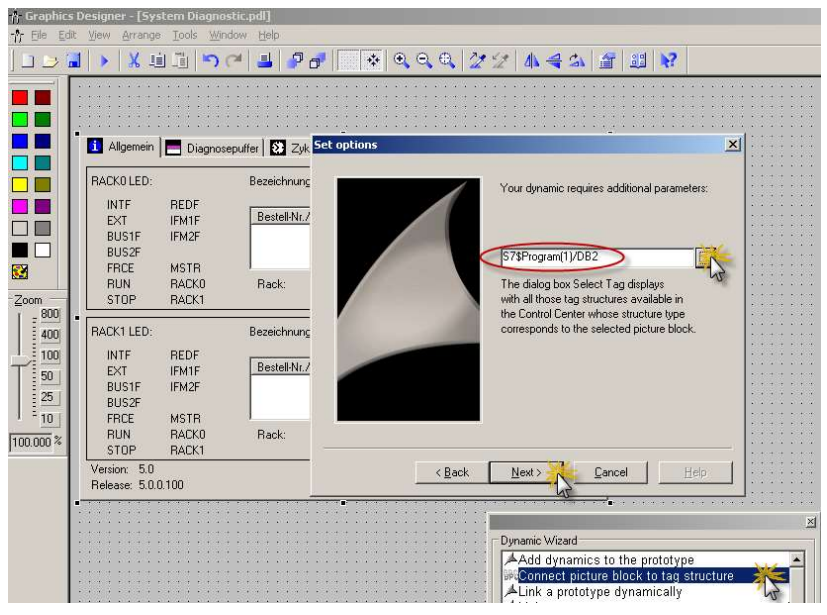

اختصاص Tag به روش Dynamic Wizard به Active X مربوطه

- ۱۱) محيط HW Config مربوط به 400H را باز كرده و از منوى Station > Export را انتخاب كنيد. با اين عمل، از مشخصات سخت
  - افزارها، یک فایل با پسوند CFG. ساخته می شود که در ادامه در محیط Wincc استفاده خواهد شد.
- ۲۲) در محیط گرافیکی مجدداً بر روی ActiveX وارد شده دابل کلیک کنید. از پنجره Properties باز شده سربرگ General گزینه ۲۹۵ لازم است، مسیر فایل CFG. ساخته شده را وارد نماییم.

| General | OPC    | Font     | Color               |           |          |               |          |
|---------|--------|----------|---------------------|-----------|----------|---------------|----------|
| tagnar  | ne:    | ~        |                     |           |          |               |          |
| Langu   | age:   |          |                     |           |          |               |          |
| englis  | sh     |          |                     | •         |          |               |          |
| Hard    | ware C | onfigura | ation F             | ile       |          |               |          |
| Path    |        | Jsers\   | Public <sup>\</sup> | Documents | \simatic | h station(1). | cfg      |
| Redu    | ndant: |          |                     |           |          |               | <b>_</b> |
|         |        |          |                     |           |          |               |          |
| Versi   | on: 5  | 5.0      |                     |           |          |               |          |
| Relea   | ase: 5 | 5.0.0.10 | 0                   |           |          |               |          |

#### وارد کردن آدرس فایل CFG.

۱۳) در این مرحله می توان محیط گرافیکی را ذخیره و Wincc را Run کنیم. مطابق تصویر زیر خواهید دید که در سربرگ General

| i General I 📕 Diagnos                                       | tic Buffer 🚺 Scan Cycle Time                 | 🞢 Memory 🔀                        | H-State 🚺 General II     |
|-------------------------------------------------------------|----------------------------------------------|-----------------------------------|--------------------------|
| LED PLC I:                                                  | Description: CPU 412-5 H I                   | PN/DP Op                          | perating mode: Run-P     |
| INTF REDF<br>EXT IFM1F<br>BUS1F IFM2F<br>BUS2F<br>FRCE MSTR | Order No./Description<br>6ES7 412-5HK06-0AB0 | Component<br>Hardware<br>Firmware | Hardware<br>1<br>V 6.0.2 |
| RUN RACKO                                                   | RACK: 0                                      | Slot: 3                           | MPI-address: 2           |
| LED PLC I:                                                  | Description: CPU 412-5 H I                   | PN/DP(1) Op                       | perating mode: Run-P     |
| INTE REDF<br>EXT IFM1F<br>BUS1F IFM2F<br>BUS2F<br>EBCE MSTB | Order No./Description<br>6ES7 412-5HK06-0AB0 | Component<br>Hardware<br>Firmware | Hardware<br>1<br>V 6.0.2 |
| RUN RACKO                                                   | RACK: 1                                      | Slot: 3                           | MPI-address: 2           |
| Version: 5.0<br>Belease: 5.0.0.100                          | Connection OK                                |                                   |                          |

وضعیت تمام LED های روی CPU, و مشخصات CPU نمایش داده می شود:

نمایش Online وضعیت LED های CPU های

در سربرگ Diagnostic Buffer تمام پیام هایی که در بافر نوشته می شوند دیده می شوند.

| L Le    | neral I       |            | 🔏 scan Cycle i lime   📷 Memory   📷 H-state   💶 Genera | 311 |
|---------|---------------|------------|-------------------------------------------------------|-----|
| Events  | :             | CPU 41     | 2-5 H PN/DP Run-P CPU 412-5 H PN/DP(1) Run-           | Ρ   |
| No.     | Time of Day   | Date       | Event                                                 | ^   |
| 1       | 04:12:31:5997 | 01-01-1994 | 1/O access error updating the image input table       |     |
| 2       | 04:12:31:5987 | 01-01-1994 | 1/0 access error updating the image input table       | =   |
| 3       | 04:12:31:5987 | 01-01-1994 | 1/O access error updating the image input table       |     |
| 4       | 04:12:31:5987 | 01-01-1994 | 1/0 access error updating the image input table       |     |
| 5       | 04:12:31:5977 | 01-01-1994 | Module/interface module inserted, module type OK      |     |
| 6       | 04:12:23:3307 | 01-01-1994 | 1/O access error updating the image input table       |     |
| 7       | 04:12:23:3297 | 01-01-1994 | 1/O access error updating the image input table       | v   |
| <       |               |            | III >                                                 |     |
| Details | on Event:     |            | Event-ID:                                             |     |
|         |               |            |                                                       |     |
|         |               |            |                                                       |     |
|         |               |            |                                                       |     |
| <       |               |            | Ш                                                     | >   |
| S       | ave As        | Update     | Connection OK                                         |     |

سربرگ Diagnostic Buffer

در سربرگ Scan Cycle زمان سیکل اسکن و در سربرگ Memory وضعیت حافظه و در سربرگ H-state مانند شکل زیر مد

کاری سیستم H نمایش داده می شود.

| 🚺 General I                     | Diagnostic Buffer 👔                   | Scan Cycle Time 🔀        | Memory 🔀 H-State 🚺   | General II |
|---------------------------------|---------------------------------------|--------------------------|----------------------|------------|
|                                 | CPU 412-5                             | H PN/DP Run-P            | CPU 412-5 H PN/DP(1) | Run-P      |
| Assignment:<br>(sizes in bytes) |                                       |                          |                      |            |
| Free:<br>Assigned:              | Work Memory (Data)<br>513168<br>19312 |                          |                      |            |
| Total:                          | 532480                                | 4 %                      | _                    |            |
|                                 |                                       |                          |                      |            |
|                                 |                                       | Connection OK            |                      |            |
|                                 | ين وضعيت حافظه                        | <b>Me</b> ۱ و نمایش آنلا | سربرگ <b>mory</b>    |            |
| 🤨 General I 📒                   | Diagnostic Buffer 🗱                   | Scan Cycle Time 🛛 🔀      | Memory 🔀 H-State 🚺   | General I  |
| Scan Cycle Time (               | 081, 083x): CP                        | U 412-5 H Run-P          | CPU 412-5 H PN/DP(1  | ) Run-P    |

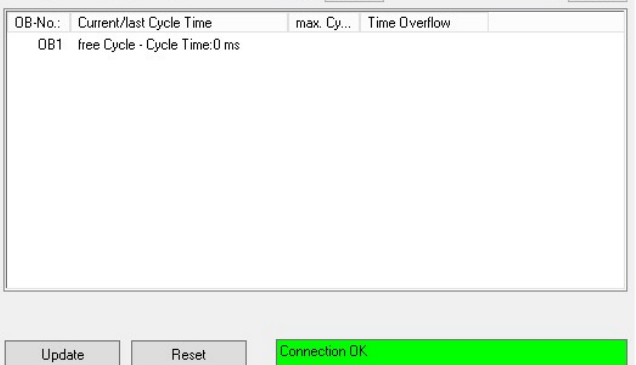

سربرگ Scan Cycle Time و نمایش زمان سیکل اسکن

| 📕 General I 📃 Diagnostic E | Buffer 🚺 Scan Cycle Time 🔀 Me | emory 🕅 H-State 🚺 Genera   |
|----------------------------|-------------------------------|----------------------------|
|                            | CPU 412-5 H Run-P             | CPU 412-5 H PN/DP(1) Run-f |
| System/AS                  | Operating mode                | Master/Reserve             |
| H-State                    | Redundant                     |                            |
| CPU 412-5 H PN/DP          | Bun                           | Master                     |
| CPU 412-5 H PN/DP(1)       | Run                           | Reserve                    |
|                            | L.                            |                            |
|                            | •                             |                            |

سربرگ H-Stat و نمایش وضعیت کاری هر دو CPU

#### ۸-۸ استفاده از OPC Server برای مانیتورینگ 400H

اگر نیاز به مانیتورینگ با نرم افزارهای مانیتورینگ غیر زیمنس باشد یا اگر نیاز باشد که دیتایی از سیستم H به سیستم های کامپیوتری دیگر که نرم افزار های استاندارد دارند (مانند سیستم های آزمایشگاه کنترل کیفی یا سیستم انبار یا سیستم تعمیرات و ...) ار سال شود در این شرایط از OPC Server استفاده می شود .

در واقع یک کامپیوتر که دارای کارت CP1613 می باشد را به عنوان سرور OPC کانفیگ و آماده می کنیم . OPC یک دیتا بیس با دیتاهای مورد نیاز را فراهم می کند. سایر سیستم ها به این دیتاها دسترسی خواهند داشت. این کار از نظر امنیتی نیز مزیت دارد چون دسترسی مستقیم به CPU ها از سایر سیستم ها خواهد بود.

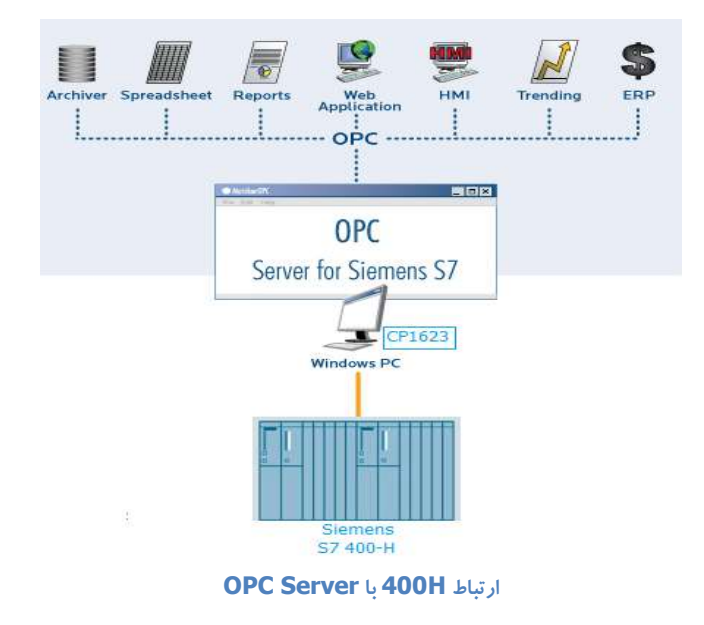

مراحل پیکر بندی OPC Server با CP1613 بصورت زیر است :

۱) در پروژه ای که H Station وجود دارد یک PC Station وارد کنید.

۲) کانفیگ PC Station را با کارت CP1613 و OPC Server مانند شکل زیر انجام داده و ذخیره و کامپایل کنید.

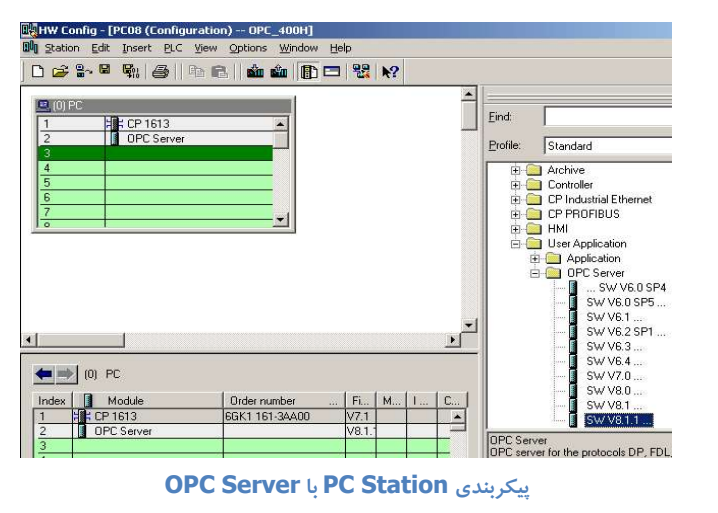

Rev 01 10/2017 Maher Ghazi

۳) بر روی OPC Server وارد شده در این پیکر بندی دوبار کلیک کنید و در سر برگ S7 گزینه Active را در قسمت Access

Protection مانند شکل زیر انتخاب نمایید:

| SNM                                                                                            | P )                                     | PROFINET IO       |              | S7-UA Redu | undancy |
|------------------------------------------------------------------------------------------------|-----------------------------------------|-------------------|--------------|------------|---------|
| General                                                                                        | DP                                      | DP master class 2 | FDL          | S7         | ISO/TC  |
| Tucle time:                                                                                    |                                         | 100 ms            |              |            |         |
|                                                                                                |                                         | 1.00              |              |            |         |
| Access Prote                                                                                   | ection                                  |                   |              |            |         |
| Activate                                                                                       |                                         | 1                 |              |            |         |
| Default n                                                                                      | ghts:                                   | ]1                | iw           |            |         |
| 🔲 Right                                                                                        | s specific to OF                        | °C jtem           | <u>E</u> dit |            |         |
|                                                                                                |                                         |                   |              |            |         |
| Use Symbols                                                                                    |                                         |                   |              |            |         |
|                                                                                                |                                         |                   |              |            |         |
| Mone                                                                                           |                                         |                   |              |            |         |
|                                                                                                |                                         |                   |              | 1          |         |
| <u>N</u> one <u>N</u> one <u>N</u> one <u>N</u> one <u>N</u> one                               | ed                                      |                   | Configure    | S          |         |
| <u>N</u> one <u>N</u> one <u>N</u> one <u>N</u> one <u>N</u> one <u>N</u> one <u>N</u> one     | ed<br>ments visible a                   | t runtime         | Configure    |            |         |
| <ul> <li>None</li> <li>C All</li> <li>C Configure</li> <li>□ Agray ele</li> </ul>              | ed<br>ments visible a                   | L runtime         | Configure    |            |         |
| <u>N</u> one <u>N</u> one <u>N</u> one <u>N</u> one <u>N</u> one <u>N</u> one <u>None     </u> | ed<br>ments visible a<br>ch an unforwar | t runtime         | Configure    | 60000      | ms      |

فعال کرده Active در سربر گ S7 برای تبادل دیتا

۴) در Netpro بین OPC Server و سیستم H یک اتصال از نوع Fault tolerant ایجاد کرده و این اتصال را به سیستم H

دانلود کنید.

| Local Connec                             | tion End Point<br>d dynamic con               | nection       |            | <ul> <li>Connection identification —<br/>Local ID:</li> </ul>                                 |         |
|------------------------------------------|-----------------------------------------------|---------------|------------|-----------------------------------------------------------------------------------------------|---------|
| 🗖 Config                                 | ured at one er                                | hd            |            | S7 connection_1                                                                               |         |
| 🗹 Establish                              | an active conn                                | nection       |            | VFD Name:                                                                                     |         |
| 🗖 Send ope                               | rating mode me                                | essages       |            | OPC Server                                                                                    |         |
| Connection P                             | ath<br>Lo <u>c</u> al<br>PC08/<br>OPC Servi   | er            |            | Partner<br>SIMATIC H Station(1)/<br>CPU 412-3 H (R0/S4)                                       |         |
| Connection P<br>End Point:               | ath<br>Logal<br>PC08/<br>OPC Servi            | er            |            | Partner<br>SIMATIC H Station(1)/<br>CPU 412-3 H (R0/S4)                                       |         |
| Connection P<br>End Point:<br>Interface: | ath<br>Lo <u>c</u> al<br>PC08/<br>OPC Servi   | er            | <u>•</u>   | Partner<br>SIMATIC H Station(1)/<br>CPU 412-3 H (R0/S4)<br>PN-ID (R0/S9)                      |         |
| Connection P<br>End Point:<br>Interface: | ath<br>Logal<br>PC08/<br>OPC Servi<br>CP 1613 | er<br>Address | <br>Subnet | Eartner<br>SIMATIC H Station(1)/<br>CPU 412-3 H (R0/S4)<br>PN-IO (R0/S9)<br>Partner interface | Address |

ايجاد يک S7 Connection Fault Tolerant بين 400H و OPC Server

۵) فایل Xdb را به Station کانفیگ دانلود کنید هیچ خطایی نباید رخ دهد.

| tation:      | PC08                   |                | Mode: | RUN    | _P       |                 |   |
|--------------|------------------------|----------------|-------|--------|----------|-----------------|---|
| Index        | Name                   | Туре           | Ring  | Status | Run/Stop | Conn            |   |
| 1            | EP 1613                | CP 1613        |       | No.    | 0        | -               |   |
| 2            | OPC Server             | OPC Server     |       | K      | 0 (      |                 |   |
| 3            |                        |                |       |        |          |                 |   |
| 4            |                        |                |       |        |          |                 |   |
| 5            |                        |                |       |        |          |                 |   |
| 6            |                        |                |       |        |          |                 |   |
| 7            |                        |                |       |        |          |                 |   |
| 8            |                        |                |       |        |          |                 |   |
| 9            |                        |                |       | -      |          | _               | 1 |
| 10           |                        |                | _     |        |          |                 | 1 |
| 11           |                        |                |       |        |          |                 | _ |
| 12           |                        |                |       |        |          |                 | 1 |
| 13           |                        |                | _     |        |          |                 | 1 |
| 14           |                        |                | -     | -      |          |                 | + |
| 15           |                        |                | -     | -      |          |                 | + |
| 15           |                        |                | -     | -      |          | -               |   |
| ew dia       | gnostic entry arrived! | Edit           |       | Delete |          | Ring <u>O</u> N |   |
| <u>S</u> tal | ion Name               | Import Station | 1     |        | Dis      | abje Static     | n |

دانلود به PC Station به روش Import Station

۶) با استفاده از یک OPC Browser آیتم هایی که باید به سیستم های دیگر داده شوند را تعریف کنید. می توانید از OPC Scout

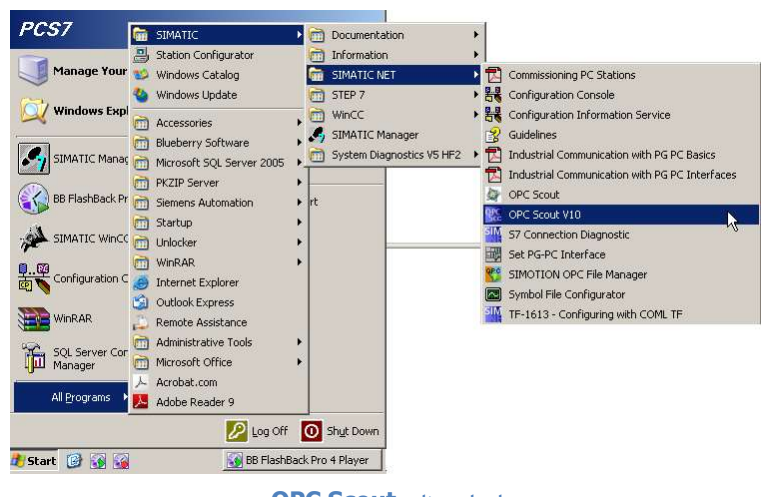

- اجرای برنامه OPC Scout
- (۷ را اجرا کرد در لیست روی OPC Simatic Net دوبار کلیک تا متصل شود سپس کلیک را ست و یک گروه با نام دلخواه بسازید.

|                                       | Items incl. status infor | ation |                                    |            |              |         |         |
|---------------------------------------|--------------------------|-------|------------------------------------|------------|--------------|---------|---------|
| ∃ das Server(s)                       | tem Name                 | Value | Format                             | Туре       | Access       | Quality | e Stamp |
| Local Server(s)                       | 1                        |       |                                    |            |              |         |         |
| - CCOPC. VAW rapper                   |                          |       |                                    |            |              |         |         |
| OPC.SimaticNET                        | each Chiu C              |       |                                    |            |              |         |         |
| - OPC.SimaticNET Disc                 | ionnect: Ctrl+D          |       | d Group                            |            |              | _       | ×       |
| - OPC.SimaticNET                      | nerties                  | - Gro | un Proportion -                    |            |              |         | <u></u> |
| OPC SimaticNetA                       | J                        | Ente  | up i lopenues.<br>vr. a 'Groun Nam | اھ         |              |         |         |
| OPC.SimotionAlarms                    |                          | Gro   | up_1                               | ю.         |              |         |         |
| OPCServer.WinCC      Bemote Server(s) |                          | Cre   | ata naw oroun i                    | active     | E.           | 7       |         |
| - an transfer a antalla)              |                          | 618   | ate Helv group a                   | acuvo      |              |         |         |
| 🛶 🖏 Add Remote Servers(s)             |                          | Bec   | usetad undata                      | rate in ms | J            | 500     | •       |
| Add Remote Servers(s)                 |                          |       | acorea apadre                      |            |              |         |         |
| └─ <b>∿</b> Add Remote Servers(s)     |                          |       | ocores gpaste                      |            |              |         |         |
| └─ <b>∿</b> Add Remote Servers(s)     |                          |       | stended                            | <u>o</u> k | <u>C</u> ano | ;el     | Apply   |

ایجاد یک گروه در OPC Scout

۸) روی گروه ایجاد شده کلیک را ست و Add item و از لیست از زیر مجموعه S7 Connection هر آدرس دلخواه از حافظه PLC را به لیست اضافه کنید.

| 😂 OPC Scout - New Project1                |                           |                  |         |           |               |                       | _ 0      | X                             |                          |
|-------------------------------------------|---------------------------|------------------|---------|-----------|---------------|-----------------------|----------|-------------------------------|--------------------------|
| Elle View Server Group 2                  |                           |                  |         |           |               |                       |          |                               |                          |
|                                           |                           |                  |         |           |               |                       |          |                               |                          |
| Servers and groups                        | Items incl. status inform | ation            |         |           |               |                       |          |                               |                          |
| 🖃 💑 Server(s)                             | tem Names                 | Value Form       | at Type | Access    | Quality       | e Stamp (L            |          |                               |                          |
| E B Local Server(s)                       | 1                         |                  |         |           |               |                       |          |                               |                          |
| CCOPC.UAWrapper                           |                           |                  |         |           |               |                       |          |                               |                          |
| CCOPC XMLWrapper                          |                           |                  |         |           |               |                       |          |                               |                          |
| E OF UPL SIMABCNE I                       | Delore                    | Naulaakar        |         |           | -             |                       | -        |                               |                          |
| Diana Add Group                           |                           | navigator        |         | Class     | 1             | and the second second |          | The Part of the Colored       |                          |
| OPC Simatic Remove G                      | roup                      | S.               |         | Leaves    | Item Nan      | n Basis               |          | i ne listed item(s) will be a | aged to Group: Group_1   |
| OPC Simatic                               |                           | A4 SDD2-         | 1       | Skilock   | \$7:[\$7 c    | \$7:[\$7 con          | nect     |                               |                          |
| OPC.Simatic Add Item                      |                           | AN IDP           |         | C █       | S7:[S7 c      | \$7:[\$7 con          | nect     |                               |                          |
| OPC.Simatic VActivate                     | - V                       | AN VEDL          |         | ⊃ █       | li S7:[S7 c   | S7:[S7 con            | nect     |                               |                          |
| - & OPC.Simatic Deactivati                | e 🛛 🗄                     | M VFMS:          |         | C █       | r 57:[57 c    | \$7:[\$7 con          | nect     |                               |                          |
| OPC.Simotio                               |                           | VPNID:           |         | C █       | S7:[S7 c      | \$7:[\$7 con          | nect     |                               |                          |
| OPCServer. Properties                     |                           | 📥 \\$7:          |         | S &denti  | ly() 57:[57 c | 57:[57 con            | nect     |                               |                          |
| E 🚑 Remote Server(s)                      |                           | E COLOCALSEE     | VER     | U &passi  | v 57:[57 c    | 57:[57 con            | nect     |                               |                          |
| 🖏 Add Hemote Servers(s)                   |                           | 🖃 🛄 S7 connectio |         | - Maleici | a 57(57 c     |                       | 166(     |                               |                          |
|                                           |                           |                  |         | C &state  | 57:[57 c      | 57:[57 con            | nect     |                               |                          |
|                                           |                           | ● 9749 M         |         | C & AIG20 | s., p/.[p/ c  | 57.[57.con            | nect     |                               |                          |
|                                           |                           | 0 44 0           |         | 2         |               |                       |          |                               |                          |
|                                           |                           | - 1941 Q         |         |           |               |                       |          |                               |                          |
|                                           |                           | 1-44 PD          |         |           |               |                       | 10       |                               |                          |
|                                           |                           | 1 44 C           |         | -1.       |               | -                     |          | Eilter                        | <u>UK</u> <u>L</u> ancel |
| Successfully connected to: 'OPC.SimaticNE | T I                       | 1                | -       |           |               |                       | <u> </u> |                               |                          |

اضافه کردن آیتم های مربوطه به زیر گروه

۹) لیست نهایی می تواند بصورت شکل زیر باشد . فقط این آیتم ها در اختیار نرم افزارهای دیگر قرار می گیرد:

|                                                                                                    | + -      | -                            |         |          |         |        |        |
|----------------------------------------------------------------------------------------------------|----------|------------------------------|---------|----------|---------|--------|--------|
| Servers and groups                                                                                                    | Items in | icl. status information      |         |          |         |        |        |
| ⊡ 💑 Server(s)                                                                                                    |          | Item Names                   | ↔ Value | Format   | Туре    | Access | Qualit |
| 🚊 🌉 Local Server(s)                                                                                                    | 1        | S7:[S7 connection_1]IX0.0    | True    | Original | bool    | BW     | good   |
| CCOPC.UAWrapper                                                                                                    | 2        | S7:[S7 connection_1]IX0.1    | False   | Original | bool    | BW     | good   |
| CCOPC.XMLWrapper                                                                                                    | 3        | S7:[S7 connection_1]IX0.2    | True    | Original | bool    | BW     | good   |
| DPC.SimaticNET                                                                                                    | 4        | S7:[S7 connection_1]MINT10   | 0       | Original | int16   | RW     | good   |
| Group_1                                                                                                    | 5        | S7:[S7 connection_1]MINT12,2 | {0 0}   | Original | int16[] | RW     | good   |
| New group]                                                                                                    | 6        | S7:[S7 connection_1]QX0.0    | False   | Original | bool    | RW     | good   |
| OPC SimeticNET DD                                                                                                    | 7        | S7:[S7 connection_1]QX0.1    | False   | Original | bool    | BW     | good   |
| ODC Circula NET DD                                                                                                    | 8        | S7:[S7 connection_1]QX0.2    | False   | Original | bool    | BW     | good   |
| ODC CircatioNatAlarma                                                                                                    | 9        |                              |         |          |         |        |        |
| OPC Simular Vervalams SN     OPC Simular Vervalams SN     OPC Server, WinCC     Benote Server(s)     Add Benote Server(s) |          |                              |         |          |         |        |        |

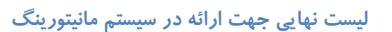

۱۰) در این مرحله می توان از هر نرم افزار دلخواه استفاده کرد و آن را بصورت OPC Client به سرور فوق متصل نمود (۱۰ Rev 01 10/2017 Maher Ghazi

#### ۹-۹ مانیتورینگ 400H با پنل های اپراتوری

امروزه در بخش های مختلفی از صنعت، کنترل محلی دستگاه توسط پنل های HMI انجام می شود. پنل های HMI نیز در این حوزه، تنوع زیادی دارند. هر کدام از آنها توسط نرم افزار مخصوصی، Program می شوند. به عنوان مثال پنل های HMI ساخت شرکت زیمنس با نرم افزار Wincc Flexible برنامه ریزی می شوند. البته در مدل های قدیمی؛ آنها با نرم افزار Protool برنامه ریزی می شدند. در این بخش می خواهیم نحوه اتصال پنل های HMI به H004 را برر سی نماییم. این پنل ها را می توان از طریق شبکه های Profibus-DP، محال الما و MOI به 400H متصل نمود. برای این اتصال روش های مختلفی وجود دارد که در ادامه به آنها خواهیم پرداخت.

() اتصال یک پنل HMI به صورت یکطرفه به یکی از دو CPU H بدیهی است اگر این CPU از کار بیفتد مانیتورینگ نداریم پس این طرح مناسب نیست

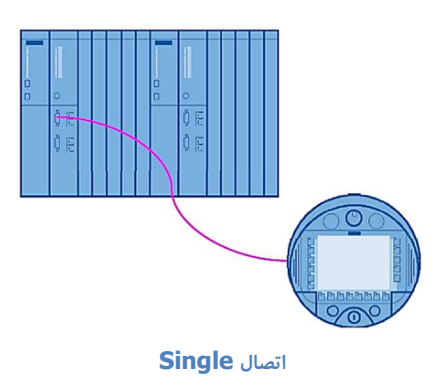

۲) اتصال یک پنل HMI به شبکه MPI هر دو CPU-H این طرح اگر چه قابل اجراست ولی مشکلاتی دارد که در ادامه بررسی می شود .

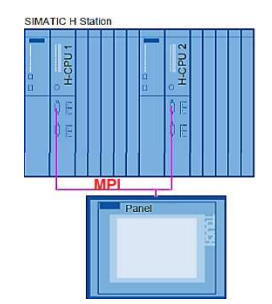

۳) اتصال یک پنل HMI از طریق دو Repeater به دو CPU-H این طرح نسبت به بقیه بهتر و متداول تر است:

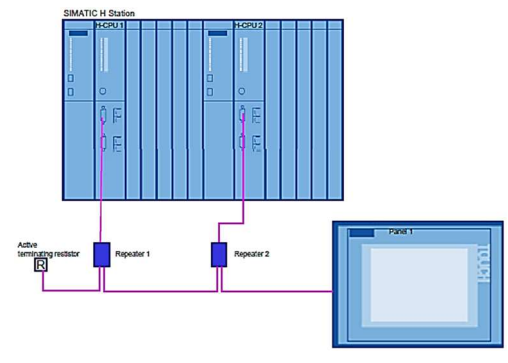

اتصال از طریق دو Repeater

#### ۱۰-۱۰ اتصال پنل HMI به 400H از طریق شبکه MPI

مراحل انجام کار:

- () ابتدا یک پروژه جدید در Step 7 ایجاد و 400H را در آن پیکربندی نمایید.
- ۲) در محیط Wincc Flexible یک پروژه جدید با در نظر گرفتن نوع پنل HMI، ایجاد نمایید.

| <u>P</u> roject | Edit View            | Insert    | <u>F</u> ormat | F <u>a</u> ceplates | Options | Window H | lelp |
|-----------------|----------------------|-----------|----------------|---------------------|---------|----------|------|
| <u>N</u>        | ew                   |           |                |                     | 2 ? ?   | ί.       |      |
| N               | e <u>w</u> Project w | ith Proje | ct Wizard      | -                   |         | × ×.     |      |
| <u> </u>        | pen                  |           |                | Ctrl+O              |         |          |      |
| C               | ose                  |           |                |                     | 1       |          |      |

۳) در پروژه ایجاد شده از منوی Project >Integrate in Step 7 را انتخاب و پس از آن آدرس پروژه S7 که قرار است HMI به آن

متصل شود را انتخاب كنيد. WinCC flexible Advanced - Project2.hn Project Edit View Insert Format Faceplates New. New Project with Project Wizard Integrate in STEP 7 projects Ctrl+O Open.. Close 🔽 🗕 🖻 🗙 🖆 🖬 י Look in: Save Ctrl+S Save As... H\_EXAMPLE\_1 - C:\Program Files\Siemens\Step7\s7proj\H\_EXAM\_1 H EXAMPLE - C:\Program Files\Siemens\Step7\s7proi\H EXAMPL Save As Version .... S7\_Pro1 - C:\Program Files\Siemens\Step7\s7proj\S7\_Pro1 Save and Optimize Archive... Retrieve.. Change Device Type... Import Tags... Import/Export. Integrate in STEP 7.. Copy from STEP 7. File name: C:\Program Files\Siemens\Step7\s7proj\H\_EXAM\_2 File of type: Step 7Projects OK Cancel

اختصاص آدرس پروژه در 57

- ۴) پروژه موجود در Wincc را Save کرده و به محیط 7 Step باز گردید.
- ۵) در S7 وارد محیط Netpro شوید. همانطور که در تصویر زیر مشاهده می شود، Station H و HMI Station دیده می شوند. حال

لازم است بر روی پورت ارتباطی پنل HMI دابل کلیک کرده و از پنجره باز شده، نوع ارتباط آن را MPI انتخاب نمایید.

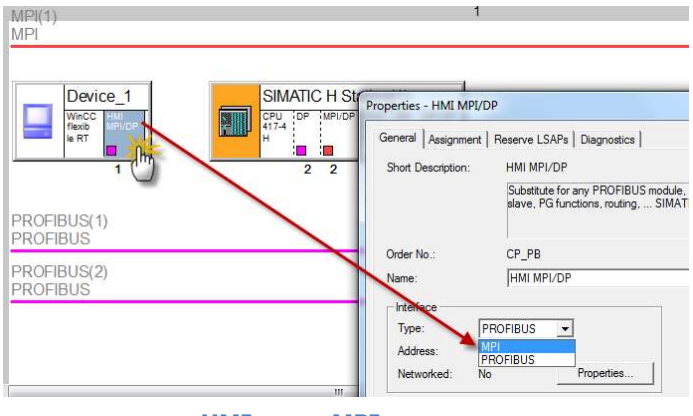

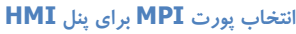

۶) تمام پورت های MPI را مطابق زیر به شبکه MPI متصل نمایید. از لحاظ فیزیکی نیز لازم است این پورت ها به صورت Daisy Chain (۶ به یکدیگر متصل شوند. بدیهی است که آدرس های MPI در هر سمت باید متفاوت باشند.

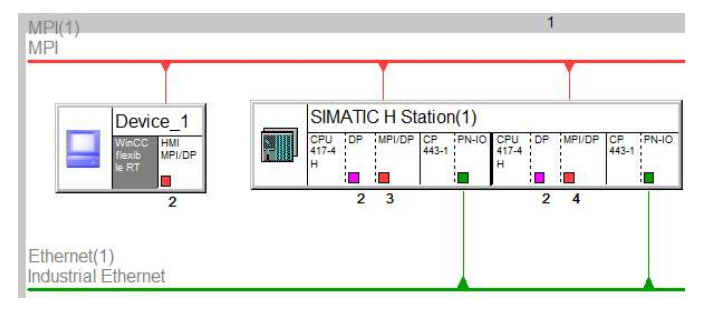

اتصال پورت های MPI به این شبکه

۷) بر روی گزینه Wincc Flexible RT در همین محیط، کلیک کرده و از قسمت Connection Table یک S7 Connection برای

ارتباط HMI با CPU اول بسازید. سپس مجدداً همین عمل را برای ارتباط این پنل و CPU دوم انجام دهید.

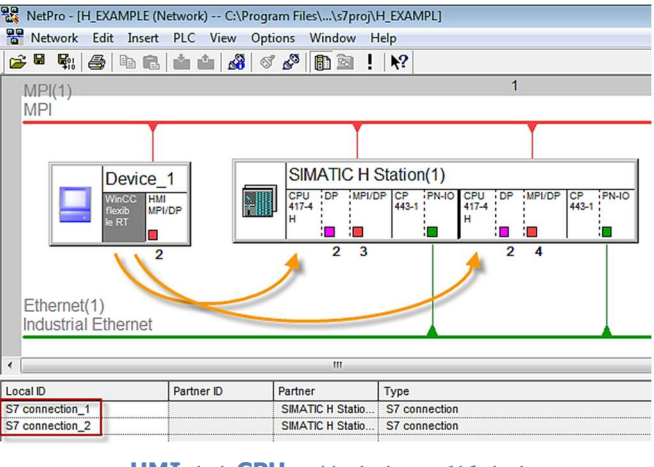

ایجاد کانکشن برای ارتباط دو CPU با پنل HMI

۸) سپس Save and Compile انجام دهید و به محیط Wincc Flexible بازگردید.

۹) در محیط Wincc از کادر سمت چپ پوشه Communication را باز کنید و زیرمجموعه آن گزینه Connection را انتخاب کنید.

همانطور که در تصویر زیر دیده می شود، دو کانکشن ایجاد شده از Netpro برای این ارتباط با آدرس های مشخص، وجود دارند.

| WinCC flexible Advanced - H_EXA                                                                                                    | AMPLE - Device_1                                                                                 |                                                                                                    |                                    | 1000                                                   |                                         | Contraction of the local division of the local division of the loc |                             | ×      |
|----------------------------------------------------------------------------------------------------|--------------------------------------------------------------------------------------------------|----------------------------------------------------------------------------------------------------|------------------------------------|--------------------------------------------------------|-----------------------------------------|----------------------------------------------------------------------------------------------------|-----------------------------|--------|
| Project Edit View Insert Format                                                                                                    | t Faceplates Options (<br>× X № № . V                                                            | <u>W</u> indow <u>H</u> elp                                                                              | <b>↓</b> ,  <b>№</b> ,  <b>※</b> 9 | S7 connection_                                         | 1 🔒 🗸 🥔                                 | ?⊧≳.                                                                                                    |                             |        |
| Project (X<br>Project<br>Project<br>Projec<br>Project<br>Project<br>Project<br>Project<br>Project<br>Project<br>Project<br>Proj | Screen_1 S <sup>®</sup> Cor                                                                      | nections                                                                                                 |                                    |                                                        | C                                       | ONNE                                                                                                    | OP<br>CTION                 | ×<br>5 |
| Add Screen                                                                                                    | Name                                                                                             | Active                                                                                                   | Communication driver               | Station                                                | Partner                                 | Node                                                                                                    | Online Cor                  | nme    |
| Template                                                                                                    | S7 connection_2                                                                                  | On                                                                                                    | SIMATIC S7 300/400                 | H_EXAMPLESIM.                                          | . CPU 417-4 H(1)                        | MPI/DP_5                                                                                                    | On                          |        |
| Communication     The Communication     The Connections     Connections                                                                                                    | 27 connection_1                                                                                  | On                                                                                                    | SIMATIC 57 300/400                 | (H_EXAMPLE\SIM.                                        | . CPU 417-4 H                           | MPI/DP_5                                                                                                    | On 💌                        | Þ      |
| Andre User Andre Settings     Anguage Settings     Graphics     Graphics     Structures     Snuctures     Snuctures                                                                                                    | Parameters Area<br>TP 1708 color<br>Type<br>Trype<br>Try<br>R5232<br>R5425<br>R5485<br>© Simatic | Baud rate<br>Interface<br>HMI MPI/D<br>Baud rate<br>187500 ↓<br>Address<br>Access point<br>☑ Only master | P v<br>HMI device                  | Profile MPT<br>Highest stationadd<br>Number of masters | Network<br>v<br>ress (HSA)<br>31 v<br>1 | Address<br>Expansion slot<br>Rack<br>I Cyclic opera                                                                                                    | ation PLC device 3 5 0 tion |        |

وضعیت Connection در محیط Flexible

Tag ما Tag ما خته شود. در این نوع پیکربندی باید برای هر آدرس دو Tag ساخته شود. در این نوع پیکربندی باید برای هر آدرس دو Tag ساخته شود. در این نوع پیکربندی باید برای هر آدرس دو Tag ساخته شود که هر Tag در زیرمجموعه یک کانکشن قرار گیرد. با این شرایط هر دو H \_ CPU می توانند با این پنل در ارتباط باشند. این روش بدلیل نیاز به دو اتصال و دوسری تگ روش جالبی نیست.

| Screen_1 | _S <sup>#</sup> Connections رواح | lags 🛛    |   |                         |   |            |   |             |
|----------|----------------------------------|-----------|---|-------------------------|---|------------|---|-------------|
|          |                                  |           |   |                         |   |            | 1 | AGS         |
| Name     | Connection                       | Data type |   | Symbol                  |   | Address    |   | Array count |
| Tag_1    | S7 connection_1                  | Int       |   | <undefined></undefined> |   | DB 1 DBW 0 |   | 1           |
| Tag_2    | S7 connection_2 🕶                | Int       | • | <undefined></undefined> | - | DB 1 DBW 0 | - | 1           |

ساختن Tag در محيط Wincc

#### ۱۱–۱۱ اتصال پنل HMI به 400H با شبکه Profibus

اگر بخواهیم یک پنل HMI را از طریق پورت پروفیباس Compact روی CPU ها متصل کنیم، باید از سخت افزار Repeater استفاده شود. در غیر اینصورت اگر پورت های پروفیباس روی CPU را به یکدیگر به صورت Daisy Chain متصل کنیم، ارتباط آن برقرار نخواهد شد. برای اتصال HMI از طریق پورت DP Compact روی CPU لازم است، دو عدد Repeater و یک عدد Terminator با مشخصات زیر داشته باشیم :

| Components        | MLFB                |
|-------------------|---------------------|
| Repeater          | 6ES7 972-0AA01-0XA0 |
| Active Terminator | 6ES7 972-0DA00-0AA0 |

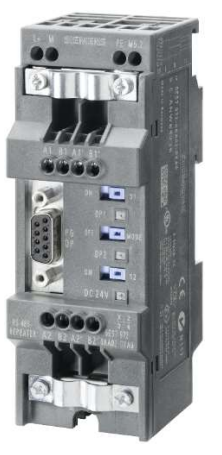

**Profibus Repeater** 

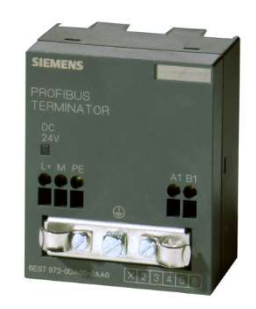

**Profibus Terminator** 

شیوه اتصال سخت افزاری در این روش، به صورت زیر است :

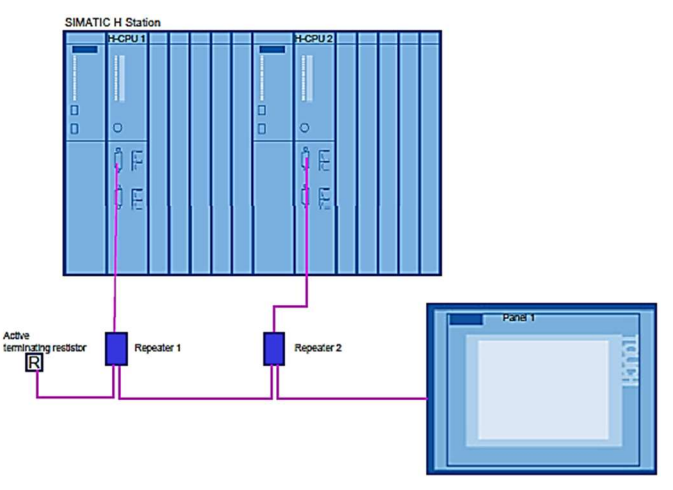

اتصال سخت افزاری 400H به یک پنل HMI

در این روش لازم است ابتدا 400H را در Step7 پیکربندی کرده و دو پورت Profibus آن را به دو لاین Profibus متفاوت متصل کنیم. این دو پورت دارای آدرس های مشابه هستند. ولی لازم نیست که HMI را به Profibus متصل نماییم. تصویر زیر موضوع را بهتر نشان می دهد.

|                                                                                               | ân ân 🔏 ♂ 🖉 🗈 🖻 🕅 🕅                                                                                                    |                                          |
|-----------------------------------------------------------------------------------------------|----------------------------------------------------------------------------------------------------|------------------------------------------|
| 인(1)<br>인                                                                                     | 1                                                                                                    |                                          |
| ROFIBUS(1)<br>ROFIBUS                                                                         |                                                                                                    |                                          |
| ROFIBUS(2)<br>ROFIBUS                                                                         |                                                                                                    |                                          |
| SIMA<br>CPU TO<br>417-4<br>H                                                                  | TIC H-Station(1)<br>IP MPI/OP CPU OP MPI/OP<br>H<br>2 2 2 2 3 1                                                                                                    | HMI Station(1)                           |
| Properties - HMI                                                                              | MPI/DP                                                                                                    | e se se se se se se se se se se se se se |
|                                                                                               | ment Deserve I CADs Dismosting                                                                                                    |                                          |
| Short Descriptio                                                                              | ment   Reserve LSAPs   Diagnostics  <br>n: HMI MPI/DP<br>Substitute for any PROFIBUS module, S7 connection<br>slave, PG functions, routing, SIMATIC NET CD 7/                                                                   | ns, DP master, DP 🔺<br>2001 SP4          |
| Short Descriptio                                                                              | ment   Reserve LSAPs   Diagnostics  <br>n: HMI MPI/DP<br>Substitute for any PROFIBUS module, S7 connection<br>slave, PG functions, routing, SIMATIC NET CD 7/<br>CP_PB                                                          | ns, DP master, DP 🔺<br>2001 SP4          |
| Order No.:<br>Name:                                                                           | ment   Reserve LSAPs   Diagnostics  <br>n: HMI MPI/DP<br>Substitute for any PROFIBUS module, S7 connection<br>slave, PG functions, routing, SIMATIC NET CD 7/<br>CP_PB<br>HMI MPI/DF                                            | ns, DP master, DP 🔺<br>2001 SP4 👻        |
| Order No.:<br>Name:<br>Interface<br>Type:<br>Address:<br>Networked:                           | ment   Reserve LSAPs   Diagnostics  <br>n: HMI MPI/DP<br>Substitute for any PROFIBUS module, S7 connection<br>slave, PG functions, routing, SIMATIC NET CD 7/<br>CP_PB<br>HMI MPI/DF<br>PROFIBUS<br>1<br>No Properties          | ns, DP master, DP ▲<br>2001 SP4<br>▼     |
| Order No.:<br>Order No.:<br>Name:<br>Interface<br>Type:<br>Address:<br>Networked:<br>Comment: | ment   Reserve LSAPs   Diagnostics  <br>n: HMI MPI/DP<br>Substitute for any PROFIBUS module, S7 connection<br>slave, PG functions, routing, SIMATIC NET CD 7/<br>CP_PB<br>CP_PB<br>IMI MPI/DP<br>PROFIBUS<br>1<br>No Properties | ıs, DP master, DP ▲<br>2001 SP4 ▼        |
| Order No.:<br>Order No.:<br>Name:<br>Interface<br>Type:<br>Address:<br>Networked:<br>Comment: | ment   Reserve LSAPs   Diagnostics  <br>n: HMI MPI/DP<br>Substitute for any PROFIBUS module, S7 connection<br>slave, PG functions, routing, SIMATIC NET CD 7/<br>CP_PB<br>[HMI MPI/DF<br>1<br>No Properties                     | ts, DP master, DP ▲<br>2001 SP4<br>♥     |

محیط Netpro در پیکربندی یک پنل HMI با Proribus

در ادامه باید Netpro را ذخیره کرده و به محیط Wincc Flexible بازگردیم. در اینجا نیازی به ساختن کانکشن در محیط Netpro نمی باشد. در Wincc Flexible نیز لازم است آدرس مربوط به کنترلر، نوع شبکه و آدرس مربوط به HMI تنظیم شود. با توجه به اینکه آدرس دو پورت DP یکسان است یکبار در تنظیمات ارتباطی flexible مانند شکل زیر تعریف می شود . پس در این روش یک کانکشن و یکسری تگ داریم و ری پیتر ها کار سوئیچ کردن بین دو CPU را انجام می دهند. این طرح نسبت به طرح قبلی مزیت دارد و مرسوم تر است.

| MP 370 12"                            | Key                   |            |                                  |                              | Statio                    | n          |
|---------------------------------------|-----------------------|------------|----------------------------------|------------------------------|---------------------------|------------|
|                                       | Interface             |            |                                  |                              |                           | 0          |
| Luminu 2                              | a 1F1 D               | •          |                                  |                              |                           | U          |
|                                       |                       |            |                                  |                              |                           |            |
|                                       |                       |            |                                  |                              |                           |            |
|                                       |                       | HMI device |                                  | Network                      |                           | PLC devic  |
| ype                                   | Baud rate             | HMI device | Profile DP                       | Network                      | Address                   | PLC device |
| уре<br>⊙ ПҮ<br>○ В5722                | Baud rate             | HMI device | Profile DP                       | Network                      | Address                   | PLC device |
| уре<br>() ТТҮ<br>() R5232<br>() Р5422 | Baud rate<br>187500 - | HMI device | Profile DP<br>Highest station ac | Vetwork<br>v<br>ddress (HSA) | Address<br>Expansion slot | PLC devic  |

**Wincc تنظیم آدرس های کنترلر سمت** Rev 01 10/2017 Maher Ghazi

#### ۲۱−۱۲ اتصال پنل HMI به 400H با شبکه Ethernet

اکثر پنل های HMI جدید دارای پورت ارتباط با شــبکه Industrial Ethernet هسـتند (RJ45) این پورت می تواند توسـط کاربر ، یک IP دریافت کند و از طریق Switch به 400H متصل شود. از طرفی Controller می تواند دارای دو کارت CP 443 با شد و یا خود CPU ها دارای پورت Profinet باشند. در هر دو حالت روش پیکربندی یکسان خواهد بود. برای پیکربندی فوق باید مراحل زیر دنبال شود :

- () ابتدا 400H را در محیط Step7 پیکربندی کنید.
- ۲) در پیکربندی فوق دو کارت CP 443-1 را به 400H اضافه کنید. هر کارت شبکه باید دارای IP Address جداگانه در یک کلاس IP باشند.

#### IP addresses in example :

- CPU\_1: 192.168.0.130
- CPU\_2: 192.168.0.131
- MP: 192.168.0.3
- ۳) پروژه S7 را Save and Compile کنید و به محیط Wincc Flexible وارد شوید.
- ۴) در محیط Wincc لازم است پنل مربوطه را پیکربندی کرده و از منوی Project گزینه Integrate in Step 7 را انتخاب نمایید.
- ۵) به پروژه S7 بازگردید و وارد محیط Netpro شوید. در اینجا باید HMI و HOOH را به یک شبکه Ethernet متصل نمایید. در تصویر زیر به عنوان مثال MP277\_Touch برای ارتباط انتخاب شده است.

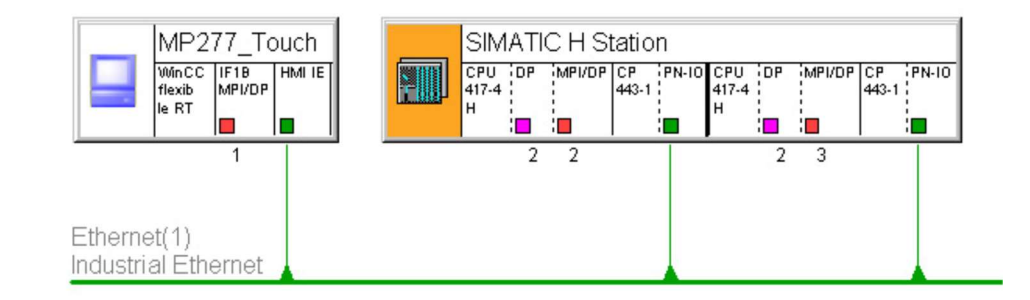

#### ارتباط MP 277 Touch با 400H

- ۶) در این مرحله لازم است دو S7 Connection یکی برای ارتباط CPU اول با HMI و دیگری برای ارتباط CPU دوم با HMI ساخته شود.
- ى ارتباط CPU دوم با HMI
  - S7 Connection\_1 » CPU-417\_4 H to "Wincc Flexible RT"
  - S7 Connection\_2 » CPU-417\_4 H (1) to "Wincc Flexible RT"

۷) محیط Netpro را Save and Compile کرده و به محیط Wincc flex باز گردید. در اینجا بر روی گزینه Connection در کادر

سمت چپ کلیک کرده و همانطور که دیده می شود، کانکشن ها ساخته شده اند.

| S <sup>®</sup> New → 📂 📕 Ю → 😋   | • × X 🖍 🖍 .   🎸 | <b>⊡</b> ⇔ <b>%</b> | .  <b>.</b>  %. %9   | ių.            | . 🖉            | ?∎?⊾.   |        |  |
|----------------------------------|-----------------|---------------------|----------------------|----------------|----------------|---------|--------|--|
| Project ()                       | Screen_1        | nnections           |                      |                |                |         |        |  |
| Device_1(MP 277 8" Key)          | Name            | Active              | Communication driver | Station        | Partner        | Node    | Online |  |
| Template                         | 57 connection_1 | On                  | SIMATIC 57 300/400   | H_EXAMPLESIM   | CPU 412-3 H    | PN-IO   | On     |  |
| Communication                    | 57 connection_2 | On                  | SIMATIC 57 300/400   | (H_EXAMPLE\SIM | CPU 412-3 H(1) | PN-IO-1 | On     |  |
| 5" Connections<br>→ S Cycles<br> |                 |                     |                      |                | ß              |         |        |  |

کانکشن های ایجاد شده بین HMI و دو CPU

۸) در این مرحله اگر بخواهیم تگ بسازیم، لازم است یک تگ را دو مرتبه برای دو کانکشن فوق بسازیم که کار درستی نمی باشد. بنابراین بهتر است که یک کانکشن دیگر در محیط Wincc بسازیم که Simatic S7 300/400 آن Communication Driver باشد. با استفاده از این کانکشن سوم و تنظیماتی که در ادامه انجام می دهیم، می توانیم برای هر متغیر یک تگ بسازیم طوری که به هر دو CPU مرتبط باشد. در این مثال مطابق تصویر زیر، نام کانکشن دوم را PLC\_Changer انتخاب کرده ایم.

| Screen_1        | nnections |                      |                |                |         |             |         |
|-----------------|-----------|----------------------|----------------|----------------|---------|-------------|---------|
| Name            | Active    | Communication driver | Station        | Partner        | Node    | Online      | Comment |
| S7 connection_1 | On        | SIMATIC 57 300/400   | H_EXAMPLESIM   | CPU 412-3 H    | PN-IO   | On          |         |
| S7 connection_2 | On        | SIMATIC 57 300/400   | \H_EXAMPLE\SIM | CPU 412-3 H(1) | PN-IO-1 | On          |         |
| PLC Changer     | On        | ▼ SIMATIC 57 300/400 | •              |                | •       | <b>→</b> On | •       |

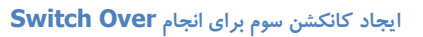

**نکته :** همانطور که در تصویر فوق مشخص است، کانکشن PLC\_Changer بدون اینکه به Partner متصل باشد، ساخته شده است. به عبارت دیگر این کانکشن نه به CPU اول متصل است و نه به CPU دوم.

۹) برای ادامه کار؛ ابتدا لازم است که فایل Library به نام "H\_Status" را در Step 7 باز نمایید. این کتابخانه را از لینک زیر دانلود کنید:

http://s8.picofile.com/file/8308860918/h\_status.zip.html

در این Library یک FB به نام FB523 و نام سمبلیک "H\_Status" وجود دارد که با استفاده از آن می توان تشخیص داد که کدامیک از دو CPU موجود در رک صفر و رک یک Master هستند. و یا می توان تشخیص داد که کدامیک از دو CPU، Run هستند. پس از باز کردن Library مربوطه تمام بلوک های آنرا در پروژه خود کپی کنید و FB523 را در OB35 مطابق شکل زیر فراخوانی کنید.

| mment:            |           |             |  |
|-------------------|-----------|-------------|--|
| Network 1: Title: |           |             |  |
|                   |           |             |  |
| 1                 | B10       |             |  |
| FB                | 523       | 8           |  |
| Status 1          | H-System  |             |  |
| EN "H_SI          | ATUS" ENO |             |  |
|                   |           |             |  |
| MSG_LOCK          | R0_MSTR   | -DB1.DBX4.0 |  |
| DW#16#2 -MSG EVID | R1 MSTR   | -DB1.DBX5.0 |  |
|                   |           |             |  |
| AUX_01            | RO_RUN    |             |  |
| AUX_02            | R1_RUN    |             |  |
|                   |           | 124         |  |
|                   | LKK       | 03.83       |  |
|                   | ALARM_8P_ |             |  |
|                   | CTATIC    | 126         |  |

FB523 با نام سمبليک FB523

- (۱۰ همانطور که در تصویر فوق مشخص است، این بلوک دو خروجی به نام های "R0\_MSTR" و R1\_MSTR" دارد. این دو پایه از جنس Bool هستند. بنابرین وقتی CPU موجود در رک صفر مستر باشد، پایه R0\_MSTR یک می شود و اگر CPU موجود در رک یک مستر باشد، پایه R1\_MSTR یک می شود. در این مثال این دو پایه را به دو بیت از یک BD اختصاص داده ایم (DB1.DBX4.0) (DB1.DBX5.0)
  - (۱۱) OB35 را ذخیره کرده و تمام بلوک ها را به PLC دانلود کنید سپس به محیط Wincc بازگردید.
- ۱۲) در محیط Wincc و در کادر سمت چپ بر روی گزینه Tags راست کلیک کنید و گزینه Add Folder را انتخاب نمایید. این کار را دو مرتبه انجام دهید و نام هر Folder را مطابق شکل زیر "PLC\_1" و "PLC\_2" انتخاب کنید.

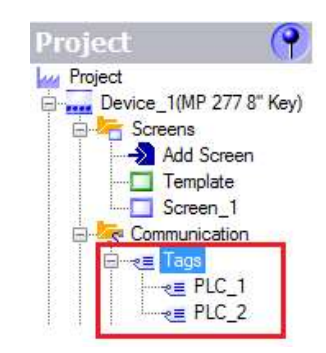

ایجاد پوشه در زیر مجموعه **Tags** برای دسته بندی

۱۳) پوشه PLC\_1 را باز کنید و در آن یک Tag به نام Status Connection PLC\_1\_Master که به کانکشن اولی متصل باشد و

آدرس آن DB1.DBB4 باشد، مطابق شکل زیر بسازید.

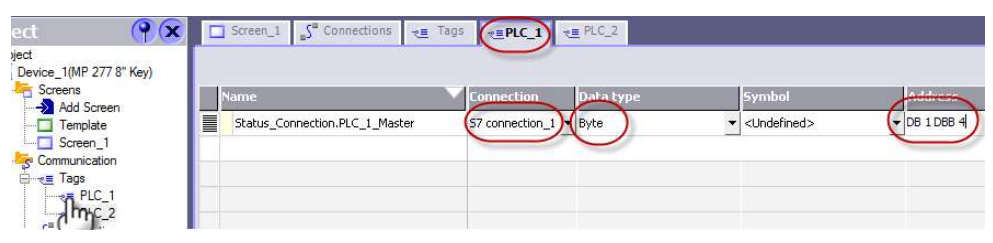

ایجاد یک تگ در زیر مجموعه PLC\_1

۱۴) مانند مرحله فوق یک تگ دیگر با آدرس DB1.DBB5 برای PLC\_2 برای ارتباط با کانکشن دوم بسازید.

| ect 💡 🗙                                                                                | Screen_1 S <sup>a</sup> Connections | Tags C PLC_1             |                               |              |
|----------------------------------------------------------------------------------------|-------------------------------------|--------------------------|-------------------------------|--------------|
| pject<br>Device_1(MP 277 8" Key)                                                       | Name                                | Connection D             | ata type Symbol               | Address      |
| Add Screen     Template     Screen_1     Communication     Tags     PLC_1     m. PLC_2 | Status_Connection.PLC_2_Maste       | sr \$7 connection_2) (By | vte • <undefined></undefined> | - DB 1 DBB 5 |

ایجاد تگ در زیر مجموعه PLC\_2

۱۵) بر روی تگ اولی کلیک کنید. در اینصورت پنجره تنظیمات آن در قسمت پایین مطابق شکل زیر نمایان می شود. حال از مسیر را انتخاب کرده و به آن مقدار یک را اختصاص دهید. دا انتخاب کرده و به آن مقدار یک را اختصاص دهید.

| Linear Scaling<br>Base Values<br>Comment<br>Multiplexing<br>Logging<br>Logging Limits | Upper X<br>Disabled<br>Reg Constant<br>Lower Tag | Lower |
|---------------------------------------------------------------------------------------|--------------------------------------------------|-------|
|---------------------------------------------------------------------------------------|--------------------------------------------------|-------|

۱۶) تنظیمات فوق را برای تگ Status Connection PLC\_2\_Master تکرار نمایید.

۱۷) حال از قسمت تنظیمات تک و از مسیر Events > Change Value > Function > Change Connection را مطابق شکل

زیر، انتخاب نمایید. این تنظیم را برای هر دو تگ انجام دهید.

| General<br>Properties                                                   | X1     | •• = =                                                                                               |
|-------------------------------------------------------------------------|--------|----------------------------------------------------------------------------------------------------|
| Events                                                                  | 1      | <no function=""></no>                                                                                |
| <ul> <li>Change Value</li> <li>High limit</li> <li>Low limit</li> </ul> |        | Edit bits     Keyboard     Conservations     Print     Recipes     Screens     Settings     Fortings |
| <b>)</b> برای هر دو تگ                                                  | Change | انتخاب فانكشن Connetion                                                                              |
| Rev 01 1                                                                | 0/2017 | Maher Ghazi                                                                                          |

۱۸) در زیر مجموعه Change Connection و در قسمت Connection مطابق شکل زیر گزینه PLC Changer را انتخاب نمایید و

در قسمت آدرس های CPU در زیر مجموعه کانکشن، آدرس های مربوط به CPU اول را وارد نمایید.

|                               |                       | Icon                                                      | Name                    | Into            |          |  |
|-------------------------------|-----------------------|-----------------------------------------------------------|-------------------------|-----------------|----------|--|
|                               |                       |                                                           | <undefined></undefined> |                 |          |  |
|                               |                       | S                                                         | PLC Changer             | SIMATIC 57 300/ |          |  |
|                               |                       | S                                                         | S7 connection_1         | CPU 412-3 H     | A.       |  |
|                               |                       | _5"                                                       | S7 connection_2         | CPU 412-3 H(1)  |          |  |
|                               |                       |                                                           |                         |                 |          |  |
| Status_Connectio              | on.PLC_1_Master (Tag) |                                                           |                         |                 |          |  |
| General     Properties        |                       |                                                           |                         |                 |          |  |
| Events                        | ChangeConnection      | < <p>&lt;</p>                                             | < New                   |                 | <b>X</b> |  |
| Change value High limit       | Connection            | <no td="" va<=""><td>lue&gt;</td><td></td><td>-</td></no> | lue>                    |                 | -        |  |
| <ul> <li>Low limit</li> </ul> | MPI/PROFIBUS address  | 0                                                         | 0                       |                 |          |  |
|                               | Slot                  | 0                                                         |                         |                 |          |  |
|                               | Rack                  | Ω                                                         |                         |                 |          |  |

انتخاب كانكشن PLC Changer در قسمت Value

| General<br>Properties       |                      |             |
|-----------------------------|----------------------|-------------|
| Events                      | 1 E ChangeConnection |             |
| Change value     High limit | Connection           | PLC Changer |
| Low limit                   | MPI/PROFIBUS address | 2           |
|                             | Slot                 | 4           |
|                             |                      |             |

وارد کردن آدرس های مربوط به CPU اول

(۱۹) این تنظیمات را برای کانکشن دوم و CPU دوم مجدداً تکرار کنید. بدیهی است شماره رک در سیستم دوم، متفاوت است.

| General     Properties        |                      |            |  |  |
|-------------------------------|----------------------|------------|--|--|
| Events                        | 1 E ChangeConnection |            |  |  |
| Change value High limit       | Connection           | PLC Change |  |  |
| <ul> <li>Low limit</li> </ul> | MPI/PROFIBUS address | 2          |  |  |
|                               | Slot                 | 4          |  |  |
|                               | Rack                 | 1          |  |  |

وارد کردن آدرس های مربوط به CPU دوم

پس تا اینجا به طور خلا صه دو تگ ساختیم که هر کدام به یک CPU متصل شدند. در زیر مجموعه هر کدام یک تگ با آدر سی که به پایه های خروجی FB523 بود ساختیم به طوری که و ضعیت Master بودن یا نبودن CPU ها مشخص می شود. در تنظیمات هر تگ جداگانه فانک شنی به نام Change Connection را برای Switch کردن به کانک شن سوم به نام PLC Changer انتخاب نمودیم. بدین معنا که اگر جای Master و Standby عوض شد، تفاوتی نکند و در نهایت سیستم به یک کانکشن معطوف شود.در اینحالت می توانیم تگ های اصلی پروژه را در زیر مجموعه آن یعنی در زیر مجموعه PLC Changer بسازیم.

۲۰) در ادامه و در زیرمجموعه Tags یک تگ به نام H\_status بسازید که از جنس INT باشد و اشاره به آدرس DB1.DBW4 کند. همچنین Partner آن باید PLC Changer یعنی کانکشن سوم باشد. با این عمل اطلاعات DB مربوطه که در واقع اطلاعات مستر بودن یا نبودن CPU ها در آن است، از طریق کانکشن PLC Changer دریافت می شود و در ارتباط مورد استفاده قرار می گیرد.

#### مانیتورینگ در سیستم H

# سیستم کنترل افزونه S7-400H

| -        |             |                         |                                             |            |   |
|----------|-------------|-------------------------|---------------------------------------------|------------|---|
| Name     | Connection  | Data type               | Symbol                                      | Address    |   |
| H_Status | PLC Changer | <ul> <li>Int</li> </ul> | <ul> <li><undefined></undefined></li> </ul> | DB 1 DBW 4 | • |
|          |             |                         |                                             |            |   |
|          |             |                         |                                             |            |   |
|          |             |                         |                                             |            |   |

ایجاد تگ مربوط به اطلاعات وضعیت سیستم 400H

۲۱) در آخر می توانید دیگر تگ های فرآیندی را فقط یکبار در زیرمجموعه Tags بسازید. فقط به این نکته همواره دقت شود که برای پایداری وضعیت Redundancy در ارتباط پنل HMI با 400H لازم است کانکشن تمام تگ ها را PLC Changer انتخاب کنید. شکل زیر چند تگ را در کنار تگ H Status نشان می دهد.

|   |                                    | Dis C     |                                  |   |              |   |                                                     |        |                     |                | <i>i</i>          |              |
|---|------------------------------------|-----------|----------------------------------|---|--------------|---|-----------------------------------------------------|--------|---------------------|----------------|-------------------|--------------|
| 1 |                                    | 100405333 | Lonnection                       |   | Data t       |   | Symbol                                              | 1      | Address             | Array elements | Acquisition cycle | Comme        |
|   | ounter_Plus                        | P         | PLC_Changer_12                   | + | Bool         | * | <undefined></undefined>                             | - 1    | 120.0               | 1              | 15                |              |
|   | ounter_Reset                       | P         | PLC_Changer_12                   |   | Bool         |   | <undefined></undefined>                             | P      | 4 20.1              | 1              | 1 s               |              |
|   | lock Memory                        | P         | PLC_Changer_12                   |   | Byte         |   | <undefined></undefined>                             | P      | 4B 0                | 1              | 100 ms            |              |
|   | -Status                            | P         | PLC_Changer_12                   |   | Int          |   | <undefined></undefined>                             | C      | B 1 DBW 4           | 1              | 15                |              |
| 6 | lessages.Messages                  | P         | PLC_Changer_12                   |   | Word         |   | <undefined></undefined>                             | 0      | DB 2 DBW 0          | 1              | 15                |              |
|   | iounter_Value                      | P         | PLC_Changer_12                   |   | Word         |   | <undefined></undefined>                             | P      | 4W 22               | 1              | 1 s               |              |
|   | lessages.Messages<br>iounter_Value | P         | PLC_Changer_12<br>PLC_Changer_12 |   | Word<br>Word |   | <undefined><br/><undefined></undefined></undefined> | C<br>N | )B 2 DBW 0<br>4W 22 |                | 1                 | 1 1s<br>1 1s |

ایجاد تگ های فرآیندی در Wincc Flexible

# فصل ۱۱ افزونگی i/o در سیستم H

#### 400H انواع I/O Redundancy در ۱۱-۱

- ۱۱-۲ لیست کارت های i/o با قابلیت افزونگی
- ۳-۱۱ روش های اتصال و تنظیمات i/o های افزونه
  - ٤-۱۱ روش برنامه نویسی i/O های افزونه

هديه به علاقمندان اتوماسيون صنعتى ايران
از ابتدای کتاب تا اینجا افزونگی در سطح CPU و در سطح شبکه پروفی باس و در سطح مانیتورینگ مورد بحث قرار گرفت ولی در فرآیند های حساس ممکن است، بالا بودن قابلیت اطمینان فقط در این سطوح کافی نباشد و بالا بودن میزان دسترسی در سطح Field و کارتهای I/O انیز ضرورت پیدا کند. از این رو در کنار Field المینان فقط در این سطوح کافی نباشد و بالا بودن میزان دسترسی در سطح Field و کارتهای I/O انیز ضرورت پیدا کند. از این رو در کنار Hardware Redundancy بحث دیگری به نام I/O Redundancy مطرح می گردد. در مواردی که اهمیت I/O ابالاست، می توان با اتخاذ تمهیدات خاص مانند استفاده از دو ماژول I/O قابلیت اطمینان سیستم را بالا برد . ماژول های ورودی و خروجی می توانند در کنار CPU یا روی رک اضافی یا روی شـبکه قرار بگیرند که البته اسـتفاده از طرح شـبکه ماژول های ورودی و خروجی می توانند در کنار خود CPU یا روی رک اضافی یا روی شـبکه قرار بگیرند که البته اسـتفاده از طرح شـبکه قرار الروش مناست (Distributed I/O) روش مناسب تری می باشد. بر این اساس می توان آنها را مطابق شکل زیر دسته بندی نمود :

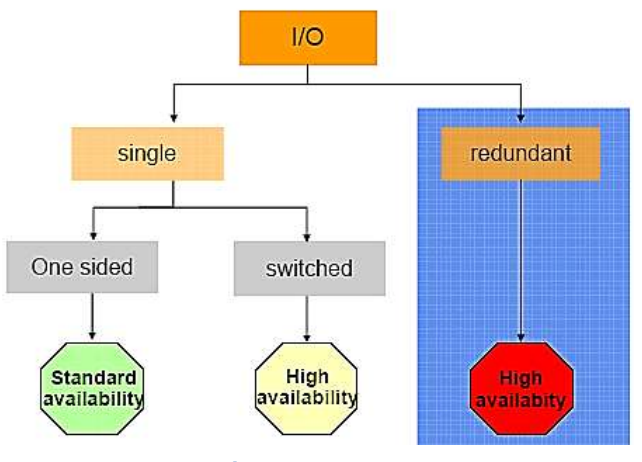

انواع روش های اتصال **I/O** ها

مطابق تصویر فوق می توان کارت های I/O را جهت اتصال به 400H به ۵ روش پیکربندی کنیم که عبارتند از:

- تک کاناله تک مسیره معمولی (One Way I/O) و Trade Channel (One Way I/O)
  - تک کاناله دو مسیره Single Channel , Switched I/O
  - دو کانالهٔ با کارت Redundant و با استفاده از ET200 معمولی
    - دو کانالهٔ با کارت Redundant با استفاده از رک اضافی
- دو كانالة با كارت Redundant و با استفاده از ET200M سوئيچ شونده

#### فصل ۱۱ افزونگی i/o در سیستم H

#### 400H انواع I/O Redundancy در I/-۱

() تک کاناله – تک مسیره معمولی (One Way I/O). تک کاناله – ک

این کارت ها می توانند روی یکی از Subsystem ها (یعنی مثلاً در رک ۰ یا رک ۱ ) قرار گیرند و یا اینکه توسط یک ET200 معمولی که قابلیت سوئیچ شونده ندارد، به یکی از CPU ها متصل شوند (مانند شکل زیر) این روش فقط برای I/O هایی که در دسترس بودن آنها معمولی (نه با اولویت زیاد) باشد می تواند بکار رودکه البته این روش متداولی نمی باشد.

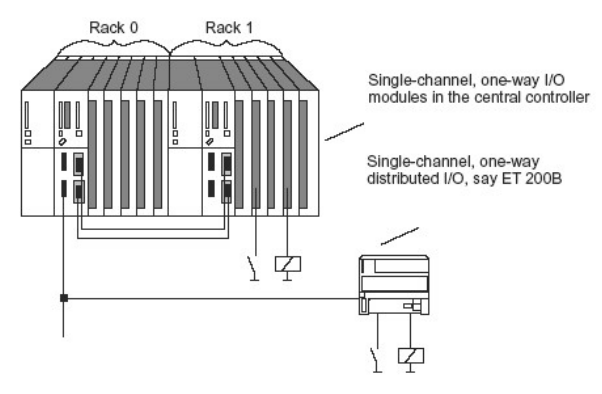

کارت های  ${f I}/{f 0}$  با اتصال به صورت تک کاناله و تک مسیره معمولی

وقتی I/O های فوق فقط توسط یکی از سیستم ها خوانده شوند بطور اتوماتیک توسط لینک ارتباطی(فیبر نوری) به CPU دیگر نیز انتقال داده می شود. و در برنامه ای که در هر دوی CPU ها در حال اجرا ست از آن ا ستفاده می شود. بنابراین مهم نی ست که این I/O به Master CPU در مد متصل با شد یا که در هر دوی Solo مشروط براینکه سیستم در مدکاری Redundant با شند. در مد Solo (وقتی فقط یکی از دو CPU در مد Run با شد یا I/O افوق فقط برای همان CPU قابل دسترسی است و CPU دیگری با آنها ارتباط ندارد (Standard Availability) . وقتی فقط یکی از دو CPU در مد Run با شد یا J/O دوقتی فقط یکی از دو CPU در مد Run با شد یا J/O دوقتی فقط یکی از دو CPU در مد است با شد یا J/O در مد می مود با با شد در مد Solo در مد و در مد کاری تعلی از دو CPU در مد این از ا

#### ۲) تک کاناله – دو مسیره Single Channel , Switched I/O تک کاناله

برخلاف روش قبل این I/O ها در مد کاری Redundant برای هر دو سیستم قابل دسترسی و قابل آدرس دهی هستند و در مد کاری Single نیز Master می تواند به این I/O ها دسترسی داشته باشد بنابراین قابلیت اطمینان این روش بیشتر از نوع قبلی است. و این همان روشی است که تا اینجا در کتاب برای پیکر بندی ET200M و Y-Link ذکر نمودیم و نیاز به توضیح بیشتر ندارد . مشکل این طرح اینست که کارت های I/O افزونه نیستند .

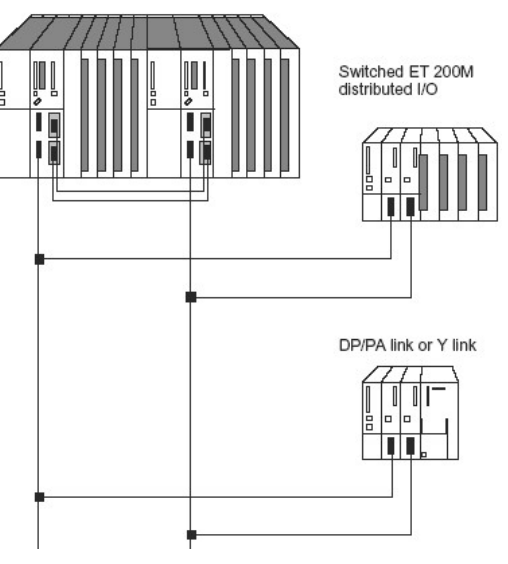

کارت های **I/O** با اتصال به صورت تک کاناله و دو مسیره

#### ۳) دو کانالهٔ با کارت Redundant و با استفاده از ET200 معمولی

در این روش اگرچه از دو کارت I/O استفاده می شود ولی ET200 از نوع سوئیچ شونده یعنی افزونه مانند ET200M نمی باشد که فقط یک لینک IM دارد، به عبارت دیگر دو ET200 معمولی مجزا داریم ولی کارت هایی که روی آنها ست به صورت جفتی و Redundant می با شند. در این حالت باید دقت کرد که آدرس کارت های متناظر در دو طرف یکسان باشند. این طرح متداول نیست.

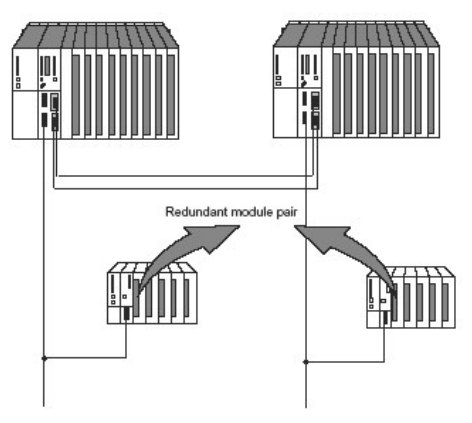

دو كاناله Redundant با ET200 معمولى

#### ٤) دو کانالهٔ با کارت Redundant با استفاده از رک اضافی

در این طرح برخلاف طرح قبلی دو کارت I/O استفاده شده است ولی این کارت ها روی رک اصلی و رک های توسعه استفاده شده اند . در S7-400H می توان ۲۰ رک توسعه داشت. رک ها با شمارهٔ زوج به CPUO و رک ها با شمارهٔ فرد به CPU1 اختصاص داده می شوند. روی رک های تو سعه می توان از کارت های I/O با قابلیت Redundant استفاده کرد .این کارت ها I/O ها را بصورت Redundant می پذیرند و برای هر دو سیستم قابل دسترسی هستند.

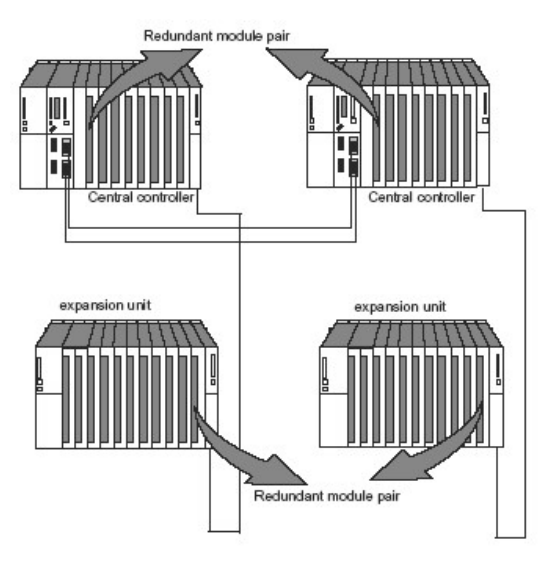

کارت های I/O با اتصال به صورت دو کاناله و Redundant با رک های اضافی

در میان کارت های SM برخی از آنها به صورت Redundant ارائه شده اند. بدین صورت که می توان دو کارت مشابه با قابلیت Redundant ارائه شده اند. بدین صورت که می توان دو کارت مشابه با قابلیت Redundant را با یکدیگر Couple کنیم و از آدرس های آن در برنامه نویسی استفاده کنیم. وقتی از کارت های SM که Redundant هستند استفاده کنیم ، می توان این پیکربندی را ایجاد نمود. به این صورت که از یک جفت کارت یکی در رک اضافی مربوط به CPU0 و دیگری در رک اضافی حوان این پیکربندی را ایجاد نمود. به این صورت که از یک جفت کارت یکی در رک اضافی مربوط به CPU0 و دیگری در رک اضافی CPU1 قرار می گیرد.باید توجه داشت که اگر کارتی که در رک زوج قرار گرفته در اسلات شماره n باشد، کارت متناظر آن در رک فرد نیز باید در همان شماره اسلات قرار گیرد.

شکل زیر محیط HW Config را با پیکربندی دو کاناله Redundant با رک های اضافی را نشان می دهد :

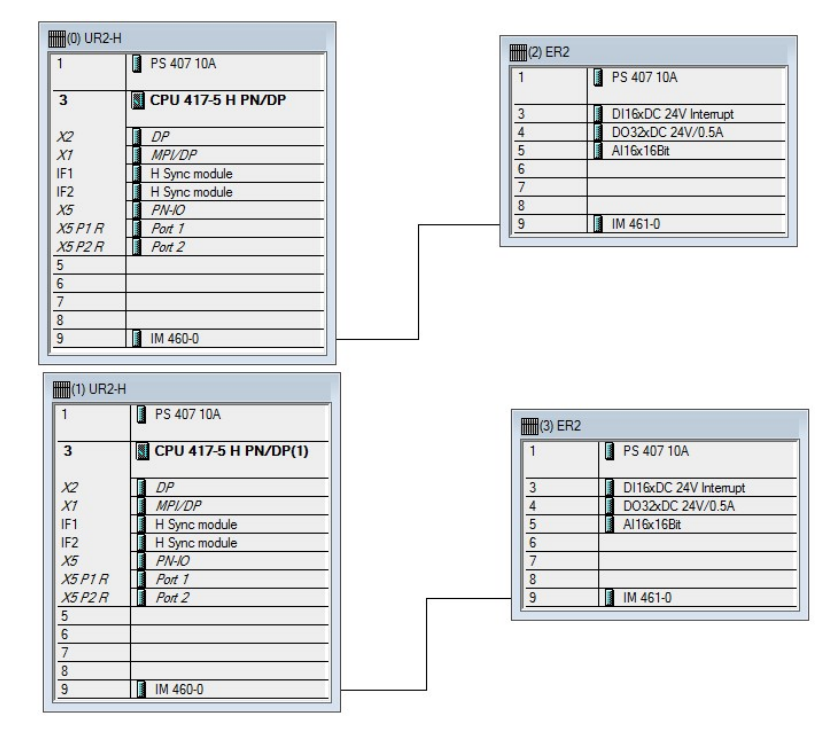

دو کاناله Redundant با استفاده از رک های اضافی

کارت های I/O که در رک های ا ضافی فوق ا ستفاده شده اند تماماً دارای قابلیت Redundancy ه ستند. اگر بر روی آنها دابل کلیک کنید در Properties آن سربرگی به همین نام وجود دارد که در آن می توان تنظیمات Redundancy را مطابق شکل زیر انجام داد. یعنی کارت متناظر را پیدا کرد و به کارت اول لینک نمود.

| (2) ER2                                                                                                    |                     |                   |           |
|----------------------------------------------------------------------------------------------------|---------------------|-------------------|-----------|
| 1 PS 407                                                                                                    | 7 10A               |                   |           |
| 3 D116xD                                                                                                    | C 24V Interrupt     |                   |           |
| 4 D032x1<br>5 Al16x1                                                                                                    | DC 24V/0.5A<br>6Bit | -0-               |           |
| erties - DI16xDC 24V Interrupt - (R2/S3)<br>eneral   Addresses   Inputs Redundancy  <br>- Redundancy General Settings Left Click<br>Redundancy: 2 modules                                                                                                    | Redur               | dant Module:      | Find      |
| Module Overview 2 modules                                                                                                    | BS                  | Address           | Q address |
|                                                                                                    |                     | The second second |           |
| DI16xDC 24V Interrupt                                                                                                    | 2 3                 | 0 1               |           |
| DI16xDC 24V Interrupt<br>DI16xDC 24V Interrupt                                                                                                    | 2 3<br>3 3          | 0 1<br>2 3        |           |
| DI16xDC 24V Interrupt<br>DI16xDC 24V Interrupt<br>Additional Parameters                                                                                                    | 2 3<br>3 3          | 0 1<br>2 3        |           |
| DI16xDC 24V Interrupt<br>DI16xDC 24V Interrupt<br>Additional Parameters<br>Parameters                                                                                                    | 2 3<br>3 3          | 0 1<br>2 3        |           |
| DI16xDC 24V Interrupt DI16xDC 24V Interrupt Additional Parameters Parameters Parame | 2 3<br>3 3          | 0 1<br>2 3        |           |
| DI16xDC 24V Interrupt DI16xDC 24V Interrupt Additional Parameters Parameters Parameters Parameters Time discrepancy (ms)                                                                                                    | 2 3<br>3 3<br>Value | 0 1<br>2 3        |           |

تنظیمات Redundancy در کارت های I/O

لیست کارت های SM با قابلیت Redundant در ادامه آورده شده و توضیحات لازم در مورد آنها ارائه شده است.

#### ه) دو کانالهٔ با کارت Redundant و با استفاده از ET200M سوئیچ شونده

در این روش علاوه بر ET200 سوئیچ شونده کارت های Redundant جفتی نیز استفاده شده است که بالاترین قابلیت اطمینان را دارد و متداول ترین روش است

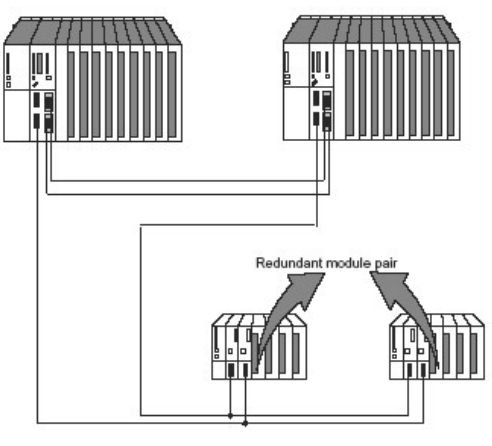

دو مسيره Redundant با ET200 افزونه

شکل زیر شماتیک اتصال یک سیگنال را به دو کارت I/O با قابلیت Redundancy نمایش می دهد.

Rev 01 10/2017 Maher Ghazi

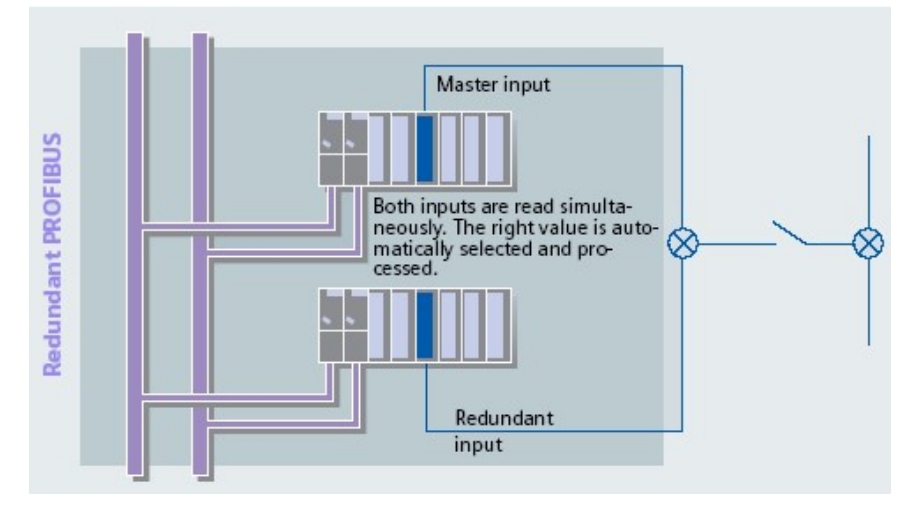

اتصال یک سیگنال به دو کارت Redundancy

تصویر زیر انواع روش های ا ستفاده از کارت های I/O در 400H را نشان می دهد. همانطور که ملاحظه می شود، اتصال دو ET200 افزونه با کارت های Redundant بالاترین ضریب اطمینان را دارد.

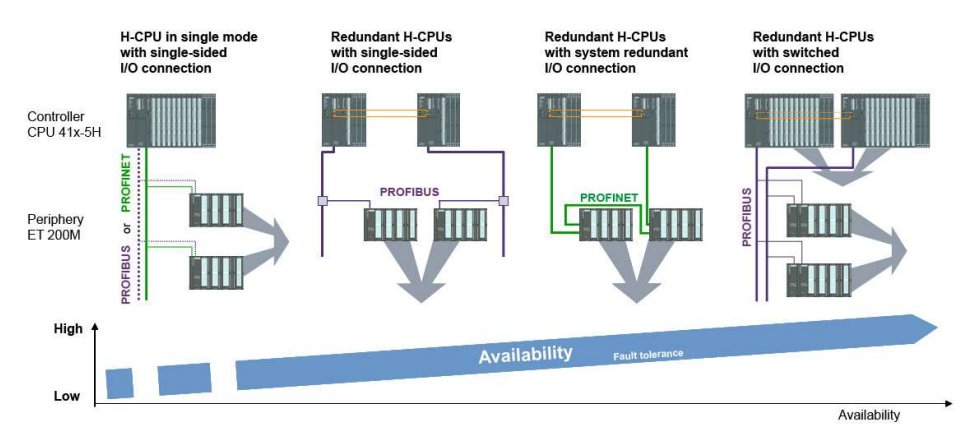

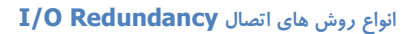

برای استفاده I/O ها به صورت Redundancy باید به نکات زیر توجه داشته باشیم:

- () کارت ها I/O باید ویژگی Redundancy داشته باشند.
- Redundancy (۲ کارت ها در Hwconfig انجام شود.
- ۳) از فانکشن های مخصوص در برنامه نویسی استفاده شود.
- ۴) در برنامه نویسی از دو آدرس متناظر کارت فقط آدرس کوچکتر استفاده می شود اگر این کارت در دسترس نبود فانکشن های فوق بطور اتوماتیک از کانال متناظر استفاده می کند.
- ۵) سیگنال می تواند از دو سنسور به دو کارت متصل شود و یا از یک سنسور به دو کارت وصل شود. اگر حالت دوم مد نظر باشد لازم است در سطح Field از MTA استفاده شود. MTA مخفف MTA مخفف Marshalling Terminatl/On Assembly می باشد که می تواند سیگنال را برای کانال های مختلف تکثیر کند.

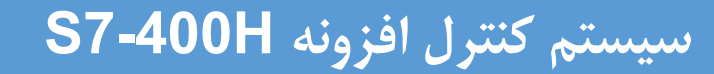

#### فصل ۱۱ افزونگی i/O در سیستم H

### i/O لیست کارت های i/O با قابلیت افزونگی

لیست کارت های SM که می توانند بصورت Redundant روی رک های اضافی یا ET200M استفاده شوند در جدول زیر آمده است:

| Modules                         | Order Number        |
|---------------------------------|---------------------|
| Local: Redundant dual-channel   | DI                  |
| DI 16 x 24 V DC Alarm           | 6ES7 421-7BH00-0AB0 |
| DI 32 x 24 V DC                 | 6ES7 421-1BL0x-0AA0 |
| DI 32 x 120 V AC                | 6ES7 421-1EL00-0AA0 |
| Distributed: Redundant dual-cha | annel DI            |
| DI 16 x 24 V DC, Alarm          | 6ES7 321-7BH00-0AB0 |
| DI 16 x 24 V DC                 | 6ES7 321-1BH02-0AA0 |
| DI 32 x 24 V DC                 | 6ES7 321-7BL00-0AA0 |
| DI 32 x 24 V DC                 | 6ES7 321-7BH01-0AB0 |
| DI 8 x 230 V AC                 | 6ES7 321-1FF01-0AA0 |
| DI 16 x Namur                   | 6ES7 321-7TH00-0AB0 |
| DI 4 x Namur                    | 6ES7 321-7RD00-0AB0 |
| Local: Redundant dual-channel   | ÁI                  |
| AI 6x16Bit                      | 6ES7 431-7QH00-0AB0 |
| Distributed: Redundant dual-cha | annel Al            |
| AI 8 x 12 bits                  | 6ES7 331-7KF02-0AB0 |
| AI 8 x 16 bits                  | 6ES7 331-7NF00-0AB0 |
| AI 4 x 15 bits                  | 6ES7 331-7RD00-0AB0 |
| Local: Redundant dual-channel   | DO                  |
| DO 32 x 24V DC / 0.5A           | 6ES7 422-7BL00-0AB0 |
| DO 16 x 120 / 230V AC / 2A      | 6ES7 422-1FH00-0AA0 |
| Distributed: Redundant dual-cha | annel DO            |
| DO 32 x 24 V DC / 0.5 A         | 6ES7 322-1BL00-0AA0 |
| DO 8 x 24 V DC / 2 A            | 6ES7 322-1BF01-0AA0 |
| DO 8 x 24 V DC / 0.5 A          | 6ES7 322-8BF00-0AB0 |
| DO 8 x 230 V AC / 2 A           | 6ES7 322-1FF01-0AA0 |
| DO 16 x 24 V DC / 0.5 A         | 6ES7 322-8BH00-0AB0 |
| DO 16 x 24 V / 10 nA (Ex)       | 6ES7 322-5SD00-0AB0 |
| Distributed: Redundant dual-cha | annel AO            |
| AO 4 x 12 bits                  | 6ES7 332-5HD01-0AB0 |
| AO 8 x 12 Bit                   | 6ES7 332-5HF00-0AB0 |
| AO 4 x 15 Bit                   | 6ES7 332-5RD00-0AB0 |
| AO 8 x 12bit                    | 6ES7 332-5HF00-0AB0 |

بر اساس جدول فوق می توان سیگنال را به روش های مختلف به کارت های ورودی متصل نمود. مثلا اینکه اتصال با یا بدون سنسور دوبل انجام شود. همینطور می توان سیگنال را از کارت های خروجی به روش های مختلف دریافت و به مصرف کننده متصل کنیم. در ادامه به نحوه اتصال آنها با جزئیات می پردازیم .

#### ۳-۱۱ روش های اتصال و تنظیمات i/O های افزونه

#### ۱- تنظیمات و اتصالات کارت های ورودی دیجیتال Dl افزونه

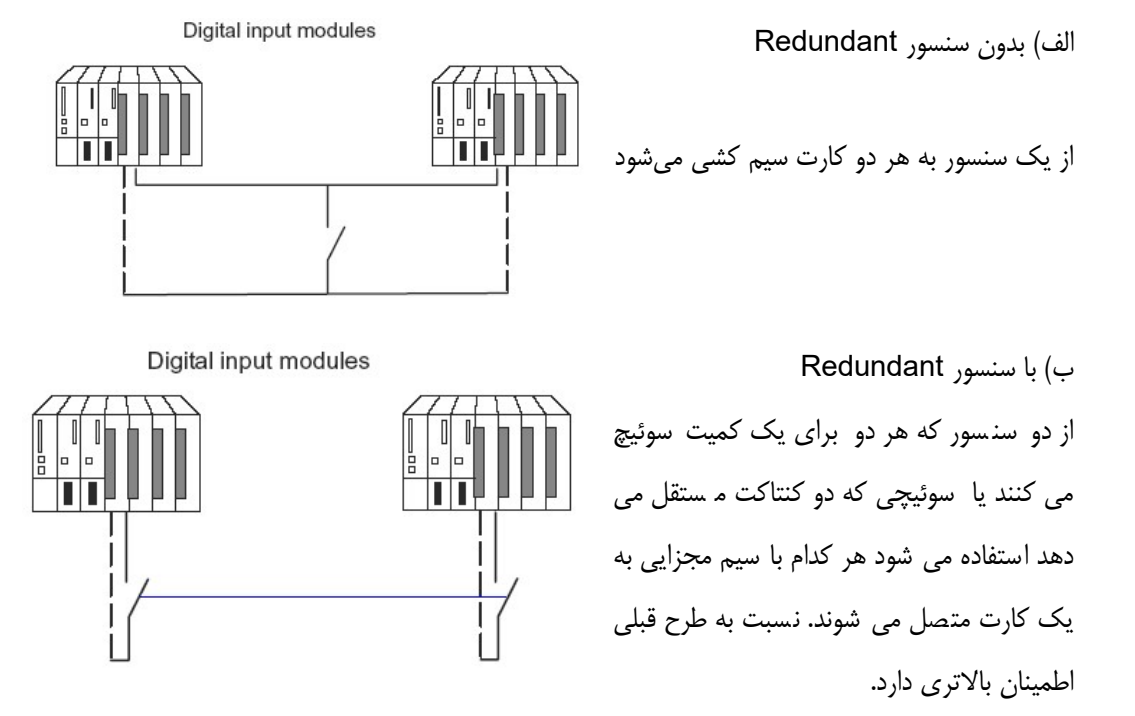

اتصال سیگنال به کارت های DI

برای اتصال سوئیچ به دو کارت DI می توان از ماژول MTA استفاده کرد و می توان نیز بصورت مستقیم آن را متصل کرد . شکل زیر این دو حالت را نشان می دهد.

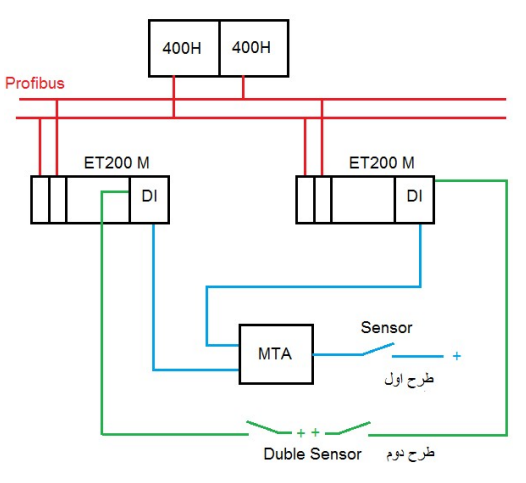

ارتباط سنسور با کارت ها به صورت Redundancy

در 400H امکان مقایسه هر دو سیگنال بین دو کارت Redundant ؛ وجود دارد. اگر یک سیگنال ورودی دیجیتال مد نظر با شد و این سیگنال توسط یک سنسور وصل و یک سنسور قطع باشد، تناقض (Discrepancy) به وجود می آید. در اینصورت سیستم می تواند در یک مدت زمان

فصل ١١ افزونگی i/o در سیستم H

معین، این تناقض را آشــکار کند. این مدت زمان در پنجره Properties کارت DI و در سـربرگ Redundancy تحت عنوان Time Discrepancy (ms) دیده می شود که زمان آن قابل تغییر است.

| edundancy: 2 modules       | <b>_</b> |      | Redu | ndant Module: | Find      |
|----------------------------|----------|------|------|---------------|-----------|
| lodule Overview:<br>Module | DP       | R    | S    | I Address     | Q address |
| DI16xDC24V, Interrupt      | 1(1)     |      | 4    | 0 1           |           |
|                            |          |      |      |               |           |
| Additional Parameters      |          |      |      |               |           |
| Decemeters                 |          | Vali | Ie I |               |           |

#### تنظيم زمان آشکار سازی Discrepancy

در همان پنجره Properties مربوط به کارت DI و در قسمت Additl/Onal Parameters گزینه دیگری تحت عنوان DI مربوط به کارت Ithe Discrepancy Time has Elapse وجود دارد منظور اینست که در صورت بروز تناقص سیستم چه عکس العملی نشان دهد که برای آن یکی از مد های زیر انتخاب می شود:

- Use Last Valid Value این حالت رفتار پیش فرض کارت هاست. بدین معنا که در صورت آشکار شدن تناقض، آخرین مقدار تغییرات سیگنال که قبلا خوانده شده حفظ می شود. به عبارت دیگر مقدار سنسوری که Active است به عنوان مبنا انتخاب شده و اثر آن در سیستم قرار می گیرد.
- And Signals در این حالت پس از تشخیص تناقض، مقدار دو سیگنال Redundant متصل به کارت ها با یکدیگر And خواهند شد
   و مقدار نهایی به سیستم ارائه می شود.
- Or Signals در این حالت با تشخیص تناقض، مقدار دو سیگنال Redundant به صورت Or در آمده و مقدار نهایی به سیستم ارائه می شود.

دقت کنید که AND یا ORدر داخل کارت انجام می شود و در برنامه نویسی نیازی به گیت And و OR نیست . در بین سه حالت فوق، حالت Use Last Valid Value متداول است.

#### ۲- تنظیمات و اتصالات کارت های خروجی دیجیتال DO افزونه

وقتی دو کارت خروجی به یک م صرف کننده مت صل می شوند برای اینکه بین آنها جریان گرد شی رخ ندهد نیاز به مدار محافظ دارند که ممکن است درداخل کارت تعبیه شده باشد (مانند 6ES7 322-8BF00-0ABO) یا اینکه از دیود بیرونی استفاده شود. بر اساس نوع کارت می توان به دو روش سیگنال های DO را به مصرف کننده متصل نمود :

- الف) با دیود یکسو ساز خارجی
- ب) بدون ديود يكسو ساز خارجى

Wiring without external diodes

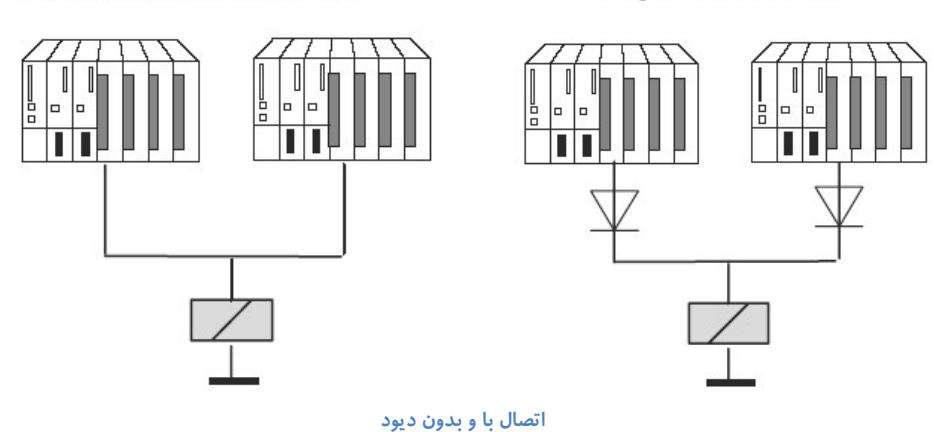

جدول زیر نشان می دهد که کدامیک از کارتهای DO را می توان با یا بدون دیود بست :

Wiring with external diodes

| Modules             | with dl/Odes | without dl/Odes |
|---------------------|--------------|-----------------|
| 6ES7 422-7BL00-0AB0 | Х            | -               |
| 6ES7 422-1FH00-0AA0 | -            | Х               |
| 6ES7 322-1BL00-0AA0 | Х            | -               |
| 6ES7 322-1BF01-0AA0 | Х            | -               |
| 6ES7 322-8BF00-0AB0 | Х            | Х               |
| 6ES7 322-1FF01-0AA0 | -            | Х               |
| 6ES7 322-8BH00-0AB0 | Х            | -               |
| 6ES7 322-5SD00-0AB0 | Х            | -               |

دیود های مناسب برای این کار انواع IN4003.....IN4007 یا سایر انواعی که مشخصات زیر را داشته باشند :

U-r>= 200V I-F>= 1A

برای کارت های DO به غیر از فعال سازی redundancy دو کارت بایکدیگر که مطابق شکل زیر انجام می شود، تنظیم خاصی وجود ندارد.

| 🙀 Station Edit Insert PLC View Options Window                                                                                                    | Help      | -             |                                                                  |                                                              |                  |       |                 |                             |            | - |
|----------------------------------------------------------------------------------------------------|-----------|---------------|------------------------------------------------------------------|--------------------------------------------------------------|------------------|-------|-----------------|-----------------------------|------------|---|
| □ 😅 💱 🗳 👫 🎒 🐴 👘 💼 👘 🗖 🏞                                                                                                    | R N?      | P             | roperties - DO16x                                                | DC24V/0.5A -                                                 | (R-/S4)          |       |                 |                             |            | x |
| X7         MP/DP           IF1         H Sync Submodule                                                                                               | PROFIBUS  | <u>1): DP</u> | General Address<br>Redundancy G<br>Redundancy:<br>Module Overvie | es   Identificatio<br>eneral Settings<br> 2 modules<br> None | n Outputs        | Redun | dancy  <br>Redu | ndant <mark>M</mark> odule: | Find       | ] |
| 1 PS 407 10A -                                                                                                    |           |               | Module                                                           | 2 moodica                                                    | DP               | R     | S               | I Address                   | Q address  | I |
| 3<br>4 CPU 412-3 H(1)                                                                                                    |           |               | D016xDC2<br>D016xDC2                                             | 4V/0.5A<br>4V/0.5A                                           | 1 ( 1)<br>1 ( 1) |       | 4               | - <u>M</u>                  | 0 1<br>4 5 |   |
| X7 MPUDP<br>IF1 H Sync Submodule *                                                                                                    | PROFIBUS  | <u>2): DP</u> | Additional Para                                                  | meters                                                       |                  |       |                 |                             |            |   |
| (1) IM 153-2, Redundancy                                                                                                    |           |               |                                                                  |                                                              |                  |       |                 |                             |            |   |
| Slot Module Order Number                                                                                                    | I Address | Q Ad          |                                                                  |                                                              |                  |       |                 |                             |            |   |
| 1<br>2 ▲ IM 1532 6EST 153-2BA10-QABO<br>3                                                                                                    | 8182**    | _             |                                                                  |                                                              |                  |       |                 |                             |            |   |
| 4         D016xDC24V/0.5A         5ES7/322-88H01-0AB0           5         0016xDC24V/0.5A         6ES7/322-88H01-0AB0           6         6         6 |           | 01<br>45      | ОК                                                               | Default                                                      |                  |       |                 | Car                         | ncel Help  |   |
| here the end links                                                                                                    |           |               |                                                                  |                                                              |                  |       |                 |                             |            |   |

محیط پیکربندی سخت افزار و Join کردن دو کارت DO با یکدیگر

Rev 01 10/2017 Maher Ghazi

۳- تنظیمات و اتصالات کارتهای ورودی آنالوگ اA افزونه
 شنا سایی تناقض در کارت های آنالوگ متفاوت است پنجره ای بنام تولرانس وجود دارد که اختلاف کمتر از آن تناقض محسوب نمی شود . بطور کلی برای کارتهای اA که بصورت Redundant به کار می روند سه پارامتر وجود دارد که باید مشخص شود:
 الف) پنجره تولرانس (Redundant به کار می روند سه پارامتر وجود دارد که باید مشخص شود:
 الف) پنجره تولرانس (Tolerance Window)
 یعنی در صدی از مقدار سیگنال که اگر سیگنال IA در آن بازه با شد معتبر است.وقتی دو ورودی IA هر دو در یک پنجره تولرانس قرار گیرند هردو توسط سیستم یکسان فرض می شوند.
 ب) زمان شناسایی تناقص Rodundant الم در آن بازه با شد معتبر است.وقتی دو ورودی IA هر دو در یک پنجره تولرانس قرار گیرند هردو مراط سیستم یکسان فرض می شوند.
 ب) زمان شناسایی تناقص Samo Time تولید می گردد.
 ماکزیمم زمانی که بعد از سپری شدن آن ، خطا آشکار می گردد.
 ج) مقدار اعمالی به برنامه مقدار نهایی که در اختیار برنامه قرار می گیرد را Applied-value گویند.
 می از مقایسه دو ورودی IA ، مقدار نهایی که در اختیار برنامه قرار می گیرد را Applied-value گویند.
 می از مقایسه دو ورودی IA ، مقدار نهایی که در اختیار برنامه قرار می گیرد را Poplied-value گویند.
 می از مقایسه دو ورودی IA ، مقدار نهایی که در اختیار برنامه قرار می گیرد را Applied-value گویند.
 می تولید.

اگر دو سنسور جدا استفاده شوند این زمان را افزایش دهید (به ویژه برای سنسورهای دما)

تصویر زیر پنجره تنظیمات کارت AI با قابلیت Redundancy را نشان می دهد:

| Nedundancy: 2 module                                      | es 🔳                           | Redur  | ndant Module:      | Find      |  |
|-----------------------------------------------------------|--------------------------------|--------|--------------------|-----------|--|
| Module                                                    | DP                             | R S    | I Address          | Q address |  |
| Al8x12Bit<br>Al8x12Bit                                    | 1 ( 3)<br>1 ( 3)               | 5<br>6 | 568 583<br>584 599 |           |  |
| Parameters                                                |                                | Value  |                    |           |  |
| Parameters     Tolerance wir                              | ndow (% end value              | 5      |                    |           |  |
| —≡ Tolerance window (% end value) ■ Time discremancy (ms) |                                | 0      | 0                  |           |  |
| — Time discrepa                                           | and (may                       |        |                    |           |  |
| —                                                         | ndow (% end value<br>ancy (ms) | 0      | 315                |           |  |

تنظيمات کارت **AI** 

شکل های بعد نمونه هایی از ورودی های آنالوگ Redundant را نشان می دهد :

ورودی از جنس ولتا<u>ژ</u>: این ورودی بصورت موازی به هر دو کارت متصل می شود(شکل ۱)

Rev 01 10/2017 Maher Ghazi

- فصل ۱۱ افزونگی i/o در سیستم H
  - ورودی جریان بصورت غیر مستقیم : می توان جریان را با یک مقاومت شنت به ولتاژ تبدیل و آن را در کارت AI با ورودی ولتاژ استفاده کرد شبیه حالت قبل (شکل ۲) این برای ترانسدیو سرهای ۲ سیمه و ۴ سیمه امکان پذیر است.مقاومت شنت فوق می تواند ۵۰ یا ۲۵۰ اهم باشد (جدول زیر)

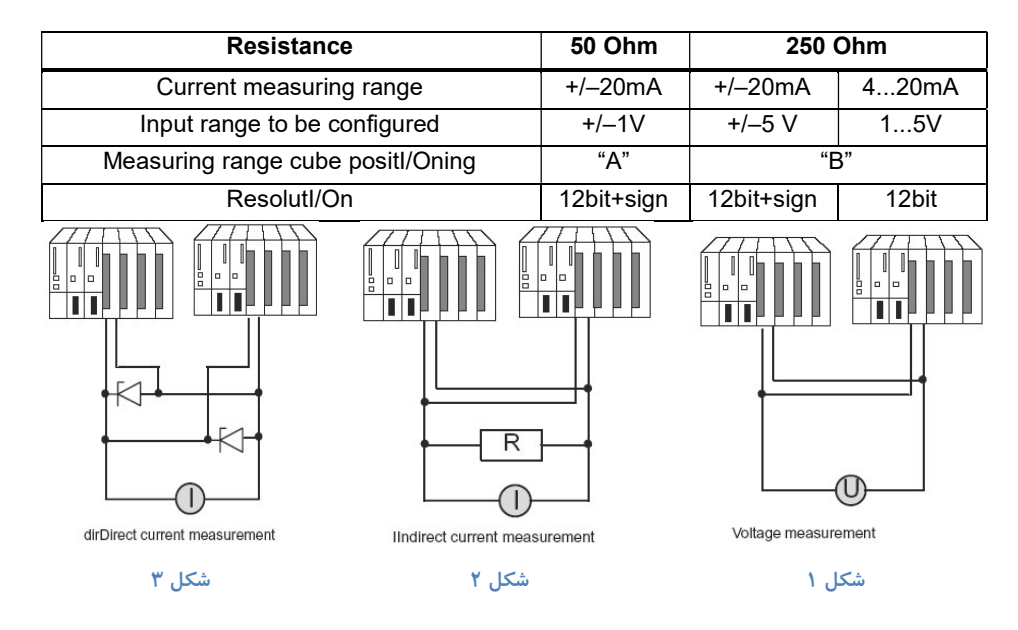

• ترانسدیوسرهای جریان ۲ سیمه با تغذیه بیرونی را می توان مطابق شکل ۳ متصل نمود.

برای کارت های AI با قابلیت Redundancy نیز لازم است از آدرس ورودی کوچکتر در برنامه نویسی استفاده شود. حال اگر بین دو سیگنال AI چند درصد اختلاف باشد، تناقض آشکار خواهد. میزان اختلاف بین دو سیگنال بر حسب درصد در سربرگ Redundancy کارت AI تحت عنوان (End Vaue %) Tolerance Windowدیده می شود که این مقدار توسط کاربر قابل تغییر است.

| Parameters                                                                  | Value       |
|-----------------------------------------------------------------------------|-------------|
| Parameters     E Tolerance window (% end value)     E Time discrepancy (ms) | 5           |
| <ul> <li>□ Zalue applied</li> <li>□ Block for individual sensor</li> </ul>  | Lower value |

#### تعین درصد اختلاف دو سیگنال AI به صورت Redundancy

مطابق تنظیمات پنجره فوق، اگر میزان اختلاف بین دو سیگنال Redundant از پنج درصد بیشتر شود، تناقض آن پس از مدت زمان 10ms آشکار خواهد شد. این زمان نیز در قسمت (Time Discepency (ms قابل تنظیم می باشد.

در پنجره تنظیمات فوق گزینه دیگری به نام Value Applied وجود دارد که می توان برای آن دو حالت Lower Value یا Higher Value انتخاب نمود. بدین منظور که اگر بین دو سیگنال آنالوگ دریافت شده اختلاف وجود داشته باشد، همیشه مقداری که نسبت به دیگری بالاتر است (Higher Value) یا مقداری که پائین تر است (Lower Value) را به عنوان مبنا انتخاب کند.

#### فصل ۱۱ افزونگی i/o در سیستم H

#### ٤. تنظیمات و اتصالات کارتهای خروجی آنالوگ AO افزونه

شکل زیر اتصال کارت های AO از نوع Redundant را نشان می دهد:

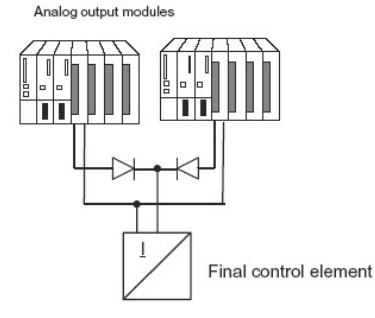

اتصال خروجی آنالوگ Redundancy

در کارت های AO که به صورت Redundant استفاده می شوند، سیگنال خروجی بین دو کارت تقسیم می شود. به عنوان مثال اگر بر اساس منطق برنامه مقدار خروجی آنالوگی باید برابر 20mA با شد، مصرف کننده این مقدار را با دو نسبت مساوی از دو کارت دریافت می کند. (10mA از کارت اول و 10mA از کارت دوم) چنانچه برای یکی از کارت ها مشکلی پیش آید، مقدار آن به کارت دوم داده شده و مصرف کننده این مقدار را از یک کارت دریافت می کند.

همچنین لازم است مانند ورودی های آنالوگ، در برنامه نویسی از آدرس کانالی که عدد آن کوچکتر است، استفاده شود.

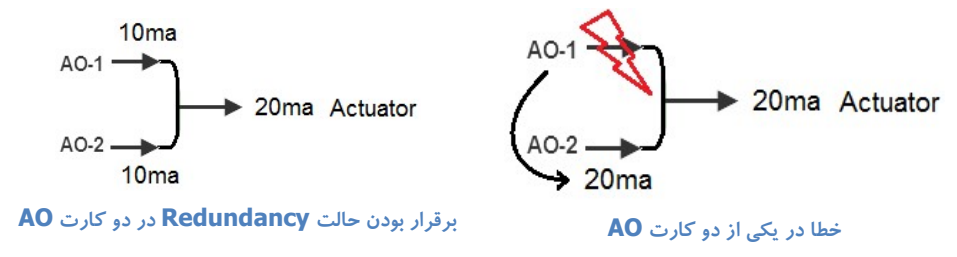

#### آدرس های ۱/۵ های افزونه در برنامه

در محیط برنامه نویسی برای به کار گیری I/O ها به صورت Redundancy لازم است آدرسی را که کوچکتر می باشد استفاده کنیم. به عنوان مثال بر اساس آدرس های کارت های DI در تصویر قبلی، باید از آدرس های بایت صفر و یک در برنامه استفاده شود و آدرس های بایت دو و سه به عنوان Redundant آنها و به طور اتوماتیک در سیستم استفاده خواهد شد.

#### مفهوم Passivate

در کارت های Redundant اگر مشکلی برای یکی از دو کارت پیش آید (مثلاً یکی از کارت ها Power Off شود) آن کارت اصطلاحاً passivate می شود. این حالت تا زمانی که ادامه می یابد که توسط فانکشن های برنامه نویسی خاص آن کارت مجدداً Depassivate شود.

Passivate شدن نیز خود دارای دو حالت می باشد :

- By Module ()
- By Channel (r
  - ۳)

در حالت اول که حالت Default سیستم است؛ اگر در یکی از کانال های مربوط به کارت مشکلی رخ دهد، کل کارت Passivate می شود و در حالت دوم با بروز اشـکال در یک کانال صـرفاً همان کانال Passivate خواهد شـد. برای تنظیمات مربوط به آن لازم اسـت به سـربرگ H Parameters از پنجره CPU Properties و قسمت Redundant I/O مانند شکل زیر مراجعه کنید.

| ma of Day Internet                                                          | e Cuolio Internunte I Diago         | nantion /Clock                | Protection H Param |
|-----------------------------------------------------------------------------|-------------------------------------|-------------------------------|--------------------|
| ne-or-bay interrupt                                                         | s   Cyclic Interrupts   Diagi       | IUSUCS/CIUCK                  | Thechoir Charlen   |
| Parameters for Exp                                                          | anded CPU Test                      |                               | 11                 |
| Feet econ quele tim                                                         | e Imin):                            | 90                            |                    |
| rest scan cycle tin                                                         | e frimit.                           | TROUBLE                       |                    |
| Reaction to RAM/                                                            | IQ comparison error:                | THOOPLE                       | shooting           |
| Update the Standb                                                           | y CPU                               |                               |                    |
| Maximum number (                                                            | of attempts:                        | 10                            |                    |
| Cyclic interrupt OB                                                         | with special handling:              | 0                             | -                  |
| Waiting time betw                                                           | een two attempts [s]:               | 60                            | _                  |
| Monitoring times                                                            |                                     |                               |                    |
| Max. scan cycl                                                              | e time extension [ms]:              | 1700                          | Calculate          |
| Max. communic                                                               | ation delay [ms]:                   | 680                           |                    |
| Max. disabling t                                                            | ime for priority classes > 15 [ms]: | 170                           | Use only           |
| ALC: 000 CONTRACTOR 1                                                       | Min. I/O retention time [ms]:       |                               | calculated values  |
| Min. I/O retenti                                                            | ni time final:                      |                               |                    |
| Min. I/O retenti<br>Redundant I/O —                                         | in time finst.                      |                               |                    |
| Min: I/O retenti<br>Redundant I/O —<br>Data block no.:                      | ar une finst.                       | 1                             | and 2              |
| Min. I/O retenti<br>Redundant I/O —<br>Data block no.:<br>Passivation behav | or :                                | 1<br>By channel               | and 2              |
| Min. I/O retenti<br>Redundant I/O —<br>Data block no.:<br>Passivation behav | or :                                | 1<br>By channel<br>By modules | and 2              |

تنظيمات Passivate در CPU Properties

همانطور که در تصویر فوق دیده می شود، برای I/O Redundancy آدرس دو Data Block وارد شده است. در حالت پیش فرض DB1 و DB2 می باشد ولی شماره آن قابل تغییر است. باید دقت شود از این دو DB نباید در برنامه نویسی برای کاربرد های عادی استفاده شود.

### ٤-١١ روش برنامه نویسی i/o های افزونه

برای کار با I/O های Redundant در محیط برنامه نویسی لازم است از بلوک های مخصوص I/O Redundancy استفاده شود. این بلوک ها باید از قسمت Libraries > Redundant I/O CGP V40 فراخوانی شوند. محل فراخوانی هر کدام از آنها متفاوت است. در ادامه به عملکرد و محل فراخوانی آنها می پردازیم.

| 🖃 🍫 Redundant IO | CGP V40             |
|------------------|---------------------|
| 🖻 🔂 Red_IO       |                     |
|                  | RED_IN RED_IO_1     |
|                  | RED_OUT RED_IO_1    |
|                  | RED_DIAG RED_IO_1   |
|                  | RED_STATUS RED_IO_1 |
|                  | RED_INIT RED_IO_1   |
|                  | RED_DEPA RED_IO_1   |
|                  |                     |

I/O Redundancy فراخوانی بلوک های مربوط به

بلوک های استاندارد با اسامی زیر به کار می روند :

- **FB 450** "**RED\_IN RED\_I**/O\_1" که برای خواندن ورودی های افزونه استفاده می شود. این بلوک باید در ابتدای برنامه قرار گیرد. استفاده از این بلوک باعث می شود که در برنامه نویسی از تکرار آدرس ها جلوگیری شود و برای هر ورودی افزونه، صرفاً یک آدرس استفاده شود.
- FB 451 "RED\_OUT RED\_I/O\_1" که برای ارسال فرمان به خروجی های افزونه استفاده می شود و باید در انتهای برنامه قرار
   گیرد.
- TB 452 "RED\_DIAG RED\_I/O\_1" که برای آشکار سازی اشکالات افزونگی استفاده می شود و لازم است این FB در OB
   های Error Handling فراخوانی شود (OB70, OB72, OB82, OB83, OB85)
- "Redundant والمعيت I/O هاى FB 453 "RED\_STATUS RED\_I/O\_1 مار به صورت لحظه به لحظه گزارش مى دهد. اين FB بايد در محيط اصلى برنامه نويسى فراخوانى شود.
- FC 450 "RED\_INIT RED\_I/O\_1" این بلوک نیز Redundancy را برقرار می کند ولی حتماً باید در OB های Startup فراخوانی شود (OB100 , OB102)
- "FC 451 "RED\_DEPA RED\_I/O\_1 از این بلوک برای Depassivate نمودن کارت ها یا کانال های مربوط به کارت (OB70, OB72, OB82, OB83, OB85) فراخوانی شود (OB70, OB72, OB82, OB83, OB85) به استفاده می شود. این FC های Error Handling فراخوانی شود (OB70, OB72, OB82, OB83, OB85) به عنوان مثال وقتی تغذیه یکی از دو کارت افزونه قطع شود، کارت مربوطه Passivate شده و سیستم OB82 را فراخوانی می کند. حال با وجود CD70 را فراخوانی می کند. حال با وجود FC در OB82, OB82 ماز کارت ها یا کانال مای مربوط به کارت

فصل ۱۱ افزونگی i/O در سیستم H

مثال:

روی یک مخزن دو PSHH داریم. هر کدام به یک کارت DI که هر کارت DI روی یک ET200 است .روی مخزن یک ولو داریم که از دو کارت DO که هر کدام روی یک ET200 است فرمان می گیرد (مانند شکل زیر)

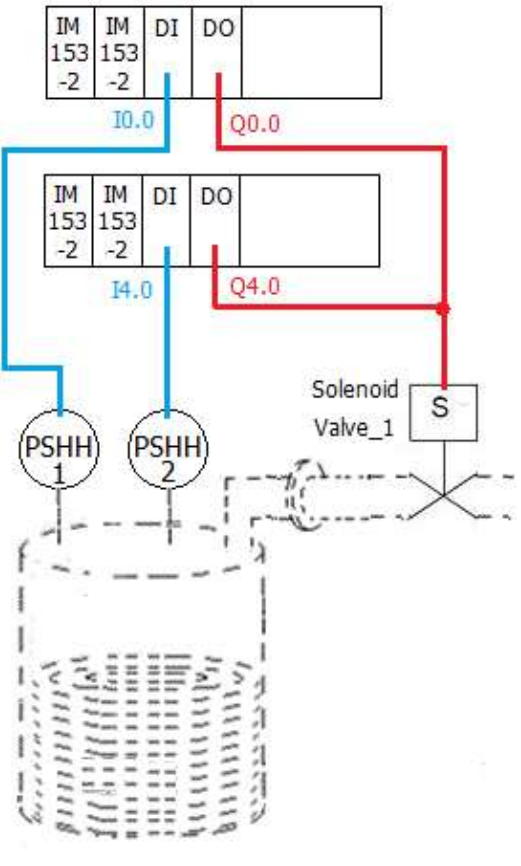

شماتیک مثال ۱

در ابتدا OB100 را ساخته و در آن FC450 با نام سمبليك "RED\_INIT" را فراخواني مي كنيم.

OB100 : "Complete Restart"

Network 1 : Title:

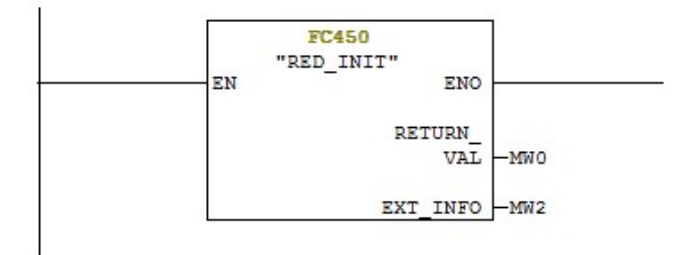

#### محيط OB100 و فراخواني FC450

فصل ۱۱ افزونگی i/o در سیستم H

در ادامه وارد OB1 شده و در ابتدای برنامه "RED\_IN" در اولین Network فراخوانی می کنیم، سپس برنامه OB1 در OB1 در Network در ادامه وارد OB1 شده و در ابتدای برنامه "Redundancy" در این مثال فقط آدرس اولین PSHH استفاده می شود و دومین سنسور با تنظیمات سخت افزاری ذکر شده و وجود های بعدی، نوشته خواهد شد. در این مثال فقط آدرس اولین PSHH استفاده می شود و دومین سنسور با تنظیمات سخت افزاری ذکر شده و وجود "RED\_IN" در ابتدای برنامه، با اولین سنسور به شکل افزونه عمل خواهد کرد. در انتهای برنامه هم از "RED\_OUT" استفاده شده است زیرا "RED\_IN" در ابتدای برنامه، با اولین سنسور به شکل افزونه عمل خواهد کرد. در انتهای برنامه هم از "RED\_OUT" استفاده شده است زیرا می خواهیم مطابق شــکل فوق فرمان از Q0.0 یا Q4.0 ورسـتاده شــود و افزونه باشــند. تظیمات MW\_Configh برای کارت ها مطابق با توضیحات قبلی انجام می شود.

OB1 : "Main Program Sweep (Cycle)"

Network 1 : Title:

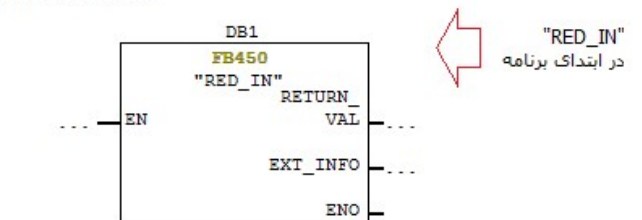

Network 2 : Title:

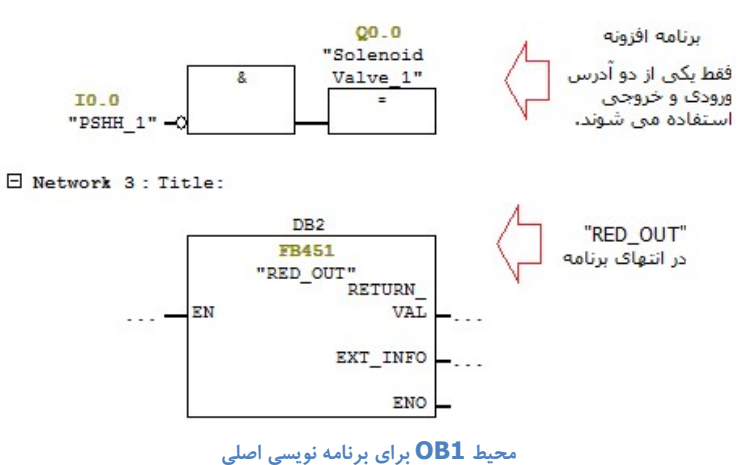

برای Depassivate نمودن کانال های ورودی و خروجی استفاده شده در برنامه، لازم است، FC451 با نام سمبلیک "RED\_DE\_PA" در OB82 مانند شکل زیر، فراخوانی شود.

OB82 : "I/O Point Fault"

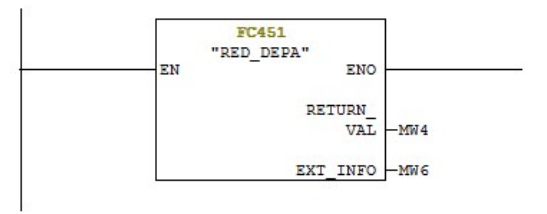

محیط OB82 و برنامه نویسی برای Depassivate نمودن کارت ها

فصل ۱۲ تبادل ديتا با کنترلرها در سيستم H ۱۲–۱ روش های تبادل دیتا بین H و کنترلرها ۲-۲ تبادل دیتا بین دو سیستم H از طریق اترنت صنعتی ۳-۲۲ تبادل دیتا بین دو سیستم H از طریق پروفی باس ٥-١٢ تبادل ديتا بين دو سيستم H از طريق DP/DP Coupler ۲-۲ تبادل دیتا بین سیستم H با S7 معمولی از طریق Ethernet ۲-۷ تبادل دیتا بین H و S7 معمولی از طریق Profibus ۸–۱۲ تبادل دیتا بین H و PLC های غیر زیمنس با Modbus

198

در سیستم های اتوماسیون گسترده فقط یک سیستم H نیست که کنترل فرآیند را انجام می دهد بلکه سیستم متشکل از چندین PLC است که ممکن است برخی از آنها از نوع H نباشد یا حتی برخی ساخت سازندگان دیگر باشد . در چنین سیستم هایی معمولاً لازم است که بین سیستم های معمولاً کار ماست که بین سیستم های کنترل دیتا رد و بدل شود . این کار نیاز به اتصال سیستم ها به یک شبکه صنعتی و سپس تنظیمات و برنامه نویسی دارد .

#### ۱۲–۱ روش های تبادل دیتا بین H و کنترلرها

ارتباطات 400H با سیستم های کنترل را می توان به صورت کلی به سه دسته تقسیم نمود :

- ارتباط بین 400H با 400H دیگر
- ۲) ارتباط 400H با S7 معمولی مانند S7-300
  - ۳) ارتباط 400H با PLC غیر زیمنس

برای تبادل دیتا بین سیستم های فوق، بسته به حساسیت دیتا و حجم آن، می توان از شبکه های زیر استفاده نمود :

- شبکه MPI برای دیتاهای بسیار معمولی (اطمینان پائینی دارد)
- شبکه Ethernet صنعتی برای دیتاهای معمولی با حجم زیاد (متداول)
- شبکه Profibus برای دیتاهای با حجم کم ولی حساس و مهم (متداول)
  - شبکه Modbus برای دیتاهای با حجم کم ولی حساس و مهم

برای ارتباط 400H و CPU های غیر زیمنس شبکه Modbus بیشترین کاربرد را دارد.

#### ۲-۲ تبادل دیتا بین دو سیستم H از طریق اترنت صنعتی

برای این ارتباط از S7 Connection Fault Tolerant استفاده می شود زیرا هر دو طرف Redundant ه ستند و کارت های IS7 Connection Fault Tolerant این کانکشن را ساپورت می کنند. برای پیکربندی آنها لازم است ابتدا در یک پروژه هر دو 400H را وارد کرده و پیکربندی اولیه آنها را انجام دهید. سپس به محیط Netpro وارد شده و هر چهار کارت I-CP443 را به یک شبکه اترنت صنعتی متصل نمائید. حال بر روی یکی از CPU دهید. سپس به محیط Netpro وارد شده و هر چهار کارت I-CP443 را به یک شبکه اترنت صنعتی متصل نمائید. حال بر روی یکی از CPU ها کلیک کنید. به طوری که Somection Table در پائین پنجره فعال شود. در سطر اول آن دوبار کلیک کنید. پنجره ای مانند شکل زیر ظاهر می شود. از پنجره باز شده سیستم دوم را به عنوان Partne انتخاب و در پائین همین پنجره، کانکشن را از نوع Fault Tolerant انتخاب می شود. از پنجره باز شده سیستم دوم را به عنوان Partne انتخاب و در پائین همین پنجره، کانکشن را از نوع Fault Tolerant انتخاب نماسد.

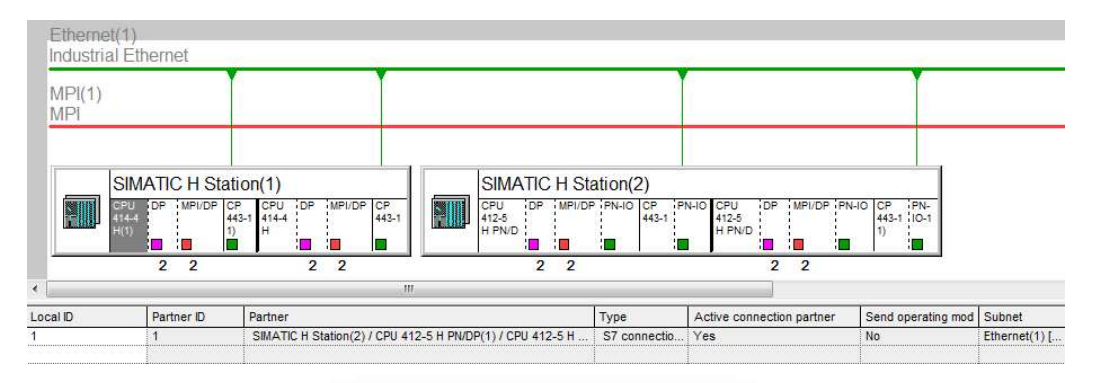

|             | he current project<br>H_Example<br>SIMATICH Station(2)<br>(Unspecified)<br>— All multicast stations<br>— All multicast stations<br>unknown project | ,        |
|-------------|----------------------------------------------------------------------------------------------------|----------|
| Project:    | H_Example                                                                                                    | <u>₹</u> |
| COLUMN AT L | CPU 414.4 H/CPU 414.4 H(1)                                                                                                    | -        |
| Module:     |                                                                                                    |          |
| Module:     | ja o 114 11/2 0 414 4 1(1)                                                                                                    |          |

**S7 Connection Fault Tolerant** 

فقط با ساختن یک کانکشن از این نوع، می توان چهار CPUی مربوط به دو سیستم H را به صورت Full Redundancy به یکدیگر متصل نمود. بنابرین برنامه نویسی آن نیز، بسیار ساده خواهد بود.

برنامه نویسی تبادل دیتا بین دو سیستم H

برنامه نویسی با فانکشن های PUT/GET انجام می شود که در کتابخانه از مسیر زیر در دسترس است. این توابع در برنامه نویسی می توانند به صورت یکطرفه به کار روند. یعنی برنامه ار سال و دریافت دیتا می تواند، در یک سیستم کنترل نو شته شود و سمت مقابل نیازی به برنامه نویسی خاصی ندارد. با فراخوانی یک مرتبه تابع (SFB14) می توان دیتا را ارسال نمود. همچنین با یک بار فراخوانی تابع (GET (SFB14) می توان دیتا را ارسال نمود. همچنین با یک بار فراخوانی تابع (GET (SFB14) می توان دیتا را ارسال نمود. همچنین با یک بار فراخوانی تابع (GET (SFB14) می توان دیتا را ارسال نمود. همچنین با یک بار فراخوانی تابع (GET (SFB14) می توان دیتا را ارسال نمود. همچنین با یک بار فراخوانی تابع (GET (SFB14) می توان دیتا را ارسال نمود. همچنین با یک بار فراخوانی تابع (GET (SFB14) می توان دیتا را ارسال نمود. همچنین با یک بار فراخوانی تابع (GET (SFB14) می توان دیتا را ارسال نمود. همچنین با یک بار فراخوانی تابع (GET (SFB14) می توان دیتا را ار سال نمود. همچنین با یک بار فراخوانی تابع (GET (SFB14) می توان دیتا را ارسال نمود. همچنین با یک بار فراخوانی تابع (GET (SFB14) می توان دیتا را ار سال نمود. همچنین با یک بار فراخوانی تابع (GET (SFB14) می توان دیتا را ار سال نمود. همچنین با یک بار فراخوانی تابع (GET (SFB14) می توان دیتا را ار سال نمود. همچنین با یک بار فراخوانی تابع (GET (SFB14) می توان دیتا را ار سال نمود. همچنین با یک بار فراخوانی تابع (GET (SFB14) می توان دیتا را ار سال نمود. همچنین با یک بار فراخوانی تابع (GET (SFB14) می توان دیتا را ار سال موان دیتا را ار سال کرد.

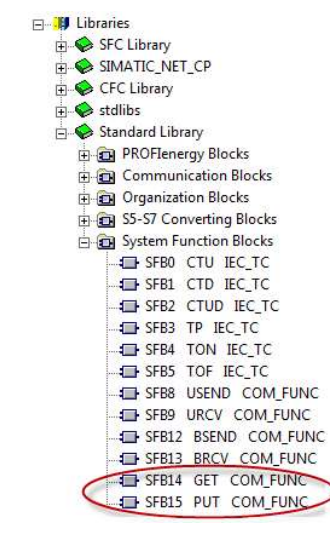

مسیر فراخوانی توابع ارسال و دریافت دیتا

#### معرفی پایه های (PUT) SFB15:

- Request : مخفف Request است و با مشاهده هر لبه مثبت پالس دیتای مربوطه را ارسال می کند. برای ارسال دائم و پیوسته دیتا، این پایه نیاز به یک موج مربعی دارد.
  - ID : شناسه ارتباط بین دو سیستم است که در هنگام ایجاد کانکشن در محیط Netpro بدست می آید.
  - ADDR\_1 : آدرس ناحیه ای از حافظه سیستم مقابل که قرار است دیتا به آن ارسال شود (آدرس مقصد)
    - SD\_1 : آدرس ناحیه ای از حافظه مبداً که قرار است دیتای آن به سیستم مقابل ارسال شود.

**نکته :** پایه های ADDR\_4 ... ADDR\_4 تعریف مشابه دارند. همچنین پایه های SD\_1 ... SD\_4 نیز مشابه یکدیگر هستند. کاربرد آنها در اینجاست که اگر بخواهیم دیتا را از چهار ناحیه مختلف حافظه مبداً بخوانیم یا به چهار ناحیه متفاوت در مقصد ارسال کنیم، این کار با یک بار فراخوانی SFB15 امکان پذیر خواهد بود. پایه ها نظیر به نظیر هستند. یعنی محتوی 1\_SD\_1 به ADDR\_1 ار سال شده و به همین ترتیب مقدار SD\_2 به SD\_2 ارسال خواهد شد.

• DONE : این پایه یک خروجی بیتی است که با هر بار یک شدن نشان می دهد که دیتا در حال ارسال است.

- ERROR : این پایه نیز یک خروجی بیتی است که مقدار آن در حالت عملکرد نرمال بلوک صفر است و اگر خطایی در ار سال دیتا رخ دهد، این پایه یک خواهد شـد. از این پایه در عیب یابی تبادل دیتا استفاده می شـود. از آنجایی که تبادل دیتا با SFB15 از سـرویس دهد، این پایه یک خواهد شـد. از این پایه در عیب یابی تبادل دیتا استفاده می شـود. از آنجایی که تبادل دیتا با SFB15 از سـرویس (SDA) استفاده می کند، دریافت دیتا در مقصـد Aknowladge خواهد داشت. یعنی گیرنده دیتا؛ سـیگنالی را مبنی بر تأیید دریافت اطلاعات به فرستنده ارسال می کند (Send Data With Aknowladge)
  - STATUS : در صورت بروز خطا در این پایه کدی ظاهر می گردد. این کد نوع خطا را نشان می دهد.

#### معرفی پایه های (GET) SFB14

پایه های "REQ" و "ID" تعریفی مشابه با معادل آن در SFB15 دارند.

- ADDR\_1 : آدرس ناحیه ای از حافظه مبدأ از سیستم مقابل است که قرار است دیتای آن خوانده شود و توسط این سیستم دریافت شود.
- RD\_1 : مخفف Recieve Data است. این پایه آدرس ناحیه از حافظه مقصد یا همین سمت است که دیتا پس از دریافت از سمت مقابل،
   در این حافظه ثبت می شود. به عبارت دیگر اطلاعات از پایه های ADDR خوانده شده و به پایه های RD انتقال می یابد.
- NDR : مخفف New Data Recieved است و یک خروجی بیتی است. با هر بار یک شده این پایه نشان می دهد که دیتای جدید
   دریافت شده است

نکته ۱: پایه های ADDR\_4 ... ADDR\_4 و RD\_1 ... RD\_4 مرای تعیین آدرس مبدأ و مقصد از چهار ناحیه مختف می باشند. با این شرایط می توان با یک بار فراخوانی SFB14 از چهار ناحیه مختلف حافظه دیتا ار سال و به چهار ناحیه مختلف انتقال دهیم. تصویر زیر موضوع را برای 15 , SFB14 بهتر نشان می دهد.

**نکته ۲ :** تمام پایه های ADDR و SD و RD از RD از SFB14 می توانند آدرس دهی به صورت Pointer دا شته با شند. به عنوان مثال اگر بخواهیم صد بایت اول از DB2 را به یک پایه برای ارسال یا دریافت متصل کنیم، بدین صورت خواهد بود DB2.DBX0.0 BYTE 100

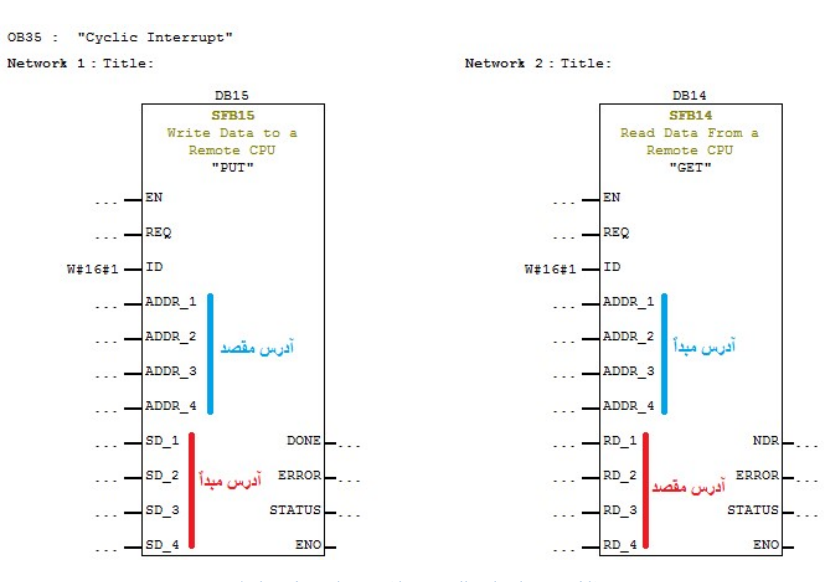

فانکشن های ارسال و دریافت دیتا در یک طرف

مثال : فرض کنید دو سیستم 400H از طریق کارت های اترنت به یکدیگر به صورت Full Redundancy متصل هستند. حال برنامه ای بنویسید که هر ۲۴ ساعت یکبار، زمان و تاریخ سیستم دوم با سیستم اول سنکرون شود.

ابتدا در یک پروژه دو 400H را پیکربندی می کنیم. در کنار هر CPU باید دو CP443-1 پیکربندی شود و هر چهار کارت به یک لاین اترنت متصل شود. همچنین بدیهی است که هر کارت CP باید آدرس MAC و IP منحصر به فرد داشته باشد.در محیط Netpro شکلی مانند شکل زیر خواهیم داشت. در Netro لازم است جهت ارتباط Full Redundancy یک کانکشن از نوع Netro Fault Tolrant و S7 Connection Fault Tolrant بسازید.

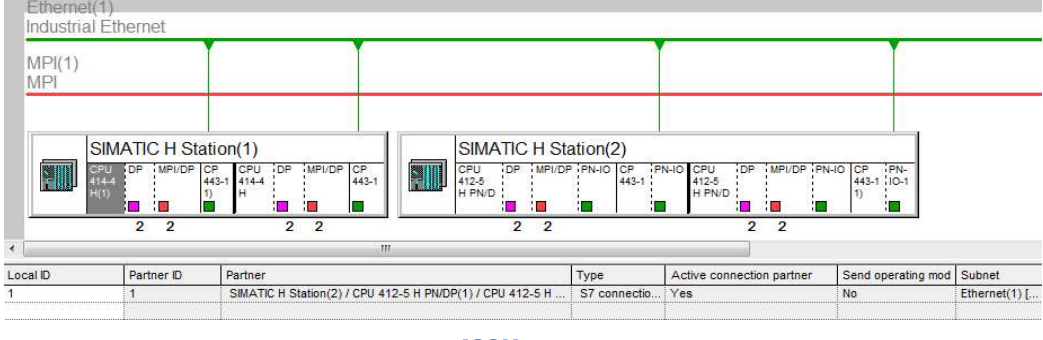

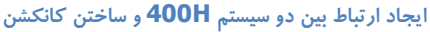

در هنگام ایجاد کانکشن دقت شود که یک ID به صورت Hex توسط Netpro ارائه می شود. این ID بعداً در برنامه نویسی و در پایه ID مربوط

به SFB14 , 15 استفاده خواهد شد.

| Local Connection End Point  Configured dynamic connection  Configured at one end  Establish an active connection  Send operating mode messages  Connection Path  Local  End Point:  SiMATIC H Station(1)/  CPU 414.4 H(1) (R0/S4)  Interface:  CP 443-1(1) (R0/S9)  PN-IO (R0/S9)  PN-IO (R0/S9)                                                                                                    |                            |
|----------------------------------------------------------------------------------------------------|----------------------------|
| Configured dynamic connection Configured at one end Cestablish an active connection Send operating mode messages Connection Path Local End Point: SIMATIC H Station(1)/ CPU 414.4 H(1) (R0/S4) Interface: CP 443-1(1) (R0/S9) PN-IO (R0/S9) PN-IO (R0/S9)                                                                                                    |                            |
| Image: Configured at one end       Image: Configured at one end         Image: Establish an active connection       Default         Send operating mode messages       Default         Connection Path       Local         End Point:       SIMATIC H Station(1)/<br>CPU 414-4 H(1) (R0/S4)         Interface:       CP 443-1(1) (R0/S9)         Image: CP 443-1(1) (R0/S9)       Image: PN-IO (R0/S9) |                            |
| Image: Send operating mode messages       Default         Connection Path       Default         Local       Patner         End Point:       SIMATIC H Station(1)/<br>CPU 414-4 H(1) (R0/S4)         Interface:       CP 443-1(1) (R0/S9)                                                                                                    |                            |
| Send operating mode messages         Default           Connection Path                                                                                                    |                            |
| Local         Patner           End Point:         SIMATIC H Station(1)/<br>(CPU 414.4 H(1) (R0/S4)         SIMATIC H Station(2)/<br>(CPU 412.5 H PN/DP(1) (R0/S3)           Interface:         CP 443-1(1) (R0/S9)                                                                                                    |                            |
| Local         Partner           End Point:         SIMATIC H Station(1)/<br>CPU 414-4 H(1) (R0/S4)         SIMATIC H Station(2)/<br>CPU 412-5 H PN/DP(1) (R0/S3)           Interface:         CP 443-1(1) (R0/S9)         Y                                                                                                    |                            |
| Local         Patner           End Point:         SIMATIC H Station(1)/<br>CPU 414-4 H(1) (R0/S4)         SIMATIC H Station(2)/<br>CPU 412-5 H PN/DP(1) (R0/S3)           Interface:         CP 443-1(1) (R0/S9)         ✓                                                                                                    |                            |
| Local         Patner           End Point:         SIMATIC H Station(1)/<br>CPU 414-4 H(1) (R0/S4)         SIMATIC H Station(2)/<br>CPU 412-5 H PN/DP(1) (R0/S3)           Interface:         CP 443-1(1) (R0/S9)         ✓                                                                                                    |                            |
| End Point:         SIMATIC H Station(1)/<br>CPU 414-4 H(1) (R0/S4)         SIMATIC H Station(2)/<br>CPU 412-5 H PN/DP(1) (R0/S3)           Interface:         CP 443-1(1) (R0/S9)         ▼         PN-IO (R0/S9)                                                                                                    |                            |
| Interface: CP 443-1(1) (R0/S9)                                                                                                    |                            |
| Interface: CP 443-1(1) (R0/S9)                                                                                                    |                            |
|                                                                                                    | 2                          |
| Local interface Address Subnet Partner interface Addre                                                                                                    | ess                        |
| CP 443-1(1) (R0/S9) 08-00-06-01-00-01 Ethemet(1) PN-IO (R0/S9) 08-00                                                                                                    | )-06-01-00-02              |
| CP 443-1 (R1/S9) 08-00-06-01-00-00 Ethemet(1) PN-IO-1 (R1/S9) 08-00                                                                                                    | ) <del>-06-</del> 01-00-03 |
| CP 443-1(1) (R0/S9) 08-00-06-01-00-01 Ethemet(1) PN-IO-1 (R1/S9) 08-00                                                                                                    | )-06-01-00-03              |
| CP 443-1 (R1/S9) 08-00-06-01-00-00 Ethemet(1) PN-IO (R0/S9) 08-00                                                                                                    | )-06-01-00-02              |

ID ارتباط در محیط ID

در ادامه همانطور که اشاره شد، می توان برنامه را در یک طرف نوشت. در این مثال برنامه را در OB35 مربوط به 414H به صورت زیر،

مىنويسيم.

ابتدا توسط SFC1 تاریخ و زمان این سیستم را می خوانیم و در یک متغییر از جنس DT# می ریزیم. سپس توسط SFC20 آنرا به یک متغیر از همان جنس ولی در یک DB انتقال می دهیم. متغییر DT# یک حافظه شش بایتی نیاز دارد. Rev 01 10/2017 Maher Ghazi

### فصل ۱۲ تبادل دیتا با کنترلرها در سیستم H

# سيستم كنترل افزونه S7-400H

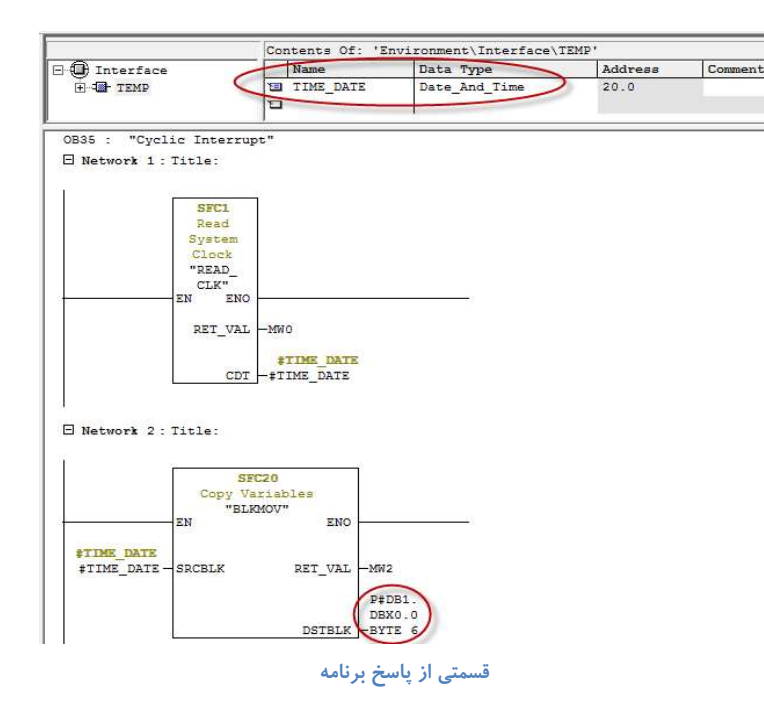

در ادامه SFB15 را در OB35 فراخوانی می کنیم و توسط آن، P# DB1.DBX0.0 BYTE 6 را از سیستم 414H خوانده و به معادل همین

آدرس از سیستم مقابل ارسال می کنیم. برنامه به صورت زیر نوشته می شود.

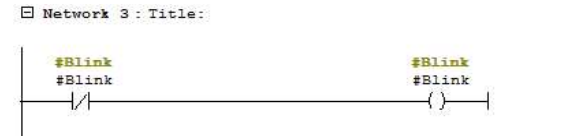

Network 4 : Title:

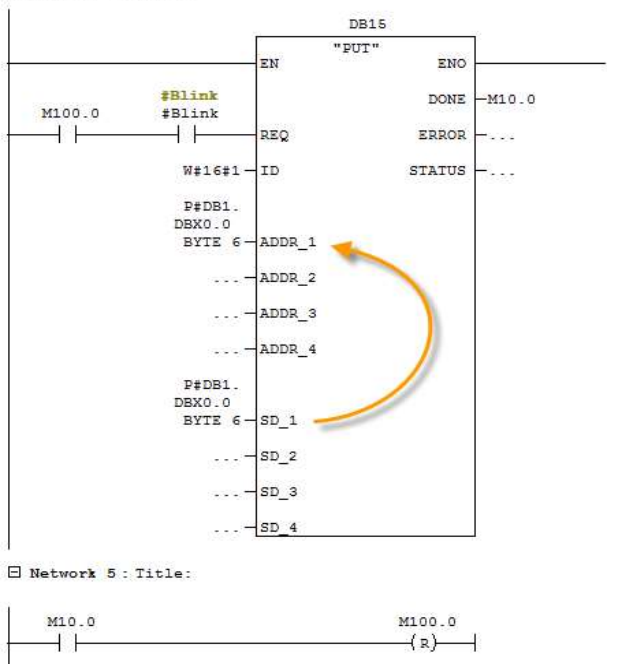

ادامه برنامه در OB35

آدرس M100.0 در برنامه فوق بیتی است که هر ۲۴ ساعت یکبار در OB10 فعال می شود و بر اساس برنامه فوق وقتی دیتا ار سال شود، پایه Done از خروجی SFB15 یک خواهد شد. بنابرین مطابق برنامه فوق، پس از ارسال دیتا M100.0 ریست خواهد شد. با این شرایط برنامه زیر را در OB10 بدینصورت خواهیم نوشت :

| OB10 : "Time of Day Interrupt" |        |
|--------------------------------|--------|
| Network 1: Title:              |        |
| L                              |        |
| #Temporary                     | M100 0 |
|                                | (s)    |
|                                | 1-5    |
| #Temporary                     |        |
| #Temporary                     |        |
|                                |        |
|                                |        |

برنامه **OB10** برای ست شدن هر ۲۴ ساعت یکبار

به طور خلاصه تا این قسمت تاریخ و زمان با استفاده از SFB15 به سیستم مقابل ارسال شد. در ادامه لازم است در سیستم مقابل اطلاعات را از آدرس P# DB1.DBX0.0 BYTE 6 دریافت کرده سپس به یک متغیر Temp از جنس Date and Time با استفاده از SFC 20 میریزیم و با استفاده از SFC 0 آنرا به تاریخ و ساعت CPU میفرستیم (مطابق شکل زیر)

| 🖃 🛈 Interface              | Name                      | Data Type     |
|----------------------------|---------------------------|---------------|
| E TEMP                     | B OB35_EXC_FREQ           | Int           |
|                            | E OB35 DATE TIME          | Date And Time |
|                            | TIME_DATE                 | Date_And_Time |
|                            |                           |               |
|                            |                           |               |
| OB35 : "Cyclic Inte        | rrupt"                    |               |
| Network 1 : Title:         |                           |               |
|                            |                           |               |
|                            | DT PAOUT                  |               |
| EN                         | ENO                       |               |
| 239<br>010-00-00 - 12-00-0 |                           |               |
| P#DB1.DBX                  | ense tie to the statement |               |
| 0.0 BYTE 6-SRCBLK          | RET_VAL -MWO              |               |
|                            |                           |               |
|                            | POTRI K HTINE DATE        |               |
| 52 <del>.</del>            | USIBLE FILMS_DATS         |               |
| 0                          |                           |               |
|                            |                           |               |
| E Network 2 : Title:       |                           |               |
| P                          |                           |               |
|                            | SET CLK"                  |               |
| EN                         | ENO                       |               |
|                            |                           |               |
| TIME_DATE                  |                           |               |
| #TIME DATE PDT             | RET VAL -MW2              |               |

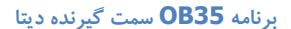

همانطور که ملاحظه می شود برنامه به صورت یکطرفه نوشته شد. یعنی در سمت گیرنده نیازی به فراخوانی فانکشن گیرنده دیتا نیست و از مبداً دیتای مربوطه به آدرس مشخص شده ی مقصد، ار سال می شود. حال اگر قرار باشد که این یکطرفه بودن برعکس انجام شود، مثلاً بدون برنامه نویسی در سیستم مقابل بخواهیم دیتایی از آنرا بخوانیم، باید از (Get) SFB14 استفاده کنیم. زیرا Get شبیه به پروتکل Fetch در RK512 مدباس عمل کرده و دیتا را از محل مشخصی از سمت مقابل می خواند و به محل تعیین شده انتقال می دهد.

طرح فوق در شرایطی است که برای سیستم 400H کارت (Ethernet) CP443-1 استفاده کرده با شیم. اگر به جای CP اترنت، CPU ها دارای پورت Profinet باشند نیز می توان از همین کانکشن برای ارتباط بین دو 400H استفاده نمود.

#### ۳-۱۲ تبادل دیتا بین دو سیستم H از طریق پروفی باس

کانکشن Fault Tolerant در شبکه Profibus نیز کاربرد دارد. این در حالتی است که، پورت های DP و MPI/DP روی CPU نمی توانند به یک شبکه Profibus متصل نمود. بنابرین اگر از کارت (Profibus) 5-CP443 در کنار 400H استفاده شود، می توان از S7 Connection برای ارتباطات آن استفاده کرد.

پیکربندی و برنامه نویسی آن مشابه اترنت صنعتی است با این تفاوت که در پیکر بندی از کارت CP Profibus استفاده می شود. در هنگام ساختن کانکشن دقت شود که، اگر هر دو سیستم همزمان به اترنت و Profibus متصل هستند، ارتباط را Profibus انتخاب نماییم.

|                  | End Point                 |               |             | Block Parameters        |                 |
|------------------|---------------------------|---------------|-------------|-------------------------|-----------------|
| Configured dy    | namic conr<br>1 at one en | nection<br>.d |             | Local ID (Hex):         | N#16#1          |
| Fetablish an a   | ctive conn                | ection        |             | L.                      | ٦° {            |
| Send operation   | a mode me                 | essages       |             | Default                 |                 |
|                  |                           |               |             |                         |                 |
|                  |                           |               |             |                         |                 |
| Connection Path  |                           |               |             |                         |                 |
| L                | .ocal                     |               |             | Partner                 |                 |
| End Point:       | SIMATIC H                 | Station(1)/   |             | SIMATIC H Station(2)/   |                 |
| <br>             | CFU 417-4                 | n (nu/ 34)    |             | CFU 414-4 H (NU/34)     |                 |
| Intenace.        | CP 443-5 E                | Ext (R0/S8)   | N           | CP 443-5 Ext (R0/S8)    | 2               |
| Local interface  | PN-IO (RD)                | /\$9)         | 45          | Partner interface       | Address         |
| CP 443-5 Ext (R  | D/S8)                     | 2             | PROFIBUS(1) | CP 443-5 Ext (R0/S8)    | 4               |
| CP 443-5 Ext(1)  | (R1/S8)                   | 3             | PROFIBUS(1) | CP 443-5 Ext(1) (R1/S8) | 5               |
| CP 443-5 Ext (R( | D/S8)                     | 2             | PROFIBUS(1) | CP 443-5 Ext(1) (R1/S8) | 5               |
| CP 443-5 Ext(1)  | (R1/S8)                   | 3             | PROFIBUS(1) | CP 443-5 Ext (R0/S8)    | 4               |
|                  |                           |               |             |                         | Address Details |
|                  |                           |               |             |                         |                 |
|                  |                           |               |             |                         |                 |

تنظیم ایجاد کانکشن برای ارتباط از طریق Profibus

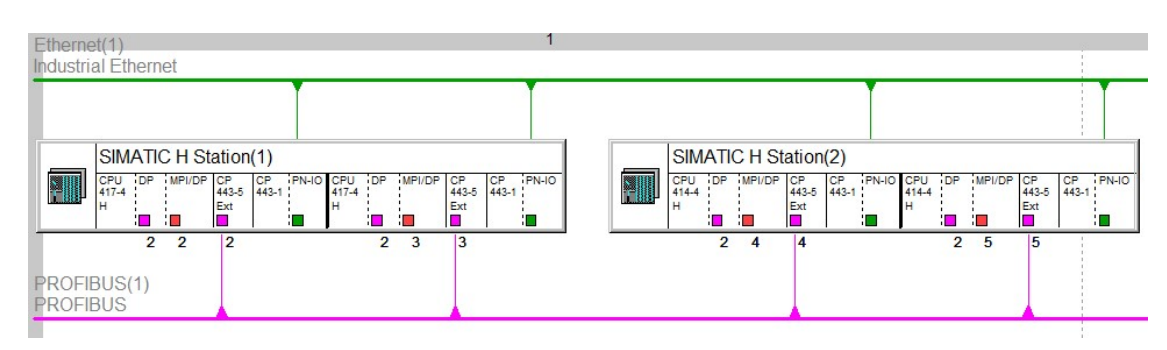

اتصال دو 400H به یکدیگر از طریق Profibus

#### MPI تبادل دیتا بین دو سیستم H از طریق MPI

شبکه MPI یک شبکه انحصاری در S7 زیمنس است. بنابرین صرفاً از آن برای ارتباط دو تجهیز از نوع S7 استفاده می شود اطمینانش پایین MPI یک شبکه انحصاری در S7 زیمنس است. بنابرین صرفاً از آن برای ارتباط دو تجهیز از نوع S7 استاده می شود اطمینانش پایین MPI هم MPI یست. بستر انتقال در شبکه MPI مشابه MPI از نوع MP3 ا ست. یعنی می توان از کابل و کانکتور های MPI برای MPI هم است. بستر انتقال در شبکه I مشابه MPI مشابه Daisy Chain از نوع Daisy Chain در آن وجود دارد. برای ارتباط دو 400H از طریق MPI ابتدا باید دو H است. می توان از کابل و کانکتور های MPI ابتدا باید دو H است. عناده نمود. بنابرین امکان پیاده سازی توپولوژی Daisy Chain در آن وجود دارد. برای ارتباط دو 400H از طریق MPI ابتدا باید دو H Station را در یک پروژه پیکربندی کرده، سپس می توان پورت های MPI را مطابق تصویر زیر در محیط Netpro به یکدیگر متصل کنید:

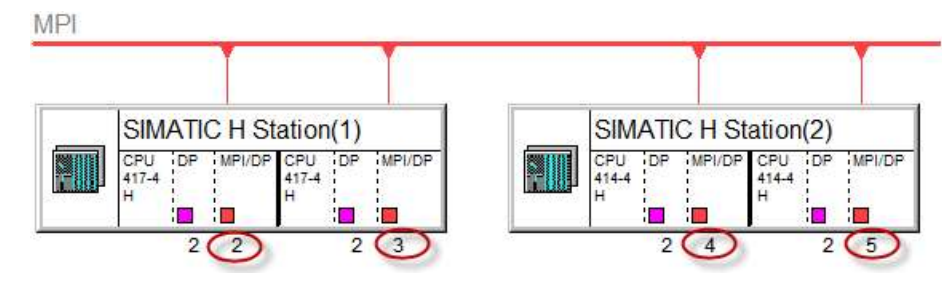

اتصال دو 400H به شبکه MPI در محیط Netpro

برای اتصال فوق لازم است پس از پیکربندی اولیه دو A00H، آنها را Save and Compile کنید و از محیط < Simatic > Options کنید و از محیط < Save and Compile باز می شود. سپس می توانید پورت های MPI را تک به تک به لاین MPI متصال فرق لازم است و از محیط در این صورت برنامه Netpro باز می شود. سپس می توانید پورت های MPI را تک به تک به لاین متصل نمایید. همانطور که در تصویر فوق ملاحظه می شود، به طور اتوماتیک هر پورت یک آدرس منحصر به فرد دریافت می کند. اگر آدرس ها یکسان باشند، لازم است با دوبار کلیک بر روی پورت MPI عوض شوند.

لازم به ذکر است برای تبادل اطلاعات با شبکه MPI در 400H نمی توان از محیط Global Data استفاده کرد. همچنین امکان استفاده از اتصال S7 Connection Fault Tolerant نیز با MPI، وجود ندارد. بنابرین می توان برای این ارتباط از S7 Connection استفاده نمود. برای این ارتباط نیاز به ساختن چهار کانکشن در Netpro است. هر کانکشن می تواند ارتباط دو CPU با هم را برقرار کند. تصویر زیر ارتباط کانکشن ها را در یک طرح نمونه، نشان می دهد :

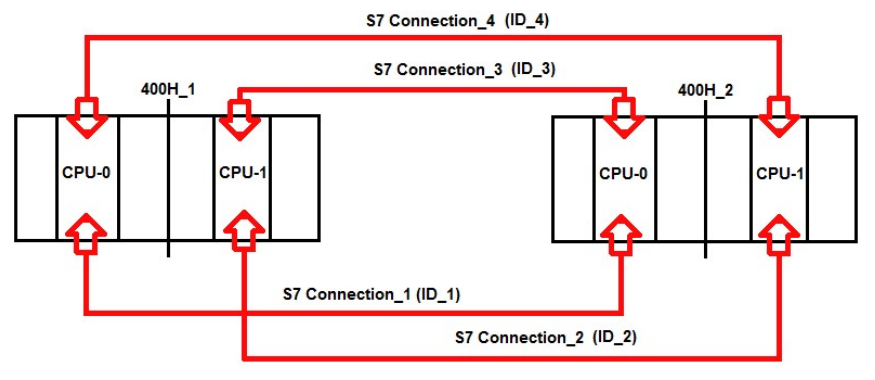

ارتباط دو CPU\_H با یکدیگر از طریق CPU\_H

برای ساختن هر کانکشن ابتدا بر روی CPU اول تک کلیک کنید سپس قسمت پائین پنجره Netpro یک کادر که Connection Table نام دارد، فعال می شود. در سطر اول آن دوبار کلیک کنید. در اینصورت پنجره New Connection باز می شود. در قسمت Partner باید CPU

سمت مقابل انتخاب شود و در قسمت Connection Type باید S7 Connection انتخاب گردد. هر کانکشن دارای یک ID انحصاری

میباشد که برای استفاده در برنامه نویسی به کار می رود. تصویر زیر دو کانکشن را برای ارتباط نظیر به نظیر نشان می دهد :

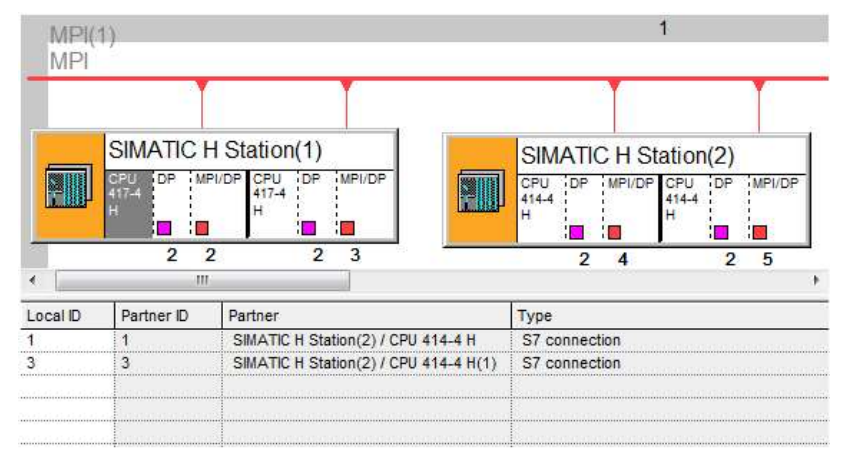

کانکشن از نوع S7 برای ارتباط دو H Station با یکدیگر

بدین ترتیب هر CPU دارای دو کانکشن خواهد بود که برای Send / Receive استفاده می شود. برنامه نویسی ارسال دیتا با SFB15 (PUT) و دریافت دیتا با SFB14 (GET) انجام می شود.

برای ارسال دیتا باید چهار مرتبه SFB15 و برای دریافت دیتا باید چهار مرتبه SFB14 فراخوانی شوند. با هر بار فراخوانی یک ID داده می شود.

### ٥-١٢ تبادل ديتا بين دو سيستم H از طريق DP/DP Coupler

در عمل ، از كارت های Profibus در 400H كمتر استفاده می شود. زیرا تمام CPU های H دارای پورت Profibus هستند و این پورت ها برای ارتباطات مختلف Profibus، كاربرد دارد. اگر بخواهیم از همین پورت ها برای ارتباط دو 400H استفاده كنیم، می توانیم از ستخت افزار DP/DP Coupler استفاده شود.

#### خصوصيات سخت افزار DP/DP Coupler :

- دارای دو پورت برای اتصال دو شبکه Profibus به یکدیگر است.
- می تواند دو شبکه Profibus با سرعت های مختلف را به یکدیگر متصل کند.
- هر پورت آن دارای Dip Switch جداگانه است. بنابرین می تواند با آدرس مختلف پیکربندی شود.
  - نیاز به ساختن کانکشن در Netpro ندارد.
  - برنامه نویسی تبادل دیتا با آن به سهولت انجام می شود.
- شرایط ارتباط Unspecified را دارد. یعنی دو Station می توانند در دو پروژه متفاوت پیکربندی شوند.

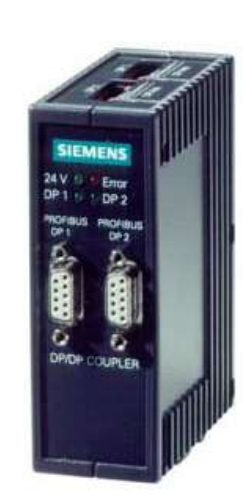

#### **DP/DP Coupler**

به طور کلی اطمینان روش Profibus با DP/DP Coupler بالاست و روش مناسبی برای دیتاهای کم می باشد. در عمل نیاز به دو سخت افزار DP/DP Coupler داریم که باید مطابق شکل زیر پیکربندی شوند.

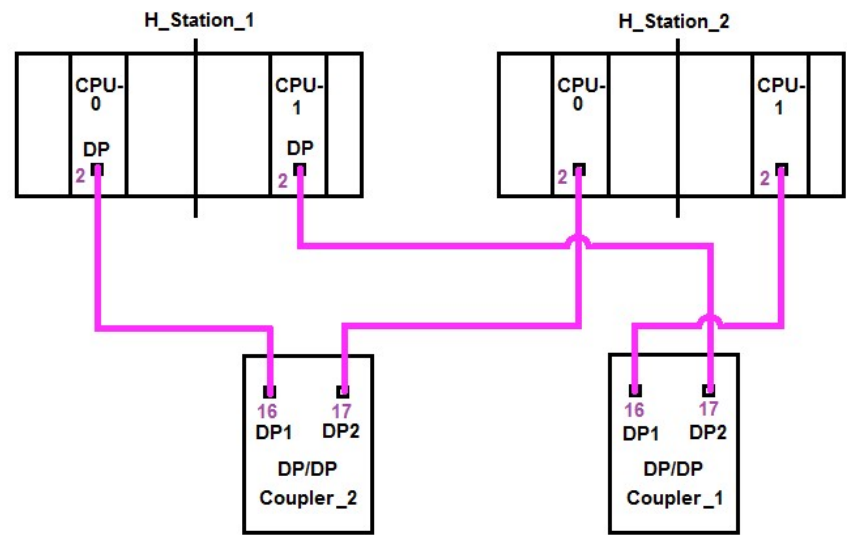

ارتباط فیزیکی دو 400H با DP/DP Coupler

- در عمل دو سخت افزار DP/DP Coupler وجود دارد ولی در پیکربندی آن در نرم افزار باید به هر شبکه Profibus یک DP/DP یا Coupler
   در عمل دو سخت افزار Soupler متصل گردد.
- با توجه به آدرس دهی پورت های DP/DP Coupler در تصویر فوق، می توان پیکربندی را انجام داد. آدرس های وارد شده به طور
   مثال هستند و می تواند متغیر باشد. سخت افزار DP/DP Coupler از مسیر زیر وارد می شود :

HW Config > Catalog > Profibus-DP > Network Components > DP/DP Coupler

آنرا Drag & Drop كرده و به لاين Profibus متصل كنيد. سپس آدرس آنرا متناسب با سخت افزار وارد نماييد.

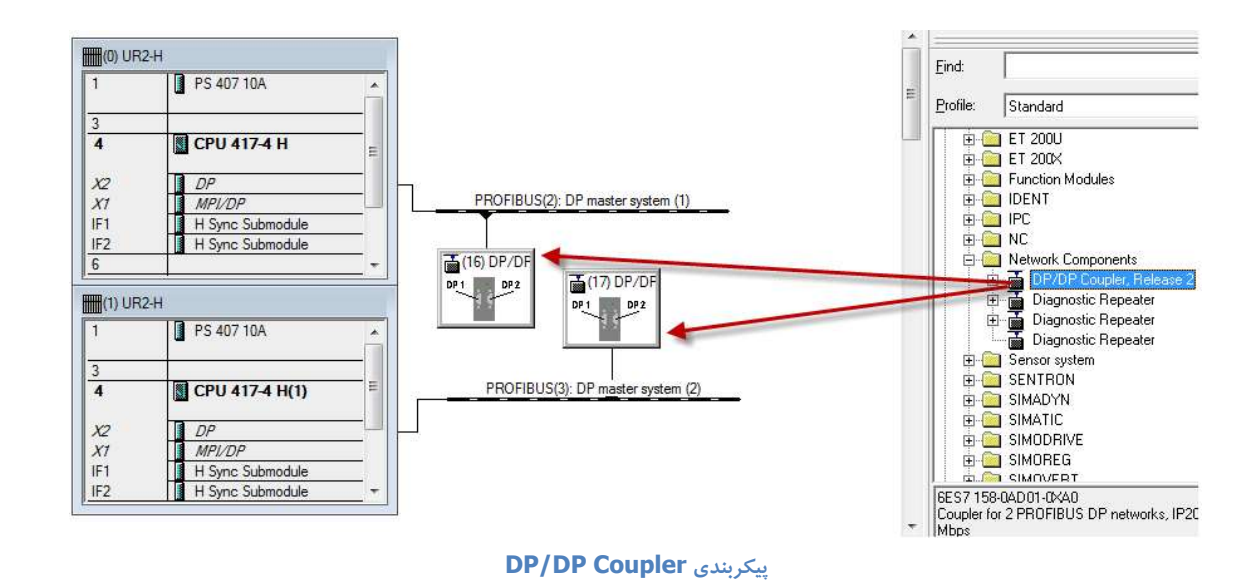

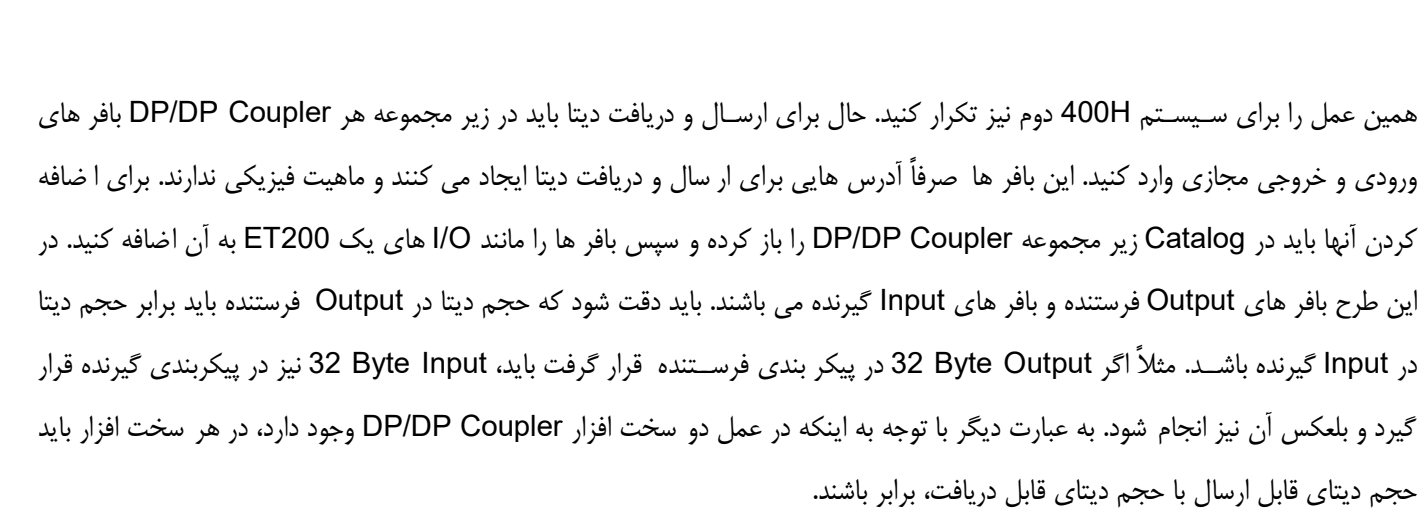

#### تبادل دیتا با کنترلرها در سیستم H

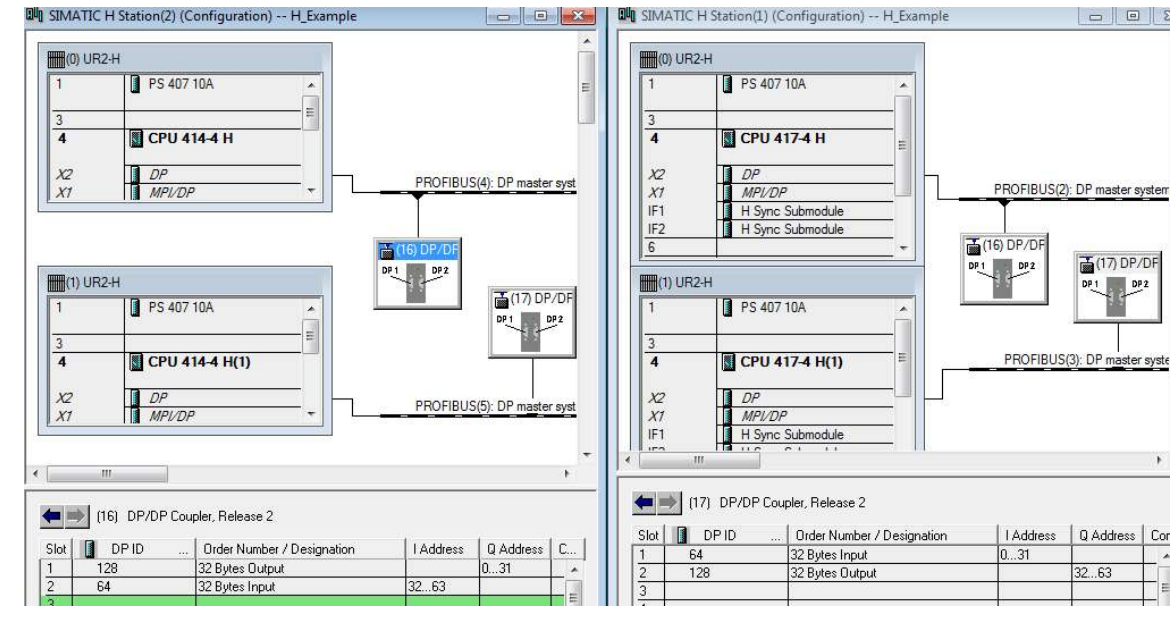

محيط HW Config پس از اضافه شدن HW Config

آدر سهایی که برای Output در ستون Q Address ارائه می کند، فضای ار سال دیتا می باشد. بنابرین می توان به این فضا از طریق دستورات ساده مانند Move در برنامه نویسی، اطلاعات مورد نیاز را وارد کنیم تا از طریق آن دیتا ارسال شود. همچنین آدرس Input فضای دریافت دیتاست. بنابراین با دستورات ساده میتوانیم دیتای را از این آدرس به محل دلخواه وارد نماییم. تصویر زیر نمونه ای از برنامه ارسال دیتا از H\_Station\_2 به 1\_H\_Station را متناسب با آدرس های فوق، و در نظر گرفتن Redundancy، نشان می دهد :

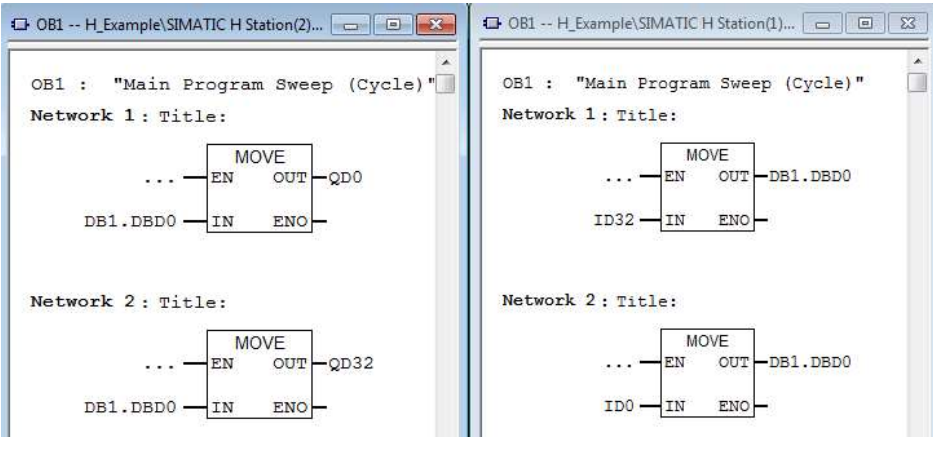

برنامه نویسی تبادل دیتا با DP/DP Coupler

#### تبادل دیتا بین دو سیستم H از طریق شبکه Modbus

این روش مرسوم نیست و شبکه مدباس بیشتر برای ارتباط بین دو سیستم کنترل از دو سازنده مختلف استفاده می شود که در ادامه توضیح داده میشود.

#### ۲-۲ تبادل دیتا بین سیستم H با S7 معمولی از طریق Ethernet

برای این ارتباط نیز می توان متناسب با حساسیت و حجم دیتا، از شبکه های Profibus و thernet و بعضاً Modbus، استفاده نمود.

ابتدا شيوه اتصال 400H به S7-300 از طريق Ethernet را بررسی می کنيم.

مراحل انجام کار :

- ۱) ابتدا S7-400H و S7-300 را در یک پروژه با دو Station پیکربندی کنید.
- ۲) سپس کارت های اترنت این دو Station را به یک لاین اترنت متصل کنید.
  - ۳) Save and Compile وارد شوید. (۳
- ۴) در محیط Netpro لازم است یک کانکشن از نوع S7 برای ارتباط CP443-1 اولی با CP343-1 ایجاد شود. سپس یک کانکشن مشابه دیگر برای ارتباط CP443-1 دومی با CP343-1 بسازید. بنابرین با این شرایط، سمت S7-300 دو کانکشن و هر CPU 400H یک کانکشن خواهد داشت.

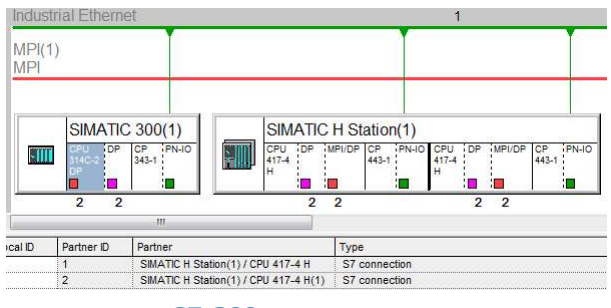

ایجاد دو کانکشن برای 57-300

**نکته :** بهتر است 200 CPU به عنوان Local و CPU های 400H به عنوان Partner انتخاب شوند.

CP343-1 & CP443-1 ☐> S7-Connection\_1 ☐> ID ☐> W#16#1

CP343-1 & CP443-1(1) 🖒 S7-Connection\_2 🖒 ID 🖒 W#16#2

- ۵) محیط Netpro را Save and Compile کنید و هر Station را به خود آن، دانلود کنید.
- ۶) به محیط برنامه نویسی وارد شده و برنامه ارسال و دریافت را بنویسید. از SFB14 و SFB15 در 400H و از FB14 و FB15 در S7-300 استفاده می شود.

با توجه به امکان برنامه نویسی یکطرفه در Put و Get، می توانیم برنامه را در 400H بنویسیم. برای این کار باید دو فانکشن ارسال و دو فانکشن دریافت در برنامه، فراخوانی کنیم. ولی بهتر است که دو فانکشن ار سال یا دو فانکشن دریافت، همزمان با هم کار نکنند. به عبارت دیگر می توانیم Enable آنها را طوری کنترل کنیم که در صورت Master بودن OPU-0 فانکشن ار سال و دریافت اول کار کنند و در صورت Master بودن CPU-1، فانکشن ارسال و دریافت دوم کار کنند. برای این عمل می توان از SFC51 برای خواندن LED های CPU استفاده کرد. با استفاده از آن می توانیم رو شن بودن LED م ستر را به صورت Cyclic چک کنیم و نتیجه آنرا در پایه EN بلوک ها، به کار ببریم. تو ضیح چگونگی برنامه نویسی SFC51 در بخش های قبلی ارائه شد.

با این شرایط می توان برنامه را به گونه ای نوشت که اگر CPU-0 مستر باشد، M0.0 و اگر CPU-1 مستر باشد، M0.1 فعال شود. سپس به طور مثال، برنامه ارسال ده بایت اول از DB5 مربوط به 400H به معادل آن در S7-300، به صورت زیر می باشد: OB35 : "Cyclic Interrupt" : SP30 Network 1: Title: M10.0 ST000 ST000 ST0

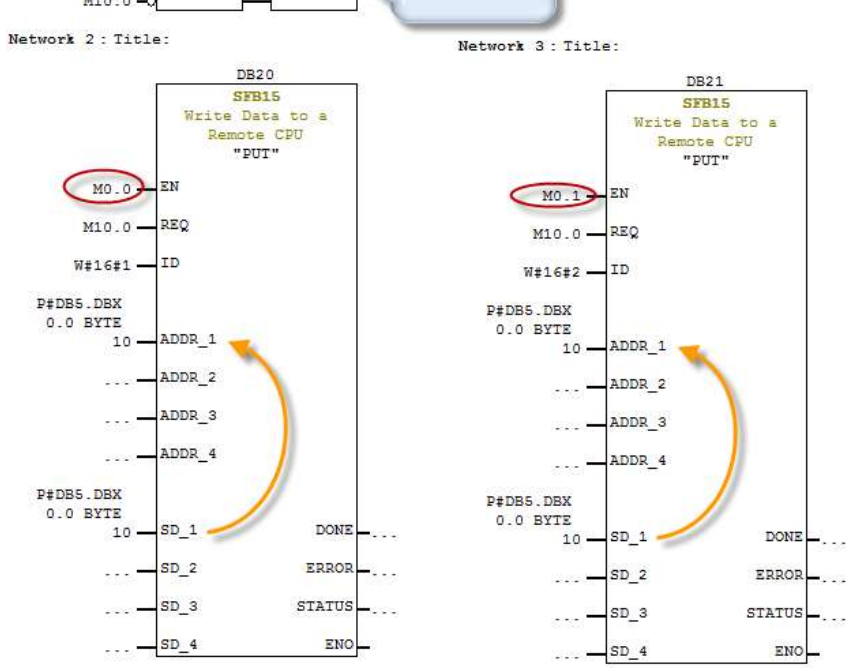

برنامه ارسال ديتا از 400H به 300

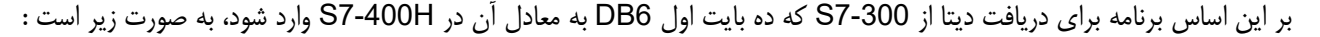

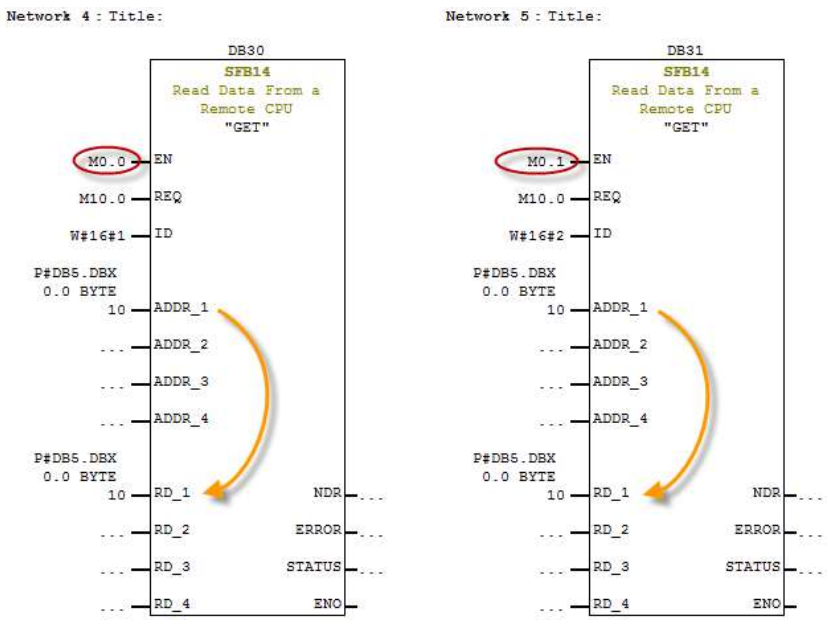

برنامه سمت 400H برای دریافت دیتا از 300

#### ۷-۱۲ تبادل دیتا بین H و S7 معمولی از طریق Profibus

اگر قرار باشد بین H با S7-300 یا S7-400 از طریق پروفی باس دیتا رد و بدل شود میتوان از سخت افزار Y-Link استفاده شود. همچنین نوع پیکربندی این دو به صورت Master / I-Slave خواهد بود که در آن S7-300/400 معمولی به صورت I-Slave و 400H به صورت Master می باشد. در ضمن S7-300/400 بایستی دارای کارت CP پروفی باس باشند . مراحل پیکربندی آن برای S7-300 به صورت زیر است :

- () ابتدا در یک پروژه جدید، یک Station از نوع H و یک Station 300 وارد کنید.
  - ۲) هر Station را جداگانه پیکربندی کنید.
- ۳) پورت DP-Master سمت 400H را فعال کنید و برای آن شبکه Profibus بسازید.
- ۴) از پوشه DP/PA Link یک IM157 یا IM153-2 برای ارتباط Y-link به پیکربندی 400H اضافه کنید.
- ۵) محیط پیکربندی 400H را Save and Compile کنید و به پیکربندی 300 وارد شوید. همانطور که اشاره شد در این پیکربندی برای

S7-300 نیاز به کارت CP342-5 داریم. پورت DPروی CPU برای این منظور قابل استفاده نیست.

بر روی پورت Cp342-5 مربوطه دابل کلیک کرده و از پنجره Properties باز شده سربرگ Operating Mode را انتخاب کنید. در این سربرگ گزینه DP-Slave مربوطه دابل کنید. یعنی در حالت DP-Slave گزینه Not Network متصل کنید. یعنی در حالت Not Network باشد.

| 1             | 120           | *              |                              |                    |
|---------------|---------------|----------------|------------------------------|--------------------|
| 2             | CPU 314C-2 DP | General Addr   | esses Operating Mode Continu | ns Diagnostics     |
| 2             | DP            | active frage   |                              | ine [ energeneee ] |
| 2             | DI24/DO16     |                | 42                           |                    |
| 3             | A/5/AO2       | E C No DP      |                              |                    |
|               | Count         |                |                              |                    |
| 7             | Position      | C DP mas       | er                           |                    |
|               |               | DD Juliu       | in the di                    |                    |
|               | CP 342-5      | DP delay       | ame (ms):                    |                    |
|               | CP 343-1      |                |                              |                    |
|               | PN-IO         |                |                              |                    |
| РТН           | Port 7        |                |                              |                    |
| 1 <i>P2</i> H | Port 2        | <u> </u>       |                              |                    |
|               |               | C DR alay      |                              |                    |
|               |               | DF slav        |                              |                    |
|               |               | Tert .         | emmionianing, reuting        |                    |
|               |               | III IV TESL, C | continussioning, routing     |                    |
|               |               | Master:        | Station:                     | Not in project     |
| <b></b> (m    | UD            |                | Module:                      |                    |
|               | Un            |                | Rack (R) / slot (S);         | -                  |
|               |               |                |                              |                    |

تنظيم DP Slave در S7-300

- ۶) محیط پیکربندی را تنها Save کنید ( Save and Compile فعلاً اشکال دارد)
- ۷) به پیکربندی 400H وارد شوید و CP342-5 مربوط به S7-300 را به عنوان یک تجهیز I-Slave از مسیر زیر به Profibus مربوط به ۲-Link متصل کنید.

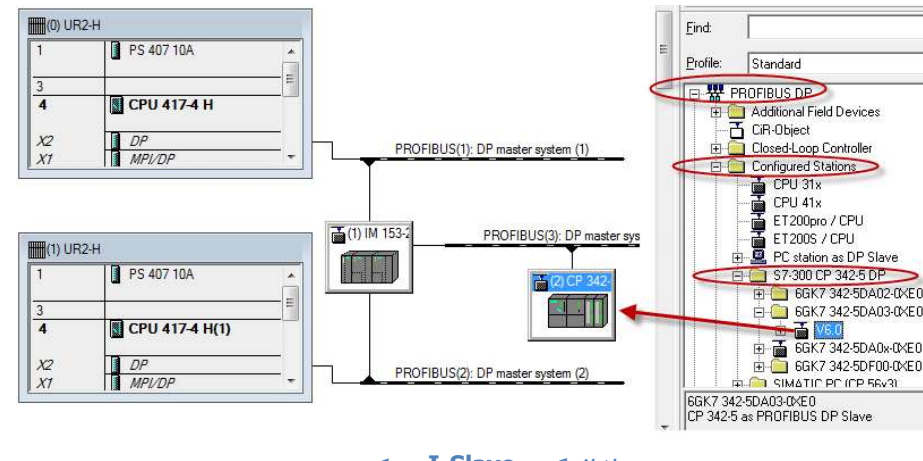

اضافه کردن **I-Slave** به پیکربندی

۸) پنجره ای باز می شود که باید بر روی دکمه Couple کلیک کنید تا S7-300 از طریق کارت CP342-5 به صورت I-Slave به 400H

متصل شود.

| eral   Parame                    | ter Assignment Coup                            | ling            |                     |        |
|----------------------------------|------------------------------------------------|-----------------|---------------------|--------|
| Configured Sla                   | ve Controllers                                 |                 |                     |        |
| Configured sla<br>Select a slave | ve controllers can be o<br>and click "Couple": | coupled with th | ne PROFIBUS master. |        |
| Slave                            | PROFIBUS                                       | Address         | in Station          | Slot   |
| CP 342-5                         | PROFIBUS(3)                                    |                 | SIMATIC 300(1)      | 0/4/0  |
|                                  |                                                |                 |                     |        |
|                                  |                                                | m               |                     | ,      |
|                                  |                                                | m               |                     | Couple |
| Active coupling                  | g                                              | m               |                     | Couple |

انتخاب دكمه Couple برای اتصال I-Slave

۹) زیر مجموعه همین کارت را در کاتالوگ باز کرده و متناسب با حجم دیتا برای ارسال و دریافت، بافر ورودی و خروجی قرار دهید. این طرح مانند ارتباط از طریق DP/DP Coupler است. بافر های Output ارسال کننده دیتا و بافر های Input دریافت کننده دیتا هستند. حجم بافر های ارسال کننده و دریافت کننده نیز بایستی با مقدار دیتای ارسال و دریافتی از سمت ۳۰۰ برابر باشند.

| Slot | DPID | Order Number / Designation       | Address | Q Address | Comment |
|------|------|----------------------------------|---------|-----------|---------|
| 1    | 128  | 32 bytes DO / Consistency 1 byte |         | 031 >     |         |
| 2    | 64   | 32 bytes DI / Consistency 1 byte | 031     |           |         |

آدرس های ارسال کننده و دریافت کننده دیتا در سمت **H** 

اگر قرار باشد H به 300 دیتا ارسال کند در سمت H دیتاها با دستور MOVE به بافرهای خروجی انتقال می یابند و در سمت 300 با فانکشن DP\_RECV دریافت می شوند.

اگر قرار با شد 300 به H دیتا بفر ستد در سمت 300 با فانکشن DP\_SEND دیتا ار سال می گردد و در سمت H از بافرهای ورودی دریافت می شود. فانکشن های DP\_SEND و DP\_RECV در زیر مجموعه Simatic NET CP قرار دارند به عنوان مثال برای ار سال ۳۲ بایت دیتا از DB سمت 300 به H برنامه زیر را داریم .عدد ۲۸۸ آدرس کارت CP پروفی باس در کانفیگ سمت 300 می باشد.

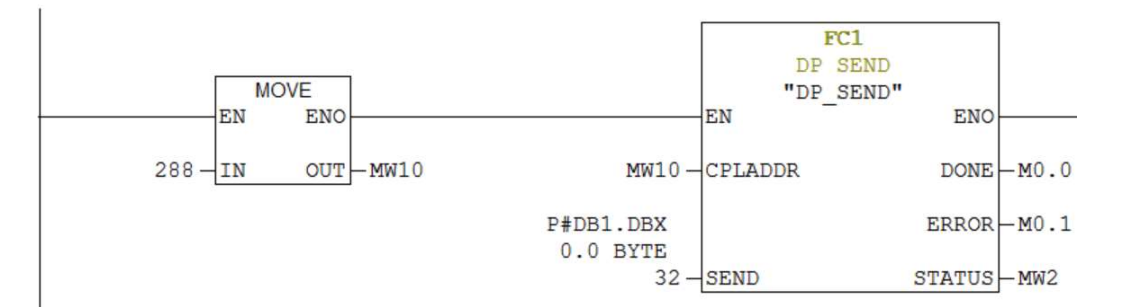

برای دریافت ۳۲ بایت دیتا از سیستم H در سمت 300 برنامه زیر را داریم این دیتا به DB2 منتقل می شود.

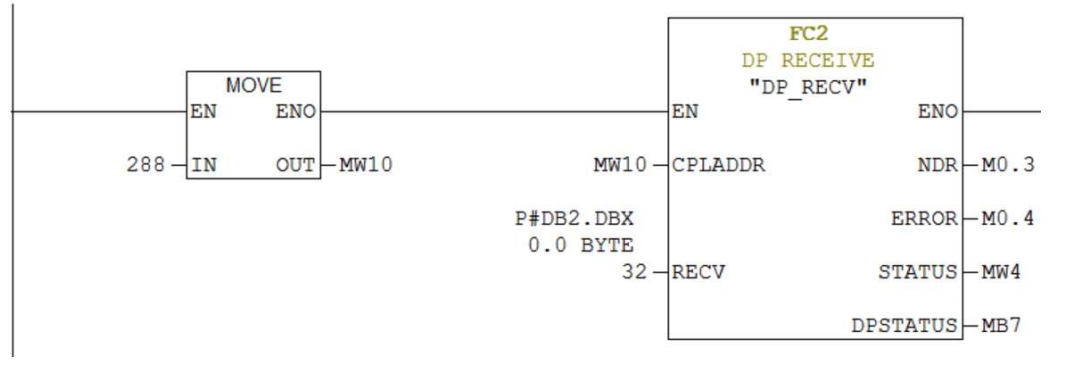

برای توضیحات بیشتر در مورد فانکشن های فوق به کتاب مرجع کاربردی پروفی باس از نشر نگارنده دانش مراجعه کنید.
# سيستم كنترل افزونه S7-400H

### ۸–۱۲ تبادل دیتا بین H و PLC های غیر زیمنس با Modbus

برای ارتباط 400H با کنترلرهای غیر زیمنس، معمولاً از شبکه Modbus استفاده می شود.که می تواند یکی از انواع زیر باشد:

- Modbus RTU قديمي ، ارتباط كند با بسترهاي RS232 , RS485 , RS422
  - Modbus TCP جدید ، سریع با بستر اترنت

اگرچه در بسیاری از پروژه های قدیمی RTU بکار رفته است ولی بتدریج در پروژه های جدید در حال جایگزینی با Modbus TCP است.

#### تبادل دیتا با Modbus-RTU

در سمت H برای Modbus RTU می توان، یکی از دو روش زیر را انتخاب نمود:

روش اول : استفاده از دو کارت CP441-2 در رک 400H

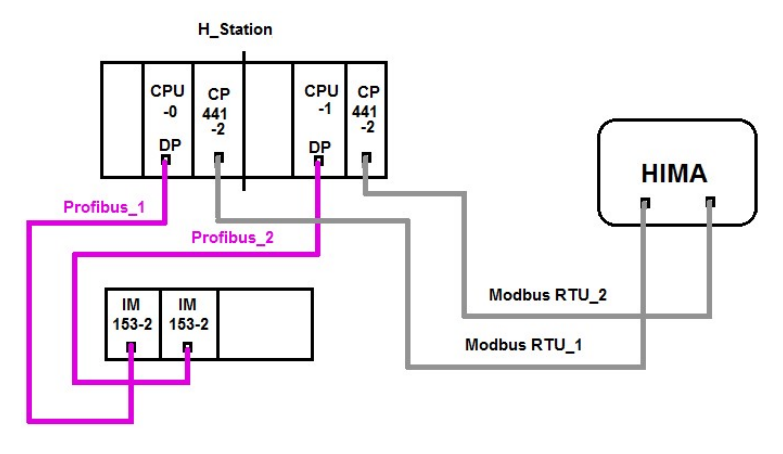

اتصال مدباس از طريق CP441-2

روش دوم : استفاده از دو کارت CP341 بر روی رک ET200M

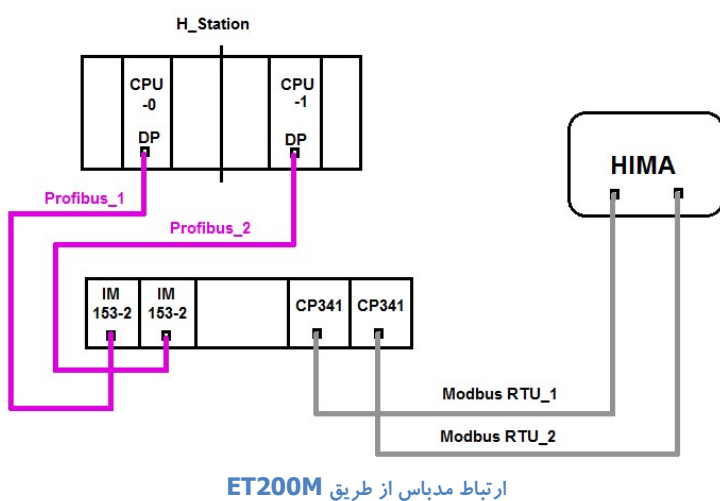

Rev 01 10/2017 Maher Ghazi

## سيستم كنترل افزونه S7-400H

روش دوم مرسومتر از اولی است و مزیت آن اینست که هر کدام از CPU ها Master باشند باز دیتا رد و بدل می شود. به نکات زیر توجه کنید:

- کارت های مدباس زیمنس برای پروتکل RTU اولاً نیاز به دانگل سخت افزاری دارند ثانیا باید نرم افزار مدباس روی Step7 نصب شود تا بلوک های کتابخانه مدباس در دسترس باشند .
- در مدباس RTU یک سمت بایستی Modbus Master و سمت مقابل Modbus Slave باشد . به عنوان مثال در اتصال H به
   در مدباس HIMA سیستم زیمنس مستر و سیستم هیما اسلیو است. ولی در اتصال H به Yokogawa سیستم زیمنس اسلیو و یوکوگاوا مستر
  - در سمت slave لازم است رجیسترهای مدباس تعیین و کانفیگ شود و به اسلیو آدرس داده شود.
- در سمت Master بایستی با برنامه نویسی های Send/Recv از رجیستر های اسلیو دیتا خوانده شود یا به آن دیتا ارسال گردد. در سمت زیمنس این کار با فانکشن های P\_SND\_RK و P\_RCV\_RK صورت می گیرد.

برای توضیحات بیشتر به کتاب مرجع کاربردی مدباس از نشر نگارنده دانش مراجعه کنید.

#### تبادل دیتا با Modbus TCP

در مدباس TCP می توان از پورت های PN روی CPU یا کارت های اترنت مناسب در سمت H استفاده کرد پورت اترنت PLC سمت مقابل نیز بایستی Modbus TCP را ساپورت کند . همه پورت های PN روی سیستم H این مدباس را ساپورت می کنند ولی در صورت استفاده از کارت اترنت این کارت بایستی جدید باشد به عنوان مثال کارت CP43-1EX11 مناسب نیست ولی CP443-1EX20 یا جدیدتر را می توان بکار برد.

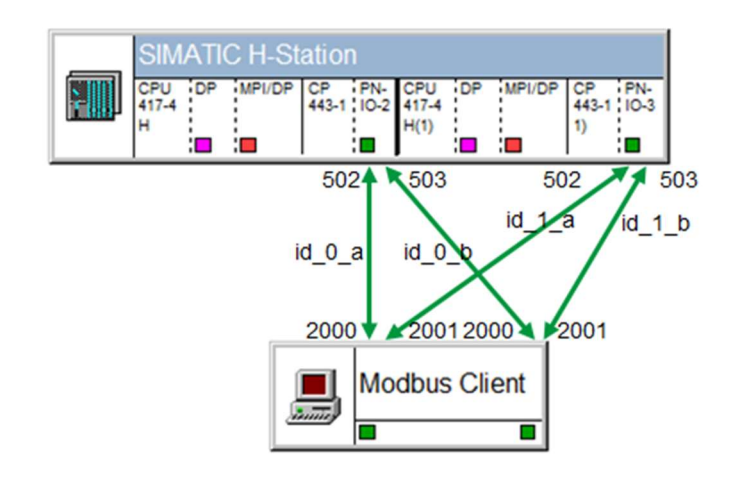

ارتباط 400H از طريق Modbus TCP

در این روش یک سیستم server و دیگری Client مدباس است. . در سمت سرور رجیسترهای مدباس تعریف می شود و در سمت کلاینت با برنامه نویسی این رجیسترها خوانده یا نوشته می شوند.

## سيستم كنترل افزونه S7-400H

برای استفاده از Modbus TCP برای H زیمنس بایستی نرم افزار Open Modbus TCP Redundant نصب شود . این نرم افزار نیاز به رجیستر کد دارد که باید از طریق ایمیل از زیمنس دریافت شود . بدون رجیستر کد هر دقیقه یکبار مدباس از کار می افتد و چراغ INTF روی CPU روشن در بافر پیغام خطا ثبت می شود.

پس از نصب نرم افزار نیاز به تنظیماتی در NETPRO داریم. فرض کنید زیمنس کلاینت و سیستم غیر زیمنس سمت مقابل سرور باشد. لازم است یک Other Station در Netpro اضافه کنیم و روی آن اینترفیس اترنت را تعریف کرده و آدرس IP سمت مقابل را اختصاص دهیم. سپس آن را به شبکه ای که کارت های اترنت H به آن متصلند وصل کنیم. روی کارت های اترنت H بایستی آدرس IP فعال و تکراری نباشند. سپس باید در NEtpro بین هر کارت اترنت H و other Station یک کانک شن TCP ایجاد کنیم و آدرس پورت Remote را 502 یا 503 وارد کنیم.

| Network Edit           | Insert PLC Yew Options Window Help<br>Re Re 💼 🏜 🔏 🚿 🌮 💽 🗟 ! 🕅 |                                                                                                    |        |
|------------------------|---------------------------------------------------------------|----------------------------------------------------------------------------------------------------|--------|
|                        | Ethernet(1)<br>Industrial Ethernet                            | Properties - TCP connection                                                                                                    | 1      |
| H S<br>CAU<br>THA<br>H | Single-sided (Client)                                         | General Information Addresses Options Overview Status Info<br>Ports from 1025 through 65535 are available.<br>(For further ports, refer to online help) | mation |
|                        |                                                               | Local Remote IP (dec): 10.0.0.50 10.0.0.60                                                                                                    |        |
| Local ID               | Partner ID Partner                                            | PORT (dec): 2000 502                                                                                                    |        |
|                        | Insert New Connection Ctrl+N Download selected connections    |                                                                                                    |        |
|                        | Show/Hide Columns  Optimize Column Width Display Columns      |                                                                                                    |        |
|                        |                                                               | OK Cancel                                                                                                    | Help   |

پس از دانلود کانکشن به سیستم H لازم است در برنامه از فانکشن های کتابخانه TCP استفاده کنیم. اگر H کلاینت باشد فانکشن MB\_CLRED برای مدیریت ارسال و دریافت استفاده می شود این فانکشن نیاز به شماره ID اتصال Netpro دارد همچنین باید نوع رجیسترها، آدرس شروع ، تعداد و نوع عمل خواندن و نوشتن را در پایه های آن مشخص نمود. که شرح آن خارج از چارچوب این مجموعه است . اگر فرصتی پیش آمد در نوشتار دیگری تشریح می شود.

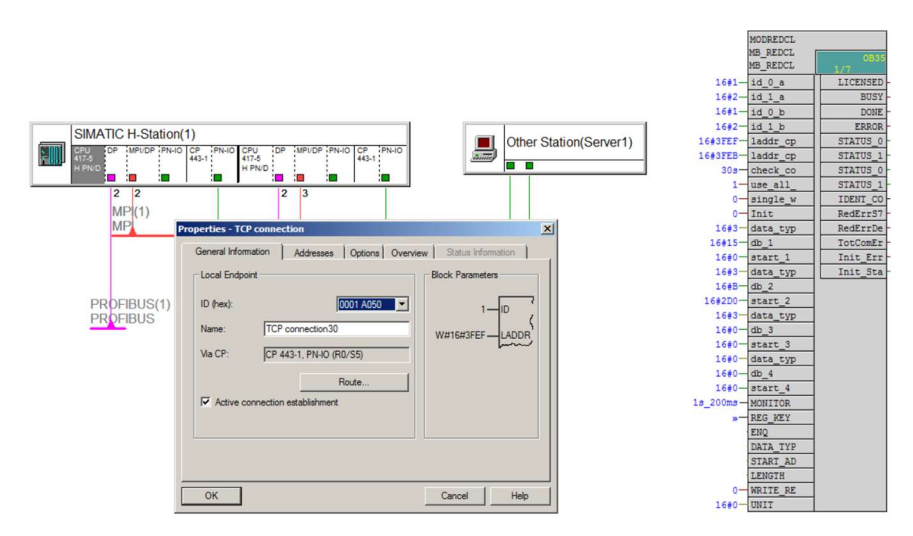

Rev 01 10/2017 Maher Ghazi

با آرزوی موفقیت برای همه شما گرامیان